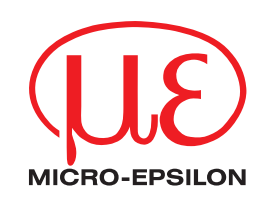

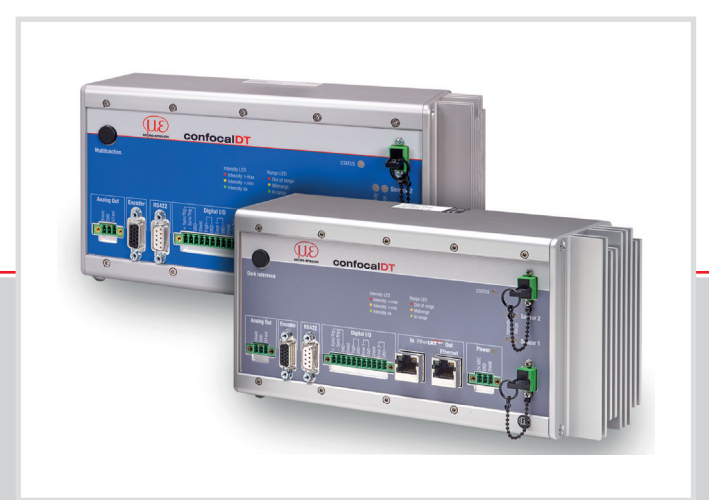

## Betriebsanleitung confocalDT 2421/2422/2465/2466

IFC2421 IFC2422 IFC2421MP IFC2422MP IFC2465 IFC2466 IFS2402-0,5 IFS2402-1,5 IFS2402/90-1,5 IFS2402-4 IFS2402/90-4 IFS2402-10 IFS2402/90-10 IFS2403-0,4 IFS2403-1,5 IFS2403/90-1,5 IFS2403-4 IFS2403/90-4 IFS2403/90-10 IFS2403/90-10 IFS2404-2 IFS2404/90-2 IFS2404/90-2(001) IFS2405-0,3 IFS2405-1 IFS2405-3 IFS2405-6 IFS2405/90-6 IFS2405-10 IFS2405-28 IFS2405-28/VAC(001) IFS2405-30 IFS2406-2,5/VAC(003) IFS2406/90-2,5/VAC(001) IFS2406-3 IFS2406-3/VAC(001) IFS2406-10 IFS2406-10/VAC(001) IFS2407-0,1 IFS2407-0,1 IFS2407-0,3 IFS2407-0,8 IFS2407-1,5 IFS2407-3 Konfokal-chromatische Abstands- und Dickenmessung

MICRO-EPSILON MESSTECHNIK GmbH & Co. KG Königbacher Str. 15

94496 Ortenburg / Deutschland

Tel. +49 (0) 8542 / 168-0 Fax +49 (0) 8542 / 168-90 e-mail info@micro-epsilon.de www.micro-epsilon.de

confocalDT 2421 confocalDT 2422 confocalDT 2465 confocalDT 2466

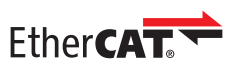

EtherCAT® is registered trademark and patented technology, licensed by Beckhoff Automation GmbH, Germany.

# Inhalt

| <b>1</b> .       | Sicherheit<br>Verwendete Zeichen                        | <b>9</b><br>9    |
|------------------|---------------------------------------------------------|------------------|
| 1.2              | Warnhinweise                                            |                  |
| 1.3              | Hinweise zur Produktkennzeichnung                       | 9                |
|                  | 1.3.1 CE-Kennzeichnung                                  |                  |
|                  | 1.3.2 UKCA-Kennzeichnung                                |                  |
| 1.4              | Bestimmungsgemäßes Limfeld                              | 10<br>10         |
| 1.5              | Destiminungsgemübes omleid                              |                  |
| 2.               | Funktionsprinzip, Technische Daten                      |                  |
| 2.1              | Kurzbeschreibung                                        |                  |
| 2.2              | Messprinzip                                             |                  |
| 2.3              | Begrimsdefinition                                       |                  |
| 2.4              | Sansoran                                                | ∠۱<br>12         |
| 2.6              | Technische Daten                                        |                  |
| •                |                                                         |                  |
| <b>3.</b><br>3.1 | Lieferumfang                                            | I <i>I</i><br>17 |
| 3.2              | Lagerung                                                |                  |
|                  |                                                         |                  |
| 4.               | Montage                                                 |                  |
| 4.1              | Controller IFC2421/2422/2403/2400                       | ۱۵<br>10         |
| 4.3              | I FDs am Controller                                     |                  |
| 4.4              | Elektrische Anschlüsse Controller                       |                  |
|                  | 4.4.1 Anschlussmöglichkeiten                            |                  |
|                  | 4.4.2 Handhabung der steckbaren Schraubklemmen          |                  |
|                  | 4.4.3 Massekonzept, Schirmung                           |                  |
|                  | 4.4.4 versorgungsspannung (Power)                       |                  |
|                  | 4.4.5 H0422                                             | 21<br>22         |
|                  | 4.4.7 Analogausgang                                     |                  |
|                  | 4.4.8 Schaltausgänge (Digital I/O)                      |                  |
|                  | 4.4.9 Synchronisation (Ein-/Ausgänge)                   |                  |
|                  | 4.4.10 Triggerung                                       |                  |
| 4 5              | 4.4.11 Encodereingange                                  |                  |
| 4.5              | Sensoren                                                |                  |
| 4.0              | 4 6 1 Abmessungen Serie IFS2402                         | 29               |
|                  | 4.6.2 Abmessungen Serie IFS2403                         |                  |
|                  | 4.6.3 Abmessungen Serie IFS2404                         |                  |
|                  | 4.6.4 Abmessungen Serie IFS2405                         |                  |
|                  | 4.6.5 Abmessungen Serie IFS2406                         |                  |
|                  | 4.6.6 Abmessungen Serie IFS2407                         |                  |
|                  | 4.6.7 Messbereichsanlang                                |                  |
|                  | 4.6.8.1 Allgemein                                       |                  |
|                  | 4.6.8.2 Sensoren der Reihe IFS2402                      |                  |
|                  | 4.6.8.3 Sensoren der Reihe IFS2403                      |                  |
|                  | 4.6.8.4 Sensoren der Reihe IFS2405, IFS2406 und IFS2407 |                  |
|                  | 4.6.8.5 Sensoren der Reihe IFS2404 und IFS2407          |                  |
|                  | 4.6.8.6 Justierbarer Montageadapter JMA-XX              |                  |
| 5.               | Betrieb                                                 |                  |
| 5.1              | Inbetriebnahme                                          |                  |
| 5.2              | 5.2.1 Voraussetzungen                                   |                  |
|                  | 5.2.1 Volausseizungen                                   |                  |
| 5.3              | Sensor auswählen                                        |                  |
| 5.4              | Taste Multifunction                                     |                  |
| 5.5              | Dunkelabgleich                                          |                  |
| 5.6              | Messobjekt platzieren                                   |                  |
| 5.7              | Auswani Messkonfiguration                               |                  |
| 5.0              | Signalgualität                                          |                  |
| 5.10             | Abstandsmessung mit Anzeige auf der Webseite            |                  |
| 5.11             | Einstellungen speichern/laden                           |                  |
| 6                | Erweiterte Einstellungen                                | F0               |
| <b>0.</b><br>6.1 | Erweiterte Emstenungen                                  | 53<br>ະຈ         |
| 0.1              | 6.1.1 Synchronisation                                   |                  |
|                  | 6.1.2 Encodereingänge                                   |                  |
|                  | 6.1.2.1 Interpolation                                   |                  |
|                  | 6.1.2.2 Maximaler Wert                                  |                  |
|                  | 6.1.2.3 Wirkung der Referenzspur                        |                  |
|                  | 6.1.2.4 Setzen auf Wert                                 |                  |
|                  | 613 Abschlusswiderstand                                 |                  |
|                  |                                                         |                  |

| 6.2 | Messwerta      | aufnahme                                             | 55       |
|-----|----------------|------------------------------------------------------|----------|
|     | 0.2.1<br>6.2.2 | Zähler zurücksetzen                                  | 22<br>55 |
|     | 623            | Triggerung Datenaufnahme                             | 56       |
|     | 0.2.0          | 6.2.3.1 Allgemein                                    | 56       |
|     |                | 6.2.3.2 Triggerung der Messwertaufnahme              | 57       |
|     | 6.0.4          | 6.2.3.3 Triggerzeitdifferenz                         | 57       |
|     | 0.2.4          | Maskierung Auswenebereich                            | 50<br>50 |
|     | 6.2.6          | Belichtunasmodus                                     | 60       |
|     | 6.2.7          | Peaktrennung                                         | 61       |
|     |                | 6.2.7.1 Erkennungsschwelle                           | 61       |
|     | 609            | 6.2.7.2 Peakmodulation                               | 61       |
|     | 0.2.0<br>629   | Materialauswahl                                      | 03<br>64 |
| 6.3 | Signalvera     | rbeitung                                             | 65       |
|     | 6.3.1          | Ausreißerkorrektur                                   | 65       |
|     | 6.3.2          | Rechnung                                             | 66       |
|     |                | 6.3.2.1 Datenquelle, Parameter, Rechenprogramme      | 60       |
|     |                | 6.3.2.3 Messwertmittelung                            | 68       |
| 6.4 | Nachbear       | beitung                                              | 71       |
|     | 6.4.1          | Rechnung                                             | 71       |
|     |                | 6.4.1.1 Datenquelle, Parameter, Rechenprogramme      | 71       |
|     |                | 6.4.1.2 Definitionen                                 | 72       |
|     | 6.4.2          | Nullsetzen. Mastern                                  | 73       |
|     | 6.4.3          | Statistik                                            | 74       |
|     | 6.4.4          | Triggerung Datenausgabe                              | 75       |
|     |                | 6.4.4.1 Allgemein                                    | /5<br>76 |
|     | 645            | Datenreduktion Ausgabe-Datenrate                     | 76       |
|     | 6.4.6          | Fehlerbehandlung (Letzten Wert halten)               | 76       |
| 6.5 | Ausgänge       |                                                      | 77       |
|     | 6.5.1          | Digitale Schnittstellen                              | 77       |
|     |                | 6512 Ethernet                                        | 77       |
|     |                | 6.5.1.3 Datenausgabe RS422, Ethernet                 | 78       |
|     | 6.5.2          | Analogausgang                                        | 79       |
|     |                | 6.5.2.1 Berechnung Messwert aus Stromausgang         | 80       |
|     |                | 6.5.2.3 Verhalten Abstandswert und Analogausgang     | 81       |
|     | 6.5.3          | Fehlerausgang, Schaltausgänge                        | 82       |
|     |                | 6.5.3.1 Belegung der Schaltausgänge (Digital I/O)    | 82       |
|     |                | 6.5.3.2 Grenzwerteinstellung                         | 82       |
|     | 6.5.4          | Datenausgabe. Auswahl Schnittstelle.                 | 83       |
| 6.6 | Systemein      | stellungen                                           | 83       |
|     | 6.6.1          | Einheit Webinterface                                 | 83       |
|     | 0.0.2<br>6.6.3 | Tasterisperre<br>Laden und Sneichern                 | 00<br>83 |
|     | 6.6.4          | Zugriffsberechtigung                                 | 83       |
|     | 6.6.5          | Controller rücksetzen                                | 84       |
|     | 6.6.6          | Lichtquelle                                          | 84       |
|     | 6.6.7          |                                                      | 84       |
| 7.  | Dickenm        | essung                                               | 85       |
| 7.1 | Einseitig, t   | ransparentes Messobjekt                              | 85       |
|     | 7.1.1          | Voraussetzung                                        | 85       |
|     | 7.1.2          | Materialauswahl                                      | 00<br>85 |
|     | 7.1.4          | Videosignal                                          | 85       |
|     | 7.1.5          | Signalverarbeitung                                   | 86       |
| 7.0 | 7.1.6          | Messwertanzeige                                      | 87       |
| 1.2 | Zweiseitig     | e Dickenmessung                                      | 87<br>87 |
|     | 7.2.2          | Preset                                               | 88       |
|     | 7.2.3          | Videosignal                                          | 88       |
|     | 7.2.4          | Nachbearbeitung                                      | 88       |
|     | 1.2.0          | Messweitelizeige                                     | 09       |
| 8.  | Fehler, R      | eparatur                                             | 90       |
| 8.1 | Kommunil       | kation Webinterface                                  | 90       |
| 8.2 | Wechsel d      | les Sensorkabels an den Sensoren IFS2405 und IFS2406 | 90       |
| 0.3 | 831            | IFS2405/IFS2406                                      | 90<br>90 |
|     | 8.3.2          | IFS2406/90-2,5                                       | 91       |
| ٥   | Software       |                                                      | 22       |
| э.  | Sonware        | -opuale                                              | 92       |
| 10. | Software       | eunterstützung mit MEDAQLib                          | 92       |
| 11. | Haftungs       | ausschluss                                           | 93       |

| 12.            | Service                                 | , Reparatu             | ,                                                   | . 93 |
|----------------|-----------------------------------------|------------------------|-----------------------------------------------------|------|
| 13.            | Außerbe                                 | etriebnahm             | e, Entsorgung                                       | . 94 |
|                | Anhang                                  |                        |                                                     | . 95 |
| A 1            | Optiona                                 | les Zubeh              | ör. Serviceleistungen                               | . 95 |
| A 1.1          | Optional                                | es Zubehör             | -,                                                  | 95   |
| A 1.2          | Servicele                               | istungen               |                                                     | 96   |
| A 2            | Werkse                                  | instellunge            | n                                                   | . 96 |
| A 3            | Justiert                                | oarer Monta            | ageadapter JMA-xx                                   | . 97 |
| A 3.1          | Funktion                                | enk                    | ompatibilität                                       | 97   |
| A 3.2<br>A 3.3 | Montage                                 | elesligulig, N         | טוויףמושווומנ                                       | 97   |
| A 3.4          | Maßzeich                                | nung Monta             | geadapter                                           | 97   |
| A 3.5          | Orthogor                                | nale Ausricht          | ung des Sensors                                     | 98   |
| A 4            | Reinige                                 | n optische             | r Komponenten                                       | . 99 |
| A 4.1          | Verschm                                 | utzungen               |                                                     | 99   |
| A 4.2<br>A 4.3 | Schutzsc                                | heihe Senso            | r                                                   | 100  |
| A 4.4          | Schnittst                               | elle Controlle         | r Sensorkabel                                       | 101  |
| A 4.5          | Schnittst                               | elle Sensorka          | abel Sensor                                         | 102  |
| A 4.6          | Vorbeuge                                | ende Schutzi           | naßnahme                                            | 102  |
| A 5            | ASCII-K                                 | ommunika               | tion mit Controller                                 | 103  |
| A 5.1          | Allgemeii                               | n                      |                                                     | 103  |
| A 5.2          | Ubersich                                | t Betehle              |                                                     | 103  |
| A 5.5          | Aligemen<br>A 5 3 1                     | Allgemein              |                                                     | 107  |
|                | ,,,,,,,,,,,,,,,,,,,,,,,,,,,,,,,,,,,,,,, | A 5.3.1.1              | Hilfe                                               | 107  |
|                |                                         | A 5.3.1.2              | Controllerinformation                               | 107  |
|                |                                         | A 5.3.1.3              | Antworttyp                                          | 107  |
|                |                                         | A 5.3.1.4<br>A 5 3 1 5 | Parameterubersicnt                                  | 107  |
|                |                                         | A 5.3.1.6              | Terminierungswiderstand an Svnc/Trig                | 108  |
|                |                                         | A 5.3.1.7              | Sensor booten                                       | 108  |
|                |                                         | A 5.3.1.8              | Zähler zurücksetzen                                 | 108  |
|                | A 5.3.2                                 | Webinterfa             | Ce<br>Spracha dar Wahasita                          | 108  |
|                |                                         | A 5.3.2.1<br>A 5.3.2.2 | Maßeinheit der Webseite                             | 108  |
|                | A 5.3.3                                 | Benutzerek             | pene                                                | 109  |
|                |                                         | A 5.3.3.1              | Wechsel der Benutzerebene                           | 109  |
|                |                                         | A 5.3.3.2              | Wechsel in die Benutzerebene                        | 109  |
|                |                                         | A 5.3.3.4              | Einstellen des Standardnutzers                      | 109  |
|                |                                         | A 5.3.3.5              | Kennwort ändern                                     | 109  |
|                | A 5.3.4                                 | Sensor                 |                                                     | 109  |
|                |                                         | A 5.3.4.1              | Info zu Kalibriertabellen                           | 109  |
|                |                                         | A 5.3.4.2              | Sensorinformationen                                 | 110  |
|                |                                         | A 5.3.4.4              | Dunkelabgleich                                      | 110  |
|                |                                         | A 5.3.4.5              | Warnschwelle bei Verschmutzung                      | 110  |
|                | A E 2 E                                 | A 5.3.4.6              | LED                                                 | 110  |
|                | A 5.5.5                                 | A 5.3.5.1              | Triggerquelle auswählen                             | 110  |
|                |                                         | A 5.3.5.2              | Ausgabe von getriggerten Werten, mit/ohne Mittelung | 110  |
|                |                                         | A 5.3.5.3              | Triggerart                                          | 111  |
|                |                                         | A 5.3.5.4              | Aktivpegel des Triggereinganges                     | 111  |
|                |                                         | A 5 3 5 6              | Anzahl der auszugebenden Messwerte                  | 111  |
|                |                                         | A 5.3.5.7              | Pegelauswahl Triggereingang Trigln                  | 111  |
|                |                                         | A 5.3.5.8              | Schrittweite Encodertriggerung                      | 111  |
|                |                                         | A 5.3.5.9              | Minimum Encodertriggerung                           | 111  |
|                | A 5 3 6                                 | A 5.3.5.10<br>Encoder  | Maximum Encoderinggerung                            | 112  |
|                | // 0.0.0                                | A 5.3.6.1              | Encoder-Interpolationstiefe                         | 112  |
|                |                                         | A 5.3.6.2              | Wirkung der Referenzspur                            | 112  |
|                |                                         | A 5.3.6.3              | Encoderwert                                         | 112  |
|                |                                         | A 5.3.6.4              | Encouerwert per Sonware setzen                      | 112  |
|                |                                         | A 5.3.6 6              | Maximaler Encoderwert                               | 112  |
|                | A 5.3.7                                 | Schnittstell           | en                                                  | 113  |
|                |                                         | A 5.3.7.1              | Ethernet IP-Einstellungen                           | 113  |
|                |                                         | A 5.3.7.2              | Einsteilung zur Etnernet-Messwertubertragung        | 113  |
|                |                                         | A 5.3.7.3<br>A 5 3 7 4 | Einstellung der RS422-Baudrate                      | 113  |
|                |                                         | A 5.3.7.5              | Umschaltung Ethernet / EtherCAT                     | 113  |

| A 5.3.8            | Parameterverwaltung, Einstellungen laden / Speichern                 | 114 |
|--------------------|----------------------------------------------------------------------|-----|
|                    | A 5.3.8.1 Verbindungseinstellungen laden / speichern                 | 114 |
|                    | A 5.3.8.2 Geänderte Parameter anzeigen                               | 114 |
|                    | A 5.3.8.3 Export von Parametersätzen in PC                           | 114 |
|                    | A 5.3.8.4 Import von Parametersatzen aus PC                          | 114 |
|                    | A 5.3.8.5 Werkseinstellungen.                                        | 114 |
| A E 2 O            | A 5.3.8.6 Messeinstellungen bearbeiten, speichern, anzeigen, loschen | 110 |
| A 5.5.9            | Messulig — Meakanzahl —                                              | 116 |
|                    | A 5.3.9.2 Peakauswahl                                                | 116 |
|                    | A 5.3.9.3 Anzahl Peaks und Ein-/Ausschalten der Brechzahlkorrektur.  | 116 |
|                    | A 5.3.9.4 Belichtungsmode                                            | 116 |
|                    | A 5.3.9.5 Messrate                                                   | 116 |
|                    | A 5.3.9.6 Belichtungszeit                                            | 117 |
|                    | A 5.3.9.7 Maskierung des Auswertebereichs                            | 117 |
|                    | A 5.3.9.8 Mindestschweile Peakerkennung                              | 117 |
|                    | A 5.3.9.9 Peakmodulation                                             | 11/ |
| A 5.3.10           |                                                                      | 110 |
|                    | A 5.3.10.1 Material auswählen                                        | 118 |
|                    | A 5.3.10.3 Material auswaller                                        | 118 |
|                    | 4 5 3 10 4 Materialtabelle editieren                                 | 119 |
|                    | A 5.3.10.5 Löschen eines Materials                                   | 119 |
|                    | A 5.3.10.6 Materialeinstellungen Mehrschichtmessung                  | 119 |
| A 5.3.11           | Messwertbearbeitung                                                  | 120 |
|                    | A 5.3.11.1 Ausreißerkorrektur                                        | 120 |
|                    | A 5.3.11.2 Statistikberechnung                                       | 120 |
|                    | A 5.3.11.3 Liste Statistiksignale                                    | 120 |
|                    | A 5.3.11.4 HUCKSetzen der Stätistikberechnung.                       | 120 |
|                    | A 5.3.11.5 Auswahi Statistiksiginal                                  | 120 |
|                    | A 5.3.11.7 Liste der möglich zu naranetrisierenden Signale           | 120 |
|                    | 4.5.3.11.8 Parametrisieren der Mastersionale                         | 121 |
|                    | A 5.3.11.9 Liste möglicher Signale für das Mastern                   | 121 |
|                    | A 5.3.11.10 Mastern / Nullsetzen                                     | 121 |
|                    | A 5.3.11.11 Beispiel Mastern                                         | 121 |
|                    | A 5.3.11.12 Berechnung im Kanal                                      | 123 |
|                    | A 5.3.11.13 Liste möglicher Berechnungssignale                       | 123 |
|                    | A 5.3.11.14 Zweipunktskalierung Datenausgänge                        | 123 |
| A 5.3.12           |                                                                      | 124 |
|                    | A 5.3.12.1 Auswalli Digitalausgalig                                  | 124 |
|                    | A 5.3.12.2 Ausgabe Date in ale                                       | 124 |
|                    | A 5.3.12.4 Fehlerbehandlung                                          | 124 |
| A 5.3.13           | Auswahl der auszugebenden Messwerte                                  | 125 |
|                    | A 5.3.13.1 Allgemein                                                 | 125 |
|                    | A 5.3.13.2 Datenauswahl für Ethernet                                 | 125 |
|                    | A 5.3.13.3 Liste der mögliche Signale für Ethernet                   | 125 |
|                    | A 5.3.13.4 Liste der ausgewahlten Signale, Reihenfolge uber Ethernet | 125 |
|                    | A 5.3.13.5 Datenauswani tur H5422                                    | 125 |
|                    | A 5.3.13.7 Liste der nusgewählten Signale Reihenfolge über RS422     | 120 |
| A 5 3 14           | Schaltsränge                                                         | 126 |
| 71010111           | 45.3.14.1 Error-Schaltausgänge                                       | 126 |
|                    | A 5.3.14.2 Setzen des auszuwertenden Signales                        | 126 |
|                    | A 5.3.14.3 Liste der möglichen Signale für den Errorausgang          | 126 |
|                    | A 5.3.14.4 Setzen der Grenzwerte                                     | 126 |
|                    | A 5.3.14.5 Setzen des Wertes                                         | 126 |
|                    | A 5.3.14.6 Schaltverhalten der Fehlerausgange                        | 126 |
| A 5.3.15           |                                                                      | 127 |
|                    | A 5.3.15.1 Datelladswalli                                            | 127 |
|                    | 4.5.3.15.2 Liste del moglichen Signale fui dell'Analogausgang        | 127 |
|                    | 45.3.15.4 Einstellung der Skalierung des DAC                         | 127 |
|                    | A 5.3.15.5 Einstellung des Skalierungsbereiches                      | 127 |
| A 5.3.16           | Tastenfunktionen                                                     | 128 |
|                    | A 5.3.16.1 Mehrfunktionstaste                                        | 128 |
|                    | A 5.3.16.2 Signalauswahl für Mastern mit Multifunktionstaste         | 129 |
| Manaa              | A 5.3.16.3 lastensperre                                              | 129 |
|                    | ruinat                                                               | 130 |
| A 0.4.1<br>Δ 5 1 0 | Nideosianal                                                          | 130 |
| A 5 4 3            | Relichtungszeit                                                      | 131 |
| A 5.4 4            | Encoder                                                              | 131 |
| A 5.4.5            | Messwertzähler                                                       | 131 |
| A 5.4.6            | Zeitstempel                                                          | 131 |
| A 5.4.7            | Messdaten (Abstände und Intensitäten)                                | 132 |
| A 5.4.8            | Triggerzeitdifferenz                                                 | 132 |
| A 5.4.9            | Differenzen (Dicken)                                                 | 132 |
| A 5.4.10           | Statistikwerte                                                       | 132 |
| A 5.4.11           | reaksymmetrie                                                        | 132 |

A 5.4

| A 5.5             | Mess-Dat     | enformate                |                                                        | 133  |
|-------------------|--------------|--------------------------|--------------------------------------------------------|------|
|                   | A 5.5.1      | Datenforma               | at RS422-Schnittstelle                                 | 133  |
|                   |              | A 5.5.1.1                | Videodaten                                             | 133  |
|                   |              | A 5.5.1.2                | Messwerte                                              |      |
|                   | A 5.5.2      | Messdaten                | übertragung an einen Messwertserver über Ethernet      | 135  |
|                   |              | A 5.5.2.1                | Allgemein                                              | 135  |
|                   |              | A 5.5.2.2                | Messwertframe                                          | 136  |
|                   |              | A 5.5.2.3                | Beispiel                                               |      |
|                   |              | A 5.5.2.4                | Fehlercodes Ethernet-Schnittstelle                     |      |
|                   | A 5.5.3      | Ethernet Vi              | deosignalubertragung                                   |      |
| A 5.0             | wam- un      |                          | Jungen                                                 |      |
| <b>A</b> 6        | EtherC/      | T-Dokume                 | ntation                                                | 140  |
| A 6.1             | Allgemeir    |                          |                                                        | 140  |
| A 6.2             | Wechsel      | Ethernet Eth             | erCAT                                                  |      |
| A 6.3             | Einleitung   |                          |                                                        |      |
|                   | A 6.3.1      | ´ Struktur vo            | n EtherCAT®-Frames                                     | 140  |
|                   | A 6.3.2      | EtherCAT®                | )-Dienste                                              |      |
|                   | A 6.3.3      | Adressierve              | erfahren und FMMUs                                     | 141  |
|                   | A 6.3.4      | Sync Mana                | ger                                                    |      |
|                   | A 6.3.5      | EtherCAI-2               |                                                        |      |
|                   | A 6.3.6      | CANopen l                | JDer EtnerCAI                                          |      |
|                   | A 0.3.7      | Prozessoal               | en PDO-Mapping                                         | 143  |
| A 6 /             | CoF - Ot     | Jelviceual               | nie                                                    | 1/1/ |
| A 0. <del>4</del> |              | Kommunik                 | ationssnezifische Standard-Obiekte                     | 144  |
|                   | 710.111      | A 6.4.1.1                | Übersicht                                              |      |
|                   |              | A 6.4.1.2                | Objekt 1001h: Gerätetvp                                |      |
|                   |              | A 6.4.1.3                | Objekt 1008h: Hersteller-Gerätename                    | 144  |
|                   |              | A 6.4.1.4                | Objekt 1009h: Hardware-Version                         |      |
|                   |              | A 6.4.1.5                | Objekt 100Ah: Software-Version                         | 144  |
|                   |              | A 6.4.1.6                | Objekt 1018h: Geräte-Identifikation                    | 144  |
|                   |              | A 6.4.1.7                | TxPDO Mapping                                          |      |
|                   |              | A 6.4.1.8                | Objekt 1C00h: Synchronmanagertyp                       |      |
|                   |              | A 6.4.1.9                | Objekt 1C12h: RXPDO Assign                             | 147  |
|                   |              | A 0.4.1.10<br>A 6 / 1 11 | Objekt 1C33h: Synchronmanager Eingangsparameter        | 1/18 |
|                   | <b>A</b> 642 | Herstellers              | nezifische Abiekte                                     | 140  |
|                   | A 0.4.2      | A 6 4 2 1                | Übersicht                                              | 149  |
|                   |              | A 6.4.2.2                | Objekt 2001h: User level                               |      |
|                   |              | A 6.4.2.3                | Objekt 2005h: Controller-Informationen (weitere)       | 151  |
|                   |              | A 6.4.2.4                | Objekt 2011h: Korrektur, Kanal 1                       | 151  |
|                   |              | A 6.4.2.5                | Objekt 2020h: Laden, Speichern, Werkseinstellung       | 152  |
|                   |              | A 6.4.2.6                | Objekt 2021h: Preset                                   | 152  |
|                   |              | A 6.4.2.7                | Objekt 2022h: Messeinstellung                          | 152  |
|                   |              | A 6.4.2.8                | Objekt 203Fh: Sensorfehler                             |      |
|                   |              | A 6.4.2.9                | Objekt 2101n: Reset                                    |      |
|                   |              | A 0.4.2.10<br>A 6 4 2 11 | Objekt 21051. Werkseinstellungen                       | 153  |
|                   |              | A 6 4 2 12               | Objekt 2133h: LED-Lichtquelle Kanal 1                  | 153  |
|                   |              | A 6.4.2.12               | Objekt 2141h: Videosignal anfordern                    |      |
|                   |              | A 6.4.2.14               | Objekt 2142h: Videosignal freigeben                    |      |
|                   |              | A 6.4.2.15               | Objekt 2150h: Sensor Kanal 1                           | 154  |
|                   |              | A 6.4.2.16               | Objekt 2152h: Sensorauswahl Kanal 1                    | 154  |
|                   |              | A 6.4.2.17               | Objekt 2156h: Mehrschichtoptionen Kanal 1              | 154  |
|                   |              | A 6.4.2.18               | Objekt 2161h: Peakauswahl Kanal 1                      | 154  |
|                   |              | A 6.4.2.19               | Objekt 2162h: Peakoptionen Kanal 1                     |      |
|                   |              | A 6.4.2.20               | Objekt 2183h: Ausreiberkorrektur Kanal 1               |      |
|                   |              | A 0.4.2.21               | Objekt 21 BUN: Digitale Schnittstelle                  | 150  |
|                   |              | A 6 4 2 23               | Objekt 21000: Fthernet                                 | 156  |
|                   |              | A 6 4 2 24               | Objekt 21D0h: Analogausgang                            | 156  |
|                   |              | A 6.4.2.25               | Objekt 21F3h: Schaltausgang 1                          |      |
|                   |              | A 6.4.2.26               | Objekt 2250h: Belichtungsmödus Kanal 1                 | 157  |
|                   |              | A 6.4.2.27               | Objekt 2251h: Messrate                                 | 158  |
|                   |              | A 6.4.2.28               | Objekt 24A0h: Keylock                                  | 158  |
|                   |              | A 6.4.2.29               | Objekt 24A2h: Taster Multifunction                     | 158  |
|                   |              | A 6.4.2.30               | Objekt 25A0h: Encoder                                  | 159  |
|                   |              | A 6.4.2.31               | Objekt 2/11h: Maskierung des Auswertebereiches Kanal 1 |      |
|                   |              | A 0.4.2.32               | Objekt 200011. Waterialiniormation                     | 160  |
|                   |              | A 0.4.2.33               | Objekt 2803h: Vorbandene Materialien                   | 160  |
|                   |              | Δ 6 1 2 25               | Objekt 200011. Voltialiuelle ivialellaliell            | 161  |
|                   |              | A 6 4 2 36               | Objekt 2A00h: Mastern                                  | 161  |
|                   |              | A 6.4.2 37               | Objekt 2A10h: Statistik                                |      |
|                   |              | A 6.4.2.38               | Objekt 2C00h: Messwertberechnung Kanal 1               |      |
|                   |              | A 6.4.2.39               | Objekt 2CBFh: Sys Signals                              |      |
|                   |              | A 6.4.2.40               | Objekt 2E00: Benutzersignale                           | 164  |
| A 6.5             | Mappable     | e Objects - F            | Prozessdaten                                           | 165  |
| A 6.6             | Fehlerco     | des für SDO-             | Services                                               | 166  |
| A 6.7             | Oversam      | pling                    |                                                        | 167  |

| A 6.8  | Kalkulation                                              | 169 |
|--------|----------------------------------------------------------|-----|
|        | A 6.8.1 Einstellen eines Filters                         | 169 |
|        | A 6.8.2 Dicken-Berechnung                                | 169 |
|        | A 6.8.3 Kanal Verrechnung                                | 170 |
| A 6.9  | Operational Modes                                        | 170 |
|        | A 6.9.1 Free Run                                         | 170 |
|        | A 6.9.2 Distributed Clocks SYNC0 Synchronisierung        | 170 |
| A 6.10 | Videosignal über SDO                                     | 170 |
| A 6.11 | Bedeutung der STATUS-LED im EtherCAT-Betrieb             | 171 |
| A 6.12 | EtherCAT-Konfiguration mit dem Beckhoff TwinCAT©-Manager | 171 |

#### Sicherheit 1.

#### 1.1 Verwendete Zeichen

Die Systemhandhabung setzt die Kenntnis der Betriebsanleitung voraus.

In dieser Betriebsanleitung werden folgende Bezeichnungen verwendet:

| HINWEIS |
|---------|
|         |
|         |
| 1       |
|         |
|         |

Zeigt eine gefährliche Situation an, die zu geringfügigen oder mittelschweren Verletzungen führt, falls diese nicht vermieden wird.

Zeigt eine Situation an, die zu Sachschäden führen kann, falls diese nicht vermieden wird.

Zeigt eine Hardware oder eine(n) Schaltfläche/Menüeintrag in der

Zeigt eine ausführende Tätigkeit an.

Zeigt einen Anwendertipp an.

Messung

#### 1.2 Warnhinweise

🗥 VORSICHT

**HINWEIS** 

- Schließen Sie die Spannungsversorgung und das Anzeige-/ Ausgabegerät nach den Sicherheitsvorschriften für elektrische Betriebsmittel an.
- > Verletzungsgefahr
- > Beschädigung oder Zerstörung des Controllers

Software an.

Versorgungsspannung darf angegebene Grenzen nicht überschreiten.

> Beschädigung oder Zerstörung des Controllers

Vermeiden Sie Stöße und Schläge auf den Controller und den Sensor.

> Beschädigung oder Zerstörung der Komponenten

Knicken Sie niemals den Lichtwellenleiter, biegen Sie den Lichtleiter nicht in engen Radien

> Beschädigung oder Zerstörung des Lichtwellenleiters, Ausfall des Messgerätes

Schützen Sie die Enden der Lichtwellenleiter vor Verschmutzung (Schutzkappen verwenden).

- > Fehlmessung
- > Ausfall des Messgerätes

Schützen Sie die Kabel vor Beschädigung.

> Ausfall des Messgerätes

#### 1.3 Hinweise zur Produktkennzeichnung

#### 1.3.1 **CE-Kennzeichnung**

Für das Produkt gilt:

- Richtlinie 2014/30/EU ("EMV")
- Richtlinie 2011/65/EU ("RoHS")

Produkte, die das CE-Kennzeichen tragen, erfüllen die Anforderungen der zitierten EU-Richtlinien und der jeweils anwendbaren harmonisierten europäischen Normen (EN). Das Produkt ist ausgelegt für den Einsatz im Industrie- und Laborbereich.

Die EU-Konformitätserklärung und die technischen Unterlagen werden gemäß den EU-Richtlinien für die zuständigen Behörden bereitgehalten.

#### 1.3.2 UKCA-Kennzeichnung

Für das Produkt gilt:

- SI 2016 No. 1091 ("EMC")
- SI 2012 No. 3032 ("RoHS")

Produkte, die das UKCA-Kennzeichen tragen, erfüllen die Anforderungen der zitierten Richtlinien und der jeweils anwendbaren Normen. Das Produkt ist ausgelegt für den Einsatz im Industrie- und Laborbereich.

Die UKCA-Konformitätserklärung und die technischen Unterlagen werden gemäß den UKCA-Richtlinien für die zuständigen Behörden bereitgehalten.

#### 1.4 Bestimmungsgemäße Verwendung

- Das Messsystem confocalDT 2421/2422/2465/2466 ist f
  ür den Einsatz im Industrieund Wohnbereich konzipiert. Es wird eingesetzt zur
  - Weg-, Abstands-, Profil-, Dicken- und Oberflächenmessung
  - Qualitätsüberwachung und Dimensionsprüfung
- Das Messsystem darf nur innerhalb der in den technischen Daten angegebenen Werte betrieben werden, siehe 2.6.
- Das Messsystem ist so einzusetzen, dass bei Fehlfunktionen oder Totalausfall des Sensors keine Personen gefährdet oder Maschinen und andere materielle Güter beschädigt werden.
- Bei sicherheitsbezogenener Anwendung sind zusätzlich Vorkehrungen f
  ür die Sicherheit und zur Schadensverh
  ütung zu treffen.

#### 1.5 Bestimmungsgemäßes Umfeld

- Schutzart
  - Sensor: IP40 ... IP65, siehe 2.6
  - Controller: IP40

Die Schutzart gilt nicht für optische Eingänge, da deren Verschmutzung zur Beeinträchtigung oder dem Ausfall der Funktion führt.

- Temperaturbereich
  - Betrieb:
    - Sensor: +5 ... +70 °C
  - Controller: +5 ... +50 °C
- Lagerung: -20 ... +70 °C
- Luftfeuchtigkeit: 5 ... 95 % (nicht kondensierend)
- Umgebungsdruck: Atmosphärendruck
- EMV: Gemäß EN 61000-6-3 / EN 61326-1 (Klasse B) Störaussendung; EN 61 000-6-2 / EN 61326-1 Störfestigkeit

## 2. Funktionsprinzip, Technische Daten

## 2.1 Kurzbeschreibung

Das Messsystem confocalDT 2421/2422/2465/2466 besteht aus:

- einem oder zwei Sensoren IFS24xx inkl. Lichtwellenleiter (Faserkabel),
- einem Controller IFC2421, IFC2422, IFC2465 oder IFC2466,

Die Controller verwenden eine (IFC2421, IFC2465) oder zwei (IFC2422, IFC2466) Weißlicht-LED's als interne Lichtquelle.

Der Sensor ist völlig passiv, da er keine Wärmequellen oder beweglichen Teile beinhaltet. Dadurch wird eine wärmebedingte Ausdehnung vermieden, wodurch sich eine hohe Genauigkeit des Messverfahrens ergibt.

Der Controller wandelt die vom Sensor erhaltenen Lichtsignale mit einem Spektrometer um, berechnet Abstandswerte über den integrierten Signalprozessor (CPU) und überträgt die gemessenen Daten über die Schnittstellen oder den Analogausgang.

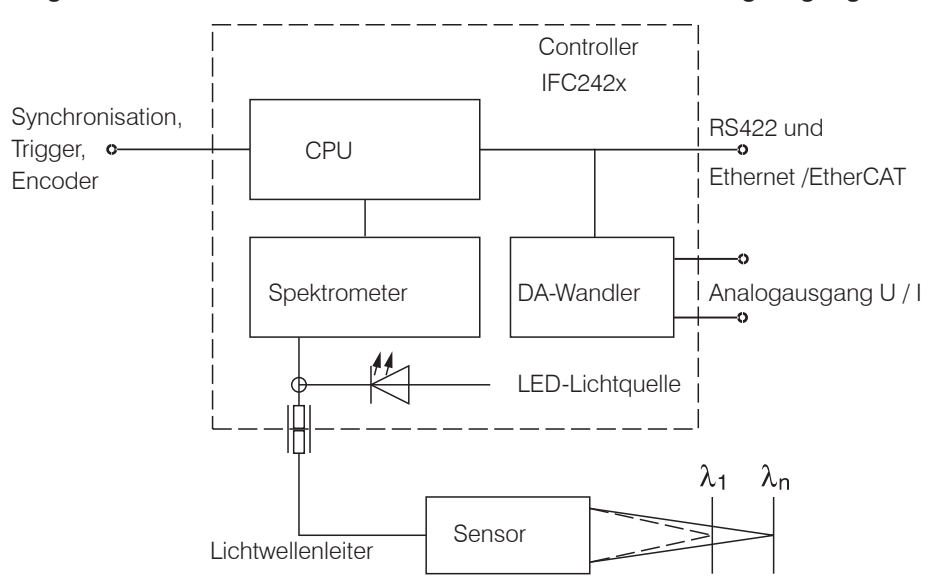

Abb. 1 Blockschaltbild confocalDT 2421, 2465

### 2.2 Messprinzip

Polychromatisches Licht (Weißlicht) wird durch den Sensor auf die Messobjektoberfläche gestrahlt. Die Linsen des Sensors sind so gestaltet, dass durch kontrollierte chromatische Abweichungen jede Wellenlänge des verwendeten Lichtes in einem spezifischen Abstand fokussiert wird. Das von der Messobjektoberfläche reflektierte Licht wird auf umgekehrtem Weg durch den Sensor empfangen und zum Controller geleitet. Es folgt die spektrale Analyse und die Berechnung von Abständen anhand von im Controller gespeicherten Kalibrationsdaten.

 $\begin{array}{ll} & \text{Sensor und Controller bilden eine Einheit, da die Linearisierungstabelle des Sensors im Controller gespeichert ist. } \end{array}$ 

Dieses einzigartige Messprinzip erlaubt es Anwendungen hochpräzise zu messen. Es können sowohl diffuse als auch spiegelnde Oberflächen erfasst werden. Bei transparenten Schicht-Materialien kann neben der Wegmessung eine direkte Dickenmessung erfolgen. Da Sender und Empfänger in einer Achse angeordnet sind, werden Abschattungen vermieden.

Aufgrund der hervorragenden Auflösung und des geringen Lichtfleckdurchmessers können Oberflächenstrukturen gemessen werden. Zu beachten ist jedoch, dass Messwertabweichungen auftreten können, sobald die Struktur in der Größenordnung des Lichtfleckdurchmessers liegt oder die zulässige Verkippung, zum Beispiel an Rillenflanken, überschritten wird.

## 2.3 Begriffsdefinition

- MBA Messbereichsanfang. Minimaler Abstand zwischen Sensorstirnfläche und Messobjekt
- MBM Messbereichsmitte
- MBE Messbereichsende (Messbereichsanfang + Messbereich) Maximaler Abstand zwischen Sensorstirnfläche und Messobjekt
- MB Messbereich

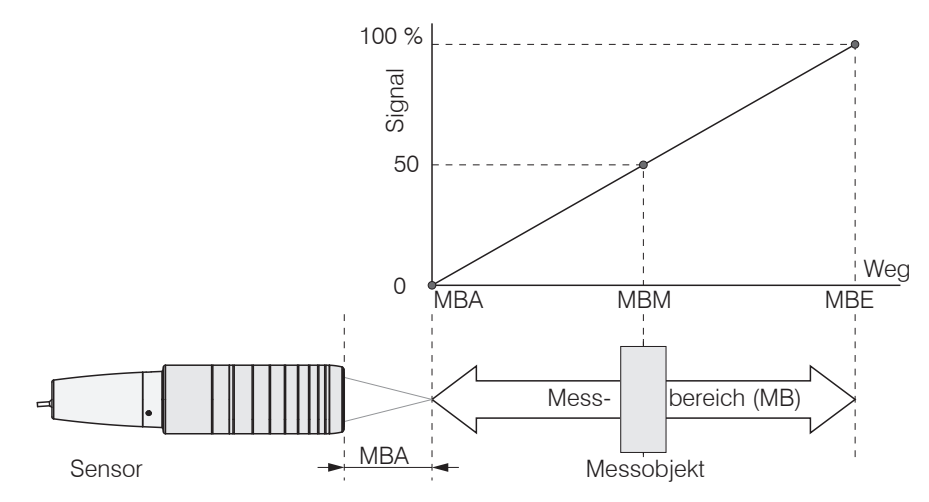

Abb. 2 Messbereich und Ausgangssignal am Controller

## 2.4 Betriebsarten

Die Messbereiche der Sensoren erstrecken sich über einen Bereich von wenigen Zehntel Mikrometer bis mehrere Millimeter. Die Controller können im Videosignal bis zu 6 Peaks unterscheiden.

Bei Zweikanalsystemen (IFC2422 / IFC2466) ist eine Verrechnung der Messwerte beider Kanäle möglich.

Für einen Schnelleinstieg empfiehlt sich die Verwendung von gespeicherten Konfigurationen (Presets) für verschiedene Messobjektoberflächen, siehe 5.2.2.

## 2.5 Sensoren

Der Controller kann mit 20 unterschiedlichen Sensoren pro Kanal betrieben werden. Die dazu erforderlichen Kalibriertabellen werden im Controller hinterlegt.

Der Sensor ist ein passives Element im Messsystem: Er enthält weder bewegliche noch wärmeerzeugende Bauteile, welche die Messgenauigkeit infolge thermischer Ausdehnung im Sensor beeinflussen könnten.

- Schützen Sie die Enden des Sensorkabels (Lichtwellenleiter) und die Linse des
- 1 Sensors vor Verschmutzung.

## 2.6 Technische Daten

| Modell IFS              |                        | FS 2402-0,5          | 2402-1,5                                                                         | 2402-4         | 2402-10        | 2402/90-1,5         | 2402/90-4           | 2402/90-10          |  |  |  |  |
|-------------------------|------------------------|----------------------|----------------------------------------------------------------------------------|----------------|----------------|---------------------|---------------------|---------------------|--|--|--|--|
| Messbereich             |                        | 0,5 mm               | 1,5 mm                                                                           | 3,5 mm         | 6,5 mm         | 1,5 mm              | 2,5 mm              | 6,5 mm              |  |  |  |  |
| Messbereich             | sanfang                | ca. 1,7 mm           | 0,9 mm                                                                           | 1,9 mm         | 2,5 mm         | 2,5 mm <sup>1</sup> | 2,5 mm <sup>1</sup> | 3,5 mm <sup>1</sup> |  |  |  |  |
| Auflösung               | statisc                | n <sup>2</sup> 16 nm | 60 nm                                                                            | 100 nm         | 200 nm         | 60 nm               | 100 nm              | 200 nm              |  |  |  |  |
| Autosung                | dynamisc               | n <sup>3</sup> 48 nm | 192 nm                                                                           | 480 nm         | 960 nm         | 192 nm              | 480 nm              | 960 nm              |  |  |  |  |
| Linearität <sup>4</sup> | Weg-/Abstandsmessu     | ng $< \pm 0,2 \mu$ m | <±1,2 µm                                                                         | <±3µm          | <±13 µm        | <±1,2 µm            | <±3 µm              | <±13 µm             |  |  |  |  |
| Lichtpunktdu            | rchmesser              | 10 <i>µ</i> m        | 20 µm                                                                            | 20 µm          | 100 <i>µ</i> m | 20 µm               | 20 µm               | 100 <i>µ</i> m      |  |  |  |  |
| Maximaler M             | esswinkel <sup>5</sup> | ±18°                 | ±5°                                                                              | ±3°            | ±1,5°          | ±5°                 | ±3°                 | ±1,5°               |  |  |  |  |
| Numerische              | Apertur (NA)           | 0,40                 | 0,20                                                                             | 0,10           | 0,10           | 0,20                | 0,10                | 0,10                |  |  |  |  |
| Anschluss               |                        | integrie             | integrierter Lichtwellenleiter 2 m mit E2000/APC Stecker; Verlängerung bis 50 m; |                |                |                     |                     |                     |  |  |  |  |
|                         |                        |                      | Biegeradius: statisch 30 mm, dynamisch 40 mm                                     |                |                |                     |                     |                     |  |  |  |  |
| Montage                 |                        |                      | Radialklemmung, Montageadapter (siehe Zubehor)                                   |                |                |                     |                     |                     |  |  |  |  |
| Temperaturb             | ereich Lageru          | ng                   | -20 +70 °C                                                                       |                |                |                     |                     |                     |  |  |  |  |
| Temperaturo             | Betri                  | eb                   | +5 +70 °C                                                                        |                |                |                     |                     |                     |  |  |  |  |
| Schock (DIN             | -EN 60068-2-27)        |                      | 1                                                                                | 15 g / 6 ms in | XY-Achse, je   | 1000 Schock         | s                   |                     |  |  |  |  |
| Vibration (DII          | N-EN 60068-2-6)        |                      | 2 g                                                                              | / 20 Hz 50     | 0 Hz in XY-Ad  | chse, je 10 Zyl     | klen                |                     |  |  |  |  |
| Schutzart (DI           | N-EN 60529)            |                      | IP64 (fro                                                                        | ontseitig)     |                |                     | IP40                |                     |  |  |  |  |
| Material                |                        |                      | Edelstahlgehäuse, Glaslinsen                                                     |                |                |                     |                     |                     |  |  |  |  |
| Gewicht                 |                        |                      | ca. 186 g inkl. Lichtwellenleiter                                                |                |                |                     |                     |                     |  |  |  |  |

| Modell                            |                           | IFS                   | 2403-0,4                                       | 2403-1,5                                                                                                    | 2403-4          | 2403-10         | 2403/90-1,5         | 2403/90-4          | 2403/90-10          |  |  |
|-----------------------------------|---------------------------|-----------------------|------------------------------------------------|----------------------------------------------------------------------------------------------------|-----------------|-----------------|---------------------|--------------------|---------------------|--|--|
| Messbereich                       | ]                         |                       | 0,4 mm                                         | 1,5 mm                                                                                                    | 4 mm            | 10 mm           | 1,5 mm              | 4 mm               | 10 mm               |  |  |
| Messbereich                       | isanfang                  | ca.                   | 2,5 mm                                         | 8,0 mm                                                                                                    | 14,7 mm         | 11 mm           | 4,9 mm <sup>1</sup> | 12 mm <sup>1</sup> | 8,6 mm <sup>1</sup> |  |  |
| Auflösung                         | S                         | statisch <sup>2</sup> | 16 nm                                          | 60 nm                                                                                                    | 100 nm          | 250 nm          | 60 nm               | 100 nm             | 250 nm              |  |  |
| Autosurig                         | dyn                       | amisch <sup>3</sup>   | 47 nm                                          | 186 nm                                                                                                    | 460 nm          | 1250 nm         | 186 nm              | 460 nm             | 1250 nm             |  |  |
| Lincorität 4                      | Weg-/Abstands             | messung               | $<\pm0,3\mu{ m m}$                             | $<\pm1,2\mu{ m m}$                                                                                                    | $<\pm3\mu m$    | <±8 µm          | $<\pm1,2\mu{ m m}$  | $<\pm3\mu m$       | <±8 µm              |  |  |
| Lineaniai                         | Dickeni                   | messung               | $<\pm0,6\mu{ m m}$                             | $<\pm2,4\mu{ m m}$                                                                                                    | $<\pm6\mu m$    | <±16 <i>µ</i> m | $<\pm2,4\mu{ m m}$  | $<\pm6\mu m$       | <±16 µm             |  |  |
| Lichtpunktdu                      | urchmesser                |                       | 9 µm                                           | 15 <i>µ</i> m                                                                                                    | 28 µm           | 56 µm           | 15 <i>µ</i> m       | 28 µm              | 56 µm               |  |  |
| Maximaler Messwinkel <sup>5</sup> |                           |                       | $\pm 20^{\circ}$                               | $\pm 16^{\circ}$                                                                                                    | $\pm 6^{\circ}$ | ±6°             | ±16°                | $\pm 6^{\circ}$    | ±6°                 |  |  |
| Numerische                        | Apertur (NA)              |                       | 0,5                                            | 0,3                                                                                                    | 0,15            | 0,15            | 0,3                 | 0,15               | 0,15                |  |  |
| Mindestdick                       | e Messobjekt <sup>6</sup> |                       | 0,06 mm                                        | 0,23 mm                                                                                                    | 0,6 mm          | 1,5 mm          | 0,23 mm             | 0,6 mm             | 1,5 mm              |  |  |
| Anschluss                         |                           |                       | integrie                                       | integrierter Lichtwellenleiter 2 m mit E2000/APC Stecker; Verlängerung bis 50 m;<br>Biegeradius: statisch 30 mm, dynamisch 40 mm |                 |                 |                     |                    |                     |  |  |
| Montage                           |                           |                       | Radialklemmung, Montageadapter (siehe Zubehör) |                                                                                                    |                 |                 |                     |                    |                     |  |  |
| Tomporaturb                       | L                         | agerung               | -20 +70 °C                                     |                                                                                                    |                 |                 |                     |                    |                     |  |  |
| remperaturu                       |                           | Betrieb               | +5 +70 °C                                      |                                                                                                    |                 |                 |                     |                    |                     |  |  |
| Schock (DIN                       | -EN 60068-2-27)           |                       |                                                | 1                                                                                                    | 5 g / 6 ms in   | XY-Achse, je    | 1000 Schock         | s                  |                     |  |  |
| Vibration (DI                     | N-EN 60068-2-6)           |                       |                                                | 2 g                                                                                                    | / 20 Hz 50      | 0 Hz in XY-Ad   | chse, je 10 Zyl     | klen               |                     |  |  |
| Schutzart (D                      | IN-EN 60529)              |                       | IP64 (frontseitig) IP40                        |                                                                                                    |                 |                 |                     |                    |                     |  |  |
| Material                          |                           |                       | Edelstahlgehäuse, Glaslinsen                   |                                                                                                    |                 |                 |                     |                    |                     |  |  |
| Gewicht                           |                           |                       | ca. 200 g (inkl. Lichtwellenleiter)            |                                                                                                    |                 |                 |                     |                    |                     |  |  |

1) Messbereichsanfang ab Sensorachse gemessen

2) Gemittelt über 512 Werte, bei 1 kHz, in Messbereichsmitte auf Prüfglas

3) RMS Rauschen bezogen auf Messbereichsmitte (1 kHz)

4) Alle Daten ausgehend von konstanter Raumtemperatur (25 ±1 °C) bei Messung auf planparalleles Prüfglas; bei anderen Messobjekten können die Daten abweichen

5) Maximaler Messwinkel des Sensors, bis zu dem auf spiegelnden Oberflächen ein verwertbares Signal erzielt werden kann, wobei die Genauigkeit zu den Grenzwerten abnimmt

6) Glasscheibe mit Brechungsindex n=1,5 in Messbereichsmitte

| Messbereich         2 mm         2 mm         2 mm         2 mm         2 mm           Messbereichs-<br>anfang         ca.         14 mm         9,6 mm <sup>1</sup> 14 mm         9,6 mm <sup>1</sup> Auflösung         dynamisch         2 mm         125 mm         1125 mm         125 mm         125 mm           Lineartät         Weg-Abstand         <<<1 µm         <<<1 µm         <<<1 µm         <<<1 µm           Lichenmessung         <<1 µm         <<<1 µm         <<<1 µm         <<<1 µm         <<<1 µm           Numerische Apertur (NA)         0.25         0.25         0.25         0.25         0.25           Mindestdicke Messobjekt         0,1 mm         0,1 mm         0,1 mm         0,1 mm         0,1 mm           Anschluss         FCBuches, Tyo C2404-x; Standardlinge<br>2 m; Verlängerung bis 50 m; Biegeradlus;<br>statisch 30 mm, dynamisch 40 mm         Stackbarer Lichtweilenieter über<br>FCBuches; Elondardlinge 3 m;<br>Verlängerung bis 50 m; Biegeradlus;<br>Statisch 30 mm, dynamisch 40 mm         Stackbarer Lichtweilenieter über<br>FCBuches; Elondardlinge 3 m;<br>Verlängerung bis 50 m; Biegeradlus;<br>Statisch 30 mm, dynamisch 40 mm         Stackbarer Lichtweilenieter über<br>FCBuches; Elondardlinge 3 m;<br>Verlängerung bis 50 m; Biegeradlus;<br>Statisch 30 mm, dynamisch 40 mm         Stackbarer Uberweilenieter über<br>FCBuches; Elondardlinge 3 m;<br>Verlängerung bis 50 m; Biegeradlus;<br>Statisch 30 mm, dynamisch 40 mm         Stackbarer Uberweilenieter über<br>FCBuches; Elondardling                                                                                                    | Modell                                                                                                    | IFS                      | 240                                         | )4-2                                                     | 2404                                                    | /90-2                                  | 2404-                               | 2(001)                                                 | 2404/9                                              | 0-2(001)                                             | ]                                                     |   |
|----------------------------------------------------------------------------------------------------|----------------------------------------------------------------------------------------------------|--------------------------|---------------------------------------------|----------------------------------------------------------|---------------------------------------------------------|----------------------------------------|-------------------------------------|--------------------------------------------------------|-----------------------------------------------------|------------------------------------------------------|-------------------------------------------------------|---|
| Messbereichs-<br>anfang       ca.       14 mm       9,6 mm <sup>-1</sup> 14 mm       9,6 mm <sup>-1</sup> Auflösung       stalisch <sup>2</sup> 40 nm       40 nm       40 nm       40 nm       40 nm         Auflösung       dynamisch <sup>2</sup> 125 nm       125 nm       126 nm       126 nm       126 nm                                                                                                    | Messbereich                                                                                                    |                          | 2 r                                         | nm                                                       | 2 n                                                     | าm                                     | 2 r                                 | nm                                                     | 2                                                   | mm                                                   |                                                       |   |
| antang       ca.       i + min       9,0 mm       i + min       9,0 mm         Aufforung       statisch <sup>3</sup> 40 nm       40 nm       40 nm       40 nm       40 nm         Aufforung       dipanisch <sup>3</sup> 125 nm       125 nm       125 nm       125 nm       125 nm         Linearität <sup>4</sup> Weg-Abstand       <±1 µm                                                                                                    | Messbereichs-                                                                                                    |                          | 14                                          |                                                          | 0.0                                                     | 1                                      | 14                                  |                                                        |                                                     | 1                                                    | -                                                     |   |
| Autlösung         statisch 2         40 nm         40 nm         40 nm         40 nm         40 nm           Linearität         Weg-/Abstand         -         125 nm         125 nm         126 nm         126 nm         126                                                                                                    | anfang                                                                                                    | ca.                      | 14                                          |                                                          | 9,0 11111                                               |                                        | 14 11111                            |                                                        | 9,0 mm                                              |                                                      |                                                       |   |
| $\begin{tabular}{l l l l l l l l l l l l l l l l l l l $                                                                                                    | Auflösung                                                                                                    | statisch <sup>2</sup>    | 40                                          | nm                                                       | 40                                                      | nm                                     | 40 nm                               |                                                        | 40 nm                                               |                                                      |                                                       |   |
|                                                                                                    | Autosung                                                                                                    | dynamisch <sup>3</sup>   | 125                                         | nm                                                       | 125                                                     | nm                                     | 125                                 | nm                                                     | 12                                                  | 5 nm                                                 |                                                       |   |
|                                                                                                    | Linearität <sup>4</sup>                                                                                                    | Weg-/Abstand             | <±                                          | 1 <i>µ</i> m                                             | <±1                                                     | μm                                     | <±'                                 | 1 <i>µ</i> m                                           | < <u>+</u>                                          | :1 <i>µ</i> m                                        |                                                       |   |
| $ \begin{array}{ c c c c c c c c c c c c c c c c c c c$                                                                                                    |                                                                                                    | Dickenmessung            | <±2                                         | 2 <i>µ</i> m                                             | <±2                                                     | 2 <i>μ</i> m                           | <±2                                 | 2 μm                                                   | < <u>+</u>                                          | :2 µm                                                |                                                       |   |
| Maxmaler Messwinkle1* $\pm 12^\circ$ $\pm 12^\circ$ </td <td>Lichtpunktdurc</td> <td>hmesser</td> <td>10</td> <td>μm</td> <td>10</td> <td>μm</td> <td>10</td> <td>μm</td> <td>10</td> <td>) μm</td> <td></td>                                                                                                    | Lichtpunktdurc                                                                                                    | hmesser                  | 10                                          | μm                                                       | 10                                                      | μm                                     | 10                                  | μm                                                     | 10                                                  | ) μm                                                 |                                                       |   |
| Numerische Apertur (NA)         0,25         0,25         0,25         0,25           Mindestlicke Messobjekt <sup>®</sup> 0,1 mm         0,1 mm         Verlangerung bis 50 m, Biegeradlus:         Verlangerung bis 50 m, Biegeradlus:         Ver                                                                                                    | Maximaler Mes                                                                                                    | swinkel <sup>5</sup>     | ±                                           | 12°                                                      | ±.                                                      | 12°                                    | ±.                                  | 12°                                                    | ±                                                   | :12°                                                 |                                                       |   |
| $\begin{array}{ c c c c c c c c c c c c c c c c c c c$                                                                                                    | Numerische Ap                                                                                                    | pertur (NA)              | 0                                           | ,25                                                      | 0,                                                      | 25                                     | 0,                                  | 25                                                     | C                                                   | ),25                                                 |                                                       |   |
| Steckbarer Lichtwellenleiter über<br>FC-Buchser, Tyc C2404-x, Standardlänge<br>PC-Buchser, Tyc C2404-x, Standardlänge<br>PC-Buchser, Standardlänge 3 m; Verlängerung bis 50 mm, Biegeradius:<br>statisch 30 mm, dynamisch 40 mmStockbarer Lichtwellenleiter über<br>FC-Buchser, Standardlänge 3 m; Verlängerung bis 50 m; Biegeradius:<br>statisch 30 mm, dynamisch 40 mmMontageRadialklemmung, Montageadapter (siehe Zubehör)Temperaturbe-<br>Lagerung20 + 70 °CSchock (DIN-EN 60068-2-27)15 g / 8 ms in XY-Achse, je 1000 SchocksSchotz (DIN-EN 60068-2-6)2 g / 20 Hz 500 Hz in XY-Achse, je 100 SchocksSchotz (DIN-EN 60068-2-6)2 g / 20 Hz 500 Hz in XY-Achse, je 100 SchocksSchotz (DIN-EN 60529)IP66 (frontseitig)MaterialEdelstahlgehäuse, GlasilnsenGewicht 7ca. 20 gca. 30 gca. 20 gca. 30 gca. 40 gModellIFS2405-0,32405-12405-22405-28/<br>VaC(001)Messbereich-<br>of and<br>affang0,3 mmca.6 mm10 mm20.mm63 mm41 mm 1Son m220 mmUnfösung<br>dynamisch 318 nmMuffösung<br>dynamisch 44.0,1 µmVerlögermetsensensensensensensensensensensensensens                                                                                                    | Mindestdicke M                                                                                                    | /lessobjekt <sup>6</sup> | 0,1                                         | mm                                                       | 0,1                                                     | mm                                     | 0,1                                 | mm                                                     | 0,1                                                 | mm                                                   |                                                       |   |
| Montage         Radialklemmung, Montageadapter (siehe Zubehör)           Temperaturbe-<br>reich         Lagerung $-20+70$ °C           Betrieb $+5+70$ °C           Schock (DIN-EN 60068-2-27)         15 g / 6 ms in XY-Achse, je 1000 Schocks           Vibration (DIN-EN 60068-2-27)         2 g / 20 Hz 500 Hz in XY-Achse, je 10 Zyklen           Schutzart (DIN-EN 600529)         IP65 (frontseitig)           Material         Edelstahlgehäuse, Glaslinsen           Gewicht 7         ca. 20 g         ca. 30 g         ca. 40 g         ca. 50 g           Modell         IFS         2405-0,3         2405-3         2405/90-6         2405/90-6         2405-10         2405-28/<br>VAC (001)         2405-30           Messbereich         0,3 mm         1 mm         3 mm         6 mm         10 mm         28 mm         30 mm           Auflösung         statisch 2         4 nm         8 nm         15 nm         34 nm         34 nm         36 nm         130 nm         93 nm           Linearität         Abstand $4:0,1 \mum$ $4:0,2 \mum$ $4:1,5 \mum$ $4:1,5 \mum$ $4:1,5 \mum$ $4:1,5 \mum$ $4:1,5 \mum$ $4:1,2 \mum$ $4:2,0 \mum$ $4:1,0 \mum$ $5:0 m$ $5:0 m$ Linearität *<                                                                                                    | Anschluss                                                                                                    |                          | Steck<br>FC-Buchs<br>2 m; Verlär<br>statisc | kbarer Licht<br>se, Typ C24<br>ngerung bis<br>h 30 mm, d | wellenleiter<br>04-x; Stand<br>50 mm; Bio<br>ynamisch 4 | über<br>ardlänge<br>egeradius:<br>0 mm | Steck<br>FC-B<br>Verläng<br>statisc | barer Licht<br>uchse; Sta<br>erung bis t<br>h 30 mm, c | wellenleite<br>ndardläng<br>50 m; Bieg<br>lynamisch | er über<br>je 3 m;<br>geradius:<br>n 40 mm           |                                                       |   |
| Temperaturbe-<br>reich         Lagerung         -20 +70 °C           Schock (DIN-EN 60068-2-27)         15 g / 6 ms in XY-Achse, je 1000 Schocks         Schock (DIN-EN 60068-2-27)         15 g / 6 ms in XY-Achse, je 1000 Schocks           Schutzart (DIN-EN 60068-2-27)         2 g / 20 Hz 500 Hz in XY-Achse, je 10 Zyklen         IP66 (frontseitig)           Schutzart (DIN-EN 60068-2-6)         2 g / 20 Hz 500 Hz in XY-Achse, je 10 Zyklen         IP66 (frontseitig)           Material         Edelstahlgehäuse, Glaslinsen         2405-30         2405-6         2405/90-6         2405-10         2405-28         2405-30           Modell         IFS         2405-0,3         2405-3         2405-6         2405/90-6         2405-10         2405-28         2405-30           Messbereich         0,3 mm         1 mm         3 mm         6 mm         10 mm         20 mm         100 mm           Auffösung         statisch 2         4 nm         8 nm         15 nm         34 nm         34 nm         36 nm         130 nm         93 nm           Linearität 4         Meg-/         4 nm         8 nm         190 nm         190 nm         204 nm         747 nm         530 nm           Linearität 4         Meg-/         4 nm         8 nm         31 µm         31 µm         4 1 µm                                                                                                    | Montage                                                                                                    |                          |                                             | Radi                                                     | alklemmung                                              | g, Montage                             | eadapter (s                         | iehe Zubel                                             | nör)                                                |                                                      |                                                       |   |
| + 5 +70 °C           Schock (DIN-EN 60068-2-27)         15 g / 6 ms in XY-Achse, je 1000 Schocks           Vibration (DIN-EN 60068-2-6)         2 g / 20 Hz 500 Hz in XY-Achse, je 10 Zyklen           Schock (DIN-EN 60529)           VERS f(notselitg)           Material           Gewicht 7         ca. 20 g         ca. 40 g         ca. 50 g           Modell         IP65 (frontselitg)         Z405-30 g         2405-90 g         2405-90 g         2405-90 g         ca. 40 g         ca. 50 g           Modell         IP65 (frontselitg)         Z405-90 g         2405-90 g         2405 #0 g         2405 #0 g         240 m         30 m <th colspa<="" td=""><td>Temperaturbe-</td><td>Lagerung</td><td></td><td></td><td></td><td>-20 +</td><td>-70 °C</td><td></td><td></td><td></td><td>-</td></th>                                                                                                    | <td>Temperaturbe-</td> <td>Lagerung</td> <td></td> <td></td> <td></td> <td>-20 +</td> <td>-70 °C</td> <td></td> <td></td> <td></td> <td>-</td> | Temperaturbe-            | Lagerung                                    |                                                          |                                                         |                                        | -20 +                               | -70 °C                                                 |                                                     |                                                      |                                                       | - |
| $ \begin{array}{ c c c c c c c c c c c c c c c c c c c$                                                                                                    | reich                                                                                                    | Betrieb                  |                                             |                                                          |                                                         | +5 +                                   | -70 °C                              |                                                        |                                                     |                                                      |                                                       |   |
| Vibration (DIN-EN 60068-2-6)         2 g / 20 Hz         2 n XY-Achse, je 10 Zyklen           Schutzart (DIN-EN 60529)         IP65 (frontseitig)         IP65 (frontseitig)           Material         Edelstahlgehäuse, Glaslinsen         ca. 50 g           Gewicht <sup>7</sup> ca. 20 g         ca. 30 g         ca. 40 g         ca. 50 g           Modell         IFS         2405-0,3         2405-1         2405-6         2405/90-6         2405-10         2405-28         2405-30           Messbereich         0,3 mm         1 mm         3 mm         6 mm         10 mm         28 mm         30 mm           Auflösung         statisch <sup>2</sup> 4 nm         8 nm         15 nm         34 nm         34 nm         36 nm         130 nm         93 nm           Auflösung         statisch <sup>2</sup> 4 nm         8 nm         15 nm         34 nm         34 nm         36 nm         130 nm         93 nm           Linearität <sup>4</sup> Abstand         k1,0,µm         <±0,5 µm                                                                                                    | Schock (DIN-E                                                                                                    | N 60068-2-27)            |                                             |                                                          | 15 g / 6 ms                                             | in XY-Ach                              | se, je 1000                         | Schocks                                                |                                                     |                                                      |                                                       |   |
| $ \begin{array}{c c c c c c c c c c c c c c c c c c c $                                                                                                    | Vibration (DIN-                                                                                                    | EN 60068-2-6)            |                                             | 2 g                                                      | g / 20 Hz                                               | 500 Hz in                              | XY-Achse,                           | je 10 Zykle                                            | n                                                   |                                                      | -                                                     |   |
| Material         Edelstahlgehäuse, Glaslinsen           Gewicht <sup>7</sup> ca. 20 g         ca. 30 g         ca. 40 g         ca. 50 g           Modell         IFS         2405-0,3         2405-1         2405-6         2405/90-6         2405-10         2405-28         2405-28/VAC(001)         2405-28         VAC(001)         2405-30         2405-30           Messbereichs-<br>anfang         0,3 mm         1 mm         3 mm         6 mm         10 mm         28 mm         30 mm           Auflösung         statisch <sup>2</sup> 4 nm         8 nm         15 nm         34 nm         36 nm         130 nm         93 nm           Auflösung         dynamisch <sup>3</sup> 18 nm         38 nm         80 nm         190 nm         190 nm         20 nm         41 nm         530 nm           Linearität 4         Mveg-/         <±0,1 µm                                                                                                    | Schutzart (DIN                                                                                                    | -EN 60529)               |                                             | IP65 (frontseitia)                                       |                                                         |                                        |                                     |                                                        |                                                     |                                                      |                                                       |   |
| Gewicht 7         ca. 20 g         ca. 30 g         ca. 40 g         ca. 50 g           Modell         IFS         2405-0,3         2405-1         2405-6         2405/90-6         2405-10         2405-28         2405-30           Messbereich         0,3 mm         1 mm         3 mm         6 mm         6 mm         10 mm         28 mm         30 mm           Messbereichs-         ca.         6 mm         10 mm         20 mm         63 mm         41 mm <sup>-1</sup> 50 mm         220 mm         100 mm           Auflösung         statisch 2         4 nm         8 nm         15 nm         34 nm         34 nm         36 nm         130 nm         93 nm           Linearität         Weg-/ $< \pm 0.1  \mu m$ $< \pm 0.25  \mu m$ $< \pm 0.75  \mu m$ $< \pm 1.5  \mu m$ $< \pm 2.5  \mu m$ $< \pm 7.0  \mu m$ $< \pm 6  \mu m$ Linearität 4         Messbard $< \pm 0.2  \mu m$ $< \pm 0.75  \mu m$ $< \pm 3  \mu m$ $< \pm 5  \mu m$ $< \pm 7.0  \mu m$ $< \pm 6  \mu m$ Linearität 4         Messbard $= \pm 0.2  \mu m$ $< \pm 0.75  \mu m$ $< \pm 1.5  \mu m$ $< \pm 2.5  \mu m$ $< \pm 1.7  \mu m$ $< \pm 2.5  \mu m$ $< \pm 1.7  \mu m$ $< \pm 2.5  \mu m$                                                                                                    | Material                                                                                                    |                          |                                             |                                                          | Edels                                                   | stahlgehäu                             | se, Glaslin                         | sen                                                    |                                                     |                                                      | -                                                     |   |
| Modell         IFS         2405-0,3         2405-1         2405-3         2405-6         2405/90-6         2405-28         2405-28         2405-28         2405-28         2405-28         2405-30         2405-30           Messbereichs-<br>anfang         0.3 mm         1 mm         3 mm         6 mm         6 mm         10 mm         28 mm         30 mm         30 mm           Auflösung                                                                                                    | Gewicht 7                                                                                                    |                          | ca.                                         | 20 g                                                     | ca. S                                                   | 30 g                                   | ca.                                 | 40 g                                                   | ca.                                                 | 50 g                                                 | -                                                     |   |
| Messbereich         0,3 mm         1 mm         3 mm         6 mm         6 mm         10 mm         28 mm         30 mm           Messbereichs-<br>anfang         ca.         6 mm         10 mm         20 mm         63 mm         41 mm 1         50 mm         220 mm         100 mm           Auflösung $\frac{statisch^2}{dynamisch^3}$ 4 nm         8 nm         15 nm         34 nm         34 nm         36 nm         130 nm         93 nm           Linearität <sup>4</sup> $\frac{Weg'}{Abstand}$ $\leq \pm 0.1  \mu m$ $\leq \pm 0.25  \mu m$ $\leq \pm 1.5  \mu m$ $\leq \pm 1.5  \mu m$ $\leq \pm 2.5  \mu m$ $\leq \pm 7.0  \mu m$ $\leq \pm 6  \mu m$ Linearität <sup>4</sup> $\frac{Weg'}{Abstand}$ $\leq \pm 0.2  \mu m$ $\leq \pm 0.5  \mu m$ $\leq \pm 1.5  \mu m$ $\leq \pm 3.5  \mu m$ $\leq \pm 7.0  \mu m$ $\leq \pm 6  \mu m$ Lichtpunktdurchmesser $6  \mu m$ $8  \mu m$ $9  \mu m$ $31  \mu m$ $31  \mu m$ $16  \mu m$ $\leq \pm 2.5  \mu m$ $<\pm 1.2  \mu m$ $<\pm 1.2  \mu m$ $<\pm 1.2  \mu m$ $<\pm 1.2  \mu m$ $<\pm 1.2  \mu m$ $<\pm 1.2  \mu m$ $<\pm 1.2  \mu m$ $<\pm 1.2  \mu m$ $<\pm 1.2  \mu m$ $<\pm 1.2  \mu m$ $<\pm 1.2  \mu m$ $<\pm 1.2  \mu m$ $<\pm 1.2  \mu m$ $<$                                                                                                    | Modell                                                                                                    | IFS                      | 2405-0,3                                    | 2405-1                                                   | 2405-3                                                  | 2405-6                                 | 2405/90-6                           | 2405-10                                                | 2405-28                                             | 2405-28/                                             | 2405-30                                               |   |
| Messbereichs-<br>anfang         ca.         6 mm         10 mm         20 mm         63 mm         41 mm <sup>1</sup> 50 mm         220 mm         100 mm           Auflösung $\frac{1}{4 nm}$ 8 nm         15 nm         34 nm         36 nm         130 nm         93 nm $\frac{1}{4 nm}$ 1 nm         8 nm         15 nm         34 nm         36 nm         130 nm         93 nm $\frac{1}{4 nm}$ 1 nm         38 nm         80 nm         190 nm         190 nm         204 nm         747 nm         530 nm $\frac{1}{10earität^4}$ $\frac{1}{4 bstand}$ $\pm 0.25 \mu m$ $\pm 1.5 \mu m$ $\pm 1.5 \mu m$ $\pm 2.5 \mu m$ $\pm 1.7, \mu m$ $\pm 2.5 \mu m$ $\pm 1.7, \mu m$ $\pm 2.5 \mu m$ $\pm 1.7, \mu m$ $\pm 2.5 \mu m$ $\pm 1.7, \mu m$ $\pm 2.5 \mu m$ $\pm 1.7, \mu m$ $\pm 2.5 \mu m$ $\pm 1.7, \mu m$ $\pm 1.5 \mu m$ $\pm 1.5 \mu m$ $\pm 1.5 \mu m$ $\pm 1.5 \mu m$ $\pm 1.5 \mu m$ $\pm 1.5 \mu m$ $\pm 1.5 \mu m$ $\pm 1.5 \mu m$ $\pm 1.5 \mu m$ $\pm 1.5 \mu m$ $\pm 1.5 \mu m$ $\pm 1.5 \mu m$ $\pm 1.5 \mu m$ $\pm 1.5 \mu m$ $\pm 1.5 \mu m$ $\pm 1.5 \mu m$ $\pm 1.5 \mu m$ $\pm 1.5 \mu m$ $\pm 1.0^{\circ}$ $\pm 1.7^{\circ}$ $\pm $                                                                                                    | Messbereich                                                                                                    |                          | 0.3 mm                                      | 1 mm                                                     | 3 mm                                                    | 6 mm                                   | 6 mm                                | 10 mm                                                  | 28                                                  | mm                                                   | 30 mm                                                 |   |
| $ \begin{array}{c c c c c c c c c c c c c c c c c c c $                                                                                                    | Messbereichs-                                                                                                    |                          | -                                           |                                                          |                                                         |                                        | -                                   |                                                        |                                                     |                                                      |                                                       |   |
| $\begin{tabular}{ c c c c c c c } \hline A \ dynamisch $^2$ 4 nm $8 nm $15 nm $34 nm $34 nm $34 nm $36 nm $130 nm $93 nm $93 nm $130 nm $93 nm $130 nm $93 nm $130 nm $93 nm $130 nm $130 nm $93 nm $130 nm $130 nm $130 nm $93 nm $130 nm $130 nm $140 nm $140 nm$                                                                                                    | anfang                                                                                                    | ca.                      | 6 mm                                        | 10 mm                                                    | 20 mm                                                   | 63 mm                                  | 41 mm '                             | 50 mm                                                  | 220                                                 | 0 mm                                                 | 100 mm                                                |   |
| $\begin{tabular}{ c c c c c c } \hline \begin{tabular}{ c c c c } \hline \begin{tabular}{ c c c c c } \hline \begin{tabular}{ c c c c c c } \hline \begin{tabular}{ c c c c c c c } \hline \begin{tabular}{ c c c c c c c } \hline \begin{tabular}{ c c c c c c c } \hline \begin{tabular}{ c c c c c c c c c c c c c c c c c c c$                                                                                                    | Auflösuna                                                                                                    | statisch <sup>2</sup>    | 4 nm                                        | 8 nm                                                     | 15 nm                                                   | 34 nm                                  | 34 nm                               | 36 nm                                                  | 13                                                  | 0 nm                                                 | 93 nm                                                 |   |
| $\begin{tabular}{ c c c c c } \hline Weg-f & <\pm 0.1 \ \mu m & <\pm 0.25 \ \mu m & <\pm 0.75 \ \mu m & <\pm 1.5 \ \mu m & <\pm 1.5 \ \mu m & <\pm 2.5 \ \mu m & <\pm 7.0 \ \mu m & <\pm 6 \ \mu m & \\ \hline Dickenmessung & <\pm 0.2 \ \mu m & <\pm 0.5 \ \mu m & <\pm 1.5 \ \mu m & <\pm 3 \ \mu m & <\pm 2.5 \ \mu m & <\pm 1.4 \ \mu m & <\pm 12 \ \mu m & \\ \hline Lichtpunktdurchmesser & 6 \ \mu m & 8 \ \mu m & 9 \ \mu m & 31 \ \mu m & 31 \ \mu m & 16 \ \mu m & 60 \ \mu m & 50 \ \mu m & \\ \hline Maximaler Messwinkel 5 & \pm 34^\circ & \pm 30^\circ & \pm 24^\circ & \pm 10^\circ & \pm 10^\circ & \pm 17^\circ & \pm 5^\circ & \pm 9^\circ & \\ \hline Numerische Apertur (NA) & 0,6 & 0.55 & 0.45 & 0.22 & 0.22 & 0.3 & 0.1 & 0.2 & \\ \hline Mindestdicke Messobjekt ^\circ & 0.015 \ m m & 0.05 \ m m & 0.15 \ m m & 0.3 \ m m & 0.5 \ m m & 2.2 \ m m & 1.5 \ m m & \\ \hline Anschluss & $tisckbarer Lichtwellenleiter \ über FC Buchse; Standardlänge 3 \ m; Verlängerung bis 50 \ m; Biegeradius: statisch 30 \ m, dynamisch 40 \ m & \\ \hline Montage & $-20 \ + 70 \ ^\circC$ & \\ \hline Temperaturbe- \ Lagerung & $-20 \ + 70 \ ^\circC$ & \\ \hline Temperaturbe- \ Lagerung & $-20 \ + 70 \ ^\circC$ & \\ \hline Schock (DIN-EN 60068-2-27) & $15 g / 6 \ ms in XY-Achse, je 1000 \ Schocks & \\ \hline Vibration (DIN-EN 60068-2-6) & $2 g / 20 \ Hz \ 500 \ Hz in XY-Achse, je 10 \ Zyklen & \\ \hline Schutzart (DIN-EN 60068-2-6) & $2 g / 20 \ Hz \ 500 \ Hz in XY-Achse, je 10 \ Zyklen & \\ \hline Material & $Aluminiumgehäuse, \ Glaslinsen & $Brüniertes \ Brüniertes \ Br$ | ,                                                                                                    | dynamisch <sup>3</sup>   | 18 nm                                       | 38 nm                                                    | 80 nm                                                   | 190 nm                                 | 190 nm                              | 204 nm                                                 | 74                                                  | 7 nm                                                 | 530 nm                                                |   |
| Dickenmessung $<\pm 0,2 \ \mu m$ $<\pm 0,5 \ \mu m$ $<\pm 1,5 \ \mu m$ $<\pm 3 \ \mu m$ $<\pm 5 \ \mu m$ $<\pm 14 \ \mu m$ $<\pm 12 \ \mu m$ Lichtpunktdurchmesser $6 \ \mu m$ $8 \ \mu m$ $9 \ \mu m$ $31 \ \mu m$ $31 \ \mu m$ $16 \ \mu m$ $60 \ \mu m$ $50 \ \mu m$ Maximaler Messwinkel 5 $\pm 34^{\circ}$ $\pm 30^{\circ}$ $\pm 24^{\circ}$ $\pm 10^{\circ}$ $\pm 17^{\circ}$ $\pm 5^{\circ}$ $\pm 9^{\circ}$ Numerische Apertur (NA) $0,6$ $0,55$ $0,45$ $0,22$ $0,22$ $0,3$ $0,1$ $0,2$ Mindestdicke Messobjekt 6 $0,015 \ mm$ $0,05 \ mm$ $0,15 \ mm$ $0,3 \ mm$ $0,3 \ mm$ $0,5 \ mm$ $2,2 \ mm$ $1,5 \ mm$ Anschlusssteckbarer Lichtwellenleiter über FC Buchse; Standardlänge 3 m; Verlängerung bis 50 m; Biegeradius: statisch 30 mm, dynamisch 40 mmMontageRadialklemmung, Montageadapter (siehe Zubehör)Temperaturbe-Lagerung $-20 \ mmmodelta + 70 \ ^{\circ}C$ Schock (DIN-EN 60068-2-27)15 g / 6 ms in XY-Achse, je 1000 SchocksVibration (DIN-EN 60068-2-6) $2 \ g / 20 \ Hz \ mmodelta + 5 \ mmodelta + 5 \ $                                                                                                    | Linearität <sup>4</sup>                                                                                                    | /-Weg<br>Abstand         | <±0,1 µm                                    | <±0,25 µm                                                | <±0,75 µm                                               | <±1,5 µm                               | <±1,5 µm                            | <±2,5 µm                                               | <±                                                  | 7,0 µm                                               | <± 6 µm                                               |   |
| $\begin{tabular}{ c c c c c c } Lichtpunktdurchmesser & 6 \ \mu m & 8 \ \mu m & 9 \ \mu m & 31 \ \mu m & 31 \ \mu m & 16 \ \mu m & 60 \ \mu m & 50 \ \mu m \\ \hline Maximaler Messwinkel^5 & \pm 34^\circ & \pm 30^\circ & \pm 24^\circ & \pm 10^\circ & \pm 10^\circ & \pm 17^\circ & \pm 5^\circ & \pm 9^\circ \\ \hline Numerische Apertur (NA) & 0,6 & 0,55 & 0,45 & 0,22 & 0,22 & 0,3 & 0,1 & 0,2 \\ \hline Mindestdicke Messobjekt^\circ & 0,015 \ mm & 0,05 \ mm & 0,15 \ mm & 0,3 \ mm & 0,3 \ mm & 0,5 \ mm & 2,2 \ mm & 1,5 \ mm \\ \hline Anschluss & & & & & & & & & & & & & & & & & & $                                                                                                    |                                                                                                    | Dickenmessung            | <±0,2 µm                                    | <±0,5 µm                                                 | <±1,5 µm                                                | <±3 µm                                 | < ±3 µm                             | <±5µm                                                  | <±                                                  | 14 µm                                                | <±12 µm                                               |   |
| Maximaler Messwinkel 5 $\pm 34^{\circ}$ $\pm 30^{\circ}$ $\pm 24^{\circ}$ $\pm 10^{\circ}$ $\pm 10^{\circ}$ $\pm 17^{\circ}$ $\pm 5^{\circ}$ $\pm 9^{\circ}$ Numerische Apertur (NA)0,60,550,450,220,220,30,10,2Mindestdicke Messobjekt 60,015 mm0,05 mm0,15 mm0,3 mm0,3 mm0,5 mm2,2 mm1,5 mmAnschlusssteckbarer Lichtwellenleiter über FC Buchse; Standardlänge 3 m; Verlängerung bis 50 m; Biegeradius: statisch 30 mm, dynamisch 40 mmMontagesteckbarer Lichtwellenleiter über FC Buchse; Standardlänge 3 m; Verlängerung bis 50 m; Biegeradius: statisch 30 mm, dynamisch 40 mmMontage-20 +70 °CTemperaturbe-LagerungMontage-20 +70 °CSchock (DIN-EN 60068-2-27)15 g / 6 ms in XY-Achse, je 1000 SchocksVibration (DIN-EN 60068-2-6)2 g / 20 Hz 500 Hz in XY-Achse, je 10 ZyklenSchutzart (DIN-EN 60068-2-6)IP64 (frontseitig)MaterialAluminiumgehäuse, GlaslinsenMaterialAluminiumgehäuse, GlaslinsenGewichtca.140 g125 g225 g260 g315 g500 g750 g730 g                                                                                                    | Lichtpunktdurc                                                                                                    | hmesser                  | 6 µm                                        | 8 µm                                                     | 9 µm                                                    | 31 <i>µ</i> m                          | 31 µm                               | 16 µm                                                  | 60                                                  | )μm                                                  | 50 µm                                                 |   |
| Numerische Apertur (NA)         0,6         0,55         0,45         0,22         0,22         0,3         0,1         0,2           Mindestdicke Messobjekt °         0,015 mm         0,05 mm         0,15 mm         0,3 mm         0,3 mm         0,5 mm         0,2 mm         1,5 mm           Anschluss         steckbarer Lichtwellenleiter über FC Buchse; Standardlänge 3 m; Verlängerung bis 50 m; Biegeradius: statisch 30 mm, dynamisch 40 mm         Montage         Temperaturbe-         Lagerung         -20 +70 °C         -20 +70 °C         Schock (DIN-EN 60068-2-27)         -20 +70 °C         Schock (DIN-EN 60068-2-27)         15 g / 6 ms in XY-Achse, je 1000 Schocks         Vibration (DIN-EN 60068-2-6)         2 g / 20 Hz 500 Hz in XY-Achse, je 10 Zyklen         IP40 (frontseitig)         (frontseitig)         Grevinterseitage         Aluminium-         Aluminium-         Edelstahl- gehäuse         Glaslinsen         Glaslinsen                                                                                                    | Maximaler Mes                                                                                                    | swinkel⁵                 | ±34°                                        | ±30°                                                     | ±24°                                                    | ±10°                                   | ±10°                                | ±17°                                                   | =                                                   | ±5°                                                  | ±9°                                                   |   |
| Mindestdicke Messobjekt 60,015 mm0,05 mm0,15 mm0,3 mm0,3 mm0,5 mm2,2 mm1,5 mmAnschlusssteckbarer Lichtwellenleiter über FC Buchse; Standardlänge 3 m; Verlängerung bis 50 m; Biegeradius: sta-<br>tisch 30 mm, dynamisch 40 mmMontageRadialklemmung, Montageadapter (siehe Zubehör)Temperaturbe-<br>reichLagerung-20 +70 °CSchock (DIN-EN 60068-2-27)15 g / 6 ms in XY-Achse, je 1000 SchocksVibration (DIN-EN 60068-2-6)2 g / 20 Hz 500 Hz in XY-Achse, je 10 ZyklenSchutzart (DIN-EN 60529)IP64 (frontseitig)MaterialAluminiumgehäuse, GlaslinsenGewichtca.140 g125 g225 g260 g315 g500 g750 g730 g                                                                                                    | Numerische Ap                                                                                                    | pertur (NA)              | 0,6                                         | 0,55                                                     | 0,45                                                    | 0,22                                   | 0,22                                | 0,3                                                    |                                                     | 0,1                                                  | 0,2                                                   |   |
| Anschluss       steckbarer Lichtwellenleiter über FC Buchse; Standardlänge 3 m; Verlängerung bis 50 m; Biegeradius: sta-<br>tisch 30 mm, dynamisch 40 mm         Montage       Radialklemmung, Montageadapter (siehe Zubehör)         Temperaturbe-<br>reich       Lagerung       -20 +70 °C         Schock (DIN-EN 60068-2-27)       15 g / 6 ms in XY-Achse, je 1000 Schocks         Vibration (DIN-EN 60068-2-6)       2 g / 20 Hz 500 Hz in XY-Achse, je 10 Zyklen         Schutzart (DIN-EN 60529)       IP64 (frontseitig)       IP40 (frontseitig)       IP65 (frontseitig)         Material       Aluminiumgehäuse, Glaslinsen       Brüniertes Edelstahl-<br>gehäuse, Glaslinsen       Aluminium-<br>gehäuse, Glaslinsen         Gewicht       ca.       140 g       125 g       225 g       260 g       315 g       500 g       750 g       730 g                                                                                                    | Mindestdicke N                                                                                                    | Nessobjekt <sup>6</sup>  | 0,015 mm                                    | 0,05 mm                                                  | 0,15 mm                                                 | 0,3 mm                                 | 0,3 mm                              | 0,5 mm                                                 | 2,2                                                 | 2 mm                                                 | 1,5 mm                                                |   |
| MontageRadialklemmung, Montageadapter (siehe Zubehör)Temperaturbe-<br>reichLagerung-20 +70 °CBetrieb+5 +70 °CSchock (DIN-EN 60068-2-27)15 g / 6 ms in XY-Achse, je 1000 SchocksVibration (DIN-EN 60068-2-6)2 g / 20 Hz 500 Hz in XY-Achse, je 10 ZyklenSchutzart (DIN-EN 60529)IP64 (frontseitig)IP40 (frontseitig)MaterialBrüniertes<br>Edelstahl-<br>gehäuse,<br>GlaslinsenBrüniertes<br>GlaslinsenGewichtca.140 g125 g225 g260 g315 g500 g750 g730 g                                                                                                    | Anschluss                                                                                                    |                          | steckbarer                                  | Lichtwellenle                                            | eiter über FC                                           | Buchse; Sta<br>tisch 30 m              | andardlänge<br>m, dynamise          | e 3 m; Verlâr<br>ch 40 mm                              | igerung bis                                         | 50 m; Biege                                          | eradius: sta-                                         |   |
| Temperaturbe-<br>reich       Lagerung      20 +70 °C         Schock (DIN-EN 60068-2-27)       15 g / 6 ms in XY-Achse, je 1000 Schocks         Vibration (DIN-EN 60068-2-6)       2 g / 20 Hz 500 Hz in XY-Achse, je 10 Zyklen         Schutzart (DIN-EN 60529)       IP64 (frontseitig)         Material       Aluminiumgehäuse, Glaslinsen         Gewicht       ca.       140 g       125 g       225 g       260 g       315 g       500 g       750 g       730 g                                                                                                    | Montage                                                                                                    |                          |                                             |                                                          | Radialkle                                               | emmung, M                              | ontageadap                          | ter (siehe Zu                                          | ıbehör)                                             |                                                      |                                                       |   |
| reich       Betrieb       +5 +70 °C         Schock (DIN-EN 60068-2-27)       15 g / 6 ms in XY-Achse, je 1000 Schocks         Vibration (DIN-EN 60068-2-6)       2 g / 20 Hz 500 Hz in XY-Achse, je 10 Zyklen         Schutzart (DIN-EN 60529)       IP64 (frontseitig)         Material       Aluminiumgehäuse, Glaslinsen         Gewicht       ca.       140 g       125 g       225 g       260 g       315 g       500 g       750 g       730 g                                                                                                    | Temperaturbe-                                                                                                    | Lagerung                 |                                             |                                                          |                                                         | -2                                     | 20 +70 °C                           | ;                                                      |                                                     |                                                      |                                                       |   |
| Schock (DIN-EN 60068-2-27)       15 g / 6 ms in XY-Achse, je 1000 Schocks         Vibration (DIN-EN 60068-2-6)       2 g / 20 Hz 500 Hz in XY-Achse, je 10 Zyklen         Schutzart (DIN-EN 60529)       IP64 (frontseitig)         Material       Aluminiumgehäuse, Glaslinsen         Gewicht       ca.       140 g       125 g       225 g       260 g       315 g       500 g       750 g       730 g                                                                                                    | reich                                                                                                    | Betrieb                  |                                             |                                                          |                                                         | +                                      | ∙5 +70 °C                           | ;                                                      |                                                     |                                                      |                                                       |   |
| Vibration (DIN-EN 60068-2-6)       2 g / 20 Hz 500 Hz in XY-Achse, je 10 Zyklen         Schutzart (DIN-EN 60529)       IP64 (frontseitig)       IP64 (frontseitig)       IP65 (frontseitig)         Material       Aluminiumgehäuse, Glaslinsen       Brüniertes Edelstahl-<br>gehäuse,<br>Glaslinsen       Aluminium-<br>gehäuse,<br>Glaslinsen         Gewicht       ca.       140 g       125 g       225 g       260 g       315 g       500 g       750 g       730 g                                                                                                    | Schock (DIN-E                                                                                                    | N 60068-2-27)            |                                             |                                                          | 15                                                      | g / 6 ms in X                          | (Y-Achse, je                        | 1000 Schoc                                             | ks                                                  |                                                      |                                                       |   |
| Schutzart (DIN-EN 60529)     IP64 (frontseitig)     IP64 (frontseitig)     IP65 (frontseitig)       Material     Aluminiumgehäuse, Glaslinsen     Brüniertes<br>Edelstahl-<br>gehäuse,<br>Glaslinsen     Aluminium-<br>Edelstahl-<br>gehäuse       Gewicht     ca.     140 g     125 g     225 g     260 g     315 g     500 g     750 g     730 g                                                                                                    | Vibration (DIN-                                                                                                    | EN 60068-2-6)            |                                             |                                                          | 2 g / 2                                                 | 0 Hz 500                               | Hz in XY-Ac                         | hse, je 10 Z                                           | yklen                                               |                                                      |                                                       |   |
| Material     Aluminiumgehäuse, Glaslinsen     Brüniertes<br>Edelstahl-<br>gehäuse,<br>Glaslinsen     Brüniertes<br>Edelstahl-<br>gehäuse     Aluminium-<br>gehäuse,<br>Glaslinsen       Gewicht     ca.     140 g     125 g     225 g     260 g     315 g     500 g     750 g     730 g                                                                                                    | Schutzart (DIN                                                                                                    | -EN 60529)               |                                             |                                                          | IP64                                                    | 4 (frontseitio                         | <br> )                              |                                                        |                                                     | IP40                                                 | IP65                                                  |   |
| Gewicht         ca.         140 g         125 g         225 g         260 g         315 g         500 g         750 g         730 g                                                                                                    | Material                                                                                                    | ,                        |                                             |                                                          | Aluminium                                               | gehäuse, Gl                            | aslinsen                            |                                                        |                                                     | (frontseitig)<br>Brüniertes<br>Edelstahl-<br>gehäuse | (frontseitig)<br>Aluminium-<br>gehäuse,<br>Glaslinsen |   |
|                                                                                                    | Gewicht                                                                                                    | ca.                      | 140 g                                       | 125 g                                                    | 225 g                                                   | 260 g                                  | 315 g                               | 500 g                                                  | 7                                                   | 50 g                                                 | 730 g                                                 |   |

1) Messbereichsanfang ab Sensorachse gemessen

2) Gemittelt über 512 Werte, bei 1 kHz, in Messbereichsmitte auf Prüfglas

3) RMS Rauschen bezogen auf Messbereichsmitte (1 kHz)

5) Maximaler Messwinkel des Sensors, bis zu dem auf spiegelnden Oberflächen ein verwertbares Signal erzielt werden kann, wobei die Genauigkeit zu den Grenzwerten abnimmt

6) Glasscheibe mit Brechungsindex n = 1,5 über den gesamten Messbereich. In der Messbereichsmitte können auch dünnere Schichten gemessen werden.

<sup>4)</sup> Alle Daten ausgehend von konstanter Raumtemperatur (25 ±1 °C) bei Messung auf planparalleles Prüfglas; bei anderen Messobjekten können die Daten abweichen

| Modell                                            | IFS                                   | 2406-2,5/VA                   | C(003)                                                                        | 2406/9              | 0-2,5/VAC(001     | ) 2406-3       | 2406-10                                           | 240                                                           | 06-10/VAC(001)                 | 2406-3/VAC(001)               |
|---------------------------------------------------|---------------------------------------|-------------------------------|-------------------------------------------------------------------------------|---------------------|-------------------|----------------|---------------------------------------------------|---------------------------------------------------------------|--------------------------------|-------------------------------|
| Messbereich                                       |                                       |                               | 2,5                                                                           | 5 mm                |                   | 3 mm           |                                                   | 10                                                            | ) mm                           | 3 mm                          |
| Messbereichsanfang                                | ca.                                   | 17,2 m                        | m                                                                             | 1                   | 12,6 mm 1         | 75 mm          |                                                   | 27                                                            | 7 mm                           | 75 mm                         |
|                                                   | statisch <sup>2</sup>                 |                               | 18                                                                            | 3 nm                |                   | 32 nm          |                                                   | 3                                                             | 8 nm                           | 50 nm                         |
| Auflösung                                         | dynamisch <sup>3</sup>                |                               | 97                                                                            | 7 nm                |                   | 168 nm         |                                                   | 20                                                            | )7 nm                          | 168 nm                        |
|                                                   | Weg-/Abstand                          | <±0,75 μm                     |                                                                               |                     | <±1,5 µr          | n              | <:                                                | ±2μm                                                          | < ±1,5 µm                      |                               |
| Linearität 4                                      | Dickenmessung                         | <±1.5 µm                      |                                                                               |                     | <±3.0 µr          | n              | <                                                 | ,<br>±4 μm                                                    | < ±3 µm                        |                               |
| Lichtpunktdurchmesse                              | er                                    |                               | 1(                                                                            | ) <i>u</i> m        |                   | 35 µm          |                                                   | 1                                                             | 5 μm                           | 35 µm                         |
| Maximaler Messwinke                               | 5                                     |                               | +                                                                             | -16°                |                   | +6.5°          |                                                   | +                                                             | 13.5°                          | +6.5°                         |
| Numerische Apertur (                              |                                       |                               |                                                                               | 0.3                 |                   | 0.14           |                                                   |                                                               | 10,0                           | 0.14                          |
| Mindestdicke Messoh                               | iokt <sup>6</sup>                     |                               | 0.13                                                                          | 25 mm               |                   | 0 15 mm        |                                                   | 0                                                             | 5,20<br>5 mm                   | 0.15 mm                       |
| Anschluss (steckbarer<br>über FC Buchse; Läng     | r Lichtwellenleiter<br>ge 3 bis 50 m) |                               | Typ C240x-x (01);<br>Biegeradius: statisch 30 mm, dynamisch 40 mm<br>Statisch |                     |                   |                |                                                   |                                                               |                                |                               |
| Montage                                           |                                       |                               |                                                                               | R                   | ladialklemmun     | g; Montagea    | dapter (sieł                                      | ne Z                                                          | ľubehör)                       |                               |
| Temperaturbereich                                 | Lagerung                              |                               |                                                                               |                     |                   | -20 +7         | O°C                                               |                                                               |                                |                               |
|                                                   | Betrieb                               |                               |                                                                               |                     |                   | +5 +7          | O°C                                               |                                                               |                                |                               |
| Schock (DIN-EN 6006                               | 8-2-27)                               |                               |                                                                               |                     | 15 g / 6 ms       | s in XY-Achse  | e, je 1000 So                                     | cho                                                           | cks                            |                               |
| Vibration (DIN-EN 600                             | 68-2-6)                               |                               |                                                                               |                     | 2 g / 20 Hz       | 500 Hz in X    | Y-Achse, je                                       | 10 2                                                          | Zyklen                         | IP40                          |
| Schutzart (DIN-EN 60529)                          |                                       | IP40 (vakuumtauglich)         |                                                                               |                     | IP65 (fro         | ontseitig)     | (va                                               | akuumtauglich)                                                | (vakuumtauglich)               |                               |
| Gewicht                                           |                                       | ca. 105                       | g                                                                             | (                   | ca. 130 g         | ca. 99 g       |                                                   | ca.                                                           | 128 g                          | ca. 250 g                     |
| Modell                                            | IFS                                   | 2407-0,1                      | 2407-0                                                                        | ,1(001)             | 2407-0,8          | 2407           | 2407/90-0,3                                       |                                                               | 2407/1,5                       | 2407-3                        |
| Messbereich                                       |                                       | 0,1 mm                        |                                                                               |                     | 0,8 mm            | 0,3            | 0,3 mm                                            |                                                               | 1,5 mm                         | 3 mm                          |
| Messbereichsanfang                                | ca.                                   | 1 mm                          |                                                                               |                     | 5,9 mm            | 5,3            | 5,3 mm                                            |                                                               | 17 mm                          | 28 mm                         |
| Auflösung                                         | statisch <sup>2</sup>                 | 3 nm                          |                                                                               |                     | 24 nm             | 6              | 6 nm                                              |                                                               | 6 nm                           | 13 nm                         |
|                                                   | dynamisch °                           | 0                             |                                                                               |                     | 75 nm             | 20             | 20 nm                                             |                                                               | 36 nm                          | 63 nm                         |
| Linearität <sup>4</sup>                           | Dickenmessung                         | < ±(                          | $0.1 \mu m$                                                                   |                     | $< \pm 0.2 \mu m$ | < ±0           | , ιο μπι<br>) ο μm                                |                                                               | $<\pm0.3\mu\text{m}$           | $<\pm 0.5 \mu m$              |
| Lichtpunktdurchmesse                              | er                                    | 3.um                          | ο, ι μπ<br>Δι                                                                 | ım                  | < ±0,4 μm         | 6              | <u>6 μm</u>                                       |                                                               | 5.5 μm                         | $\leq \pm 1 \mu m$            |
| Maximaler Messwinke                               | 5                                     | +48°                          | +2                                                                            | 18°                 | $+30^{\circ}$     | +              | مبر<br>27°                                        |                                                               | $+43^{\circ}(+70^{\circ})^{8}$ | +30°                          |
| Numerische Apertur (1                             | NA)                                   | 0.8                           | - 0                                                                           | .7                  | 0.5               |                | ).5                                               |                                                               | 0.7                            | 0.53                          |
| Mindestdicke Messob                               | iekt <sup>6</sup>                     | 0.00                          | )5 mm                                                                         |                     | 0.04 mm           | 0.01           | 5 mm                                              |                                                               | 0.075 mm                       | 0.15 mm                       |
| Anschluss<br>(Steckbarer Lichtwelle<br>bis 50 m); | enleiter, Länge 3                     | FC Buchse;                    | FC Buchse; Biegeradius: statisch 30 mm,<br>dynamisch 40 mm                    |                     |                   |                | Buchse;<br>2407-x;<br>us: statisch<br>amisch 40 n | FC Buchse;<br>Biegeradius: statisch 30 mm,<br>dynamisch 40 mm |                                |                               |
| Montage                                           |                                       | Radialkle                     | mmung<br>(siehe Z                                                             | , Montag<br>ubehör) | geadapter         | Montage<br>(2) | bohrungen<br>M2)                                  |                                                               | Radialklemmun<br>(siehe        | g, Montageadapter<br>Zubehör) |
| Temperaturbereich                                 | Lagerung                              |                               |                                                                               |                     |                   | -20 +7         | '0 °C                                             |                                                               |                                |                               |
|                                                   | Betrieb                               |                               |                                                                               |                     |                   | +5 +7          | '0 °C                                             |                                                               |                                |                               |
| Schock (DIN-EN 60068-2-27)                        |                                       |                               |                                                                               |                     | 15 g / 6 ms       | s in XY-Achse  | e, je 1000 So                                     | cho                                                           | cks                            |                               |
| Vibration (DIN-EN 600                             |                                       |                               |                                                                               | 2 g / 20 Hz         | 500 Hz in X       | Y-Achse, je    | 10 2                                              | Zyklen                                                        |                                |                               |
| Schutzart (DIN-EN 605                             | 529)                                  |                               |                                                                               |                     |                   | IP65 (front    | seitig)                                           |                                                               | A li una ini i                 | maahäuss                      |
| Material                                          |                                       |                               | E                                                                             | Edelstah            | lgehäuse, Gla     | slinsen        |                                                   |                                                               | Gla                            | slinsen                       |
| Gewicht                                           |                                       | ca                            | 36 g                                                                          |                     | ca. 40 g          | ca.            | 30 g                                              |                                                               | ca. 800 g                      | ca. 550 g                     |
| Besondere Merkmale                                |                                       | Hohe<br>numerische<br>Apertur | Lichts<br>Ser                                                                 | tarker<br>Isor      | -                 |                | -                                                 |                                                               | -                              | -                             |

1) Messbereichsanfang ab Sensorachse gemessen

2) Gemittelt über 512 Werte, bei 1 kHz, in Messbereichsmitte auf Prüfglas

3) RMS Rauschen bezogen auf Messbereichsmitte (1 kHz)

4) Alle Daten ausgehend von konstanter Raumtemperatur (25 ±1 °C) bei Messung auf planparalleles Prüfglas; bei anderen Messobjekten können die Daten abweichen

5) Maximaler Messwinkel des Sensors, bis zu dem auf spiegelnden Oberflächen ein verwertbares Signal erzielt werden kann, wobei die Genauigkeit zu den Grenzwerten abnimmt

6) Glasscheibe mit Brechungsindex n = 1,5 über den gesamten Messbereich. In der Messbereichsmitte können auch dünnere Schichten gemessen werden.

7) Sensorgewicht ohne Lichtwellenleiter

8) Maximaler Messwinkel des Sensors, bis zu dem auf diffus reflektierende metallische Oberflächen ein verwertbares Signal erzielt werden kann, wobei die Genauigkeit zu den Grenzwerten abnimmt.

| Modell               | IFC                 | 2421                                                                                                    | 2421MP                                                             | 2422                                                                   | 2422MP                                                                                     | 2465                                                                                                    | 2465MP               | 2466             | 2466MP         |  |
|----------------------|---------------------|----------------------------------------------------------------------------------------------------|--------------------------------------------------------------------|------------------------------------------------------------------------|--------------------------------------------------------------------------------------------|----------------------------------------------------------------------------------------------------|----------------------|------------------|----------------|--|
| I                    | Ethernet / EtherCAT | 1 nm                                                                                                    |                                                                    |                                                                        |                                                                                            |                                                                                                    |                      |                  |                |  |
| Auflösung            | RS422               | 18 bit                                                                                                    |                                                                    |                                                                        |                                                                                            |                                                                                                    |                      |                  |                |  |
|                      | Analog              | 16 bit teachbar                                                                                                    |                                                                    |                                                                        |                                                                                            |                                                                                                    |                      |                  |                |  |
| Messrate             |                     | S                                                                                                    | tufenlos ei<br>100 Hz bi                                           | nstellbar v<br>s 10 kHz <sup>1</sup>                                   | on                                                                                         | stufenic                                                                                                    | os einstellb<br>30 k | ar von 10<br>(Hz | 00 Hz bis      |  |
| Linearität           |                     |                                                                                                    | ty                                                                 | yp. < ±0,                                                              | 025 % d.M.                                                                                 | (Sensor                                                                                                    | abhängig)            |                  |                |  |
| Mehrschichtmessu     | ung                 | 1<br>Schicht                                                                                                    | 5<br>Schichten                                                     | 1<br>Schicht                                                           | 5<br>Schichten                                                                             | 1<br>Schicht                                                                                                    | 5<br>Schichten       | 1<br>Schicht     | 5<br>Schichten |  |
| Lichtquelle          |                     |                                                                                                    |                                                                    |                                                                        | interne wei                                                                                | ße LED                                                                                                    |                      |                  |                |  |
| Anzahl Kennlinien    |                     | Ablage                                                                                                    | on bis zu 2                                                        | 20 Kennlin<br>ü                                                        | ien verschie<br>ber Tabelle                                                                | edener S<br>im Menü                                                                                                    | ensoren pi<br>i      | ro Kanal,        | Auswahl        |  |
| zulässiges Fremdli   | icht <sup>2</sup>   |                                                                                                    |                                                                    |                                                                        | 30.000                                                                                     | ) Ix                                                                                                    |                      |                  |                |  |
| Synchronisation      |                     |                                                                                                    |                                                                    |                                                                        | ja                                                                                         |                                                                                                    |                      |                  |                |  |
| Versorgungsspanr     | nung                |                                                                                                    |                                                                    |                                                                        | 24 VDC ±                                                                                   | 15 %                                                                                                    |                      |                  |                |  |
| Leistungsaufnahm     | e                   |                                                                                                    |                                                                    |                                                                        | ca. 10                                                                                     | W                                                                                                    |                      |                  |                |  |
| Signaleingang        |                     |                                                                                                    | Sync-In /                                                          | Trig-In; 2 ›<br>3 x E                                                  | (Encoder (<br>A+                                                                           | A+, A-, E<br>•, A-, B+                                                                                                    | 8+, B-, Ind<br>, B-) | ex) oder         |                |  |
| Digitale Schnittstel | lle                 | Ethernet / EtherCAT / RS422 / PROFINET <sup>3</sup> / EtherNet/IP <sup>3</sup>                                                                                     |                                                                    |                                                                        |                                                                                            |                                                                                                    |                      |                  |                |  |
| Analogausgang        |                     | Strom: 4 20 mA; Spannung: 0 10 V (16 bit D/A Wandler)                                                                                                    |                                                                    |                                                                        |                                                                                            |                                                                                                    |                      |                  |                |  |
| Schaltausgang        |                     | Fehler1-Out, Fehler2-Out                                                                                                    |                                                                    |                                                                        |                                                                                            |                                                                                                    |                      |                  |                |  |
| Digitalausgang       |                     |                                                                                                    |                                                                    |                                                                        | Sync-0                                                                                     | Dut                                                                                                    |                      |                  |                |  |
|                      | optisch             | steckbarer Lichtwellenleiter über E2000-Buchse, Länge 2 m 50 m,<br>min. Biegeradius 30 mm                                                                          |                                                                    |                                                                        |                                                                                            |                                                                                                    |                      | 50 m,            |                |  |
| Anschluss            | elektrisch          | 3-poli<br>Buch<br>RS422-<br>Ausga<br>(max. K                                                                                                    | ge Versorgu<br>se, max. Ka<br>Anschlussl<br>ngsklemml<br>abellänge | ungsklemr<br>abellänge<br>ouchse (9<br>eiste (max<br>30 m); RJ4<br>(ma | nleiste; Enc<br>3 m, 30 m l<br>-polig, Sub-<br>(. Kabelläng<br>45-Buchse f<br>ax. Kabellär | ncoderanschluss (15-polig, HD-Sub-<br>n bei externer Encoderversorgung);<br>b-D, max. Kabellänge 30 m); 3-polige<br>nge 30 m); 11-polige I/O Klemmleiste<br>e für Ethernet (out) / EtherCAT (in/out)<br>änge 100 m) |                      |                  |                |  |
| Montage              |                     |                                                                                                    |                                                                    | frei steh                                                              | end, Hutsc                                                                                 | hienenm                                                                                                    | ontage               |                  |                |  |
| Temperaturbereich    | Lagerung            | -20 +70 °C                                                                                                    |                                                                    |                                                                        |                                                                                            |                                                                                                    |                      |                  |                |  |
| Temperaturbereici    | Betrieb             | +5 +50 °C                                                                                                    |                                                                    |                                                                        |                                                                                            |                                                                                                    |                      |                  |                |  |
| Schock (DIN-EN60     | 0068-2-27)          |                                                                                                    | 15                                                                 | 5g / 6 ms i                                                            | n XYZ-Achs                                                                                 | e, je 100                                                                                                    | 0 Schocks            | ;                |                |  |
| Vibration (DIN-EN6   | 60068-2-6)          |                                                                                                    | 2 g                                                                | / 20 50                                                                | 0 Hz in XYZ                                                                                | Z-Achse,                                                                                                    | je 10 Zykle          | en               |                |  |
| Schutzart (DIN-EN    | 60529)              |                                                                                                    |                                                                    |                                                                        | IP40                                                                                       | )                                                                                                    |                      |                  |                |  |
| Material             |                     |                                                                                                    |                                                                    |                                                                        | Alumin                                                                                     | ium                                                                                                    |                      |                  |                |  |
| Gewicht              |                     | ca.                                                                                                    | 1,8 kg                                                             | ca. 2                                                                  | ,25 kg                                                                                     | ca.                                                                                                    | 1,8 kg               | ca. 2            | ,25 kg         |  |
| Kompatibilität       |                     |                                                                                                    | ko                                                                 | ompatibel                                                              | mit allen co                                                                               | onfocalD                                                                                                    | T-Sensoren           |                  |                |  |
| Anzahl Messkanäl     | e <sup>4</sup>      |                                                                                                    | 1                                                                  |                                                                        | 2                                                                                          |                                                                                                    | 1                    |                  | 2              |  |
| Bedien- und Anzei    | geelemente          | Multifunktionstaste (Zwei einstellbare Funktionen sowie Reset auf Werksein-<br>stellung nach 10 s);<br>5x LED für Intensity, Range, Status und Versorgungsspannung |                                                                    |                                                                        |                                                                                            |                                                                                                    |                      |                  |                |  |

d.M. = des Messbereichs

1) Voller Messbereich bis 8 kHz. Sensorabhängig bis 80% des Messbereichs zwischen 9 und 10 kHz

2) Lichtart: Glühlampe

3) Anbindung über Schnittstellenmodul (siehe Zubehör)

4) Keine Einbußen in der Intensität und Linearität durch zwei synchrone Messkanäle

## 3. Lieferung

## 3.1 Lieferumfang

## 1 Controller

1 Sensor mit Sensorkabel

IFC2421/2422/2465/2466 (Lichtwellenleiter)

- 2 m
- 1 RJ Patchkabel Cat5 1 Abnahmeprotokoll
- Nehmen Sie die Teile des Messsystems vorsichtig aus der Verpackung und transportieren Sie sie so weiter, dass keine Beschädigungen auftreten können.
- Prüfen Sie die Lieferung nach dem Auspacken sofort auf Vollständigkeit und Transportschäden.
- Wenden Sie sich bitte bei Schäden oder Unvollständigkeit sofort an den Hersteller oder Lieferanten.

## 3.2 Lagerung

Temperaturbereich Lager: -20 ... +70 °C

Luftfeuchtigkeit: 5 ... 95 % (nicht kondensierend)

## 4. Montage

#### 4.1 Controller IFC2421/2422/2465/2466

Der Controller IFC2421/2422/2465/2466 kann auf eine ebene Unterlage gestellt oder mit einer Tragschiene (Hutschiene TS35) nach DIN EN 60715 (DIN-Rail) z. B. in einem Schaltschrank befestigt werden.

Bei der Montage auf einer Hutschiene wird eine elektrische Verbindung (Potentialausgleich) zwischen dem Controllergehäuse und der Tragschiene im Schaltschrank hergestellt.

- Zum Lösen ist der Controller nach oben zu schieben und nach vorn abzuziehen.
- Bringen Sie den Controller so an, dass die Anschlüsse, Bedien- und Anzeigeelemente nicht verdeckt werden.

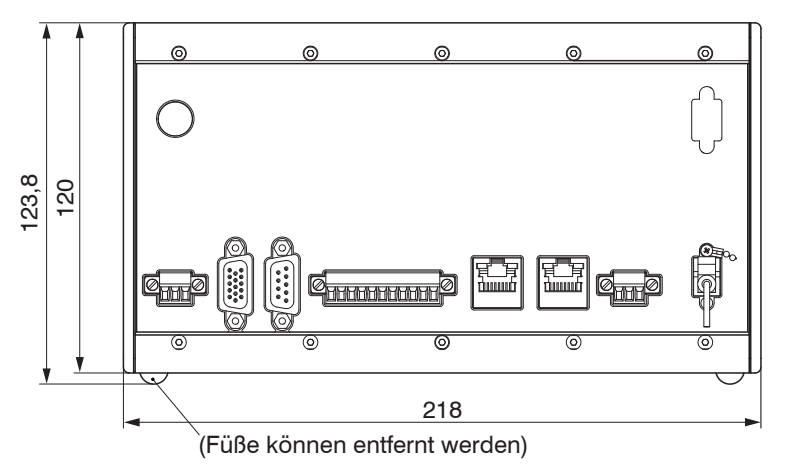

Abb. 3 Maßzeichnung Frontansicht des Controllers IFC2421/2465, Abmessungen in mm

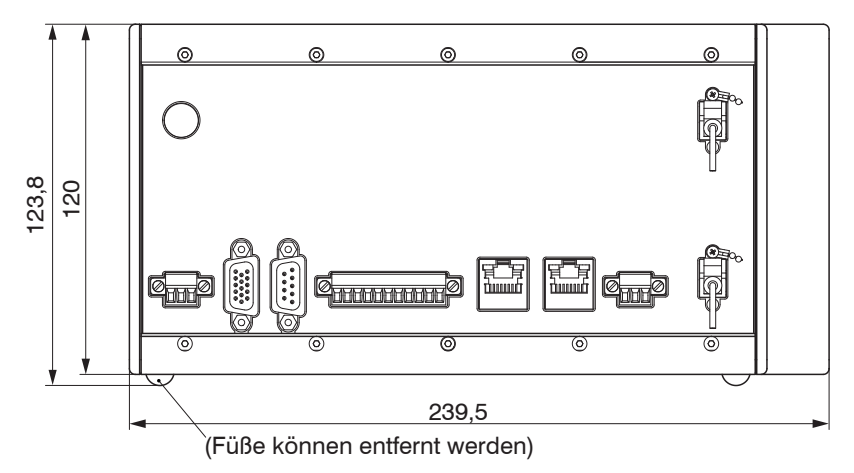

Abb. 4 Maßzeichnung Frontansicht des Controllers IFC2422/2466, Abmessungen in mm

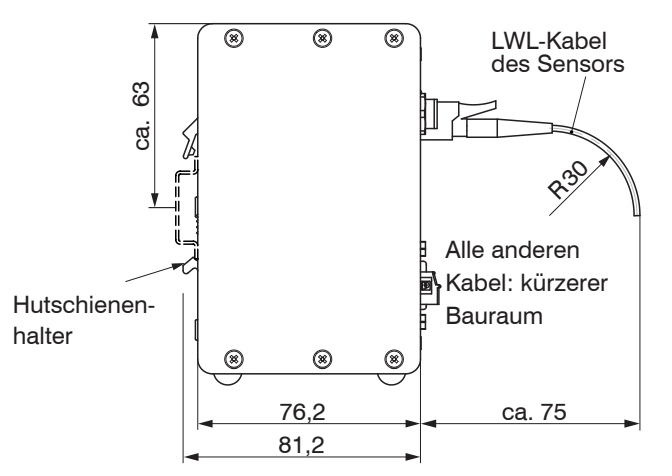

Abb. 5 Maßzeichnung Seitenansicht des Controllers IFC2421/2422/2465/2466, Abmessungen in mm

## 4.2 Bedienelemente Controller

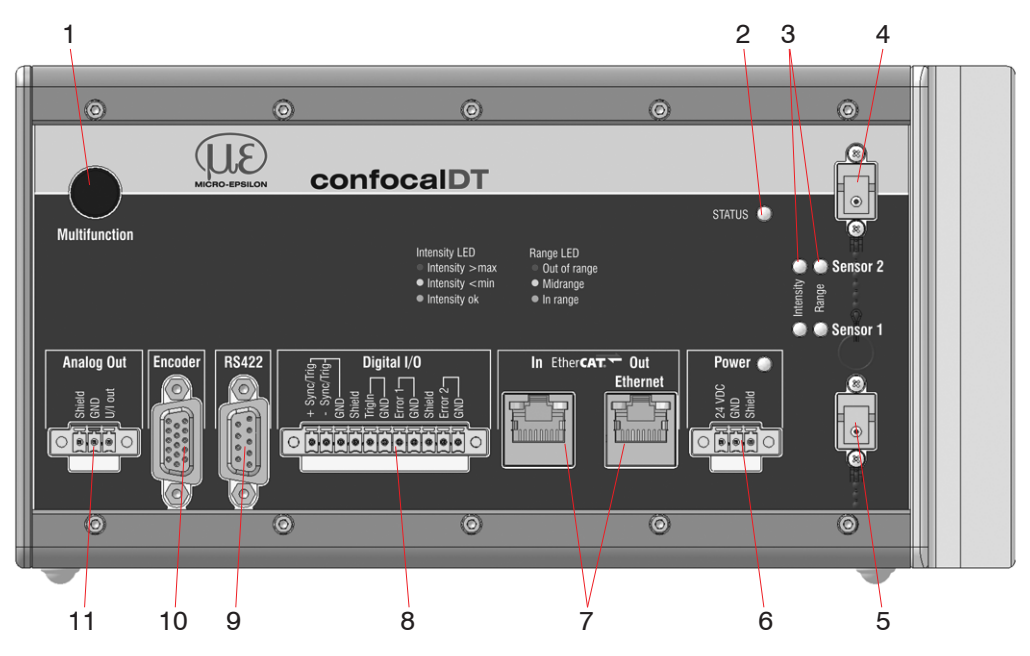

Abb. 6 Frontansicht Controller IFC2422 (IFC2421, IFC2465, IFC2466)

| 1 | Taste Multifunction (Dunkelabgleich, Lichtquelle) <sup>1</sup> | 7  | Ethernet / EtherCAT   |
|---|----------------------------------------------------------------|----|-----------------------|
| 2 | LED Status                                                     | 8  | Digital I/O           |
| 3 | LEDs Intensity, Range                                          | 9  | Anschluss RS422       |
| 4 | Sensoranschluss Kanal 2 (Lichtleiter) <sup>2</sup>             | 10 | Anschluss Encoder     |
| 5 | Sensoranschluss Kanal 1 (Lichtleiter)                          | 11 | Analogausgang (U / I) |
| 6 | Anschluss Versorgungsspannung,<br>LED Power On                 |    |                       |

Setzen auf Werkseinstellung: Drücken Sie die Taste Multifunction länger als 10 s.
 Nur vorhanden bei Controller IFC2422 und IFC2466.

### 4.3 LEDs am Controller

| Power on            | Grün                                                                                         | Betriebsspannung vorhanden                            |  |  |
|---------------------|----------------------------------------------------------------------------------------------|-------------------------------------------------------|--|--|
|                     | Aus                                                                                          | Kein Fehler                                           |  |  |
| Status              | Rot blinkend                                                                                 | Fehler in der Verarbeitung                            |  |  |
|                     | Ist die EtherCAT- Schnittstelle aktiv, dann Bedeutung der LED nach den EtherCAT-Richtlinien. |                                                       |  |  |
| Intensity Kanal 1/2 | Rot blinkend                                                                                 | Dunkelabgleich läuft                                  |  |  |
| 💽 🌑 Sensor 2        | Rot                                                                                          | Signal in Sättigung                                   |  |  |
| Intensit<br>Range   | Gelb                                                                                         | Signal zu gering                                      |  |  |
| Sensor 1            | Grün                                                                                         | Signal in Ordnung                                     |  |  |
| Range Kanal 1/2     | Rot blinkend                                                                                 | Dunkelabgleich läuft                                  |  |  |
| 🔵 🥯 Sensor 2        | Rot                                                                                          | Kein Messobjekt vorhanden, außerhalb des Messbereichs |  |  |
| Intensit<br>Range   | Gelb                                                                                         | Messobjekt in der Nähe von Messbereichsmitte          |  |  |
| Sensor 1            | Grün                                                                                         | Messobjekt im Messbereich                             |  |  |

Abb. 7 Bedeutung der LEDs am Controller

Bei einem Synchronisationsfehler blinken die LED's Intensity und Range mit ihrer aktuellen Farbe.

## 4.4 Elektrische Anschlüsse Controller

## 4.4.1 Anschlussmöglichkeiten

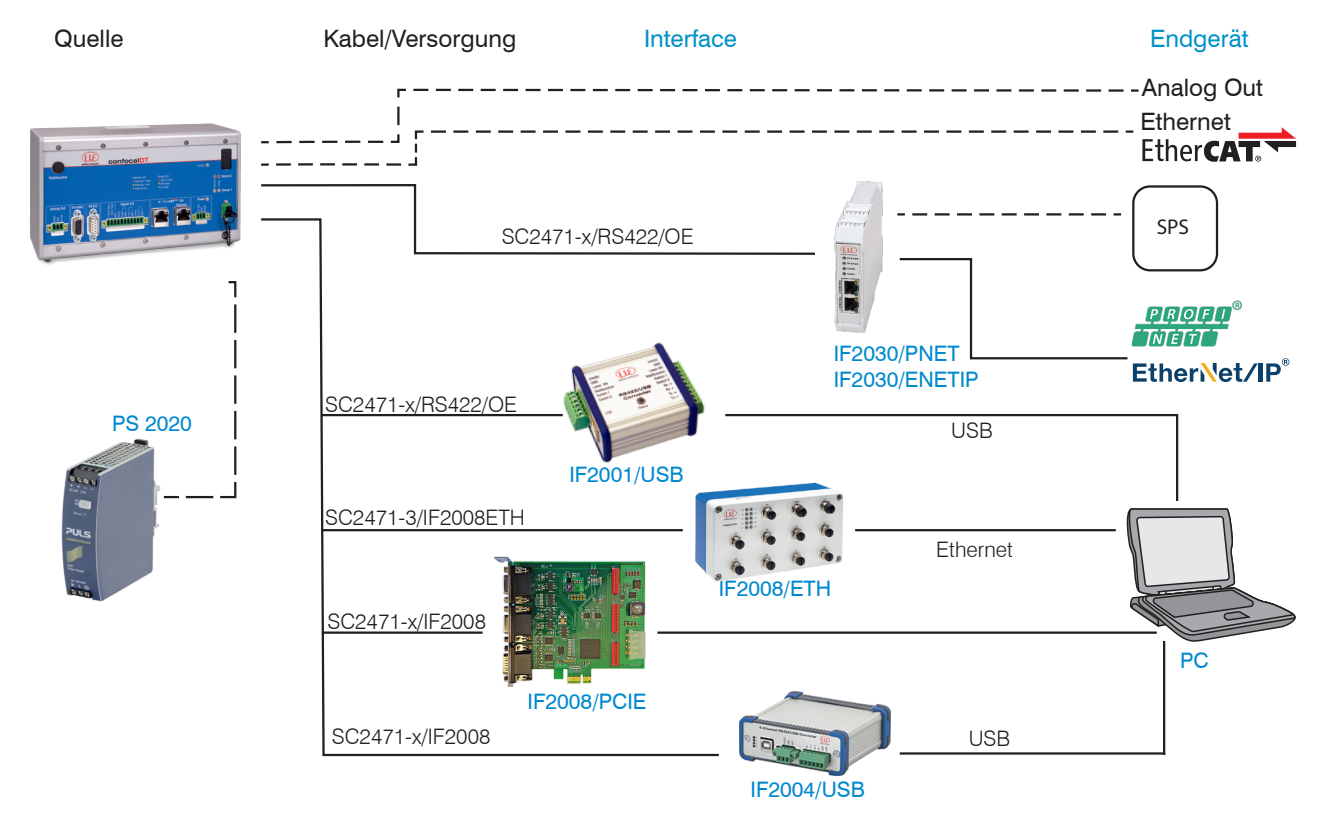

## Abb. 8 Anschlussbeispiele am confocalDT 2421/2422/2465/2466

An den Anschlusslitzen lassen sich die verschiedenen Peripheriegeräte, mit den dargestellten Anschlusskabeln anschließen.

| Peripheriegerät                 | Sensor-<br>Kanäle | Spannungsversorgung<br>Konverter/Module | Schnittstelle |
|---------------------------------|-------------------|-----------------------------------------|---------------|
| IF2001/USB, RS422-USB-Konverter | 1                 |                                         |               |
| IF2030/PNET, IF2030/ENETIP      | 2                 | entional arbältlichen Naturail DC0000   |               |
| IF2008/ETH                      | 8                 | optional emailinches Netztell PS2020    | RS422         |
| IF2004/USB                      | 4                 |                                         |               |
| IF2008/PCIE, PCI-Interfacekarte | 4                 |                                         |               |

### 4.4.2 Handhabung der steckbaren Schraubklemmen

Der Controller IFC2421/2422/2465/2466 hat drei steckbare Schraubklemmen für Versorgung, Digital I/O und Analogausgang. Diese liegen als Zubehör bei.

- Entfernen Sie die Isolierung der Anschlussdrähte (0,14 ... 1,5 mm<sup>2</sup>) auf einer Länge von 7 mm.
- Schließen Sie die Anschlussdrähte an.
- Die Schraubklemmen lassen sich mit zwei unverlierbaren Schrauben fixieren.

#### 4.4.3 Massekonzept, Schirmung

Alle Ein- und Ausgänge sind galvanisch mit der Versorgungsspannungsmasse (GND) verbunden, lediglich die Anschlüsse von Ethernet/EtherCAT sind potentialfrei.

Die Masseanschlüsse (GND. GND422, GND\_ENC) jeder Anschlussgruppe sind galvanisch über Drosseln intern miteinander verbunden.

Die Shield-Anschlüsse jeder Anschlussgruppe sind nur mit dem Controllergehäuse verbunden. Sie dienen zum Anschluss der Kabelabschirmungen bei Einzelanschlüssen (Power, Analogausgang, Schaltausgänge, Synchronisation und Triggereingang).

Verwenden Sie nur geschirmte Kabel mit einer Länge von kleiner 30 m und schließen Sie die Kabelabschirmung an Shield oder den Steckergehäusen an.

#### 4.4.4 Versorgungsspannung (Power)

- 3-pol. steckbare Schraubklemme (24 VDC, GND, Shield),
- 24 VDC ± 15 %, I \_\_\_\_ <1 A
- nicht galvanisch getrennt, GND ist mit GND von Schaltausgängen, Synchronisation und Encodereingang galvanisch verbunden.
- Verwenden Sie ein geschirmtes Kabel mit einer Länge von kleiner 30 m.

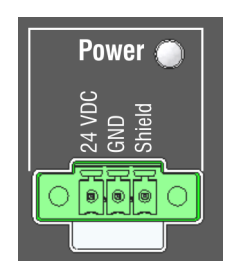

Abb. 9 Versorgungs-Anschlüsse und LED am Controller IFC2421/2422/2465/2466

Nach dem Anlegen der Versorgungsspannung leuchtet die LED Power.

 Spannungsversorgung nur für Messgeräte, nicht gleichzeitig für Antriebe oder ähnliche Impulsstörquellen verwenden. Micro-Epsilon empfiehlt die Verwendung des optional erhältlichen Netzteils PS2020 für den Sensor.

#### 4.4.5 RS422

- Differenzsignale nach EIA-422, galvanisch von Versorgungsspannung getrennt.
- Receiver Rx mit internem Abschlusswiderstand 120 Ohm.
- Schließen Sie den Transmittereingang Tx am Auswertegerät (Receiver) mit 90 ... 120 Ohm ab.
- Verwenden Sie ein geschirmtes Kabel mit verdrillten Adern. Kabellänge kleiner 30 m.
- Verbinden Sie die Masseanschlüsse.
- Die Anschlussbelegung der 9-pol. D-
- Sub-Buchse ist nicht genormt.

| Pin     | Name   | Signal      | RS422  |
|---------|--------|-------------|--------|
| 3       | RX -   | Empfänger - |        |
| 2       | RX +   | Empfänger + |        |
| 5       | GND422 | Masse RS422 |        |
| 9       | TX +   | Sender +    | 0<br>0 |
| 1       | TX -   | Sender -    |        |
| Gehäuse | Schirm | Kabelschirm |        |

Abb. 10 Anschlussbelegung 9-pol. D-Sub-Buchse (RS422)

## 4.4.6 Ethernet, EtherCAT

Potentialgetrennte Standardbuchse RJ45 zur Verbindung des Controllers IFC2421/2422/2465/2466

- mit einem Ethernet-Netzwerk (PC) oder
- mit dem Bussystem EtherCAT (IN-Port).
- Verbinden Sie Controller und Netzwerk mit einem geschirmten Ethernetkabel (Cat5E, Patchkabel 2 m aus Lieferumfang, Gesamtkabellänge kleiner 100 m.

Die beiden LED in den Steckverbindern zeigen die erfolgreiche Verbindung und deren Aktivität an.

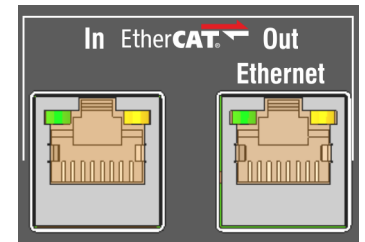

Abb. 11 Buchsen RJ45 für Ethernet, EtherCAT)

Die Konfiguration des Messgerätes kann über die Weboberfläche oder durch ASCII-Befehle (z. B. Telnet), siehe A 5, oder mit EtherCAT-Objekten erfolgen.

#### 4.4.7 Analogausgang

Die beiden alternativen Analogausgänge (Spannung oder Strom) liegen an der 3-pol. Schraubklemme an und sind mit der Versorgungsspannung galvanisch verbunden.

Spannung: Pin U/Iout und Pin GND,

 $R_j$  ca. 50 Ohm,  $R_L > 10$  MOhm

Slew rate (ohne C<sub>I</sub>, R<sub>I</sub>  $\geq$  1 kOhm) typ. 0,5 V/µs

Slew rate (mit  $C_L = 10 \text{ nF}, R_L \ge 1 \text{ kOhm}$ ) typ. 0,4 V/µs

Strom: Pin U/Iout und Pin GND

 $R_L \le 500 \text{ Ohm}$ 

Slew rate (ohne C<sub>L</sub>,  $R_L = 500$  Ohm) typ. 1,6 mA/ $\mu$ s

Slew rate (mit C<sub>L</sub>= 10 nF, R<sub>L</sub> = 500 Ohm) typ. 0,6 mA/ $\mu$ s

Verwenden Sie ein geschirmtes Kabel. Kabellänge kleiner 30 m.

Pin 3 (Shield) ist mit dem Gehäuse verbunden.

Der Ausgabebereich kann alternativ auf die folgenden Werte gesetzt werden:

Spannung: 0 ... 5 V; 0 ... 10 V;

Strom: 4 ... 20 mA.

Die Messwerte können nur als Spannung oder Strom ausgegeben werden.

- $\stackrel{\bullet}{l}$  Die Steckbuchse ist mechanisch kodiert (roter Einschub), um sie nicht mit der Versorgungsspannung zu verwechseln.
- 2 Zur Einhaltung der IEC 61326-1:2020/CISPR 16-2-3 muss am Analogausgangs-
- kabel ein Klappferrit mit einer Impedanz von mind. 140 Ohm bei 100 MHz mit 2 Windungen angebracht werden. Micro-Epsilon empfiehlt den Klappferrit der Firma Würth mit der Artikelnummer 74271622.

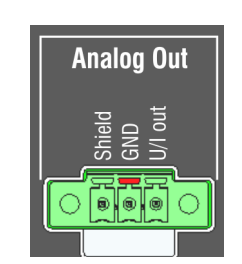

Abb. 12 Analogausgänge am Controller

#### 4.4.8 Schaltausgänge (Digital I/O)

Die beiden Schaltausgänge Error 1/2 auf der 11-poligen steckbaren Schraubklemme sind galvanisch mit der Versorgungsspannung verbunden.

Das Schaltverhalten (NPN, PNP, Push-Pull) ist programmierbar, I max 100 mA.

Die Hilfsspannung für einen Schaltausgang mit NPN-Schaltverhalten darf maximal 30 V betragen.

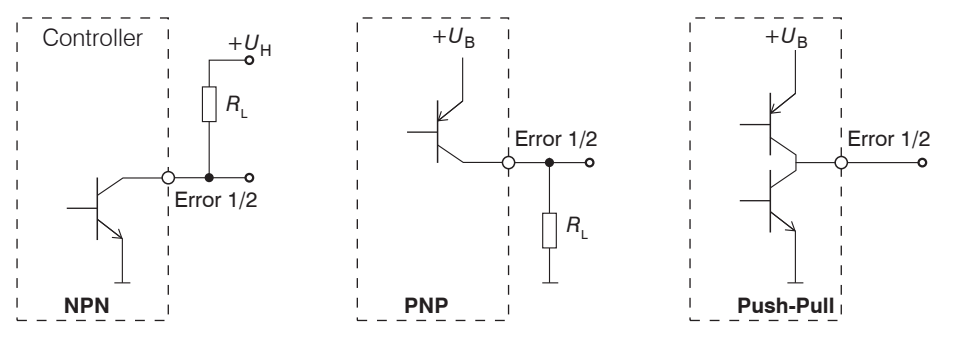

Abb. 13 Ausgangsverhalten und Beschaltung der Schaltausgänge Error 1/2

Schaltausgang 1: Pin Error 1 und GND

Schaltausgang 2: Pin Error 2 und GND

Kabelschirm: Pin Shield ist mit dem Gehäuse verbunden. Schließen Sie den Kabelschirm an.

Alle GND sind untereinander und mit der Versorgungsmasse verbunden.

Verwenden Sie ein geschirmtes Kabel. Kabellänge kleiner 30 m.

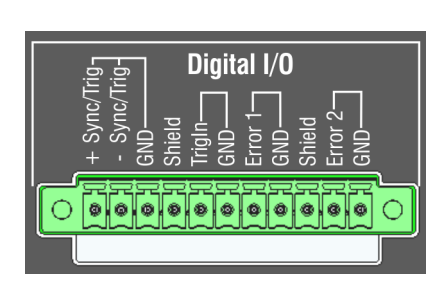

Abb. 14 Digital I/O am Controller

| Ausgangspegel (ohne Lastwiderstand) bei<br>einer Versorgungsspannung von 24 VDC | Low < 1 V; High > 23 V              |
|---------------------------------------------------------------------------------|-------------------------------------|
| Sättigungsspannung                                                              | Low < 2,5 V (Ausgang - GND)         |
| bei I <sub>max</sub> = 100 mA                                                   | High < 2,5 V (Ausgang - + $U_{B}$ ) |

Die Sättigungsspannung wird zwischen Ausgang und GND, bei Ausgang = Low, oder zwischen Ausgang und  $U_B$ , bei Ausgang = High, gemessen.

| Bezeichnung        | Ausgang aktiv (Fehler) | Ausgang passiv (kein Fehler) |
|--------------------|------------------------|------------------------------|
| NPN (Low side)     | GND                    | + U <sub>B</sub>             |
| PNP (High side)    | + U <sub>B</sub>       | GND                          |
| Push-Pull          | + U <sub>B</sub>       | GND                          |
| Push-Pull, negiert | GND                    | + U <sub>B</sub>             |

Abb. 15 Schaltverhalten der Schaltausgänge

#### **HINWEIS**

Der Lastwiderstand R<sub>L</sub> kann entsprechend den Grenzwerten ( $I_{max} = 100 \text{ mA}$ ,  $U_{H_{max}} = 30 \text{ V}$ ) und Erfordernissen dimensioniert werden. Bei Anschluss induktiver Lasten,

z. B. ein Relais, darf die parallele Schutzdiode nicht fehlen.

### 4.4.9 Synchronisation (Ein-/Ausgänge)

Belegung der 11-pol. steckbaren Schraubklemme, siehe Abb. 14

- Die Pins +Sync/Trig und -Sync/Trig: Symmetrischer Aus-/Eingang Synchronisation oder Eingang Triggerung, Funktion und Richtung (E/A) sind programmierbar.
- Der Terminierungswiderstand R<sub>T</sub> (120 Ohm) kann via Software zu- oder abgeschaltet werden, siehe 6.1.1.

Alle GND sind untereinander und mit der Versorgungsmasse verbunden.

| Signal               | Pegel               | ြန္အခြင့္အခြဲ Digital I/O                                                               |
|----------------------|---------------------|-----------------------------------------------------------------------------------------|
| Sync/Trig            | RS422 (EIA422)      | + Sync/<br>- Sync/<br>GND-<br>CND-<br>CND-<br>CND-<br>CND-<br>CND-<br>CND-<br>CND-<br>C |
| Die Funktion und E/A | sind programmierbar |                                                                                         |

Abb. 16 Signalpegel Synchronisation, Triggerung

Aktivieren Sie im letzten Controller (Slave n) in der Kette den Terminierungswiderstand (120 Ohm).

#### Sternsynchronisierung

- Verbinden Sie die Pins +Sync/Trig und -Sync/Trig von Controller 1 (Master) sternförmig mit den Pins +Sync/ Trig und -Sync/Trig von Controller 2 (Slave) bis Controller n, um zwei oder mehrere Controller miteinander zu synchronisieren, siehe Abb. 17
- Teilleitungslänge kleiner 30 m bei Sternsynchronisierung,

#### Kettensynchronisierung

- Verbinden Sie die Pins +Sync/Trig und -Sync/Trig von Controller 1 (Master) mit den Pins +Sync/Trig und -Sync/Trig von Controller 2 (Slave 1). Verbinden Sie die Pins nachfolgender Controller, um zwei oder mehrere Controller miteinander zu synchronisieren, siehe Abb. 17
- Gesamtleitungslänge 30 m bei Kettensynchronisierung.
- Verwenden Sie geschirmte Kabel mit verdrillten Adern.
- Schließen Sie den Kabelschirm an Shield an.
- Programmieren Sie den Controller 1 auf Master und alle anderen Controller auf Slave, siehe 6.1.1.

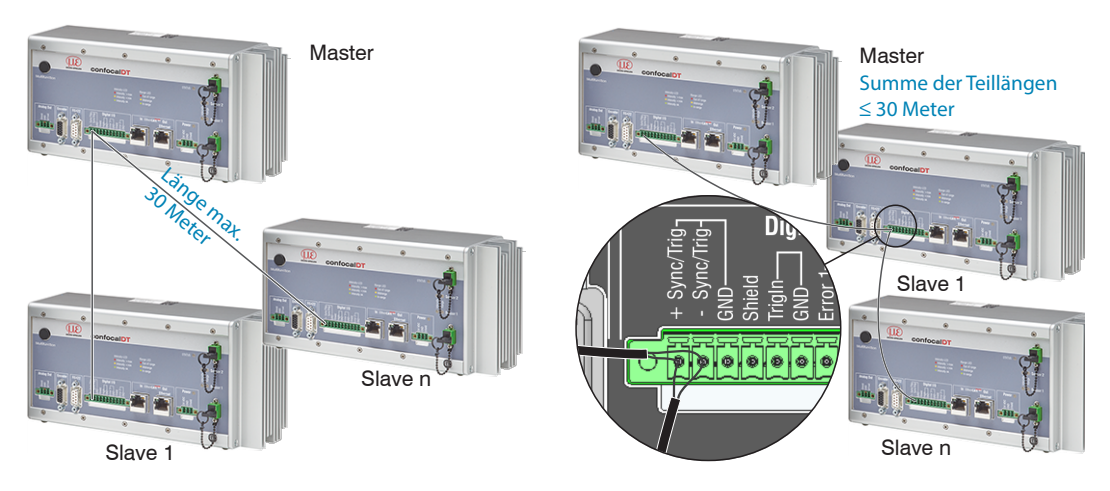

Abb. 17 Synchronisierung mehrerer Controller, links sternförmig, rechts verkettet

- Verbinden Sie alle GND untereinander, falls die Controller nicht von einer gemeinsamen Stromversorgung gespeist werden.
- Werden die Controller über die EtherCAT-Schnittstelle betrieben, dann kann eine Synchronisation auch ohne die Sync-Leitung realisiert werden.

### 4.4.10 Triggerung

Die 11-pol. steckbare Schraubklemme Digital I/O, stellt zwei Triggereingänge zur Verfügung.

#### Eingang Sync/Trig

Der Anschluss Sync/Trig kann auch als symmetrischer Triggereingang für einen oder mehrere Controller benutzt werden.

Die Anschlüsse Sync/Trig der Controller sind auf die Funktion Triggereingang zu programmieren Querverweis.

Die Triggerquelle (Master) muss ein symmetrisches Ausgangssignal gemäß der Norm RS422 liefern.

Für unsymmetrische Triggerquellen empfiehlt Micro-Epsilon den Pegelwandler SU4 (3 Kanäle TTL/HTL auf RS422) zwischen Triggersignalquelle und Controller zu schalten.

Encoder sind zur Triggerung nicht geeignet.

Eingang TrigIn

Der Schalteingang Trigln ist mit einem internen Pull-up-Widerstand von 15 kOhm ausgestattet, ein offener Eingang wird als High erkannt.

Als Triggerquelle können Schaltkontakte, Transistoren (NPN, N-Kanal FET) oder SPS-Ausgänge dienen.

| + Sync/Trig-<br>- Sync/Trig-<br>GND<br>CND<br>CND<br>CND<br>CND<br>CND<br>CND<br>CND<br>C |
|-------------------------------------------------------------------------------------------|
|                                                                                           |

#### Elektrische Eigenschaften

- Programmierbare Logik (TTL/HTL),
- TTL: Low-Pegel  $\leq$  0,8 V; High-Pegel  $\geq$  2 V
- HTL: Low-Pegel  $\leq$  3 V; High-Pegel  $\geq$  8 V (max. 30 V),
- Minimale Impulsbreite 50 µs

## 4.4.11 Encodereingänge

An der 15-poligen HD-Sub-Buchse können zwei Encoder gleichzeitig angeschlossen und über 5 V versorgt werden.

Jeder Encoder liefert die Signale A, B und N (Nullimpuls, Referenz, Index). Die maximale Pulsfrequenz beträgt 1 MHz.

RS422-Pegel (symmetrisch) für A, B, N

Encoderversorgung 5 V: jeweils 5 V, max. 300 mA

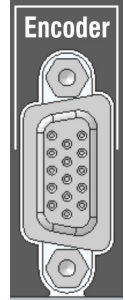

Abb. 18 15-polige HD-Buchse

| Encoder        | Pin                      | Signal            | Encoder | Pin              | Signal           |
|----------------|--------------------------|-------------------|---------|------------------|------------------|
|                | 1                        | GND ENC1          | 2       | 11               | GND ENC2         |
|                | 5                        | A1+               |         | 3                | A2+              |
|                | 4                        | A1-               |         | 2                | A2-              |
| 4              | 10                       | N1+ <sup>1</sup>  |         | 8                | N2+ 1            |
| I              | 9                        | N1- <sup>1</sup>  |         | 7                | N2- <sup>1</sup> |
|                | 15                       | B1+               |         | 13               | B2+              |
|                | 14                       | B1-               |         | 12               | B2-              |
|                | 6 ENC U <sub>p</sub> +5V |                   | 6       | $ENC U_{p} + 5V$ |                  |
| Steckergehäuse |                          | Controllergehäuse |         | Kabelschirm      |                  |

Ansicht Lötseite Kabelstecker

Abb. 19 Anschlussbelegung Encodereingänge

Verwenden Sie ein geschirmtes Kabel. Kabellänge kleiner 3 m. Schließen Sie den Kabelschirm am Gehäuse an.

Anschlussbedingungen

Die Encoder müssen symmetrische RS422-Signale liefern.

Falls keine RS422-Ausgänge am Encoder vorhanden sein sollten, empfiehlt Micro-Epsilon den Pegelwandler SU4 (3 Kanäle TTL/HTL auf RS422) zwischen Triggersignalquelle und Controller zu schalten.

Zur Versorgung der beiden Encoder kann vorteilhaft die Spannung ENC V +5V aus dem Controller benutzt und mit maximal 300 mA belastet werden. Falls Sie die Spannungsversorgung an der 15-poligen HD-Buchse verwenden, muss die Kabellänge zum Encoder kleiner 3 Meter bleiben. Bei externer Versorgung der Encoder sind Kabellängen bis zu 30 Meter möglich.

Die Eingänge sind nicht galvanisch von der Versorgungsspannung getrennt.

1) Wenn die Encoder ohne die Referenzspuren (N) betrieben werden, können die Referenzspuren (N) als dritter Encoder genutzt werden.

### 4.5 Sensorkabel, Lichtwellenleiter

Der Sensor wird mit einem Lichtwellenleiter an den Controller angeschlossen.

- Kürzen oder verlängern Sie den Lichtwellenleiter nicht.
- Ziehen oder tragen Sie den Sensor nicht am Kabel.
- Die optische Glasfaser hat einen Durchmesser von 50  $\mu$ m.

Der Steckverbinder darf keinesfalls verschmutzt werden, da es sonst zu Partikelablagerungen im Controller und starkem Lichtverlust kommt. Eine Reinigung der Stecker ist nur mit entsprechender Fachkenntnis und Fasermikroskop zur Kontrolle möglich.

#### **Allgemeine Regeln**

Vermeiden Sie grundsätzlich

**HINWEIS** 

- jegliche Verschmutzung der Stecker, z. B. Staub oder Fingerabdrücke, und unnötige Steckvorgänge
- jegliche mechanische Belastung des Lichtwellenleiters (Knicken, Quetschen, Ziehen, Verdrillen, Knoten o. ä.)
- starke Krümmung des Kabels, da die Glasfaser dabei rasch geschädigt wird und dies zu einem bleibenden Schaden durch Mikrorisse führt

Unterschreiten Sie niemals den zulässigen Biegeradius.

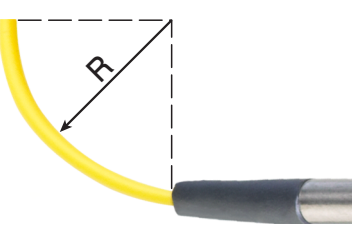

Festverlegt: R = 30 mm oder mehr

Flexibel: R = 40 mm oder mehr

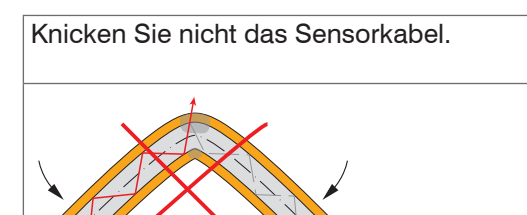

Quetschen Sie nicht das Sensorkabel, befestigen Sie es nicht mit Kabelbindern.

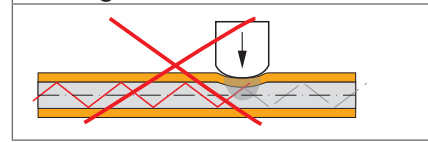

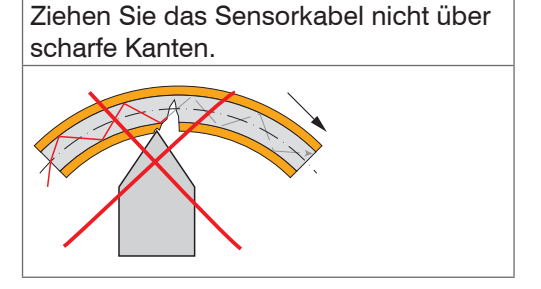

Ziehen Sie nicht am Sensorkabel.

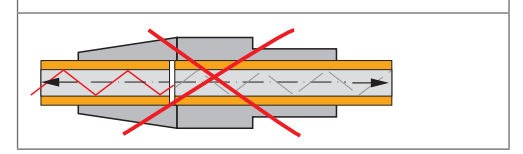

#### IFS2402 (Miniatursensoren), IFS2403 (Hybridsensoren)

Die Lichtwellenleiter sind fest mit dem Sensor verbunden und können nicht gewechselt werden. Eine Reparatur beschädigter Kabel ist nur beim Hersteller durch Kürzen des Kabels und neuen Stecker möglich.

#### IFS2405, IFS2406 (Standardsensoren)

Das Kabel am Sensor ist gesteckt. Optionale Sensorkabellängen bis 50 m, schleppkettentaugliche Kabel oder Kabel mit Metallschutzschlauch sind möglich, siehe A 1. Ein beschädigtes Sensorkabel kann ausgetauscht werden, siehe 8.2.

### Sensorkabel am Controller anstecken

- **Entfernen Sie den Blindstecker der grünen** LWL-Buchse Sensor 1/2<sup>1</sup> am Controller.
- Stecken Sie das Sensorkabel mit grünem Stecker (E2000/APC) in die LWL-Buchse und achten Sie dabei auf die richtige Ausrichtung des Sensorsteckers.
- Stecken Sie den Sensorstecker so tief ein, bis er sich verriegelt.

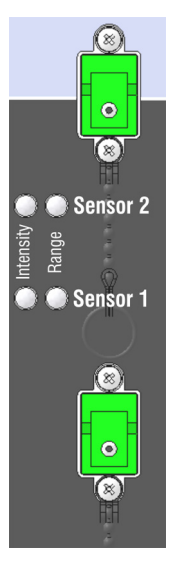

1) Sensoranschluss Sensor 2 ist nur am Controller IFC2422 und IFC2466 vorhanden.

#### Sensorkabel am Controller abstecken

- Drücken Sie den Entriegelungshebel am Sensorstecker nach unten und ziehen Sie den Sensorstecker aus der Buchse heraus.
- Stecken Sie den Blindstecker wieder ein.

HINWEIS

Verschließen Sie die optischen Ein-/Ausgänge mit Schutzkappen, wenn kein Lichtwellenleiterkabel angeschlossen ist.

## 4.6 Sensoren

#### 4.6.1 Abmessungen Serie IFS2402

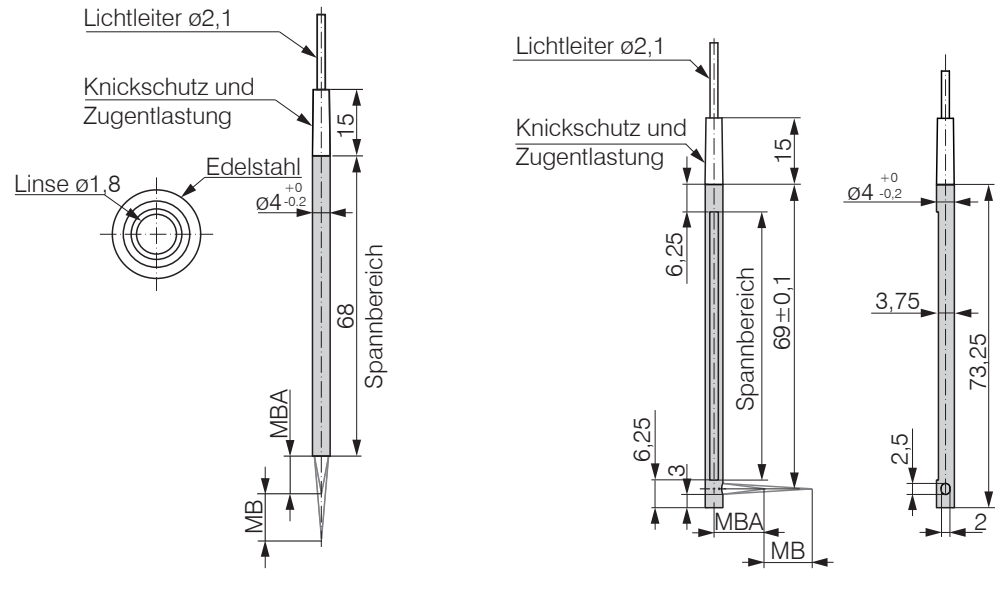

IFS2402-0,5/1,5/4/10

IFS2402/90-1,5/4/10

MB = Messbereich MBA = Messbereichsanfang

#### 4.6.2 Abmessungen Serie IFS2403

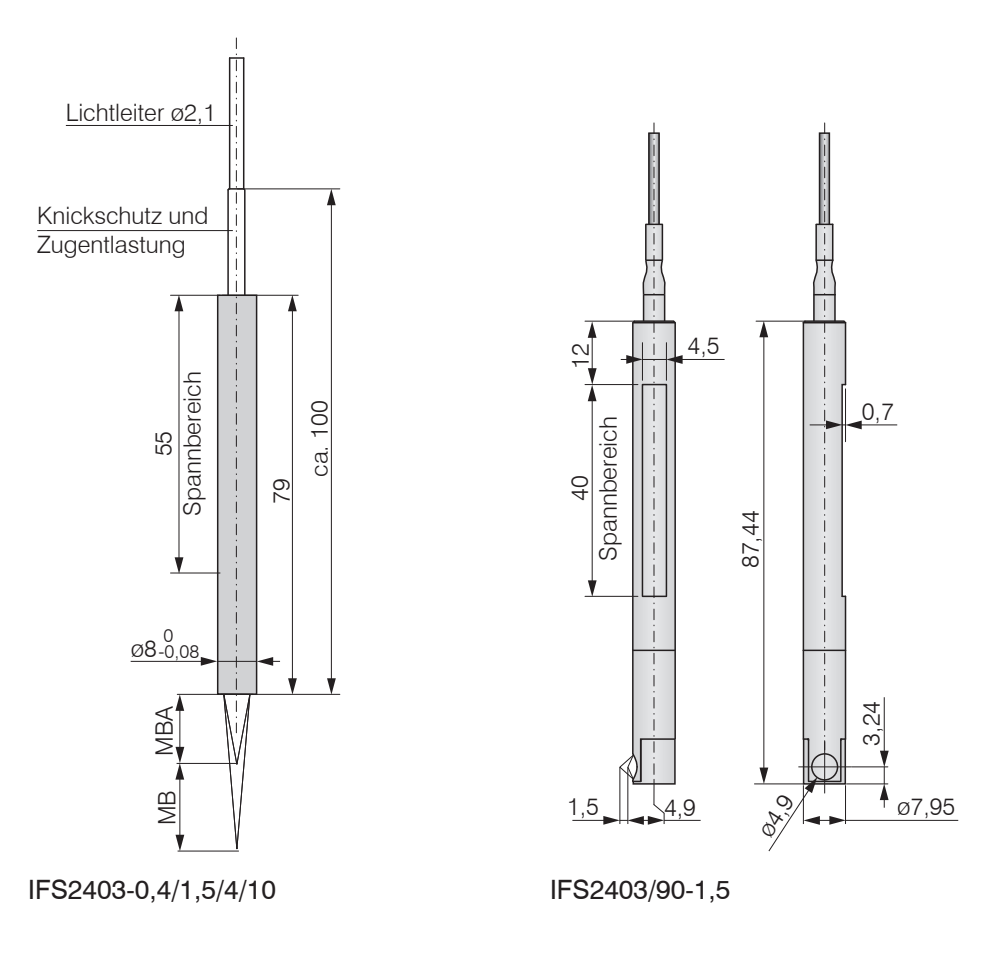

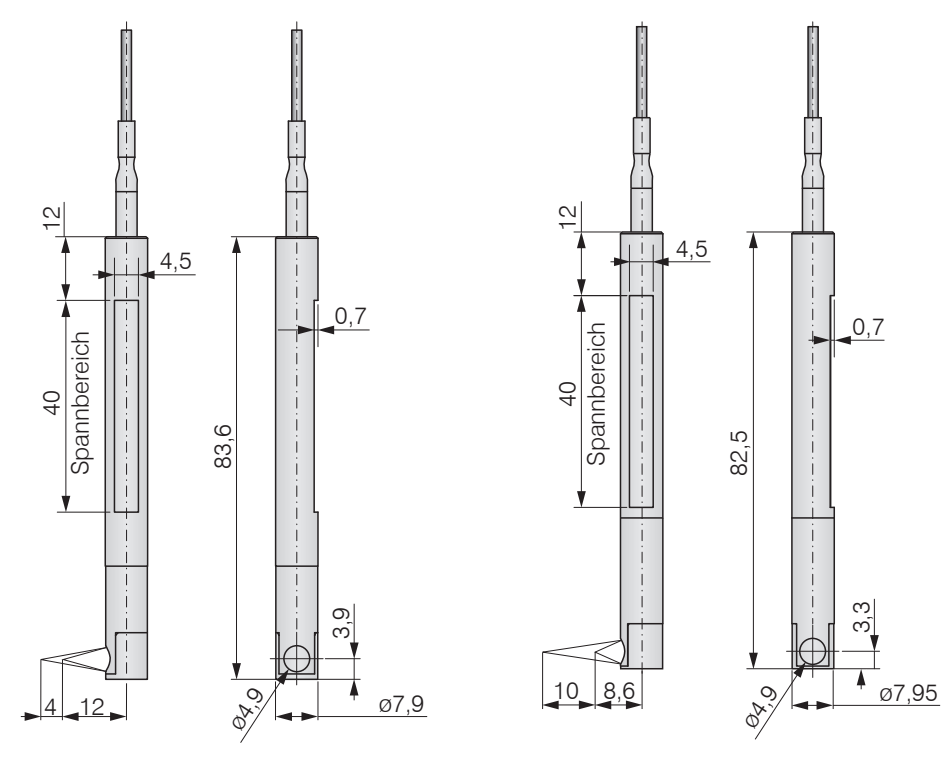

IFS2403/90-4

IFS2403/90-10

MB = Messbereich MBA = Messbereichsanfang

## 4.6.3 Abmessungen Serie IFS2404

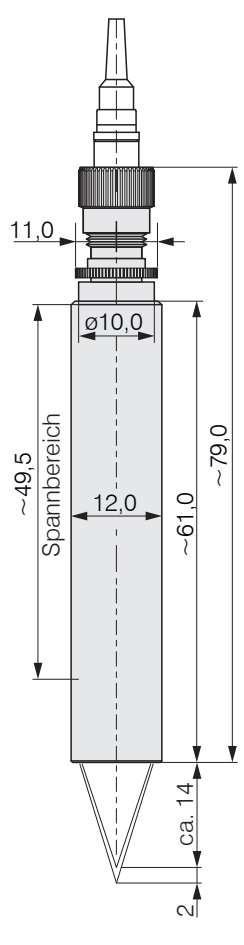

IFS2404-2

Alle Abmessungen in mm

IFS2404-2(001)

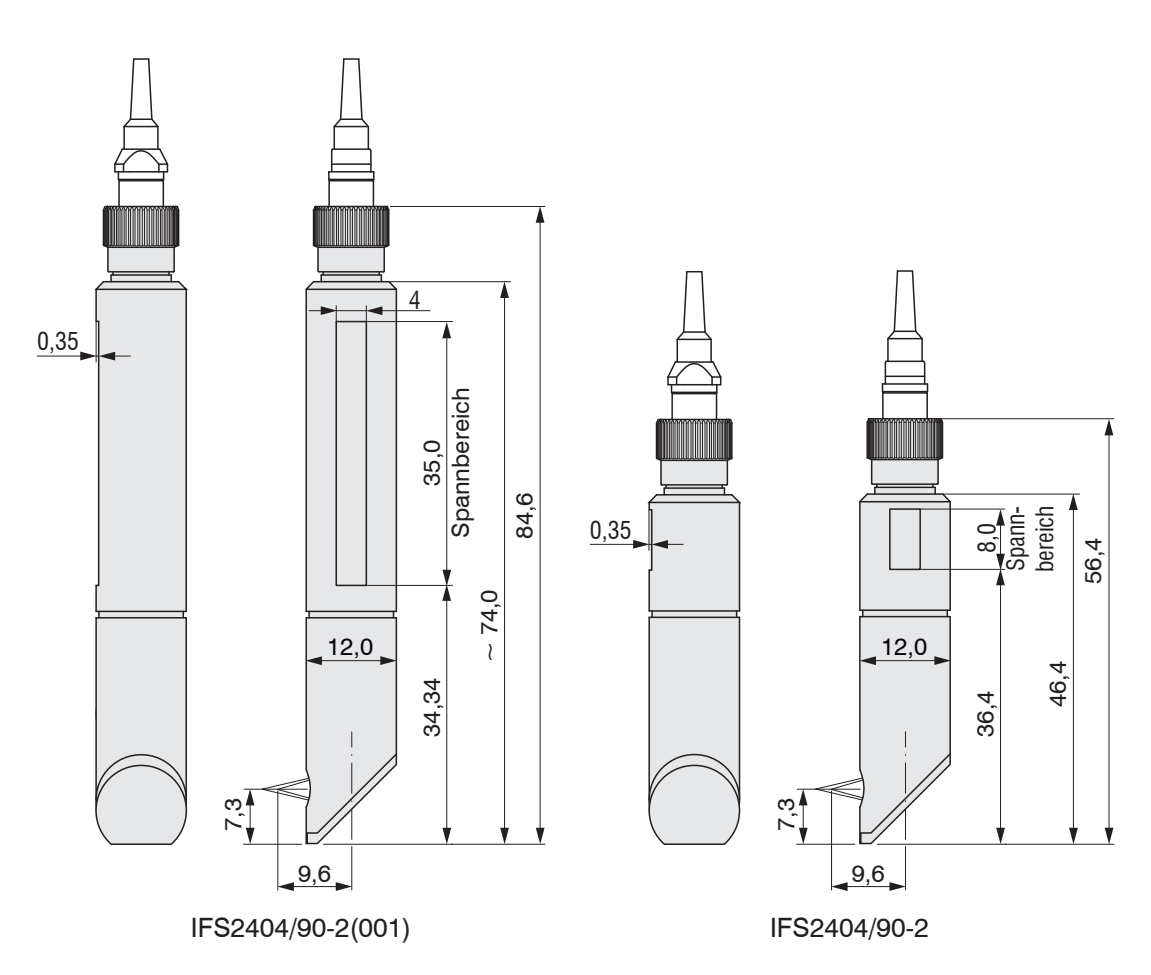

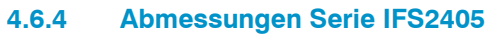

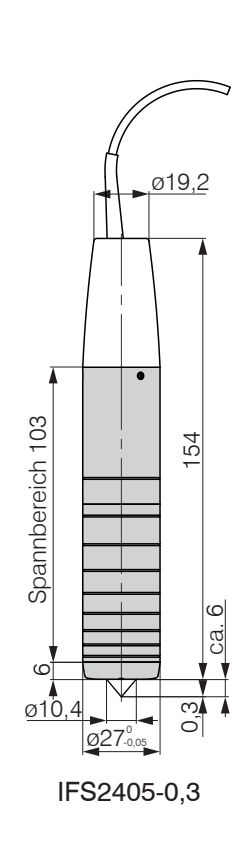

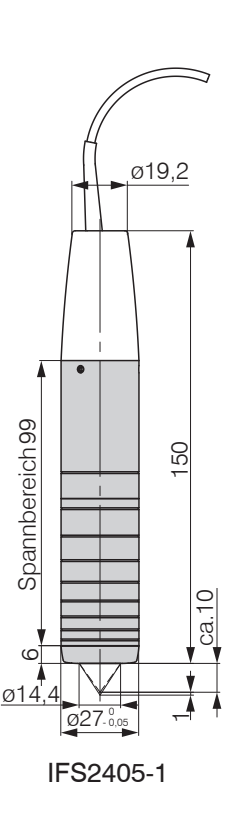

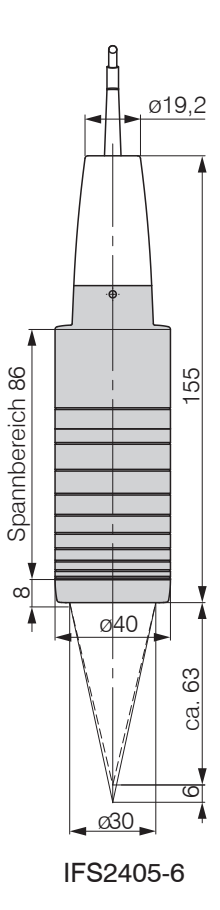

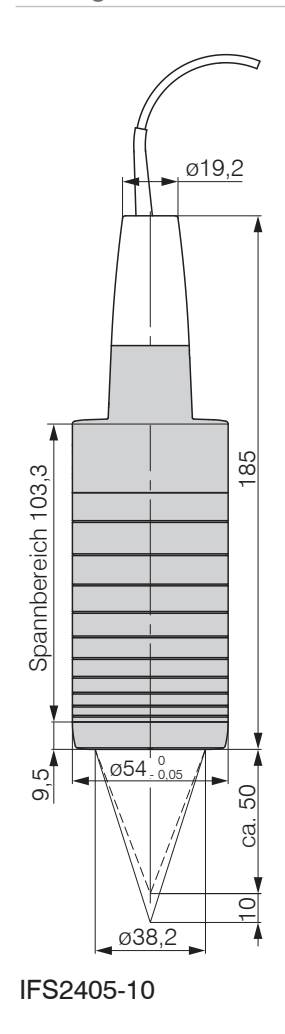

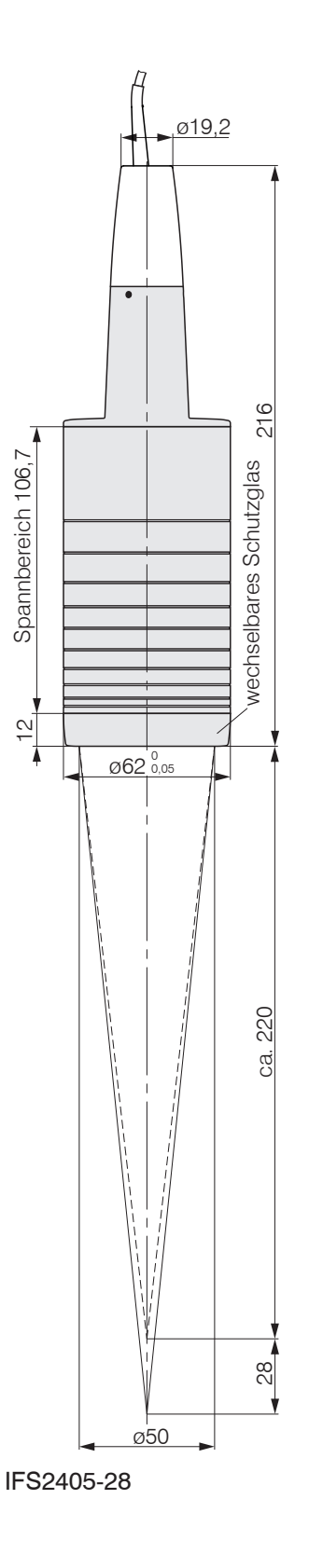

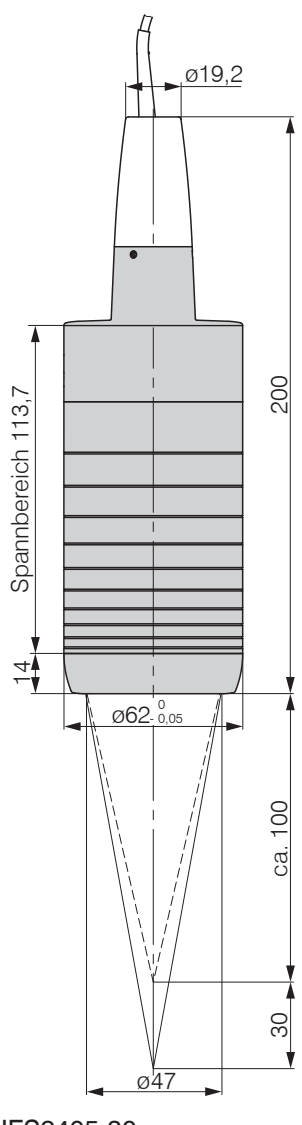

IFS2405-30

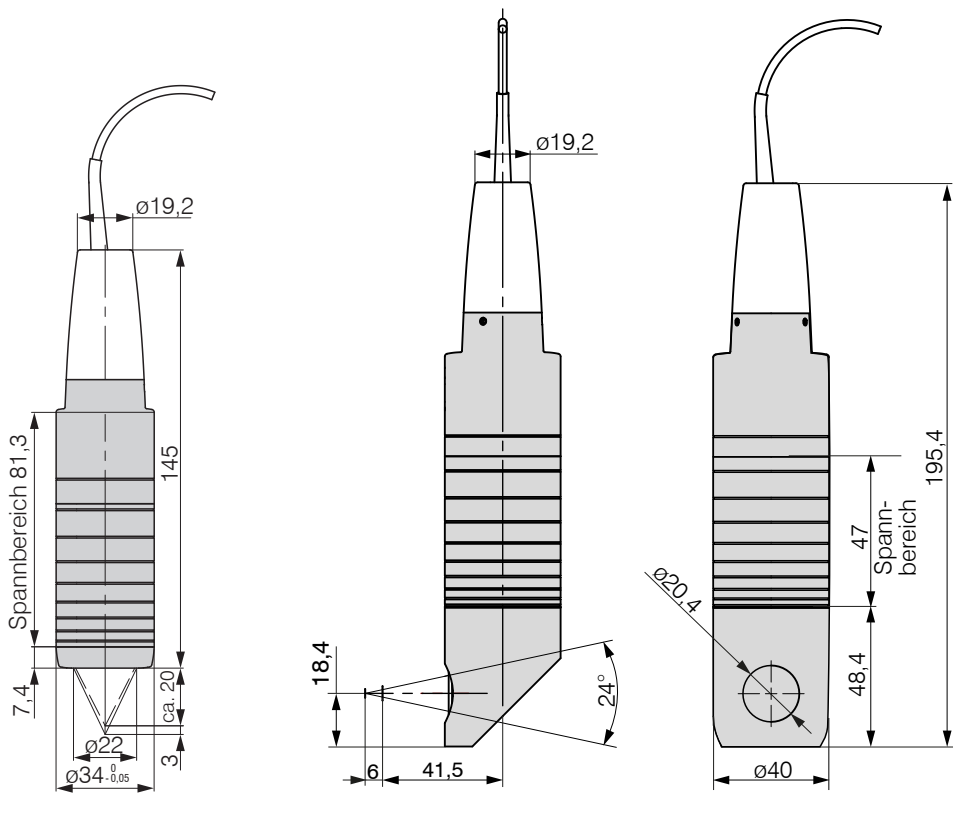

IFS2405-3

IFS2405/90-6

## 4.6.5 Abmessungen Serie IFS2406

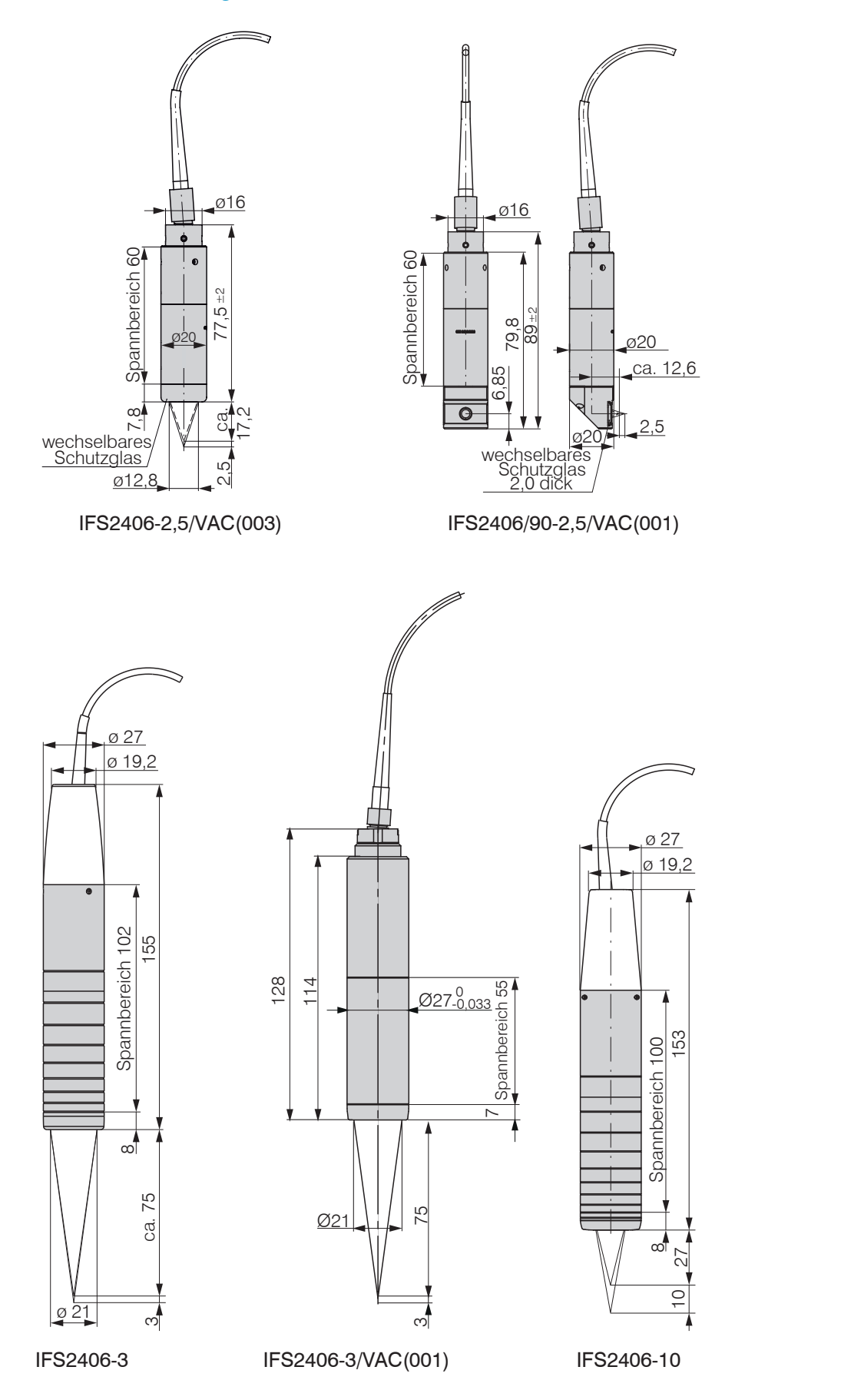

#### Abmessungen Serie IFS2407 4.6.6

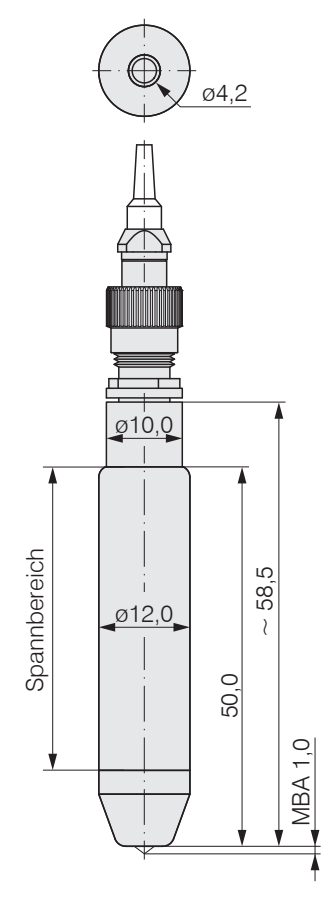

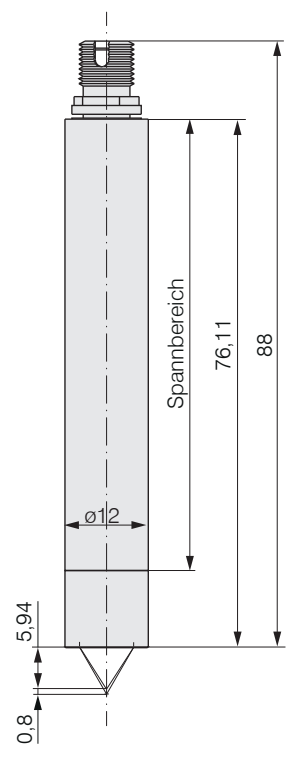

IFS2407-0,1

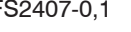

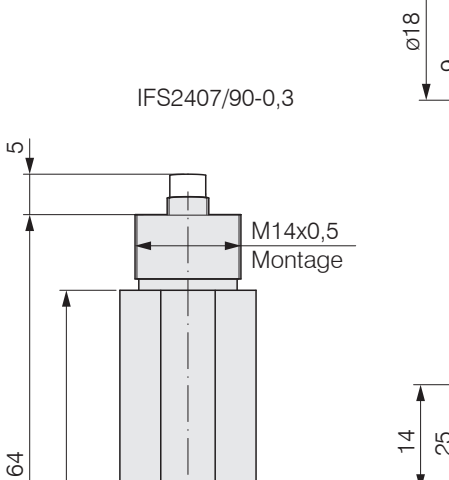

ø18

014

12,5

V

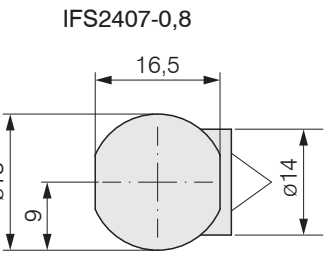

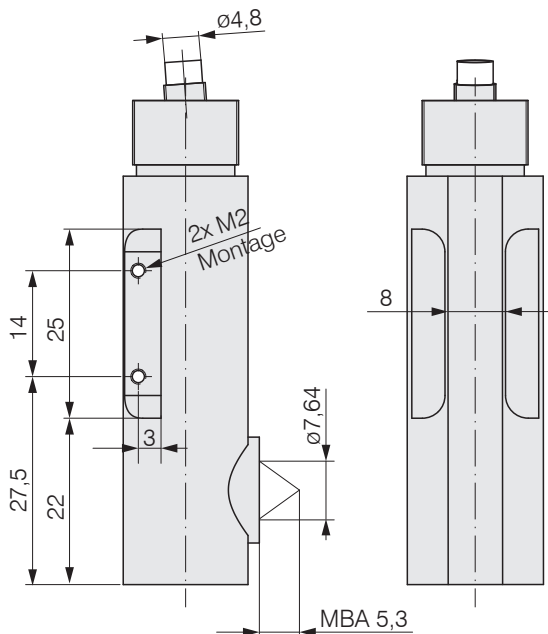

Alle Abmessungen in mm

-0

-0

54

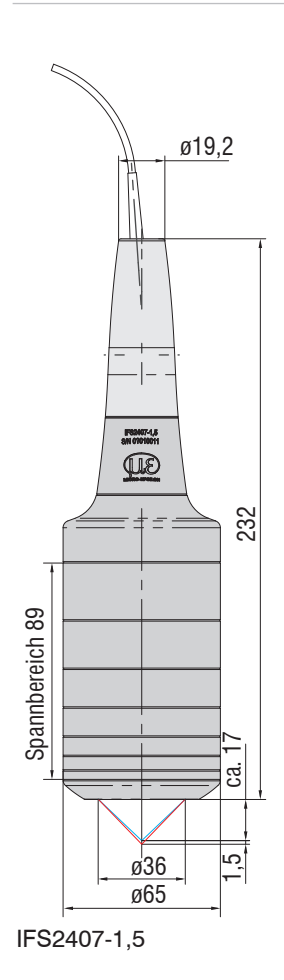

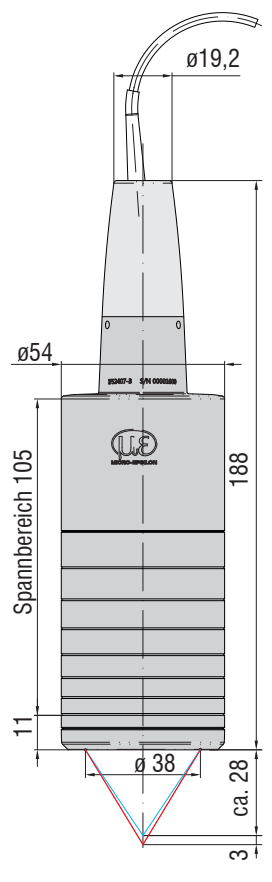

IFS2407-3

Abmessungen in mm
## 4.6.7 Messbereichsanfang

Für jeden Sensor muss ein Grundabstand (MBA) zum Messobjekt eingehalten werden.

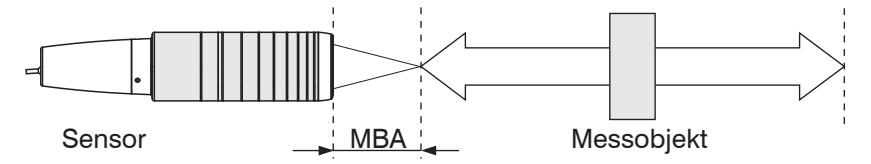

Abb. 20 Messbereichsanfang (MBA), der kleinste Abstand zwischen Sensorstirnfläche und Messobjekt

MBA = Messbereichsanfang, ca.-Werte

| Sensor         | MBA                 |
|----------------|---------------------|
| IFS2402-0,5    | 1,7 mm              |
| IFS2402-1,5    | 0,9 mm              |
| IFS2402/90-1,5 | 2,5 mm <sup>1</sup> |
| IFS2402-4      | 1,9 mm              |
| IFS2402/90-4   | 2,5 mm <sup>1</sup> |
| IFS2402-10     | 2,5 mm              |
| IFS2402/90-10  | 3,5 mm <sup>1</sup> |
|                |                     |

| Sensor            | MBA                 |
|-------------------|---------------------|
| IFS2404-2         | 14 mm               |
| IFS2404-2(001)    | 14 mm               |
| IFS2404/90-2      | 9,6 mm <sup>1</sup> |
| IFS2404/90-2(001) | 9,6 mm <sup>1</sup> |

| Sensor         | MBA                 |
|----------------|---------------------|
| IFS2403-0,4    | 2,8 mm              |
| IFS2403-1,5    | 8,1 mm              |
| IFS2403/90-1,5 | 4,9 mm <sup>1</sup> |
| IFS2403-4      | 14,7 mm             |
| IFS2403/90-4   | 12 mm <sup>1</sup>  |
| IFS2403-10     | 11 mm               |
| IFS2403/90-10  | 8,6 mm <sup>1</sup> |

| Sensor              | MBA                |
|---------------------|--------------------|
| IFS2405-0,3         | 6 mm               |
| IFS2405-1           | 10 mm              |
| IFS2405-3           | 20 mm              |
| IFS2405-6           | 63 mm              |
| IFS2405/90-6        | 41 mm <sup>1</sup> |
| IFS2405-10          | 50 mm              |
| IFS2405-28          | 220 mm             |
| IFS2405-28/VAC(001) | 220 mm             |
| IFS2405-30          | 100 mm             |

| Sensor                  | MBA                  |
|-------------------------|----------------------|
| IFS2406-2,5/VAC(003)    | 17,3 mm              |
| IFS2406/90-2,5/VAC(001) | 12,6 mm <sup>1</sup> |
| IFS2406-3               | 75 mm                |
| IFS2406-3/VAC(001)      | 75 mm                |
| IFS2406-10              | 27 mm                |
| IFS2406-10/VAC(001)     | 27 mm                |

| Sensor         | MBA    |
|----------------|--------|
| IFS2407-0,1    | 1,0 mm |
| IFS2407/90-0,3 | 5,3 mm |
| IFS2407-0,8    | 5,9 mm |
| IFS2407-1,5    | 17 mm  |
| IFS2407-3      | 28 mm  |

1) Messbereichsanfang ab Sensorachse gemessen

## 4.6.8 Befestigung, Montageadapter

#### 4.6.8.1 Allgemein

Die Sensoren der Serie IFS240x sind optische Sensoren, mit denen im  $\mu$ m-Bereich gemessen wird.

• Achten Sie bei Montage und Betrieb auf sorgsame Behandlung!

Die Sensoren sind mit einer Umfangsklemmung zu befestigen. Diese Art der Sensormontage bietet die höchste Zuverlässigkeit, da der Sensor über sein zylindrisches Gehäuse flächig geklemmt wird. Sie ist bei schwierigen Einbauumgebungen, zum Beispiel an Maschinen, Produktionsanlagen und so weiter, zwingend erforderlich.

#### 4.6.8.2 Sensoren der Reihe IFS2402

Montieren Sie die Sensoren IFS2402 mit Hilfe eines Montageadapters MA2402.

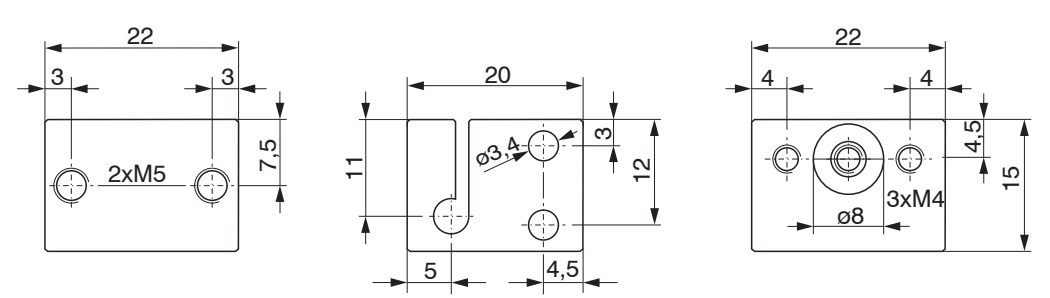

Abb. 21 Montageadapter MA2402-4

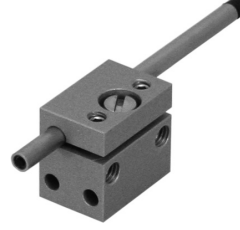

Abb. 22 Umfangsklemmung mit MA2402 für Sensoren der Serie IFS2402

#### 4.6.8.3 Sensoren der Reihe IFS2403

Montieren Sie die Sensoren IFS2403 mit Hilfe eines Montageadapters MA2403.

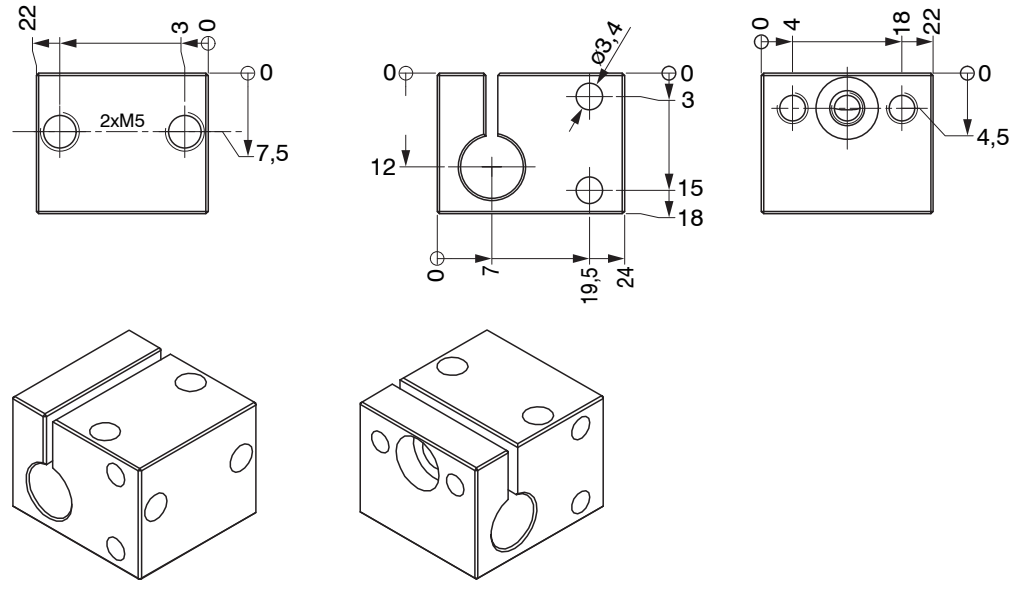

Abb. 23 Montageadapter MA2403

## 4.6.8.4 Sensoren der Reihe IFS2405, IFS2406 und IFS2407

Montieren Sie die Sensoren IFS2405 und IFS2406 und IFS2407 mit Hilfe eines Montageadapters MA240x.

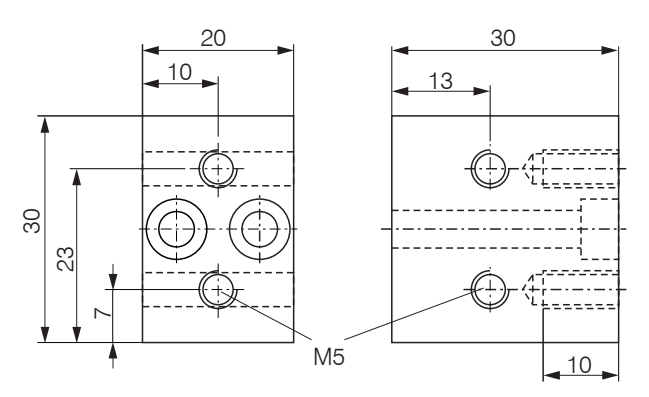

| Montagering |      | Маß А | Маß В | Маß С | Sensor                                              |
|-------------|------|-------|-------|-------|-----------------------------------------------------|
| MA2400-27   |      | ø27   | ø46   | 19,75 | IFS2405-0.3<br>IFS2405-1<br>IFS2406-3<br>IFS2406-10 |
| MA2405-34   | U MA | ø34   | ø50   | 22    | IFS2405-3                                           |
| MA2405-40   |      | ø40   | ø56   | 25    | IFS2405-6                                           |
| MA2405-54   |      | ø54   | ø70   | 32    | IFS2405-10<br>IFS2407-3                             |
| MA2405-62   |      | ø62   | ø78   | 36,5  | IFS2405-28<br>IFS2405-30                            |
| MA2406-20   |      | ø20   | ø36   | 14,5  | IFS2406-2,5                                         |
| MA2407-65   |      | ø65   | ø81   | 18    | IFS2407-1,5                                         |

Abb. 24 Montageblock und Montagering MA240x

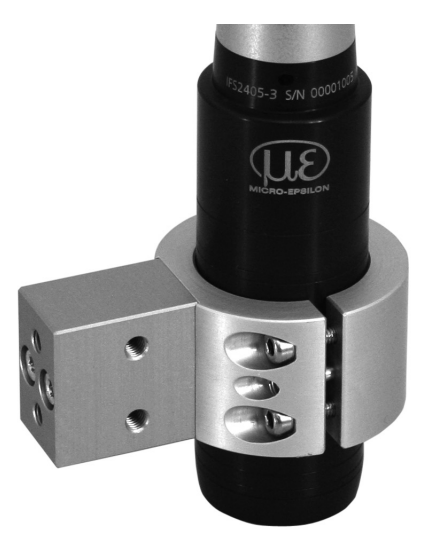

Abb. 25 Umfangsklemmung mit Montagering MA240x für Sensoren der Serie IFS2405, IFS2406 und IFS2407, bestehend aus Montageblock und Montagering

Alle Abmessungen in mm

## 4.6.8.5 Sensoren der Reihe IFS2404 und IFS2407

Montieren Sie die Sensoren IFS2404-2, IFS2404/90-2, IFS2407-0,1 und IFS2407-0,8 mit Hilfe eines Montageadapters MA2404-12.

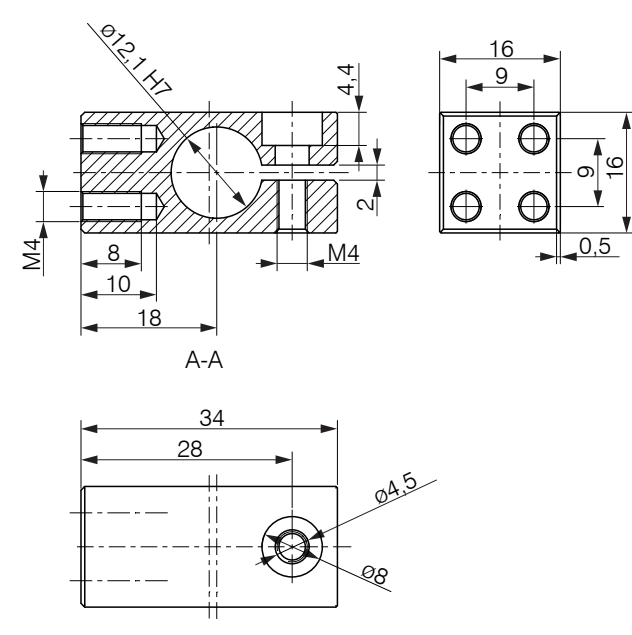

Abb. 26 Umfangsklemmung mit Montageadapter MA2404-12 für Sensoren der Serie IFS2404-2, IFS2404/90-2, IFS2407-0,1 und IFS2407-0,8

Montieren Sie die Sensoren IFS2407/90 an der Montagefläche mit zwei Schrauben M2 oder mit Hilfe des Montagegewindes M14x0,5.

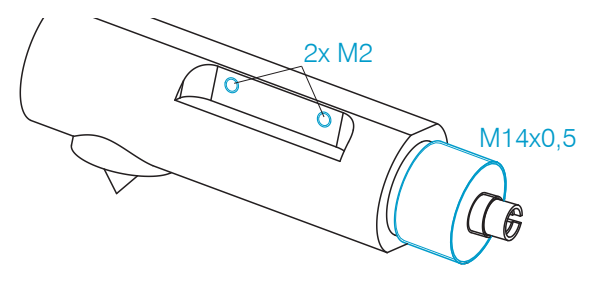

Abb. 27 Montage für Sensoren der Serie IFS2407/90-0,3

## 4.6.8.6 Justierbarer Montageadapter JMA-xx

Der justierbare Montageadapter JMA-xx ist kompatibel mit zahlreichen Sensorenmodellen vom Typ confocalDT. Weitere Informationen zu diesem Zubehör finden Sie im Anhang, siehe A 3.

Abmessungen in mm

#### **Betrieb** 5.

#### 5.1 Inbetriebnahme

- Verbinden Sie den Controller mit einer Spannungsversorgung, siehe 4.4.4.
- Verbinden Sie Sensor und Controller mit dem Lichtwellenleiter, siehe 4.5.

Mit Einschalten des Controllers folgt die Initialisierung, ca. 10 s später ist das Messsystem betriebsbereit. Lassen Sie das Messsystem für genaue Messungen etwa 60 min warmlaufen. Die Konfiguration ist möglich über die im Controller integrierten Webseiten oder Befehle, siehe A 5. Es wird empfohlen, den Controller über die Webseite einzustellen.

#### **Bedienung mittels Ethernet** 5.2

#### 5.2.1 Voraussetzungen

Im Controller werden dynamische Webseiten erzeugt, die die aktuellen Einstellungen des Controllers und der Peripherie enthalten. Die Bedienung ist nur so lange möglich, wie eine Ethernet-Verbindung zum Controller besteht.

Um eine einfache erste Inbetriebnahme des Controllers zu unterstützen, ist der Controller auf eine direkte Verbindung eingestellt. Falls Sie Ihren Browser so eingestellt haben, dass er über einen Proxy-Server ins Internet zugreift, fügen Sie bitte in den Einstellungen des Browsers die IP-Adresse des Controllers zu den IP-Adressen hinzu, die nicht über den Proxy-Server geleitet werden sollen. Die MAC-Adresse des Messgerätes finden Sie auf dem Typenschild des Controllers und auf dem Abnahmeprotokoll.

Sie benötigen einen HTML5-fähigen Webbrowser. Dies ist ab den folgenden Browserversionen gegeben: Google Chrome 25.0

<sup>1</sup> Internet Explorer 10.0 Mozilla Firefox 19.0 

Direktverbindung mit PC, Controller mit statischer IP (ab Werk) Netzwerk PC mit statischer IP PC mit DHCP Controller mit dynamischer IP, PC mit DHCP Verbinden Sie den Controller mit einem PC durch eine Ether- $\rightarrow$ Verbinden Sie den Controller mit einem net-Direktverbindung (LAN). Verwenden Sie dazu ein LAN-Switch durch eine Ethernet-Direktver-Kabel mit RJ-45-Steckern. bindung (LAN). Verwenden Sie dazu ein LAN-Kabel mit RJ-45-Steckern. Warten Sie, bis Windows  $\rightarrow$  $\rightarrow$ Starten Sie das Programm Tragen Sie den Controller im DHCP ein eine Netzwerkverbindung / melden den Controller Ihrer IT-AbteisensorTOOL.exe. Dieses Proetabliert hat (Verbindung gramm finden Sie online unter luna. mit eingeschränkter Konwww.micro-epsilon.de/down-Der Controller bekommt von Ihrem DHCPload/software/sensorTOOL. nektivität). Server eine IP-Adresse zugewiesen. Diese exe. Starten Sie das IP-Adresse können Sie mit dem Programm Klicken Sie auf die Schaltfläche Programm sensorTOOL abfragen. Sensor sensorTOOL. Starten Sie das Programm  $\rightarrow$ Klicken Sie auf die sensorTOOL. Schaltfläche Wählen Sie nun den gewünsch-Klicken Sie auf die Schaltfläche ten Controller aus der Liste aus. Wählen Sie nun den gewünschten Cont-Wählen Sie nun den Für das Ändern der Adresseinroller aus der Liste aus. gewünschten Constellungen klicken Sie auf die  $\rightarrow$ Klicken Sie auf die Schaltfläche Öffne troller aus der Liste Schaltfläche Konfigure Sen-Webseite, um den Controller mit Ihrem aus sor IP. Standardbrowser zu verbinden. Klicken Sie auf die Address type: static IP-Address Alternativ: Wenn DHCP benutzt wird und der Schaltfläche Öffne IP address: 169.254.168.150<sup>1</sup> DHCP-Server mit dem DNS-Server gekoppelt Website.um den ist, dann ist ein Zugriff auf den Controller über Subnet mask: 255.255.0.0 Controller mit Ihrem einen Hostnamen der Struktur Standardbrowser zu Klicken Sie auf die Schaltfläche "IFC24xx SN<Seriennummer>" möglich verbinden. Anwenden, um die Änderungen (x = 21 für IFC2421, x = 22 für IFC2422, x = an den Controller zu übertra-65 für IFC2465, x = 66 für IFC2466 ). gen. Starten Sie einen Webbrowser. Um Klicken Sie auf die Schaltfläche einen IFC2421 mit der Seriennummer Öffne Website, um den "01234567" zu erreichen, tippen Sie in die Controller mit Ihrem Standard-Adresszeile des Webbrowsers "IFC2421 browser zu verbinden. SN01234567" ein. 1) Setzt voraus, dass die LAN-Verbindung am PC z. B. folgende IP-Adresse benutzt: 169.254.168.1.

Abb. 28 Möglichkeiten zur Anbindung an ein LAN

## 5.2.2 Zugriff über Webinterface

Im Webbrowser erscheinen nun interaktive Webseiten zur Konfiguration des Controllers. Der Controller ist aktiv und liefert Messwerte.

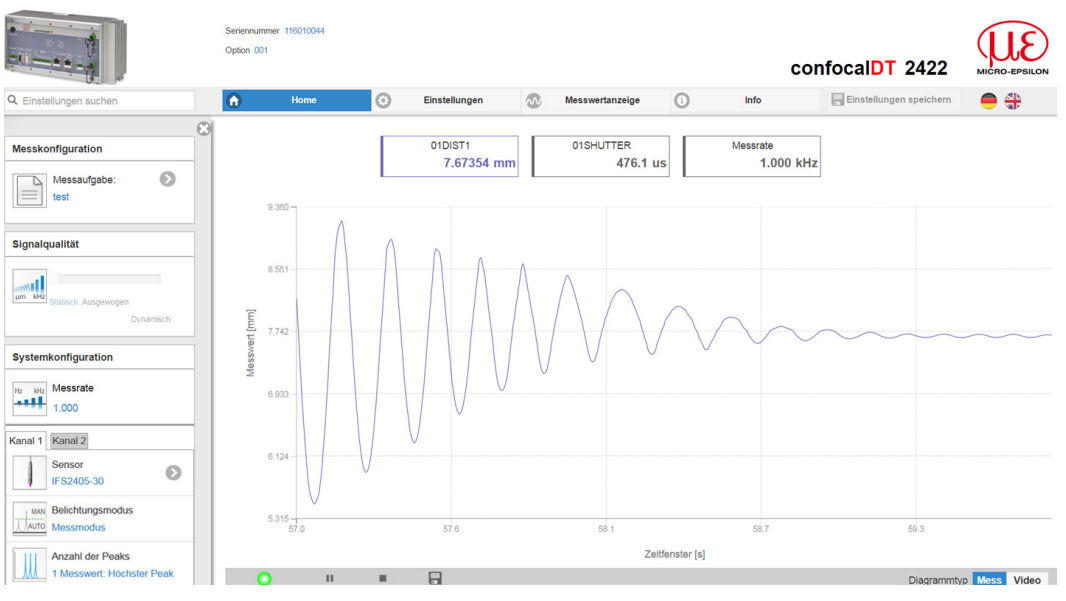

Abb. 29 Erste interaktive Webseite nach Aufruf der IP-Adresse

Die horizontale Navigation enthält folgende Funktionen:

- Die Suchfunktion ermöglicht einen zeitsparenden Zugriff auf Funktionen und Parameter.
- Home. Das Webinterface startet automatisch in dieser Ansicht mit Messchart, Konfiguration und Signalqualität.
- Einstellungen. Dieses Menü enthält alle Controllerparameter, siehe 6.
- Messwertanzeige. Messchart mit Digitalanzeige oder Einblendung des FFT-Signals.
- Info. Enthält Informationen zum Controller, u. a. Messbereich, Seriennummer und Softwarestand.
- Sprachauswahl Webinterface

Alle Einstellungen werden direkt übernommen und an den Controller übertragen.

Die parallele Bedienung über Webbrowser und ASCII-Befehle ist möglich; die letzte Einstellung gilt.

Das Aussehen der Webseiten kann sich abhängig von den Funktionen und der Peripherie ändern. Dynamische Hilfetexte mit Auszügen aus der Betriebsanleitung unterstützen Sie bei der Konfiguration des Sensors.

# 5.3 Sensor auswählen

Controller und Sensor(en) sind ab Werk aufeinander abgestimmt.

- Gehen Sie in das Menü Einstellungen > Sensor.
- Wählen Sie für den jeweiligen Kanal einen Sensor aus der Liste aus.

| Q Einstellungen suchen | Home O Einstellungen              |
|------------------------|-----------------------------------|
|                        | 8                                 |
| Sensor                 | 🔗 Sensor - Kanal 1                |
| Kanal 1 Kanal 2        | IFS2405-3                         |
| Sensor<br>IFS2406-12   | 3.000mm - 00001005                |
| Dunkelkorrektur        | IFS2406-10<br>10.000mm - 00002896 |
| <b>Eingänge</b>        |                                   |

Im Controller können die Kalibrierdaten von bis zu 20 verschiedenen Sensoren hinterlegt werden. Die Kalibrierung ist nur im Werk möglich.

## 5.4 Taste Multifunction

Die Taste Multifunction am Controller ist mehrfach belegt. Damit lässt sich z. B. der Dunkelabgleich oder die Lichtquellen der Sensoren bedienen.

Ab Werk ist die Taste mit der Funktion Dunkelabgleich belegt. Ein Wechsel der Belegung ist im Menü Einstellungen > Eingänge möglich. Für einen Belegungswechsel ist die Zugriffsberechtigung Experte erforderlich.

|               | Funktion 1<br>Funktion 2 | Dunkelabgleich           | Startet die Dunkelwertkorrektur für<br>Sensor 1 oder Sensor 2      |
|---------------|--------------------------|--------------------------|--------------------------------------------------------------------|
| Multifunction |                          | Mastern<br>Reset Mastern | Startet bzw. beendet eine Master-<br>messung der gewählten Signale |
| C             |                          | LED                      | Ein-/Ausschalten der Lichtquelle für<br>Sensor 1 oder Sensor 2     |
|               |                          | Inaktiv                  | Taste ohne Funktion                                                |

Die Funktionen können den einzelnen Zeitfenstern zugeordnet werden, siehe A 5.3.16. Alle Zeitintervalle werden über Blinken/Leuchten der LED's angezeigt.

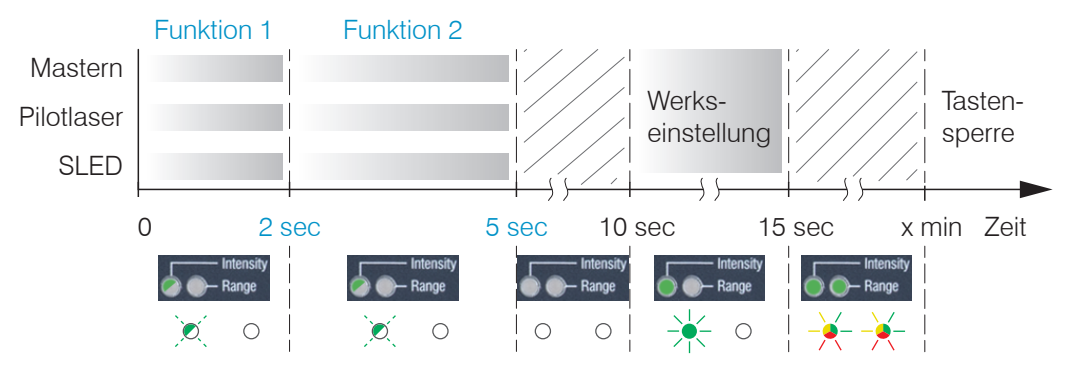

Abb. 30 Betätigungsdauer Taste Multifunction

## 5.5 Dunkelabgleich

Dieser Abgleich ist nach jedem Sensorwechsel notwendig. Der Dunkelabgleich ist abhängig vom Sensor und wird für jeden Sensor separat im Controller gespeichert. Vor dem Dunkelabgleich ist deshalb der gewünschte Sensor anzuschließen und im Menü Einstellungen > Sensor auszuwählen.

Zur Durchführung des Dunkelabgleichs benötigt der Controller eine Warmlaufzeit von ca. 30 min.

Arbeitsschritte:

- Entfernen Sie das Messobjekt aus dem Messbereich oder decken Sie die Sensorstirnfläche mit einem Stück dunklem Papier ab.
- Beim Dunkelabgleich darf sich unter keinen Umständen ein Objekt innerhalb des
- l Messbereichs befinden, oder Fremdlicht in den Sensor gelangen.
- **Drücken Sie die Taste** Multifunction **am Controller**<sup>1</sup> **oder die Schaltfläche** Start **in der Webseite** Einstellungen > Sensor > Dunkelkorrektur.

Die Möglichkeiten der Taste Multifunction sind im Bereich Taste Multifunction erläutert, siehe 5.4.

Die LED's Intensity und Range beginnen zu blinken. Nun zeichnet der Sensor ca. 50 s lang das aktuelle Dunkelsignal auf.

1) Bei mehr als 10 Sekunden wird die Werkseinstellung geladen!

Grau hinterlegte Felder erfordern eine Auswahl.

Wert Dunkel umrandete Felder erfordern die Angabe eines Wertes. Das dunkelkorrigierte Videosignal nach dem Abgleich ist gekennzeichnet durch einen fast glatten Signalverlauf unmittelbar an der X-Achse.

- Entfernen Sie die Papierabdeckung vom Sensor. Der Sensor kann wieder normal verwendet werden.
  - Der Dunkelabgleich ist in regelmäßigen Abständen zu wiederholen.

Mit jedem neuen Dunkelabgleich wird der aktuelle Helligkeitswert, als Quotient aus der Summe aller Intensitäten und aktueller Belichtungszeit, bestimmt. Wenn eine starke Veränderung zum vorher gespeicherten Wert erkannt wurde, kann das als Grad der Verschmutzung gedeutet werden, und es wird eine Warnung ausgegeben.

Sie können diese Meldung auch ignorieren. Bei zeitkritischen Messungen jedoch sollten Sie sich die aktuelle Belichtungsszeit merken. Reinigen Sie dann vorsichtig die Stirnseite des E2000-Steckers des Sensorkabels. Dazu darf nur reiner Alkohol und frisches Linsenreinigungspapier verwendet werden. Wiederholen Sie danach den Dunkelabgleich. Ändert sich nichts, kann auch das Sensorkabel beschädigt oder der im Controller liegende Faserstecker verschmutzt worden sein.

Wechseln Sie das Sensorkabel oder senden Sie das ganze System zur Überprüfung ein.

Mit einem ASCII-Befehl können Sie bei Bedarf die Warnschwelle bei Verschmutzung einstellen (zulässige Abweichung in %), die Werkseinstellung beträgt 50 %, siehe A 5.3.4.5.

Die Warnschwelle wird setupspezifisch gespeichert.

## 5.6 Messobjekt platzieren

1

- Platzieren Sie das Messobjekt möglichst in der Mitte des Messbereichs.
- Überschreiten Sie nicht die maximale Verkippung zwischen Sensor und Messobjekt, siehe 2.6.

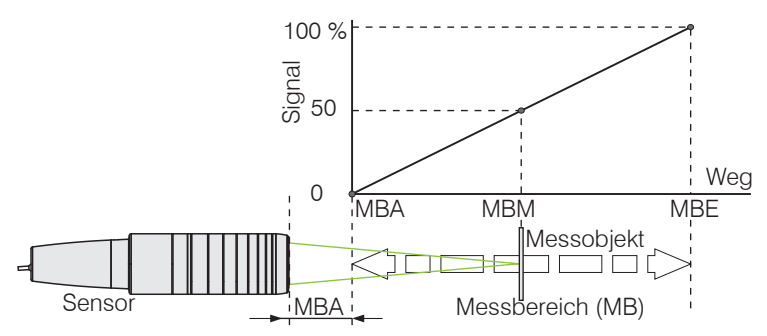

Die LED Range an der Frontseite des Controllers zeigt die Position des Messobjektes zum Sensor an.

| Sensor 2         |  |
|------------------|--|
| tensity<br>Range |  |
| Sensor 1         |  |

| Rot blinkend | Dunkelabgleich läuft                                         |
|--------------|--------------------------------------------------------------|
| Rot          | Kein Messobjekt vorhanden oder außerhalb des<br>Messbereichs |
| Gelb         | Messobjekt in der Nähe von Messbereichsmitte                 |
| Grün         | Messobjekt im Messbereich                                    |

## 5.7 Auswahl Messkonfiguration

Im Controller sind gängige Messkonfigurationen (Preset) für verschiedene Messobjektoberflächen gespeichert. Diese erlauben einen schnellen Start in die individuelle Messaufgabe. Im Preset sind grundlegende Merkmale wie z. B. die Peak- und Materialauswahl oder die Verrechnungsfunktionen bereits eingestellt.

Presets:

| Standard matt              | Abstandsmessung z. B. gegen Keramik, nicht trans-<br>parente Kunststoffe. Höchster Peak, keine Mittelung,<br>Abstandsberechnung.                                              |
|----------------------------|----------------------------------------------------------------------------------------------------|
| Standard glänzend          | Abstandsmessung z. B. gegen Metall, polierte Oberflä-<br>chen. Höchster Peak, Median über 5 Werte, Abstandsbe-<br>rechnung.                                                   |
| Multisurface               | Abstandsmessung z. B. gegen PCB, Hybrid-Materialien.<br>Höchster Peak, Median über 9 Werte, Abstandsberech-<br>nung.                                                          |
| Einseitige Dickenmessung   | Einseitige Dickenmessung z. B. gegen Glas, Material BK7. Erster und zweiter Peak, keine Mittelung, Dickenberechnung.                                                          |
| Mehrschichtmessung Luftspa | Dickenmessung <sup>1</sup> z. B. gegen Maske unter Glas.<br>1. Schicht BK7, 2. Schicht Luft, erster und zweiter Peak,<br>Median über 5 Werte.                                 |
| Mehrschichtmessung Verbund | Schichtdickenmessung <sup>1</sup> gegen Verbundglas z. B. Wind-<br>schutzscheibe, 1. Schicht BK7, 2. Schicht PC,<br>3. Schicht BK7, erster und zweiter Peak, keine Mittelung. |
| Gegenüberliegende Dickenme | Beidseitige Dickenmessung <sup>2</sup> gegen Metall. Höchster<br>Peak, Median über 5 Werte.<br>Formel: -1*01DIST -1*02DIST1 + 10                                              |
| Setups:                    |                                                                                                    |
| 1 MBg                      | Kundenspezifische Einstellungen, siehe 5.11.                                                                                                    |

| MBg   |      |  |
|-------|------|--|
| 2 F14 | 0118 |  |

Davon ausgehend sind eigene Einstellungen (Setups) möglich. Beim Speichern eines geänderten Presets blendet das Webinterface einen Dialog für die Vergabe eines Setupnamens ein. Damit können Presets nicht irrtümlich überschrieben werden.

Gehen Sie in das Menü Home > Messkonfiguration und starten Sie die Konfigurationsauswahl. Wählen Sie eine Konfiguration oder ein Setup aus.

Eine individuelle Materialauswahl ist im Menü Einstellungen > Messwertaufnahme
> Materialauswahl möglich.

1) Programme in Controllern mit Multi-Peak-Funktion verfügbar.

2) Im Controller IFC2422 und IFC2466 möglich.

## 5.8 Videosignal

Gehen Sie in das Menü Messwertanzeige. Blenden Sie die Video-Signaldarstellung mit Video ein.

Das Diagramm im rechten großen Grafikfenster stellt das Videosignal der Empfängerzeile in verschiedenen Nachbearbeitungszuständen dar.

Das Videosignal im Grafikfenster zeigt die Spektralverteilung über den Pixeln der Empfängerzeile an. Links 0 % (Abstand klein) und rechts 100 % (Abstand groß). Der zugehörige Messwert ist durch eine senkrechte Linie (Peakmarkierung) markiert.

Das Diagramm startet automatisch bei einem Aufruf der Webseite.

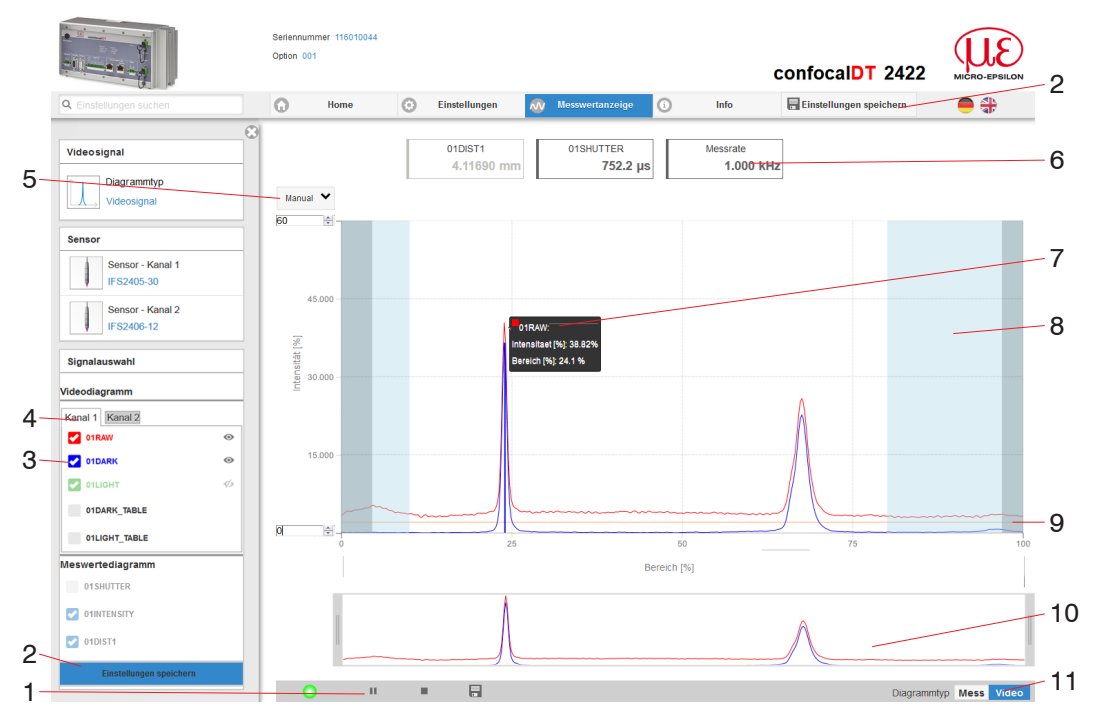

Abb. 31 Webseite Videosignal

Die Webseite Videosignal beinhaltet folgende Funktionen:

- 1 Die LED visualisiert den Zustand der Messwertübertragung.
  - grün: Messwertübertragung läuft.
  - gelb: wartet im Triggerzustand auf Daten
  - grau: Messwertübertragung angehalten

Die Steuerung der Datenabfrage erfolgt mit den Schaltflächen Play/Pause/ Stop/Speichern der übertragenen Messwerte. Stop hält das Diagramm an; eine Datenauswahl und die Zoomfunktion sind weiterhin möglich. Pause unterbricht die Aufzeichnung. Speichern öffnet den Windows-Auswahldialog für den Dateinamen und den Speicherort, um die ausgewählten Video-Signale in eine CSV-Datei zu speichern. Diese enthält alle Pixel, deren (ausgewählte) Intensität) in % und weitere Parameter.

- In Klicken Sie auf die Schaltfläche ► (Start), um die Anzeige der Messergebnisse zu starten.
- 2 Alle Änderungen werden erst wirksam mit Klick auf die Schaltfläche Einstellungen speichern.

- <sup>3</sup> Im linken Fenster können die darzustellenden Videokurven von Kanal 1/2 während oder nach der Messung hinzu- oder abgeschaltet werden. Nicht aktive Kurven sind grau unterlegt und können durch einen Klick auf den Haken hinzugefügt werden. Die Änderungen werden wirksam, wenn Sie die Einstellungen speichern. Mit den Augensymbolen • können Sie die einzelnen Signale ein- oder ausblenden. Die Berechnung läuft weiter im Hintergrund.
  - 0xRAW: Rohsignal (unkorrigiertes CCD-Signal)
  - 0xDARK: Dunkelkorrigiertes Signal (Rohsignal minus Dunkelwertetabelle)
  - 0xLIGHT: Hellkorrigiertes Signal (dunkelkorrigiertes Signal korrigiert mit Hellwertetabelle)
  - 0xDARK\_TABLE: Dunkelwertetabelle (nach Dunkelabgleich erzeugte Tabelle)
  - 0xLIGHT TABLE: Hellwertetabelle (nach Hellabgleich erzeugte Tabelle)
- 4 Im Grafikfenster werden jeweils die Videosignal eines Kanales dargestellt. Ein Wechsel zwischen den beiden Kanälen erfolgt mit den Schaltflächen.
- 5 Für die Skalierung der Intensitätsachse (Y-Achse) der Grafik ist Auto (= Autoskalierung) oder Manual (= manuelle Einstellung) möglich.
- 6 Über der Grafik werden die aktuellen Werte der Belichtungszeit und die gewählte Messrate zusätzlich angezeigt.
- 7 Mouseover-Funktion. Beim Bewegen der Maus über die Grafik werden Kurvenpunkte oder die Peakmarkierung mit einem Kreissymbol markiert und die zugehörige Intensität angezeigt. Über dem Grafikfeld erscheint die dazugehörende x-Position in %.
- 8 Der linearisierte Bereich liegt im Diagramm zwischen den grauen Schattierungen und ist nicht veränderbar. Nur Peaks, deren Mitten innerhalb dieses Bereiches liegen, können als Messwert berechnet werden. Der maskierte Bereich kann bei Bedarf eingeschränkt werden und wird dann rechts und links durch eine zusätzliche hellblaue Schattierung begrenzt. Die im resultierenden Bereich verbleibenden Peaks werden für die Auswertung verwendet.
- 9 Die Erkennungsschwelle, bezogen auf das dunkelkorrigierte Signal, ist eine horizontale Gerade entsprechend dem vorgewählten Wert. Sie sollte gerade so hoch liegen, dass möglichst kein ungewollter Peak im Videosignal in die Auswertung einbezogen wird. Für ein gutes Signal- zu Rauschverhältnis ist eine möglichst niedrige Schwelle anzustreben. Die Erkennungsschwelle sollte möglichst nicht verändert werden.
- Skalierung der X-Achse: Das oben dargestellte Diagramm kann mit den beiden Slidern rechts und links im unteren Gesamtsignal vergrößert (gezoomt) werden. Mit der Maus in der Mitte des Zoomfensters (Pfeilkreuz) kann dieses auch seitlich verschoben werden.

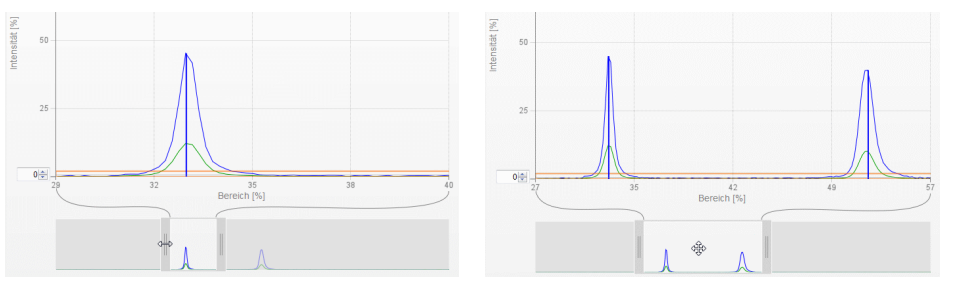

Abb. 32 Zoomen mit Slider: einseitig bzw. Bereichsverschiebung mit Pfeilkreuz

11 Die beiden Schaltflächen ermöglichen den Wechsel zwischen Videosignal- und Messwertdarstellung.

## 5.9 Signalqualität

Ein gutes Messergebnis lässt sich bei ausreichender Intensität des Videosignals erzielen. Eine Reduzierung der Messrate lässt eine längere Belichtung der CCD-Zeile zu und führt so zu hoher Messgüte.

Im Bereich Signalqualität kann per Mausklick zwischen drei vorgegebenen Grundeinstellungen (Statisch, Ausgewogen, Dynamisch) gewechselt werden. Dabei ist die Reaktion im Diagramm und der Systemkonfiguration sofort sichtbar.

Gehen Sie in das Menü Home > Signalqualität und passen Sie die Messdynamik den Erfordernissen an. Kontrollieren Sie das Ergebnis im Videosignal.

| Signalqualität                                   |            | Messrate | Mittelung         |
|--------------------------------------------------|------------|----------|-------------------|
|                                                  | Statisch   | 200 Hz   | Moving, 128 Werte |
| μm kHz<br>Link KHz Statisch Ausgewogen Dynamisch | Ausgewogen | 1 kHz    | Moving, 16 Werte  |
|                                                  | Dynamisch  | 6,5 kHz  | Moving, 4 Werte   |

• Startet der Sensor mit einer benutzerdefinierten Konfiguration (Preset), siehe 5.7, ist ein Ändern der Signalqualität nicht möglich.

## 5.10 Abstandsmessung mit Anzeige auf der Webseite

- Richten Sie den Sensor senkrecht auf das zu messende Objekt aus.
- Rücken Sie den Sensor (oder das Messobjekt) von fern anschließend so lange immer weiter heran, bis der dem verwendeten Sensor entsprechende Messbereichsanfang etwa erreicht ist.

Sobald sich das Objekt im Messfeld des Sensors befindet, wird dies durch die LED Range (grün oder gelb) an der Frontplatte des Controllers angezeigt. Alternativ dazu ist das Videosignal anzusehen.

| LED           | Zustand | Beschreibung                                    |  |
|---------------|---------|-------------------------------------------------|--|
| Rot           |         | Signal in Sättigung                             |  |
| Intensity 1/2 | Gelb    | Signal zu gering                                |  |
| Grün          |         | Signal in Ordnung                               |  |
| Rot           |         | Kein Messobjekt oder außerhalb des Messbereichs |  |
| Range 1/2     | Gelb    | Messobjekt in Mitte Messbereich                 |  |
|               | Grün    | Messobjekt im Messbereich                       |  |

Abb. 33 Bedeutung der LEDs bei der Abstandsmessung

Nach dem Öffnen von Messwertanzeige > Mess erscheint die nachfolgende Webseite. Das Diagramm startet automatisch bei Aufruf der Webseite. Das Diagramm im rechten großen Grafikfenster zeigt das Messwert-Zeit-Diagramm.

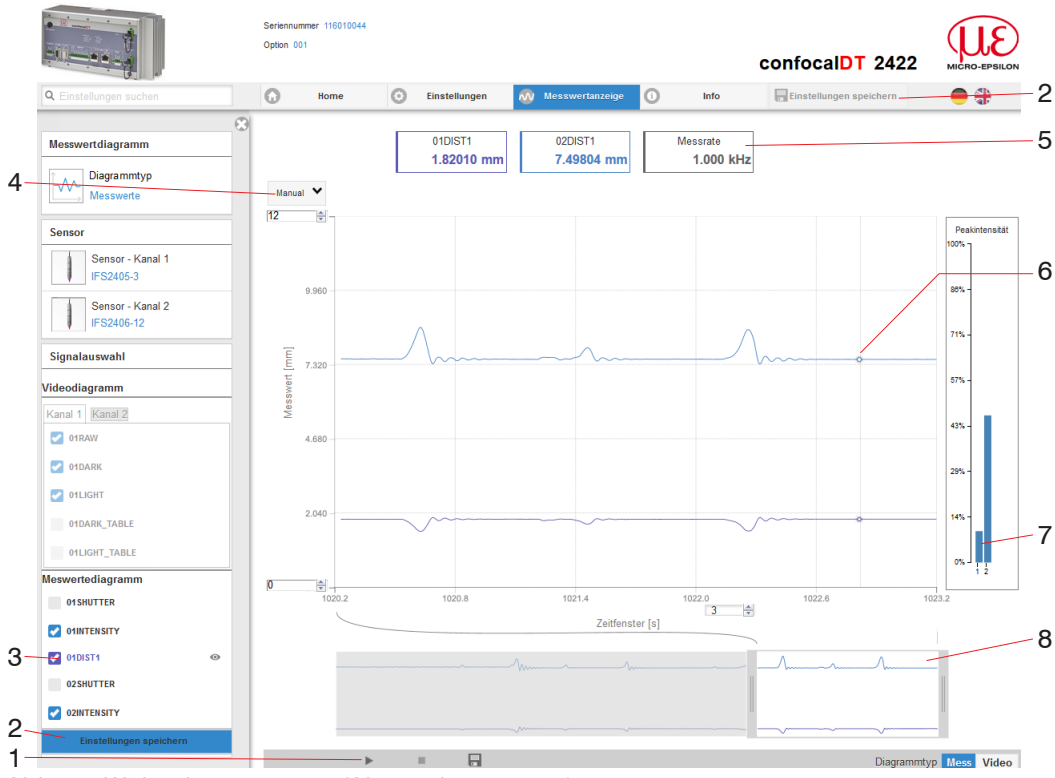

Abb. 34 Webseite Messung (Abstandsmessung)

- 1 Die LED visualisiert den Zustand der Messwertübertragung.
  - grün: Messwertübertragung läuft.
  - gelb: wartet im Triggerzustand auf Daten
  - grau: Messwertübertragung angehalten

Die Steuerung der Datenabfrage erfolgt mit den Schaltflächen Play/Pause/

Stop/Speichern der übertragenen Messwerte. Stop hält das Diagramm an; eine Datenauswahl und die Zoomfunktion sind weiterhin möglich. Pause unterbricht die Aufzeichnung. Speichern öffnet einen Windows Auswahldialog für Dateiname und Speicherort, um die letzten 10.000 Werte in eine CSV-Datei (Trennung mit Semikolon) zu speichern.

➡ Klicken Sie auf die Schaltfläche ► (Start), um die Anzeige der Messergebnisse zu starten.

- 2 Alle Änderungen werden erst wirksam mit Klick auf die Schaltfläche Einstellungen speichern.
- Im linken Fenster können die darzustellenden Signale von Kanal 1/2 während oder nach der Messung hinzu- oder abgeschaltet werden. Nicht aktive Kurven sind grau unterlegt und können durch einen Klick auf den Haken hinzugefügt werden. Die Änderungen werden wirksam, wenn Sie die Einstellungen speichern. Mit den Augensymbolen • können Sie die einzelnen Signale ein- oder ausblenden. Die Berechnung läuft weiter im Hintergrund.
  - 0xSHUTTER: Belichtungszeit
  - 0xINTENSITY: Signalqualität des zu Grunde liegenden Peaks im Videosignal
  - 0xDIST: Zeitlicher Verlauf des Wegsignals
- 4 Für die Skalierung der Messwertachse (Y-Achse) der Grafik ist Auto (= Autoskalierung) oder Manual (= manuelle Einstellung) möglich.
- 5 In den Textboxen über der Grafik werden die aktuellen Werte für Abstand, Belichtungszeit, aktuelle Messrate und Zeitstempel angezeigt. Fehler werden ebenfalls angezeigt.
- 6 Mouseover-Funktion. Im gestoppten Zustand werden beim Bewegen der Maus über die Grafik Kurvenpunkte mit einem Kreissymbol markiert und die zugehörigen Werte in den Textboxen über der Grafik angezeigt. Die Intensitätsbalken werden ebenfalls aktualisiert.
- 7 Die Peakintensität wird als Balkendiagramm angezeigt.
- 8 Skalierung der x-Achse: Bei laufender Messung kann mit dem linken Slider das Gesamtsignal vergrößert (gezoomt) werden. Der Zeitbereich lässt sich auch mit einem Eingabefeld unter der Zeitachse definieren. Ist das Diagramm gestoppt, kann auch der rechte Slider verwendet werden. Das Zoomfenster kann auch mit der Maus in der Mitte des Zoomfensters (Pfeilkreuz) verschoben werden.

## 5.11 Einstellungen speichern/laden

Dieses Menü ermöglicht Ihnen momentane Geräteeinstellungen im Controller zu speichern oder gespeicherte Einstellungen zu aktivieren. Sie können im Controller acht verschiedene Parametersätze dauerhaft speichern.

Nicht gespeicherte Einstellungen gehen beim Ausschalten verloren. Speichern Sie Ihre Einstellungen in Setups.

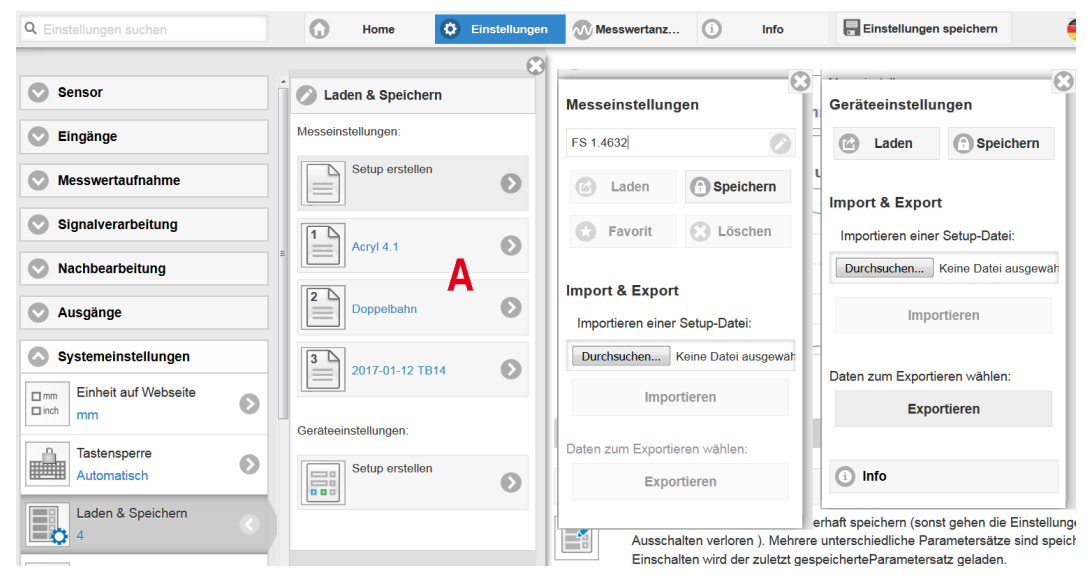

Abb. 35 Verwalten von Anwenderprogrammen

💌 Wechseln Sie in das Menü Einstellungen > Laden & Speichern.

| Setu | Setups im Controller verwalten, Möglichkeiten und Ablauf       |                                                        |                                        |                                                                     |  |  |
|------|----------------------------------------------------------------|--------------------------------------------------------|----------------------------------------|---------------------------------------------------------------------|--|--|
| Eins | stellungen speichern                                           | Bestehendes Setup<br>aktivieren                        | Änderung im aktiven<br>Setup speichern | Setup nach dem Booten<br>bestimmen                                  |  |  |
| Men  | u Setup erstellen                                              | Menü Laden & Speichern                                 | Menüleiste                             | <b>Menü</b> Laden & Speichern                                       |  |  |
|      | Geben Sie im Feld                                              | Klicken Sie mit der<br>linken Maustaste auf            | Klicken Sie auf die<br>Schaltfläche    | Klicken Sie mit der<br>linken Maustaste auf<br>das gewünschte Setup |  |  |
|      | an, z. B. FS 1.4632                                            | Bereich A.                                             | Einstellungen speichern                | Bereich A.                                                          |  |  |
|      | und betätigen Sie<br>die Eingabe mit der<br>Sebaltfläche Greei | <b>Es öffnet sich der Dialog</b><br>Messeinstellungen. | Einstellungen speichern                | <b>Es öffnet sich der Dialog</b><br>Messeinstellungen.              |  |  |
|      | chern.                                                         | Klicken Sie die Schaltflä-<br>che Laden.               |                                        | Klicken Sie die Schaltflä-<br>che Favorit.                          |  |  |

Die momentanen Einstellungen sind im Controller auch nach dem Ausschalten / Einschalten wieder verfügbar.

Für ein schnelles Zwischenspeichern auf den zuletzt gespeicherten Parametersatz können Sie auch die Schaltfläche Einstellungen speichern, rechts oben, in jeder Einstellungsseite benutzen.

Beim Einschalten wird der zuletzt im Controller gespeicherte Parametersatz geladen.

| Setups mit PC/Notebook austauschen, Möglichkeiten                            |                                                                               |  |  |  |
|------------------------------------------------------------------------------|-------------------------------------------------------------------------------|--|--|--|
| Setup auf PC speichern                                                       | Setup von PC laden                                                            |  |  |  |
| <b>Menü</b> Laden & Speichern                                                | Menü Laden & Speichern                                                        |  |  |  |
| Klicken Sie mit der linken Maustaste auf<br>das gewünschte Setup, Bereich A. | Klicken Sie mit der linken Maustaste auf Setup erstel-<br>len.                |  |  |  |
| Es öffnet sich der Dialog Messeinstel-                                       | Es öffnet sich der Dialog Messeinstellungen.                                  |  |  |  |
| lungen.                                                                      | Klicken Sie die Schaltfläche Durchsuchen.                                     |  |  |  |
| Klicken Sie die Schaltfläche Expor-                                          | Es öffnet sich ein Windows-Dialog zur Dateiauswahl.                           |  |  |  |
|                                                                              | Wählen Sie die gewünschte Datei aus und klicken Sie Schaltflä-<br>che öffnen. |  |  |  |
|                                                                              | Klicken Sie auf die Schaltfläche Importieren.                                 |  |  |  |

# 6. Erweiterte Einstellungen

# 6.1 Eingänge

## 6.1.1 Synchronisation

Sollen mehrere Sensoren taktgleich am gleichen Messobjekt messen, können die Controller untereinander synchronisiert werden. Der Synchronisationsausgang des ersten Controllers IFC24xx-Master wird mit den Synchronisationseingängen weiterer Controller verbunden, siehe 4.4.9.

| Master          |             |          | Erster Controller in der Messkette; synchroni-<br>siert alle nachfolgenden Controller.                                                                                                    |
|-----------------|-------------|----------|----------------------------------------------------------------------------------------------------|
| Slave Sync/Trig | Termination | on / off | Controller arbeitet in Abhängigkeit vom ersten<br>Controller. Am letzten Controller in der Kette<br>muss der Terminierungswiderstand auf ON<br>gesetzt werden.                                                                                                    |
| Slave TrigIn    |             |          | Der Eingang erwartet TTL oder HTL-Pegel und<br>ermöglicht eine externe Synchronisation. Der<br>TrigIn-Eingang wird von einer externen Syn-<br>chronisationsquelle, z. B. Frequenzgenerator,<br>angesteuert. Min. 0,1 6,5 kHz bzw. 30 kHz<br>(IFC2465/2466). Es können auch mehrere<br>Controller parallel extern synchronisiert wer-<br>den. |

Werden die Controller über eine EtherCAT-Schnittstelle betrieben, dann kann eine Synchronisation auch ohne eine Synchronisationsleitung realisiert werden.

## 6.1.2 Encodereingänge

Maximal zwei Encoderwerte können exakt den Messdaten zugeordnet, ausgegeben und auch als Triggerbedingung verwendet werden. Diese exakte Zuordnung zu den Messwerten wird dadurch gewährleistet, dass genau die Encoderwerte ausgegeben werden, die in der Hälfte der Belichtungszeit des Messwertes anlagen (die Belichtungszeit kann auf Grund der Regelung variieren). Spur A und B erlauben eine Richtungserkennung. Jeder der zwei Encoder kann getrennt eingestellt werden.

| Encoder 1 / 2 | Interpolation                                     | einfache / zweifache / vierfache<br>Auflösung                                                |  |  |
|---------------|---------------------------------------------------|----------------------------------------------------------------------------------------------|--|--|
|               | Maximaler Wert                                    | Wert                                                                                         |  |  |
|               | Wirkung auf Referenzspur                          | ohne Wirkung / einmaliges Setzen auf<br>Wert bei Marke / Setzen auf Wert bei<br>allen Marken |  |  |
|               | Setzen auf Wert                                   | Wert                                                                                         |  |  |
|               | Encoderwert per Software setzen                   |                                                                                              |  |  |
|               | Rücksetzen der Erkennung der ersten Referenzmarke |                                                                                              |  |  |

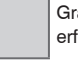

Grau hinterlegte Felder erfordern eine Auswahl.

Wert Dunkel umrandete Felder erfordern die Angabe eines Wertes.

## 6.1.2.1 Interpolation

Eine Interpolation erhöht die Auflösung eines Encoders. Der Zählerstand wird mit jeder interpolierten Impulsflanke erhöht oder erniedrigt.

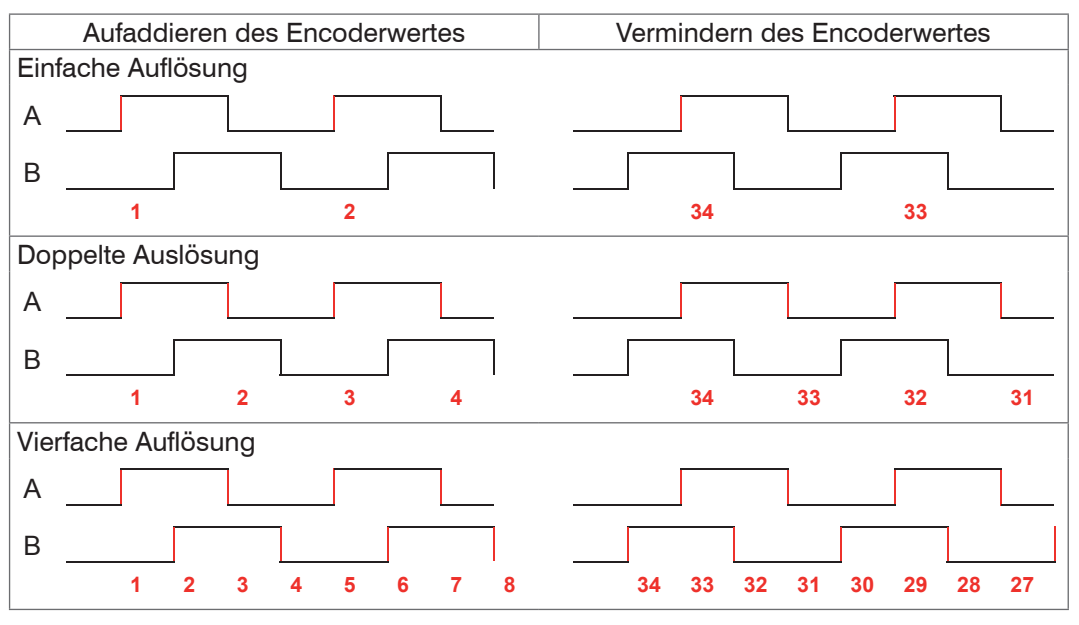

Abb. 36 Impulsbild Encodersignale

#### 6.1.2.2 Maximaler Wert

Überschreitet der Encoder diesen maximalen Wert, beginnt der Encoderzähler wieder bei Null zu zählen. Dies kann z. B. die Impulszahl eines Drehgebers ohne Nullimpuls (Referenzspur) sein. Der Zählerstand vor einem Überlauf beträgt max. 4.294.967.295 (2 ^ 32-1).

#### 6.1.2.3 Wirkung der Referenzspur

Ohne Wirkung. Der Encoderzähler zählt immer weiter; das Rücksetzen erfolgt bei Einschalten des Controllers oder bei Drücken auf die Schaltfläche Setzen auf Wert.

Einmaliges Setzen auf Wert bei Marke. Setzt den Encoderzähler bei Erreichen der ersten Referenzmarke auf den definierten Wert. Es gilt die erste Marke nach dem Einschalten des Controllers; ohne Ausschalten nur nach Drücken der Schaltfläche Nächste Marke verwenden.

Setzen auf Wert bei allen Marken. Setzt den Encoderzähler auf den Startwert bei allen Marken oder wenn die Marke wieder erreicht wird z. B. bei traversierenden Bewegungen.

| Spur A       |                                          |
|--------------|------------------------------------------|
| Spur B       |                                          |
| Nullimpuls / | Abb. 37 Referenzsignal<br>eines Encoders |

#### 6.1.2.4 Setzen auf Wert

Diese Funktion setzt die Encoder auf diesen Wert

- bei jedem Einschalten des Controllers,
- mit der Schaltfläche Setzen auf Wert.

Der Startwert muss kleiner als der Maximalwert sein und beträgt max. 4.294.967.294 (2 ^ 32-2).

#### 6.1.2.5 Rücksetzen Referenzmarke

Setzt die Erkennung der Referenzmarke zurück.

#### 6.1.3 Abschlusswiderstand

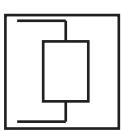

Der Abschlusswiderstand am Synchroneingang Sync/Trig wird aus- oder eingeschaltet, um Reflexionen zu vermeiden. An: mit Abschlusswiderstand Aus: kein Abschlusswiderstand

#### 6.2 Messwertaufnahme

#### 6.2.1 Messrate

Die Auswahl der Messrate erfolgt im Menü Einstellungen > Messwertaufnahme > Messrate. Die Messrate gilt beim IFC2422 und IFC2466 für beide Kanäle.

Wählen Sie die gewünschte Messrate aus.

Die Messrate kann kontinuierlich in einem Bereich von 0,1 kHz bis 6,5 kHz bzw. 30 kHz (IFC2465/2466) eingestellt werden. Die Schrittweite beträgt 100 Hz.

Zur Auswahl der Messrate ist die Beobachtung des Videosignales nützlich, siehe 5.8.

#### Vorgehensweise:

Positionieren Sie das Messobjekt in die Mitte des Messbereichs, siehe Abb. 38. Verändern Sie kontinuierlich die Messrate, bis Sie eine hohe Signalintensität erhalten, die aber nicht übersättigt ist.

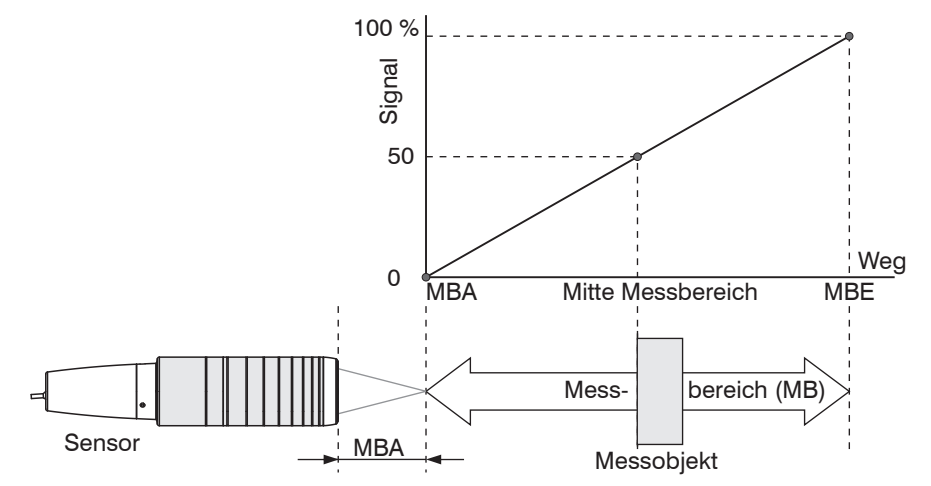

Abb. 38 Definition Messbereich und Ausgangssignal

Verfolgen Sie dazu die LED Intensity.

| LED           | Zustand | Beschreibung        |
|---------------|---------|---------------------|
|               | Rot     | Signal in Sättigung |
| Intensity 1/2 | Gelb    | Signal zu gering    |
|               | Grün    | Signal in Ordnung   |

- Wechselt die Farbe der LED Intensity auf rot, erhöhen Sie die Messrate.
- Wechselt die Farbe der LED Intensity auf gelb, reduzieren Sie die Messrate.
- Wählen Sie die Messrate so, dass die LED Intensity grün leuchtet.
- Wechseln Sie eventuell die Belichtungsart, verwenden Sie Manueller Modus, siehe 6.2.6
- Nehmen Sie die gewünschte Messrate und passen Sie die Belichtungszeit an, oder die Belichtungszeit bestimmt die mögliche Messraten.

Ist das Signal niedrig (LED Intensity leuchtet gelb) oder gesättigt (LED Intensity leuchtet rot), misst der Controller, aber die Messgenauigkeit entspricht möglicherweise nicht den spezifizierten technischen Daten.

#### 6.2.2 Zähler zurücksetzen

Der Messwertzähler kann zur Prüfung verwendet werden, ob alle Daten ausgegeben wurden oder ob ein Paket fehlt. Die Zählung beginnt bei Null.

# 6.2.3 Triggerung Datenaufnahme

## 6.2.3.1 Allgemein

Die Triggerbedingungen gelten beim IFC2422 und IFC2466 für beide Kanäle. Die Messwertaufnahme am confocalDT 2421/2422/2465/2466 ist durch ein externes elektrisches Triggersignal oder per Kommando steuerbar.

- Die Triggerung hat keine Auswirkung auf die vorgewählte Messrate.
- Als externe Triggereingänge werden die Eingänge Sync/Trig oder TrigIn benutzt, siehe 4.4.10.
- Werkseinstellung: keine Triggerung, der Controller beginnt mit der Datenübertragung unmittelbar nach dem Einschalten.
- Die Pulsdauer des Triggersignals beträgt mindestens 5 µs.

|             |                                                   | Pegel                           | Trigger-Level               | Low / High                         |      |  |  |
|-------------|---------------------------------------------------|---------------------------------|-----------------------------|------------------------------------|------|--|--|
| Triggeret   |                                                   | Trigger-Level                   | Fallende Flanke / St        | eigende Flanke                     |      |  |  |
| Sync/Tria   | Inggeran                                          | Flanke                          | Anzahl an Magguartan        | manuelle Auswahl                   | Wert |  |  |
| Sync/mg     |                                                   |                                 | Anzani an Messwerten        | unendlich                          |      |  |  |
|             | Abschlusswiderstand<br>(für IFC246x, siehe 6.1.3) | Aus / An                        | Aus / An                    |                                    |      |  |  |
|             |                                                   | Pegel                           | Trigger-Level               | Low / High                         |      |  |  |
|             | Triggorart                                        | Flanke                          | Trigger-Level               | Fallende Flanke / Steigende Flanke |      |  |  |
| TrigIn      | Inggeran                                          |                                 | Flanke Anzahl an Messwerten | manuelle Auswahl                   | Wert |  |  |
|             |                                                   |                                 |                             | unendlich                          |      |  |  |
|             | Eingangspegel                                     | TTL / HTL                       |                             |                                    |      |  |  |
| Softwara    |                                                   |                                 | Anzahl dar Maaawarta        | manuelle Auswahl                   | Wert |  |  |
| Sonware     |                                                   | Alizarii der Messwerte          | unendlich                   |                                    |      |  |  |
| Encoder 1/2 |                                                   | Untere Grenze                   |                             | Wert                               |      |  |  |
|             |                                                   | Obere Grenze                    |                             | Wert                               |      |  |  |
|             |                                                   | Schrittweite                    |                             | Wert                               |      |  |  |
| Inaktiv     |                                                   | kontinuierliche Messwertausgabe |                             |                                    |      |  |  |

Pegel-Triggerung. Kontinuierliche Messwertaufnahme, solange der gewählte Pegel anliegt. Danach beendet der Controller die Messwertaufnahme. Die Pulsdauer muss mindestens eine Zykluszeit betragen. Die darauffolgende Pause muss ebenfalls mindestens eine Zykluszeit betragen.

W = Wegsignal

Abb. 39 Triggerung mit aktivem High-Pegel (U ), zugehöriges Analogsignal (A ) und Digitalsignal (D )

<code>Flanken-Triggerung</code>. Startet Messwertaufnahme, sobald die gewählte Flanke am Triggereingang anliegt. Die Pulsdauer muss mindestens 5  $\mu$ s betragen.

# Abb. 40 Triggerung mit fallender Flanke (U ), zugehöriges Analogsignal (A ) und Digitalsignal (D )

Software-Triggerung. Startet die Messwertaufnahme sobald ein Softwarebefehl (anstatt des Triggereinganges) oder die Schaltfläche Trigger auslösen betätigt wird.

Encoder-Triggerung. Startet die Messwertaufnahme durch einen der beiden Encodereingänge. confocalDT 2421/2422/2465/2466

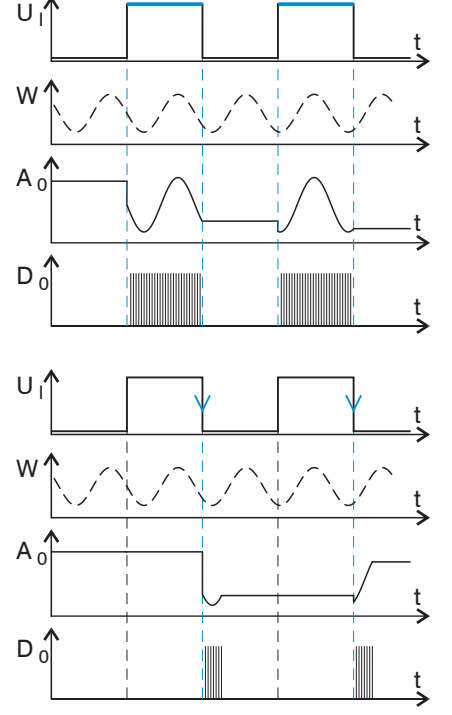

## 6.2.3.2 Triggerung der Messwertaufnahme

Das aktuelle Zeilensignal wird erst nach einem gültigen Triggerereignis weiterverarbeitet und die Messwerte daraus berechnet. Die Messwertdaten werden dann für die weitere Berechnung (z. B. Mittelwert) sowie die Ausgabe über eine digitale oder analoge Schnittstelle weitergereicht.

In die Berechnung der Mittelwerte können deshalb unmittelbar vor dem Triggerereignis liegende Messwerte nicht einfließen, stattdessen aber ältere Messwerte, die bei vorhergehenden Triggerereignissen erfasst wurden.

#### 6.2.3.3 Triggerzeitdifferenz

Da die Belichtungszeit nicht direkt durch den Triggereingang gestartet wird, kann man die jeweilige Zeitdifferenz zum Messzyklus ausgeben. Dieser Messwert kann z. B. dazu dienen, Messungen exakt einem Ort zuzuordnen, wenn Messobjekte mit konstanter Geschwindigkeit gescannt werden und jede Spur mit einem Triggerimpuls gestartet wird.

Die Zeit vom Zyklusstart bis zum Triggerereignis wird als Triggerzeitdifferenz bestimmt. Die Ausgabe der ermittelten Zeit erfolgt 3 Zyklen später, bedingt durch die interne Verarbeitung.

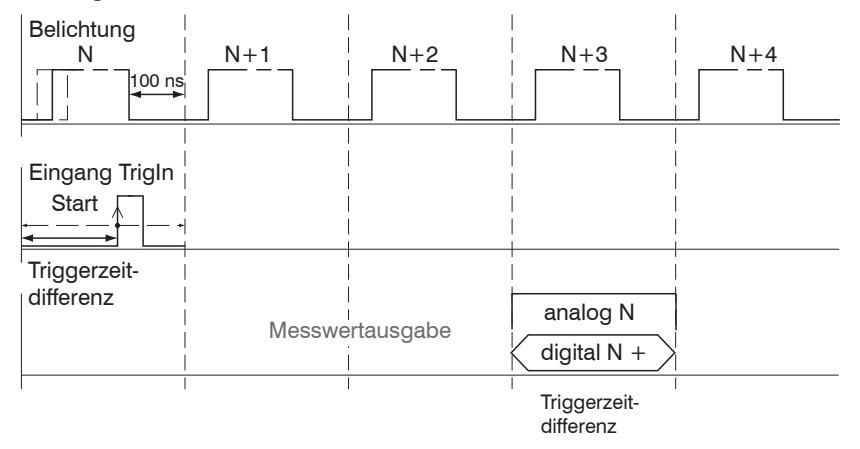

Abb. 41 Definition der Triggerzeitdifferenz

- Zyklusstart bedeutet nicht Start der Belichtungszeit. Es besteht nur eine feste Diffe-
- renz zwischen Zyklusstart und dem Ende der Belichtungszeit von 100 ns.

## 6.2.4 Maskierung Auswertebereich

Der Auswertebereich kann beim IFC2422/2466 für beide Kanäle individuell gesetzt werden.

Die Maskierung begrenzt den Bereich für die Abstands- oder Dickenberechnung im Videosignal. Diese Funktion wird verwendet, wenn z. B. Fremdlicht bestimmter Wellenlängen (blau, rot, IR) Störungen im Videosignal verursacht. Sie könnte auch den Hintergrund maskieren, falls dieser in den Messbereich hineinreicht.

Die Maskierung (Anfang, Ende) wird in die beiden linken Felder an der Seite (in %) eingetragen. Ab Werk ist die Markierung auf 0 % (Anfang) und 100 % (Ende) eingestellt.

 Bei der Begrenzung des Videosignals gilt, dass ein Peak nur erkannt wird, wenn er vollständig innerhalb des maskierten Bereichs liegt, d. h. über der Schwelle. Der Messbereich kann sich dadurch verringern.

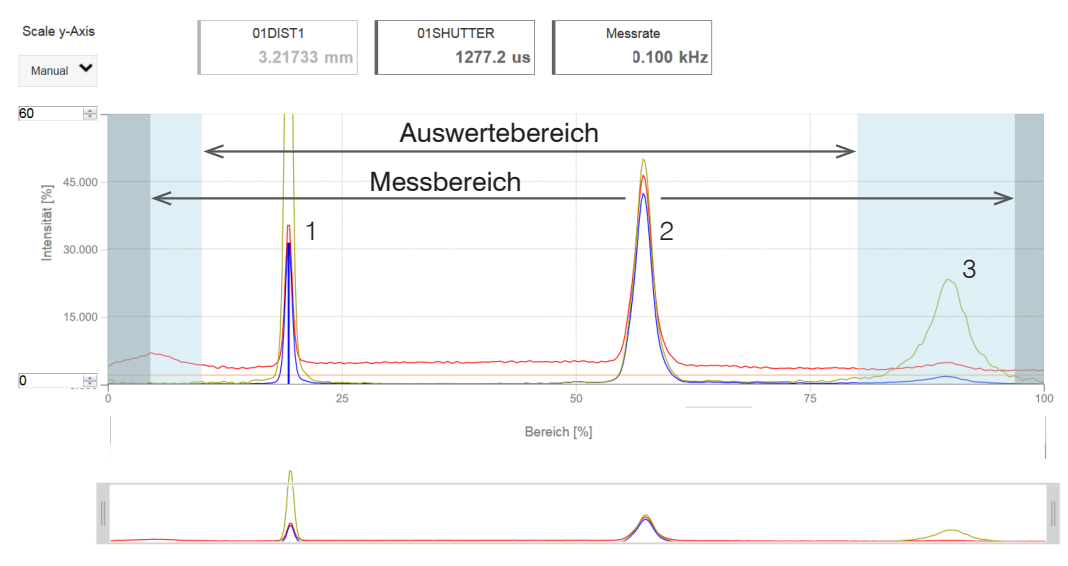

Abb. 42 Begrenzung des verwendeten Videosignals

In dem gezeigten Beispiel in der Abbildung werden die Peaks (1) und (2) für die Auswertung verwendet, wohingegen Peak (3) nicht verwendet wird.

## 6.2.5 Peaksymmetrie

Der Peaksymmetriewert beschreibt die Abweichung des Peaks vom unlinearisierten Schwerpunkt. Er kann als Indikator dienen, ob der ermittelte Messwert gültig ist, z.B an Kanten oder Fasen.

Im Menü Messwertanzeige kann die Ausgabe der Parameter 01SYMM und 02SYMM aktiviert werden:

Messwertdiagramm

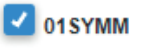

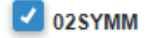

|                                                                                      | Seriennummer 921120053<br>Option 000 |                                  |                       |                       | confocalDT 2466         | MICRO-EPSILON  |
|--------------------------------------------------------------------------------------|--------------------------------------|----------------------------------|-----------------------|-----------------------|-------------------------|----------------|
| Q. Einstellungen suchen                                                              | G Home                               | <ul> <li>Einstellunge</li> </ul> | n 🐼 Messwertanz       | eige 🕕 Info           | Einstellungen speichern | • •            |
| Diagrammtyp<br>Diagrammtyp<br>Videosignal                                            | Manuel ¥                             | 01DIST1<br>0.57833 mm            | 01SHUTTER<br>184.6 µs | Messrate<br>1.000 kHz | 01SYMM1<br>0.291        |                |
| Sensor           Kanal 1         Kanal 2           Sensor         IFS2405-1 00006296 | 75.000                               |                                  |                       |                       |                         |                |
| Signalauswahl                                                                        | 25.000                               |                                  |                       | A                     |                         |                |
| Kanal 1 Kanal 2 OIRAW                                                                | <b>b</b>                             |                                  | 25                    | 50<br>Bereich [%]     | 75                      | 100            |
| OILIGHT<br>01LARK_TABLE                                                              |                                      |                                  |                       |                       |                         |                |
|                                                                                      | * O I                                |                                  |                       |                       | Diagramm                | typ Mess Video |

Abb. 43 Videosignal im Webinterface mit Parameter 01SYMM

| Aussehen des Peaks im<br>Videosignals: | Beschreibung:                                                              |
|----------------------------------------|----------------------------------------------------------------------------|
|                                        | Der Peak ist symmetrisch: Parameter-<br>wert geht gegen Null               |
|                                        | Schwerpunkt des Peaks nach links<br>verschoben: Parameterwert ist negativ  |
|                                        | Schwerpunkt des Peaks nach rechts<br>verschoben: Parameterwert ist positiv |

| Schnittstelle:      |                                                                |
|---------------------|----------------------------------------------------------------|
|                     | Datentyp:                                                      |
| EtherCAT / Ethernet | 32-bit Festkommazahl (signed integer); 18 Bit Nachkommastellen |
|                     | Wertebereich:                                                  |
|                     | -8191 bis +8191 (typ5 bis +5)                                  |
|                     |                                                                |
|                     | Datentyp:                                                      |
| RS422               | 18-bit Festkommazahl (signed integer); 4 Bit Nachkommastellen  |
|                     | Wertebereich:                                                  |
|                     | -8191 bis +8191 (typ5 bis +5)                                  |

Abb. 44 Wertebereiche für die Peaksymmetrie

## 6.2.6 Belichtungsmodus

Der Belichtungsmodus kann beim IFC2422 und IFC2466 für beide Kanäle individuell gesetzt werden.

| Messmodus                      |                                      |                                                                  |  |
|--------------------------------|--------------------------------------|------------------------------------------------------------------|--|
| Manueller Modus                | Belichtungszeit 1 in $\mu$ s         | IFC242x: Wert (1 μs 10.000 μs)<br>IFC246x: Wert (3 μs 10.000 μs) |  |
| 2 Zeiten Modus<br>alternierend | Belichtungszeit 1 in $\mu$ s         | IFC242x: Wert (1 μs 10.000 μs)<br>IFC246x: Wert (3 μs 10.000 μs) |  |
|                                | Belichtungszeit 2<br>(kürzere) in μs | Wert (Wert kleiner als Belichtungszeit 1)                        |  |
| 2 Zeiten Modus<br>automatisch  | Belichtungszeit 1 in $\mu$ s         | IFC242x: Wert (1 μs 10.000 μs)<br>IFC246x: Wert (3 μs 10.000 μs) |  |
|                                | Belichtungszeit 2<br>(kürzere) in μs | Wert (Wert kleiner als Belichtungszeit 1)                        |  |

Wählen Sie die gewünschte Belichtungsart aus.

Messmodus. Die geforderte oder geeignete Messrate wird gehalten und nur die Belichtungszeit geregelt. Es gilt ein kleinerer Regelungsumfang bei schnellerer Messung. Hier können auch unterschiedlich reflektierende Messobjekte mit der gleichen Messrate gemessen werden. Dauert 1 bis maximal 7 Messzyklen (Wechsel von kein Messobjekt zu gut reflektierendem Messobjekt bei 0,1 kHz Messrate).

Manueller Modus. Ohne Regelung, einmal optimierte Parameter werden gehalten. Dies ist beispielsweise sinnvoll bei schnellen Sprüngen durch ein- und ausfahrende Messobjekte mit gleichen Oberflächen oder hochdynamische Bewegungen (kein Überschwingen). Stark wechselnde Messobjektoberflächen sollten in dieser Betriebsart nicht gemessen werden. Der manuelle Modus kann auch bei mehreren Schichten verwendet werden, wenn der hellste Peak nicht gemessen werden soll. Geeignete Messrate und Belichtungszeit können in der Videosignalanzeige aus dem Automatikmodus übernommen werden.

Zwei-Zeiten-Modus alternierend. Betriebsart mit 2 manuell eingestellten Belichtungszeiten, die immer abwechselnd angewendet werden. Geeignet für 2 sehr unterschiedlich hohe Peaks bei der Dickenmessung. Besonders empfohlen, wenn der kleinere Peak verschwindet bzw. der größere Peak übersteuert. Eine eventuell eingestellte Videomittelung wird hier ignoriert.

Zwei-Zeiten-Modus automatisch. Schnellster Modus mit 2 manuell voreingestellten Belichtungszeiten, von denen automatisch die besser geeignete gewählt wird. Dies empfiehlt sich bei der Abstandsmessung für sehr schnell wechselnde Oberflächeneigenschaften, z. B. verspiegeltes / entspiegeltes Glas.

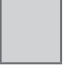

Grau hinterlegte Felder erfordern eine Auswahl.

Wert Dunkel umrandete Felder erfordern die Angabe eines Wertes.

## 6.2.7 Peaktrennung

## 6.2.7.1 Erkennungsschwelle

Die Erkennungsschwelle kann beim IFC2422/2466 für beide Kanäle individuell gesetzt werden.

Die Erkennungsschwelle (in %, bezogen auf das dunkelkorrigierte Signal) legt fest, ab welcher Intensität ein Peak im Videosignal in die Auswertung einbezogen wird. Zur Festlegung ist deshalb die Beurteilung der Videokurve unerlässlich.

| Mindestschwelle | Wert | Wert in %, ab Werk 2 % |
|-----------------|------|------------------------|
|-----------------|------|------------------------|

Vorgabe der Erkennungsschwelle.

- Bei sehr schwachen Signalen, typisch bei hohen Messraten, ist die Erkennungsschwelle niedrig zu wählen, da nur Signalanteile oberhalb dieser Schwelle in die Berechnung eingehen.
- Legen Sie die Schwelle generell so hoch, dass keine störenden Peaks im Videosignal detektiert werden.

Die Erkennungsschwelle hat Auswirkungen auf die Linearität, deshalb möglichst wenig ändern.

## 6.2.7.2 Peakmodulation

Die Peakmodulation kann beim IFC2422/2466 für beide Kanäle individuell gesetzt werden.

Anwendung findet die Peakmodulation z. B. bei der Vermessung von dünnen Schichten. Ein Peak, der mit Hilfe der Erkennungsschwelle erkannt wurde, kann aus zwei oder mehreren überlappenden Peaks bestehen. Die Peakmodulation gibt an, wie stark das Videosignal moduliert sein muss, damit der Peak für die folgende Signalverarbeitung nochmals aufgeteilt wird.

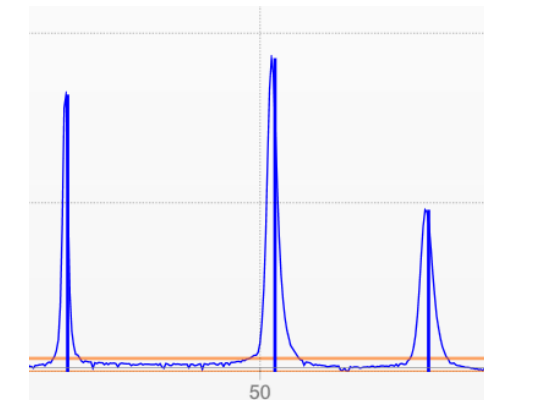

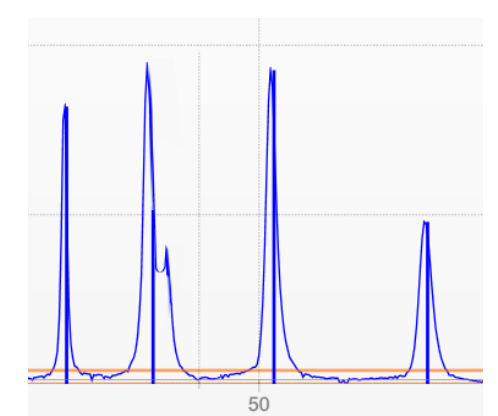

Abb. 45 Getrennte Peaks: Messung möglich

Abb. 46 Peaks ineinander: Messunsicherheit wahrscheinlich

Die Modulation wird für jeden Peak getrennt bewertet, der mit Hilfe der Erkennungsschwelle erkannt wurde.

Defaultwert ist 50 % als Kompromiss zwischen der Trennbarkeit der Peaks und der Messunsicherheit durch gegenseitige Beeinflussung der Peaks.

- Erhöhen Sie den Wert, wenn der Controller Peaks aufteilt, die zusammen weiterverarbeitet werden sollen.
- Verringern Sie den Wert, wenn der Controller Peaks nicht trennt, die getrennt weiterverarbeitet werden sollen.

**Beispiel 1:** Mit der Defaulteinstellung wird keine Peaktrennung durchgeführt. Der Controller ermittelt aus dem Schwerpunkt im Videosignal einen Abstand. **Beispiel 2:** Mit einem geringeren Wert für die Peakmodulation erkennt der Controller zwei unabhängige Peaks im Videsignal und berechnet daraus die zwei Abstände.

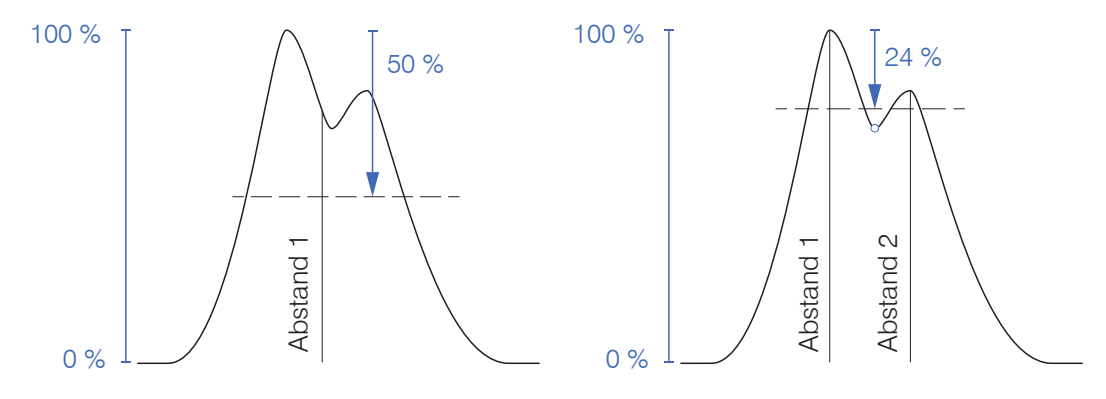

Abb. 47 Beispiele für die Peakmodulation

Ein Ändern der Peakmodulation ist grundsätzlich nur in Sonderfällen erforderlich. Setzten Sie diese Funktion nur mit Bedacht ein.

## 6.2.8 Peakauswahl

Die Anzahl der Peaks kann beim IFC2422/2466 für beide Kanäle individuell gesetzt werden. Pro Kanal können bis zu sechs Peaks erkannt werden.

<sup>1</sup> Diese Funktion wird genutzt, wenn ein Material vor oder zwischen den Nutzpeaks noch kleinere Störpeaks aufweist, die durch dünne Schichten auf dem Messobjekt verursacht werden. Diese Funktion ist mit Bedacht einzusetzen und wendet sich ausschließlich an Produktspezialisten.

Die Auswahl der Peaks entscheidet darüber, welche Bereiche im Signal für die Abstandsbzw. Dickenmessung genutzt werden. Bei einem Messobjekt, das aus mehreren transparenten Schichten besteht, wird ein korrektes Messergebnis nur für den ersten Peak (Abstandsmessung) bzw. die ersten beiden Peaks (Dickenmessung) ermittelt.

Die Peaks werden beginnend bei Messbereichsanfang Richtung Messbereichsende gezählt.

| 1 Messwert  | erster Peak / höchster Peak / letzter Peak                                              |
|-------------|-----------------------------------------------------------------------------------------|
| 2 Messwerte | erster und zweiter Peak / höchster und zweithöchster Peak / vorletzter und letzter Peak |
| 3 Messwerte | Individuell                                                                             |
| 4 Messwerte | Individuell                                                                             |
| 5 Messwerte | Individuell                                                                             |
| 6 Messwerte | Individuell                                                                             |

Abb. 48 Möglichkeiten der Peakauswahl

Die Ermittlung der Peakhöhen wird anhand des hellkorrigierten Signals durchgeführt.

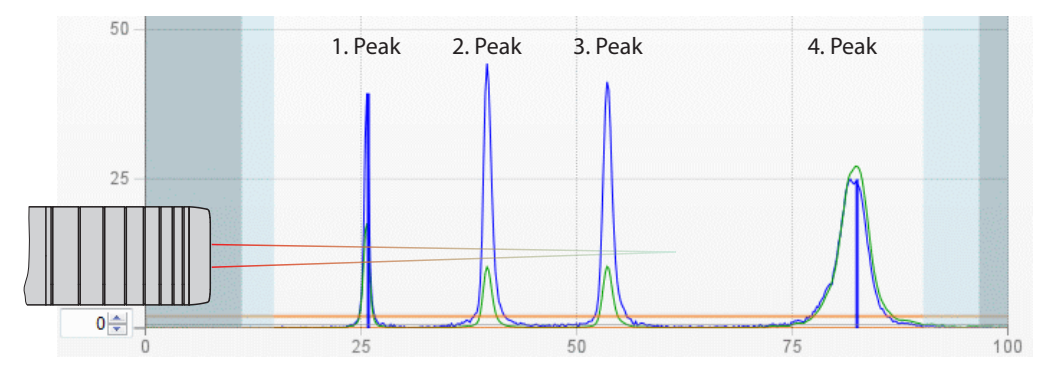

Abb. 49 Ausschnitt Videosignal mit vier Peaks im Messbereich

In der Standardeinstellung wird die Brechzahlkorrektur durchgeführt. Können jedoch mehr als 2 Peaks im Messbereich liegen, dann sollten für eine korrekte Brechzahlkorrektur immer gleich viele Peaks vorhanden sein. Wenn z. B. der erste oder letzte Peak von 3 Peaks manchmal aus dem Messbereich läuft, sollte die Brechzahlkorrektur besser ausgeschaltet werden, da dann die Brechzahlkorrektur auf eine andere Schicht angewendet wird, also keine eindeutige Zuordnung des Materials möglich ist.

## 6.2.9 Materialauswahl

Das Messobjektmaterial kann beim IFC2422/2466 für beide Kanäle individuell gesetzt werden.

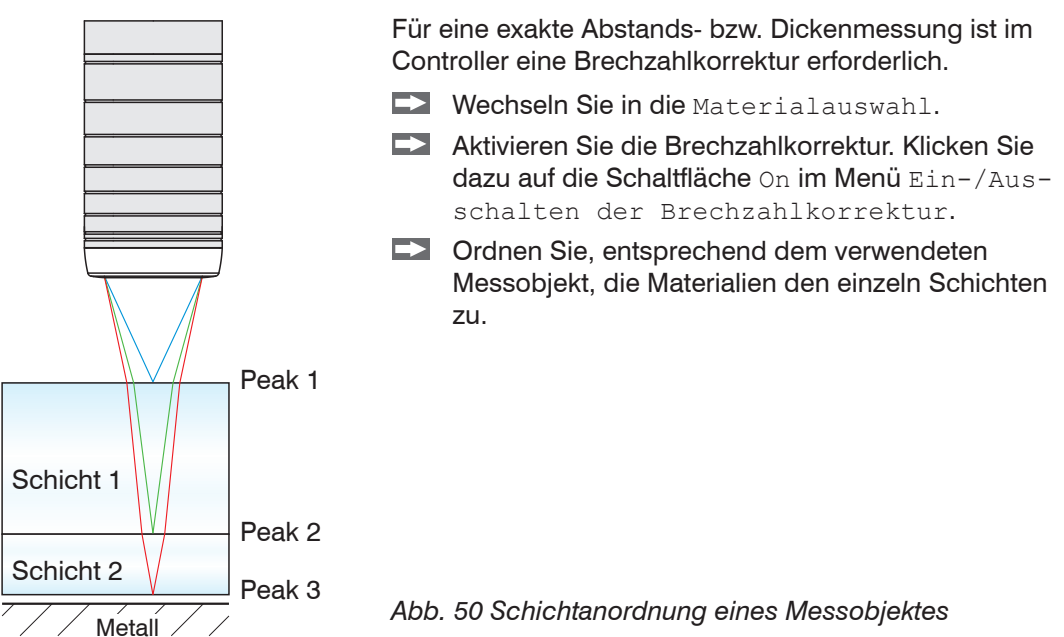

Über die Schaltfläche Materialtabelle bearbeiten kann die Materialdatenbank im Controller erweitert oder auch gekürzt werden. Für das neue Material ist eine Brechzahl und die Abbezahl v<sub>d</sub> oder drei Brechzahlen bei verschiedenen Wellenlängen (näherungsweise auch alle gleich) nötig.

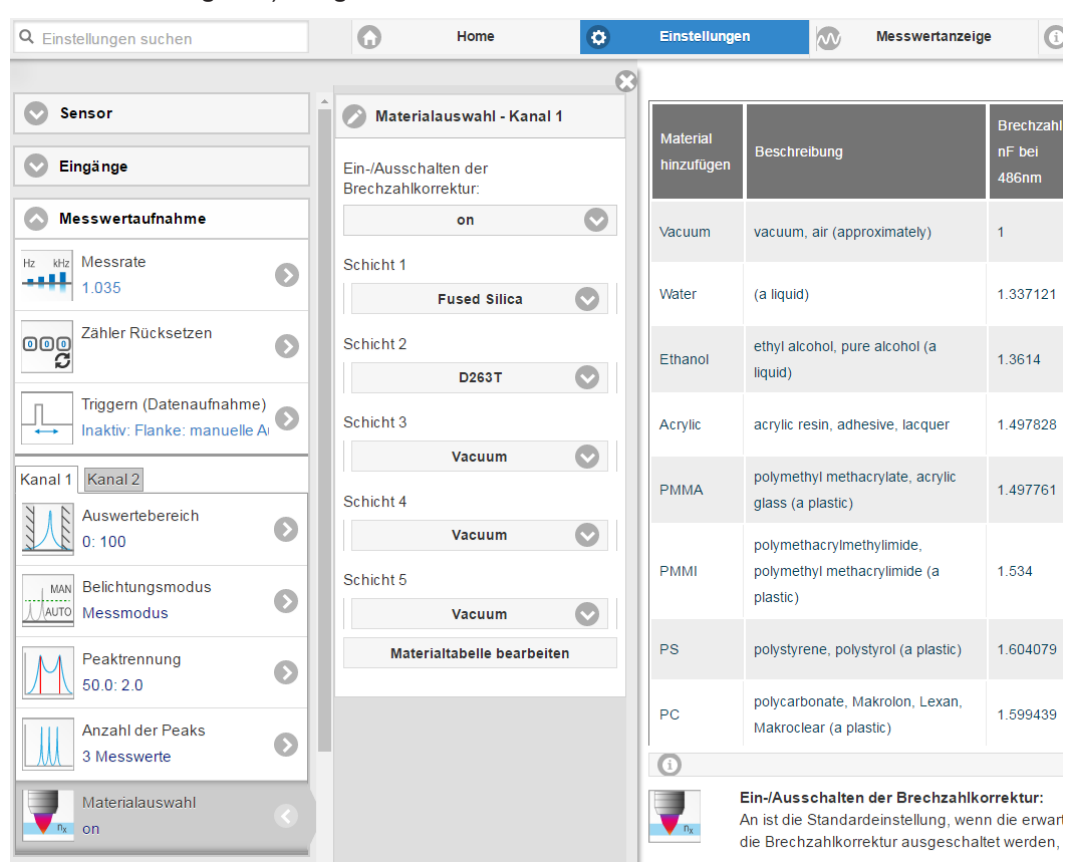

Abb. 51 Auswahl materialspezifischer Brechzahlen

## 6.3 Signalverarbeitung

## 6.3.1 Ausreißerkorrektur

Die Ausreißerkorrektur kann beim IFC2422/2466 für beide Kanäle individuell gesetzt werden.

Diese spezielle Filterung dient dazu, sehr hohe Ausreißer aus einem relativ konstanten Messwertverlauf zu entfernen, kleinere Spikes aber zu behalten. Ein Median würde alle Spitzen entfernen.

Die Bewertung, ob ein Messwert ein Ausreißer ist, erfolgt auf Basis des Mittelwertes einer bestimmten Anzahl vorheriger gültiger Messwerte. Mit dem Toleranzbereich wird die zulässige Abweichung des darauffolgenden Messwertes berechnet. Wenn der neue Messwert zu stark abweicht, wird er auf den vorherigen letzten Messwert korrigiert. Eine maximale Anzahl aufeinanderfolgende zu korrigierende Messwerte ist ebenfalls anzugeben.

Diese Funktion wirkt auf alle ausgegebenen Abstände gleichermaßen, die Differenzen (Dicken) werden auf Basis der korrigierten Abstände berechnet.

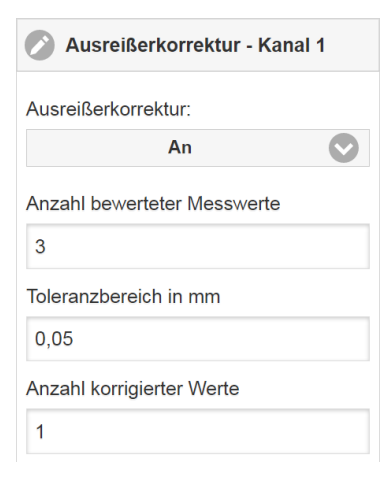

Achtung: Bei mehreren aufeinanderfolgenden Ausreißern geht der vorhergehende korrigierte Wert mit in die Korrektur des folgenden Messwertes ein. Nutzen Sie diese Funktion nur bei geeigneten Applikationen. Bei nicht sachgemäßer Anwendung kann es zu einer Verfälschung des Messwertverlaufs kommen! Prüfen Sie die mögliche Auswirkung eines geänderten Messwertverlaufs auf die Messumgebung und nachfolgende Steuerungen/Anlagen.

- Anzahl bewerteter Messwerte (max. 10): x
- Max. zulässiger Toleranzbereich (mm); bei Unter-/ Überschreitung greift die Ausreißerkorrektur: y
- Anzahl korrigierter Werte (max. 100): z

Beispiel: x = 3 / y = 0,05 / z = 1

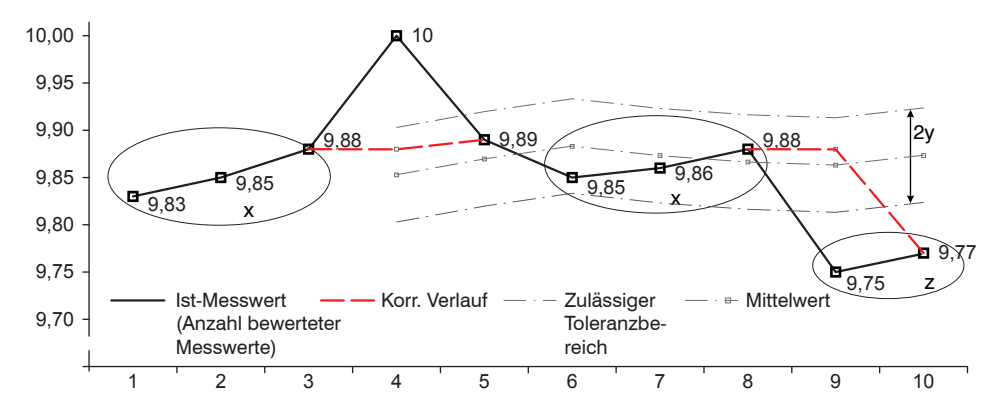

Abb. 52 Messwertkorrektur

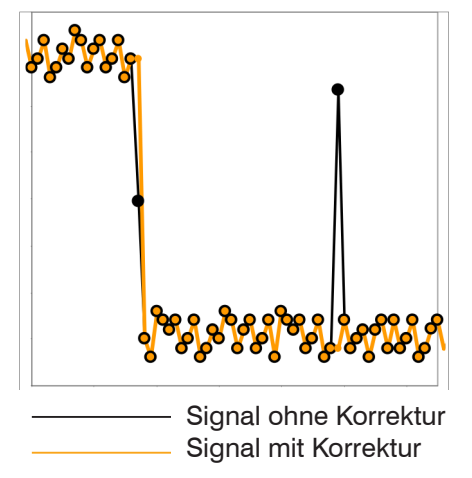

- Eliminieren von Ausreißern mit einer einstellbaren Schwelle
- Für hochdynamische Messwerterfassung schnell bewegter Messobjekte
- Bei Messwertsprüngen geeignet, insbesondere solche mit Störpeaks
- Bei Kantensprüngen mit zum Teil unsauberen Kantenübergängen
- Erfolgt vor allen anderen Mittelungsarten, ist kombinierbar

Abb. 53 Verschiedene Signale

#### 6.3.2 Rechnung

#### Datenquelle, Parameter, Rechenprogramme 6.3.2.1

Die Rechenfunktion können beim IFC2422/2466 für beide Kanäle individuell gesetzt werden.

In jedem Berechnungsblock kann ein Rechenschritt durchgeführt werden. Hierzu müssen das Rechen-Programm, die Datenquellen und die Parameter des Rechen-Programmes eingestellt werden.

| Dicke               | Differenzbildung Zwei Signale oder Ergebnisse<br>Signal Abstand B < Signal Ab |                                   |  |
|---------------------|-------------------------------------------------------------------------------|-----------------------------------|--|
| Formel              | Abstand A - Abstand B                                                         |                                   |  |
| Berechnung          | Summenbildung                                                                 | Zwei Signale oder Ergebnisse      |  |
| Formel              | Faktor 1 * Abstand A                                                          | A + Faktor 2 * Abstand B + Offset |  |
| Median              |                                                                               |                                   |  |
| Gleitende Mittelung |                                                                               |                                   |  |
| Rekursive Mittelung |                                                                               |                                   |  |

## Abb. 54 Mögliche Rechenprogramme

Reihenfolge für das Anlegen eines Berechnungsblockes, siehe Abb. 55:

| → | Wählen Sie ein Programm ① , z. B. Mittelwert, aus.      |   | 🔗 Rechnung 1 - Kanal 1                                |
|---|---------------------------------------------------------|---|-------------------------------------------------------|
| → | Definieren Sie die Parameter 2                          | 1 | Berechungsfunktion:<br>) Berechung                    |
| → | Bestimmen Sie die Datenquelle(n) (3) .                  | 2 | Faktor 1:<br>) -1,000                                 |
| → | Geben Sie dem Block einen Namen ④ .                     | 3 | Abstand A:<br>01DIST1                                 |
| • | Klicken Sie auf die Schaltfläche<br>Rechnung speichern. | 2 | Faktor 2:<br>Offset:<br>) 1,000<br>Name:<br>) DickeS1 |

Abb. 55 Reihenfolge bei der Programmauswahl

Die Programme Berechnung und Dicke besitzen zwei Datenquellen, die Mittelwertprogramme jeweils eine Datenquelle.

(5)

| Berechnungs-Parameter                                                                                                    | Faktor 1 / 2    | Wert                         | -32768,0 32767,0                                                                |  |
|----------------------------------------------------------------------------------------------------|-----------------|------------------------------|---------------------------------------------------------------------------------|--|
| (Programm Berechnung)                                                                                                    | Offset          | Wert                         | -2147,0 2147,0                                                                  |  |
| Berechnungs-Parameter<br>(Programm Mittelwert)                                                                                                    | Mittelungstyp   | Rekursiv / Gleitend / Median |                                                                                 |  |
|                                                                                                    | Mittelwerttiefe | Wert                         | Rekursiv: 2 32000                                                               |  |
|                                                                                                    |                 |                              | Gleitend: 2 / 4 / 8 / 16 / 32 /<br>64 / 128 / 256 / 512 / 1024 /<br>2048 / 4096 |  |
|                                                                                                    |                 |                              | Median: 3 / 5 / 7 / 9                                                           |  |
| Die Mittelwerttiefe gibt an, über wie viele fortlaufende Messwerte im Controller gemittelt werden soll. bevor ein neuer Messwert ausgegeben wird. |                 |                              |                                                                                 |  |

Grau hinterlegte Felder erfordern eine Auswahl. Dunkel umrandete Felder Wert erfordern die Angabe eines

Wertes.

confocalDT 2421/2422/2465/2466

Rechnung speichern

# 6.3.2.2 Definitionen

| Abstandswert(e) von Kanal/Sensor 1                                                                                                    | 01DIST1, 01DIST2, 01DIST6                                                 |  |
|----------------------------------------------------------------------------------------------------|---------------------------------------------------------------------------|--|
| Abstandswert(e) von Kanal/Sensor 2                                                                                                    | 02DIST1, 02DIST2, 02DIST6                                                 |  |
| Pro Kanal/Sensor sind max 10 Berech-<br>nungsblöcke möglich. Die Abarbeitung der<br>Berechnungsblöcke erfolgt sequentiell.                                                                                                    | OxDISTn<br>Block 1<br>Block 2<br>OxDISTn<br>Block 2<br>Block 1<br>Block 1 |  |
| Die Berechnungsblöcke im Menü Sig-<br>nalverarbeitung verarbeiten lediglich<br>Abstände oder Rechenergebnisse des<br>jeweiligen Kanals/Sensors.                                                                                           | 01DIST1<br>02DIST1<br>Biock 1<br>Berechnung                               |  |
| Rückkoppelungen (algebraische Schleifen)<br>über einen oder mehrere Blöcke sind nicht<br>möglich. Als Datenquellen können nur die<br>Abstandswerte bzw. die Rechenergebnisse<br>der vorhergehenden Berechnungsblöcke<br>verwendet werden. | Block 1<br>Berechnung                                                     |  |
| Reihenfolge der Verarbeitung:                                                                                                    |                                                                           |  |
| 1. Unlinearisierte Abstände                                                                                                    |                                                                           |  |
| 2. Linearisierung der Abstände                                                                                                    |                                                                           |  |
| 3. Brechzahlkorrektur der Abstände                                                                                                    |                                                                           |  |
| <ol> <li>Fehlerbehandlung bei keinem g         ültigen<br/>Messwert</li> </ol>                                                                                                    |                                                                           |  |
| 5. Ausreißerkorrektur der Abstände                                                                                                    |                                                                           |  |
| 6. Berechnungsblöcke                                                                                                    |                                                                           |  |
| 7. Statistik                                                                                                    |                                                                           |  |

## 6.3.2.3 Messwertmittelung

Die Messwertmittelung erfolgt nach der Berechnung der Messwerte vor der Ausgabe über die Schnittstellen oder deren Weiterverarbeitung.

Durch die Messwertmittelung wird

- die Auflösung verbessert,
- das Ausblenden einzelner Störstellen ermöglicht oder
- das Messergebnis "geglättet".
- Das Linearitätsverhalten wird mit einer Mittelung nicht beeinflusst. Die Mittelung hat keinen Einfluss auf die Messrate bzw. Ausgaberate.

In jedem Messzyklus wird der interne Mittelwert neu berechnet.

 Der eingestellte Mittelwerttyp und die Anzahl der Werte müssen im Controller gespeichert werden, damit sie nach dem Ausschalten erhalten bleiben.

Der Controller wird ab Werk mit der Voreinstellung "gleitende Mittelung, Mittelwerttiefe = 16", d. h. mit Mittelwertbildung ausgeliefert.

#### **Gleitender Mittelwert**

Über die wählbare Anzahl N aufeinanderfolgender Messwerte (Fensterbreite) wird der arithmetische Mittelwert M<sub>al</sub> nach folgender Formel gebildet und ausgegeben:

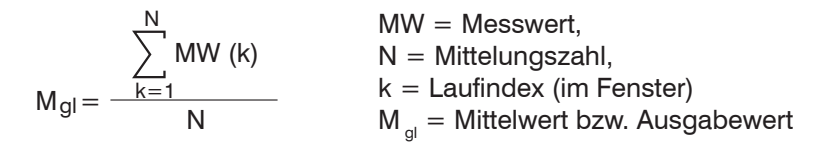

Jeder neue Messwert wird hinzugenommen, der erste (älteste) Messwert aus der Mittelung (aus dem Fenster) wieder herausgenommen. Dadurch werden kurze Einschwingzeiten bei Messwertsprüngen erzielt.

#### Beispiel: N = 4

... 0, 1, 
$$(2, 2, 1, 3)$$
  
 $(2, 2, 1, 3)$   
 $(2, 2, 1, 3)$   
 $(2, 2, 1, 3)$   
 $(2, 2, 1, 3)$   
 $(2, 2, 1, 3)$   
 $(2, 2, 1, 3)$   
 $(2, 1, 3, 4)$   
 $(2, 1, 3, 4)$   
 $(2, 1, 3, 4)$   
 $(2, 1, 3, 4)$   
 $(2, 1, 3, 4)$   
 $(2, 1, 3, 4)$   
 $(2, 1, 3, 4)$   
 $(2, 1, 3, 4)$   
 $(2, 1, 3, 4)$   
 $(2, 1, 3, 4)$   
 $(2, 1, 3, 4)$   
 $(2, 1, 3, 4)$   
 $(2, 1, 3, 4)$   
 $(2, 1, 3, 4)$   
 $(2, 1, 3, 4)$   
 $(2, 1, 3, 4)$   
 $(2, 1, 3, 4)$   
 $(2, 1, 3, 4)$   
 $(2, 1, 3, 4)$   
 $(2, 1, 3, 4)$   
 $(2, 1, 3, 4)$   
 $(2, 1, 3, 4)$   
 $(2, 1, 3, 4)$   
 $(2, 1, 3, 4)$   
 $(2, 1, 3)$   
 $(2, 1, 3)$   
 $(2, 1, 3)$   
 $(2, 1, 3)$   
 $(2, 1, 3)$   
 $(2, 1, 3)$   
 $(2, 1, 3)$   
 $(2, 1, 3)$   
 $(2, 1, 3)$   
 $(2, 1, 3)$   
 $(2, 1, 3)$   
 $(2, 1, 3)$   
 $(2, 1, 3)$   
 $(2, 1, 3)$   
 $(2, 1, 3)$   
 $(2, 1, 3)$   
 $(2, 1, 3)$   
 $(2, 1, 3)$   
 $(2, 1, 3)$   
 $(2, 1, 3)$   
 $(2, 1, 3)$   
 $(2, 1, 3)$   
 $(2, 1, 3)$   
 $(2, 1, 3)$   
 $(2, 1, 3)$   
 $(2, 1, 3)$   
 $(2, 1, 3)$   
 $(2, 1, 3)$   
 $(2, 1, 3)$   
 $(2, 1, 3)$   
 $(2, 1, 3)$   
 $(2, 1, 3)$   
 $(2, 1, 3)$   
 $(2, 1, 3)$   
 $(2, 1, 3)$   
 $(2, 1, 3)$   
 $(2, 1, 3)$   
 $(2, 1, 3)$   
 $(2, 1, 3)$   
 $(2, 1, 3)$   
 $(2, 1, 3)$   
 $(2, 1, 3)$   
 $(2, 1, 3)$   
 $(2, 1, 3)$   
 $(2, 1, 3)$   
 $(2, 1, 3)$   
 $(2, 1, 3)$   
 $(2, 1, 3)$   
 $(2, 1, 3)$   
 $(2, 1, 3)$   
 $(2, 1, 3)$   
 $(2, 1, 3)$   
 $(2, 1, 3)$   
 $(2, 1, 3)$   
 $(2, 1, 3)$   
 $(2, 1, 3)$   
 $(2, 1, 3)$   
 $(2, 1, 3)$   
 $(2, 1, 3)$   
 $(2, 1, 3)$   
 $(2, 1, 3)$   
 $(2, 1, 3)$   
 $(2, 1, 3)$   
 $(2, 1, 3)$   
 $(2, 1, 3)$   
 $(2, 1, 3)$   
 $(2, 1, 3)$   
 $(2, 1, 3)$   
 $(2, 1, 3)$   
 $(2, 1, 3)$   
 $(2, 1, 3)$   
 $(2, 1, 3)$   
 $(2, 1, 3)$   
 $(2, 1, 3)$   
 $(2, 1, 3)$   
 $(2, 1, 3)$   
 $(2, 1, 3)$   
 $(2, 1, 3)$   
 $(2, 1, 3)$   
 $(2, 1, 3)$   
 $(2, 1, 3)$   
 $(2, 1, 3)$   
 $(2, 1, 3)$   
 $(2, 1, 3)$   
 $(2, 1, 3)$   
 $(2, 1, 3)$   
 $(2, 1, 3)$   
 $(2, 1, 3)$   
 $(2, 1, 3)$   
 $(2, 1, 3)$   
 $(2, 1, 3)$   
 $(2, 1, 3)$   
 $(2, 1, 3)$   
 $(2, 1, 3)$   
 $(2, 1, 3)$   
 $(2, 1, 3)$   
 $(2, 1, 3)$   
 $(2, 1, 3)$   
 $(2, 1, 3)$   
 $(2, 1, 3)$   
 $(2, 1, 3)$   
 $(2, 1, 3)$   
 $(2, 1, 3)$   
 $(2, 1, 3)$   
 $(2, 1, 3)$   
 $(2, 1, 3)$   
 $(2, 1, 3)$   
 $(2, 1, 3)$   
 $(2, 1, 3)$   
 $(2, 1, 3)$   
 $(2, 1, 3)$   
 $(2, 1, 3)$   
 $(2, 1, 3)$   
 $(2, 1, 3)$   
 $(2, 1, 3)$   
 $(2, 1, 3)$   
 $(2, 1, 3)$   
 $(2, 1, 3)$   
 $(2,$ 

Bei der gleitenden Mittelung im Controller sind für die Mittelungszahl N nur die Potenzen von 2 zugelassen. Die größte Mittelungszahl ist 1024.

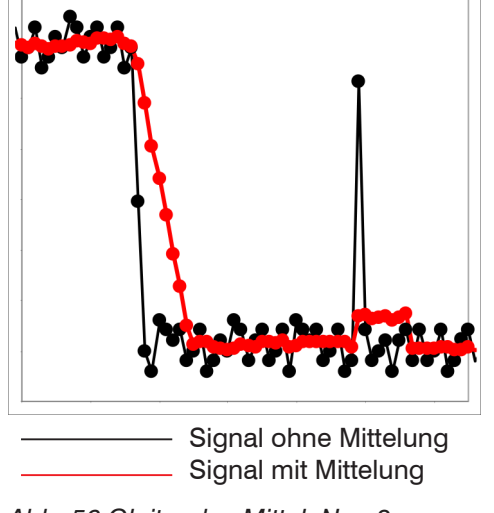

Abb. 56 Gleitendes Mittel, N = 8

- Glätten von Messwerten
- Die Wirkung kann fein dosiert werden im Vergleich zur rekursiven Mittelung
- Bei gleichmäßigem Rauschen der Messwerte ohne Spikes
- Bei geringfügig rauer Oberfläche, bei der die Rauheit eliminiert werden soll
- Auch für Messwertsprünge geeignet bei relativ kurzen Einschwingzeiten

# **Rekursiver Mittelwert**

Formel:

$$M_{rek} (n) = \frac{MW_{(n)} + (N-1) \times M_{rek (n-1)}}{N} \qquad N = Mittelungszahl, N = 1 ... 32768$$
  
n = Messwertindex  
M<sub>rek</sub> = Mittelwert bzw. Ausgabewert

Jeder neue Messwert MW(n) wird gewichtet zur Summe der vorherigen Mittelwerte M $_{\rm rek}$  (n-1) hinzugefügt.

MM - Massuret

Die rekursive Mittelung erlaubt eine sehr starke Glättung der Messwerte, braucht aber sehr lange Einschwingzeiten bei Messwertsprüngen. Der rekursive Mittelwert zeigt Tiefpassverhalten.

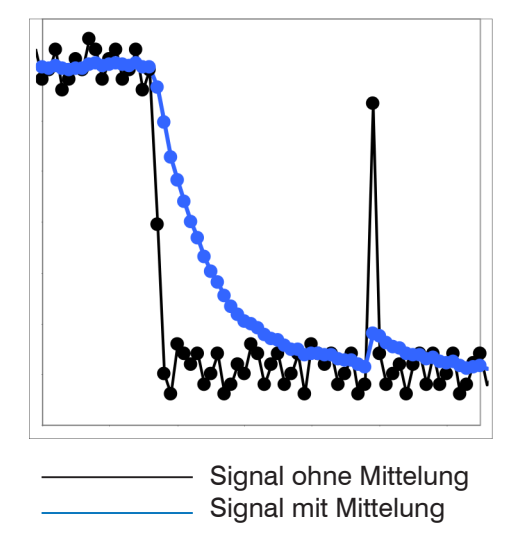

Abb. 57 Rekursives Mittel, N = 8

- Erlaubt eine sehr starke Glättung der Messwerte. Lange Einschwingzeiten bei Messwertsprüngen (Tiefpassverhalten)
- Starke Glättung von Rauschen ohne große Spikes
- Für statische Messungen, um das Signalrauschen besonders stark zu glätten
- Für dynamische Messungen an rauen Messobjekt-Oberflächen, bei der die Rauheit eliminiert werden soll, z. B. Papierrauhigkeit an Papierbahnen
- Zur Eliminierung von Strukturen, z. B. Teile mit gleichmäßigen Rillenstrukturen, gerändelte Drehteile oder grob gefräste Teile
- Ungeeignet bei hochdynamischen Messungen

## Median

Aus einer vorgewählten Anzahl von Messwerten wird der Median gebildet.

Bei der Bildung des Medians im Controller werden die einlaufenden Messwerte nach jeder Messung neu sortiert. Der mittlere Wert wird danach als Median ausgegeben.

Es werden 3, 5, 7 oder 9 Messwerte berücksichtigt. Damit lassen sich einzelne Störimpulse unterdrücken. Die Glättung der Messwertkurven ist jedoch nicht sehr stark.

Beispiel: Median aus fünf Messwerten

$$... 0 \ 1 \ \underline{2 \ 4 \ 5 \ 1 \ 3} \rightarrow Messwerte \text{ sortiert: } 1 \ 2 \ \underline{3} \ 4 \ 5 \qquad Median_{(n)} = 3$$
$$... 1 \ 2 \ \underline{4 \ 5 \ 1 \ 3 \ 5} \rightarrow Messwerte \text{ sortiert: } 1 \ 3 \ \underline{4} \ 5 \ 5 \qquad Median_{(n+1)} = 4$$

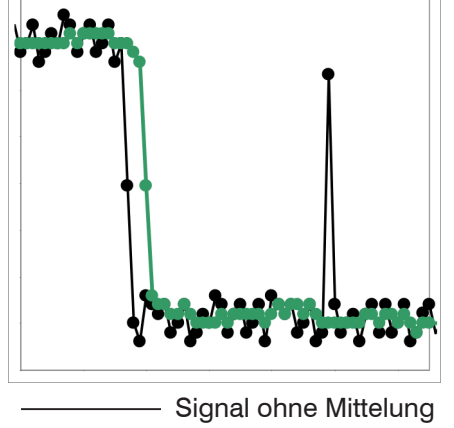

\_\_\_\_\_ Signal mit Mittelung

Abb. 58 Median, N = 7

- Glättung der Messwertkurve nicht sehr stark, eliminiert vor allem Ausreißer
- Unterdrückt einzelne Störimpulse
- Bei kurzen starken Signalpeaks (Spikes)
- Auch bei Kantensprüngen geeignet (nur geringer Einfluss)
- Bei rauer, staubiger oder schmutziger Umgebung, bei der Schmutzpartikel oder die Rauheit eliminiert werden sollen
- Zusätzliche Mittelung kann nach dem Medianfilter verwendet werden

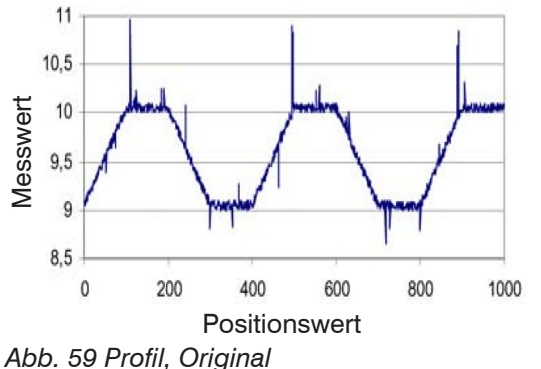

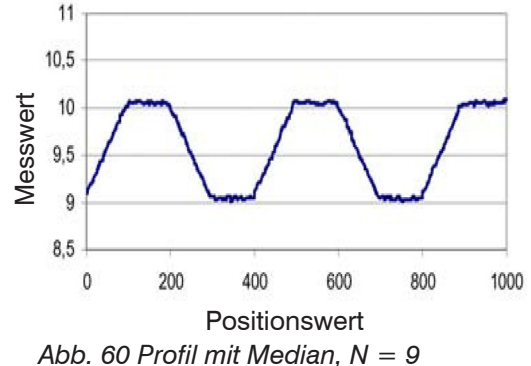

## 6.4 Nachbearbeitung

## 6.4.1 Rechnung

## 6.4.1.1 Datenquelle, Parameter, Rechenprogramme

In jedem Berechnungsblock kann ein Rechenschritt durchgeführt werden. Hierzu müssen das Rechen-Programm, die Datenquellen und die Parameter des Rechen-Programmes eingestellt werden.

| Dicke               | Differenzbildung      | Zwei Signale oder Ergebnisse,<br>Signal Abstand B < Signal Abstand A |  |
|---------------------|-----------------------|----------------------------------------------------------------------|--|
| Formel              | Abstand A - Abstand B |                                                                      |  |
| Berechnung          | Summenbildung         | Zwei Signale oder Ergebnisse                                         |  |
| Formel              | Faktor 1 * Abstand A  | A + Faktor 2 * Abstand B + Offset                                    |  |
| Median              |                       |                                                                      |  |
| Gleitende Mittelung |                       |                                                                      |  |
| Rekursive Mittelung |                       |                                                                      |  |

Abb. 61 Mögliche Rechenprogramme

Reihenfolge für das Anlegen eines Berechnungsblockes, siehe Abb. 62:

| Wählen Sie ein Programm (1), z. B. Mittelwert, aus.     | Rechnung 1 - Kanal 1                                  |
|---------------------------------------------------------|-------------------------------------------------------|
| Definieren Sie die Parameter 2.                         | Berechungsfunktion:                                   |
| Bestimmen Sie die Datenquelle(n) (3).                   | Faktor 1:                                             |
| Geben Sie dem Block einen Namen ④.                      | Abstand A:<br>3 01DIST1                               |
| Klicken Sie auf die Schaltfläche<br>Rechnung speichern. | Faktor 2:<br>Offset:<br>2 1,000<br>Name:<br>4 DickeS1 |
| Abb. 62 Reihenfolge bei der Programmauswahl             | 5 Rechnung speichern                                  |

Die Programme Berechnung und Dicke besitzen zwei Datenquellen, die Mittelwertprogramme jeweils eine Datenquelle.

| Berechnungs-Parameter                                                                                                    | Faktor 1 / 2    | Wert                         | -32768,0 32767,0                                                                |  |
|----------------------------------------------------------------------------------------------------|-----------------|------------------------------|---------------------------------------------------------------------------------|--|
| (Programm Berechnung)                                                                                                    | Offset          | Wert                         | -2147,0 2147,0                                                                  |  |
| Berechnungs-Parameter<br>(Programm Mittelwert)                                                                                                    | Mittelungstyp   | Rekursiv / Gleitend / Median |                                                                                 |  |
|                                                                                                    | Mittelwerttiefe | Wert                         | Rekursiv: 2 32000                                                               |  |
|                                                                                                    |                 |                              | Gleitend: 2 / 4 / 8 / 16 / 32 / 64 /<br>128 / 256 / 512 / 1024 / 2048 /<br>4096 |  |
|                                                                                                    |                 |                              | Median: 3 / 5 / 7 / 9                                                           |  |
| Die Mittelwerttiefe gibt an, über wie viele fortlaufende Messwerte im Controller gemittelt werden soll, bevor ein neuer Messwert ausgegeben wird. |                 |                              |                                                                                 |  |

Grau hinterlegte Felder erfordern eine Auswahl. Dunkel umrandete Felder erfordern die Angabe eines

Wertes.

confocaIDT 2421/2422/2465/2466

## 6.4.1.2 Definitionen

| Abstandswert(e) von Kanal/Sensor 1                                                                                                    | 01DIST1, 01DIST2, 01DIST6                                      |  |  |
|----------------------------------------------------------------------------------------------------|----------------------------------------------------------------|--|--|
| Abstandswert(e) von Kanal/Sensor 2                                                                                                    | 02DIST1, 02DIST2, 02DIST6                                      |  |  |
| Es sind max. 10 Berechnungsblöcke mög-<br>lich. Die Abarbeitung der Berechnungsblö-<br>cke erfolgt sequentiell.                                                                                                    | OxDISTn<br>Block 1<br>Block 2<br>Block 2<br>Block 1<br>Block 1 |  |  |
| Rückkoppelungen (algebraische Schleifen)<br>über einen oder mehrere Blöcke sind nicht<br>möglich. Als Datenquellen können nur die<br>Abstandswerte bzw. die Rechenergebnisse<br>der vorhergehenden Berechnungsblöcke<br>verwendet werden. | Block 1<br>Berechnung                                          |  |  |
| Reihenfolge der Verarbeitung:                                                                                                    |                                                                |  |  |
| 1. Unlinearisierte Abstände                                                                                                    |                                                                |  |  |
| 2. Linearisierung der Abstände                                                                                                    |                                                                |  |  |
| 3. Brechzahlkorrektur der Abstände                                                                                                    |                                                                |  |  |
| 4. Fehlerbehandlung bei keinem gültigen<br>Messwert                                                                                                    |                                                                |  |  |
| 5. Ausreißerkorrektur der Abstände                                                                                                    |                                                                |  |  |
| 6. Berechnungsblöcke Signalverarbei-<br>tung                                                                                                    |                                                                |  |  |
| 7. Berechnungsblöcke Nachbearbeitung                                                                                                    |                                                                |  |  |
| 8. Nullsetzen/Mastern                                                                                                    |                                                                |  |  |
| 9. Datenreduktion                                                                                                    |                                                                |  |  |
| 10. Datenausgabe                                                                                                    |                                                                |  |  |

#### 6.4.1.3 Messwertmittelung

Die Messwertmittelung entspricht der Mittelung im Menü Signalverarbeitung, siehe 6.3.2.3.

Im Controller ist an zwei verschiedenen Bereichen eine Mittelung möglich:

- Bereich Signalverarbeitung
- Bereich Nachbearbeitung.

Die Mittelung wird für statische Messungen oder sich langsam ändernde Messwerte empfohlen. Eine Mittelung vermindert das Rauschens oder unterdrückt Ausreißer in den Messwerten.
# 6.4.2 Nullsetzen, Mastern

Durch Nullsetzen und Mastern können Sie den Messwert genau auf einen bestimmten Sollwert im Messbereich setzen. Der Ausgabebereich wird dadurch verschoben. Sinnvoll ist diese Funktion z. B. für mehrere nebeneinander messende Sensoren, bei der Dicken- und Planaritätsmessung. Bei der Dickenmessung eines transparenten Messobjektes ist die echte Dicke eines Masterobjektes als Masterwert einzugeben.

| Masterwert | Wort | Angabe, z. B. der Dicke, eines Masterstückes. |
|------------|------|-----------------------------------------------|
| in mm      |      | Wertebereich: -2147,0 +2147,0 mm              |

Mastern wird zum Ausgleich von mechanischen Toleranzen im Messaufbau der Sensoren oder der Korrektur von zeitlichen (thermischen) Änderungen am Messsystem verwendet. Das Mastermaß, auch als Kalibriermaß bezeichnet, wird dabei als Sollwert vorgegeben.

Der beim Messen eines Masterobjektes am Controllerausgang ausgegebene Messwert ist der Masterwert. Das Nullsetzen ist eine Besonderheit des Masterns, weil hier der Masterwert "0" beträgt.

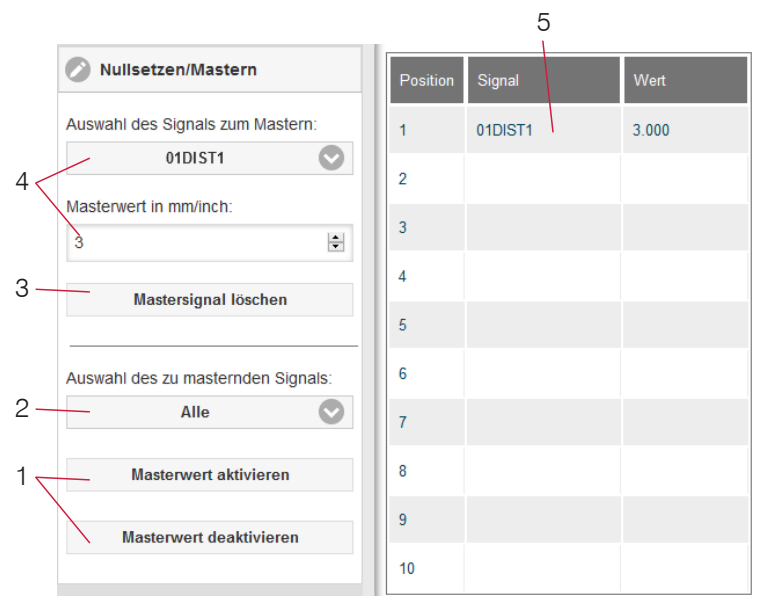

Die Funktion Mastern/Nullsetzen ist nicht kanalspezifisch. Der Controller kann bis zu 10 Mastersignale verwalten. Diese 10 Signale können auf alle intern bestimmten Werte, auch verrechnete Werte, angewandt werden.

- "Mastern" oder "Nullsetzen" erfordert ein Messobjekt im Messbereich. "Mastern" und "Nullsetzen" beeinflussen die Analog- und Digitalausgänge.
  - 1 Funktion starten bzw. stoppen.
- Auswahl eines bestimmten Signals oder Funktion auf alle definierten Signale (5) anwenden.
- 3 Schaltfläche zum Löschen eines Signals.
- 4 Signal für die Funktion auswählen, Masterwert zuweisen.
- <sup>5</sup> Übersicht aller vorhandenen Signale für die Funktion.

Abb. 63 Dialog zum Mastern, Übersicht der einzelnen Masterwerte

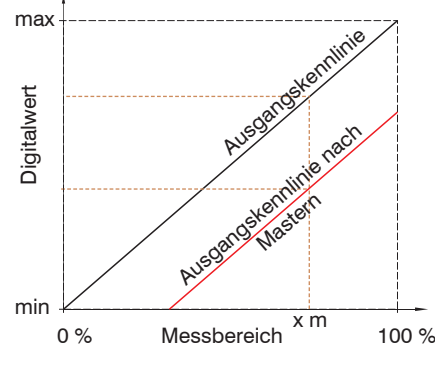

Beim Mastern wird die Ausgangskennlinie parallel verschoben. Die Kennlinienverschiebung verkleinert den nutzbaren Messbereich des Sensors, je weiter Masterwert und Masterposition voneinander entfernt sind.

## Ablauf Mastern / Nullsetzen:

- Bringen Sie Messobjekt und Sensor in die gewünschte Position zueinander.
- Setzen Sie den Masterwert, Webinterface/ASCII.

Nach dem Mastern liefert der Controller neue Messwerte, bezogen auf den Masterwert. Durch ein Rücksetzen mit der Schaltfläche Masterwert rücksetzen wird wieder der Zustand vor dem Mastern eingestellt.

Abb. 64 Kennlinienverschiebung beim Mastern

| Messung |         | Taste Multifunction |
|---------|---------|---------------------|
|         | - < 2 s |                     |
| to      | ť1      | •                   |

Abb. 65 Ablaufdiagramm für Nullsetzen, Mastern (Taste Multifunction)

| Messung        | Taste Multifunction2 s < 5 s |
|----------------|------------------------------|
| t <sub>0</sub> | t <sub>2</sub>               |

Die Funktion Nullsetzen/Mastern kann mehrfach hintereinander angewendet werden.

Abb. 66 Ablaufdiagramm für die Rücknahme Nullsetzen, Mastern

## 6.4.3 Statistik

Der Controller leitet aus dem Ergebnis der Messung folgende Statistikwerte ab.

Die Statistikwerte werden aus den Messwerten innerhalb des Auswertebereiches berechnet. Der Auswertebereich wird mit jedem neuen Messwert aktualisiert. Die Statistikwerte werden im Webinterface, Bereich Messwertanzeige, angezeigt oder über die Schnittstellen ausgegeben.

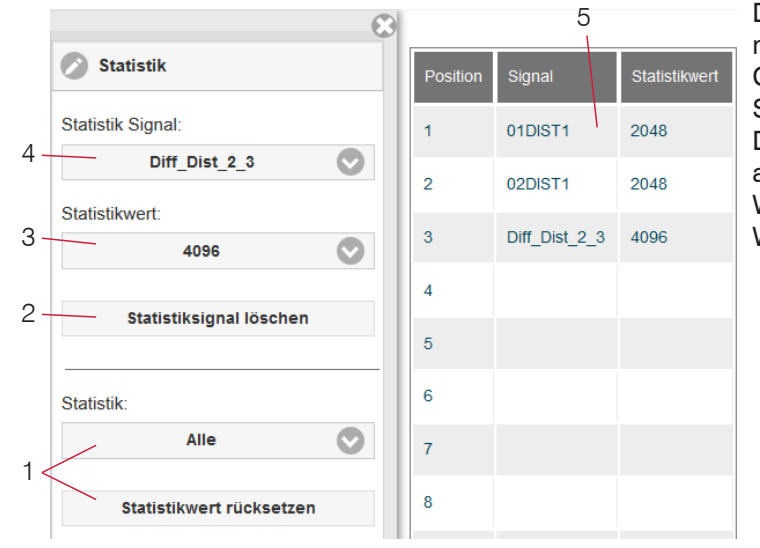

Die Statistikwerte sind nicht kanalspezifisch. Der Controller kann bis zu 10 Statistiksignale verwalten. Diese 10 Signale können auf alle intern bestimmten Werte, auch verrechnete Werte, angewandt werden.

Abb. 67 Übersicht der einzelnen Statistikwerte

- 1 Über die Schaltfläche Statistikwert rücksetzen kann ein bestimmtes Signal oder alle Statistiksignale zurückgesetzt und damit ein neuer Auswertezyklus (Speicherperiode) eingeleitet werden. Am Beginn eines neuen Zyklus werden die alten Statistikwerte gelöscht.
- 2 Schaltfläche zum Löschen eines Signals.
- 3 Anzahl der Messwerte, über die Minimum, Maximum und Peak-to-Peak für ein Signal ermittelt werden. Der Wertebereich für die Berechnung kann zwischen 2 und 16384 (in Potenzen von 2) liegen oder alle Messwerte einschließen.
- 4 Signal für die Funktion auswählen.
- 5 Übersicht aller vorhandenen Signale für die Funktion.

Reihenfolge für das Anlegen einer Statistikauswertung:

- Wechseln Sie in den Reiter Einstellungen > Nachbearbeitung > Statistik.
- Wählen Sie ein Signal aus (4), für das die Statistikwerte berechnet werden sollen.
- **Bestimmen Sie mit** Statistikwert **den Auswertebereich**.

|                   |    |    |    | Aus | werteber | eich N+1 | 1  |    |    |    |
|-------------------|----|----|----|-----|----------|----------|----|----|----|----|
| Mess-<br>werte    | 10 | 11 | 12 | 11  | 10       | 12       | 14 | 13 | 12 | 11 |
| Auswertebereich N |    |    |    |     |          | Zeit     |    |    |    |    |

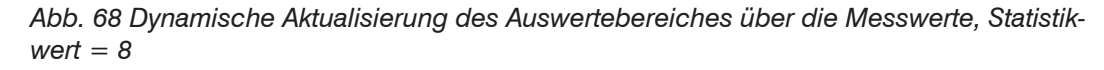

# 6.4.4 Triggerung Datenausgabe

## 6.4.4.1 Allgemein

Die Messwertausgabe am confocalDT 2421/2422/2465/2466 ist durch ein externes elektrisches Triggersignal oder per Kommando steuerbar. Dabei wird die analoge und digitale Ausgabe beeinflusst. Der Messwert zum Triggerzeitpunkt wird zeitversetzt ausgegeben.

- Die Triggerung hat keine Auswirkung auf die vorgewählte Messrate.
- Als externe Triggereingänge werden die Eingänge Sync/Trig oder TrigIn benutzt, siehe 4.4.10.
- Werkseinstellung: keine Triggerung, der Controller beginnt mit der Datenübertragung unmittelbar nach dem Einschalten.
- Die Pulsdauer des Triggersignals beträgt mindestens 5 µs.

|             |                                                      | Pegel                  | Trigger-Level Low / High        |                                    |                |  |
|-------------|------------------------------------------------------|------------------------|---------------------------------|------------------------------------|----------------|--|
|             | Triana and                                           |                        | Trigger-Level                   | Fallende Flanke / St               | eigende Flanke |  |
|             | Inggeran                                             | Flanke                 | Anzahl an Maanwartan            | manuelle Auswahl                   | Wert           |  |
| Sync/Trig   |                                                      |                        | Anzani an Messwerten            | unendlich                          |                |  |
|             | Abschlusswiderstand<br>(für IFC246x, siehe<br>6.1.3) | Aus / An               |                                 |                                    |                |  |
|             | Triggerart                                           | Pegel                  | Trigger-Level                   | Low / High                         |                |  |
|             |                                                      | Flanke                 | Trigger-Level                   | Fallende Flanke / Steigende Flanke |                |  |
| TrigIn      |                                                      |                        | Anzahl an Messwerten            | manuelle Auswahl                   | Wert           |  |
|             |                                                      |                        |                                 | unendlich                          |                |  |
|             | Eingangspegel                                        | TTL / HTL              |                                 |                                    |                |  |
| Software    |                                                      | Anzahl der Messwerte   | manuelle Auswahl                | Wert                               |                |  |
|             |                                                      | Alizalli del messwelle | unendlich                       |                                    |                |  |
|             |                                                      |                        | Untere Grenze                   |                                    | Wert           |  |
| Encoder 1/2 |                                                      | Obere Grenze           |                                 | Wert                               |                |  |
|             |                                                      | Schrittweite           |                                 | Wert                               |                |  |
| Inaktiv     |                                                      |                        | kontinuierliche Messwertausgabe |                                    |                |  |

Pegel-Triggerung. Kontinuierliche Messwertausgabe, solange der gewählte Pegel anliegt. Danach beendet der Controller die Messwertausgabe. Die Pulsdauer muss mindestens eine Zykluszeit betragen. Die darauffolgende Pause muss ebenfalls mindestens eine Zykluszeit betragen.

W = Wegsignal

Abb. 69 Triggerung mit aktivem High-Pegel (U ), zugehöriges Analogsignal (A ) und Digitalsignal (D )

Flanken-Triggerung. Startet Messwertausgabe, sobald die gewählte Flanke am Triggereingang anliegt. Der Controller gibt bei erfüllter Triggerbedingung die festgelegte Anzahl an Messwerten aus. Wertebereich von 1 ... 16383. Nach Beendigung der Datenausgabe bleibt der Analogausgang auf dem letzten Wert stehen (Sample & Hold).

Die Pulsdauer muss mindestens 5  $\mu$ s betragen.

Abb. 70 Triggerung mit fallender Flanke (U ), zugehöriges Analogsignal (A ) und Digitalsignal (D )

Software-Triggerung. Startet die Messwertausgabe sobald ein Softwarebefehl (anstatt des Triggereinganges) oder die Schaltfläche Trigger auslösen betätigt wird.

Encoder-Triggerung. Startet die Messwertausgabe durch einen der beiden Encodereingänge. confocalDT 2421/2422/2465/2466

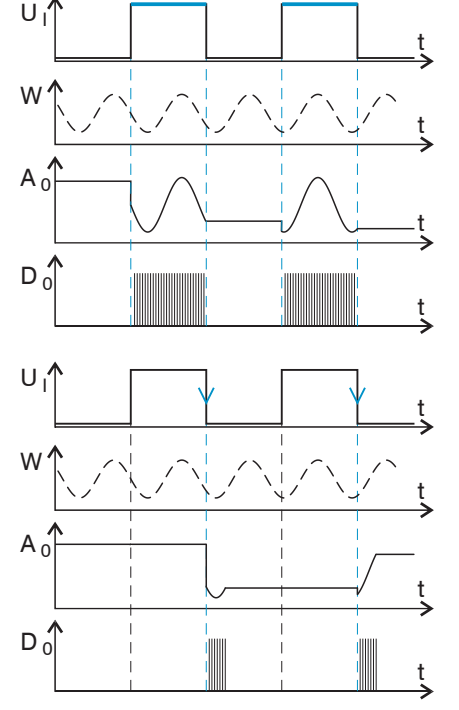

#### 6.4.4.2 Triggerung der Messwertausgabe

Die Berechnung der Messwerte erfolgt fortlaufend und unabhängig vom Triggerereignis. Ein Triggerereignis löst nur die Ausgabe der Werte über eine digitale oder analoge Schnittstelle aus.

In die Berechnung der Mittelwerte oder Statistik gehen also die unmittelbar vor dem Triggerereignis gemessenen Werte ein.

Die Triggerung der Messwertaufnahme und -ausgabe haben das gleiche Zeitverhalten.

#### 6.4.5 Datenreduktion, Ausgabe-Datenrate

| Datenreduktion       | Wert                         | Weist den Controller an, welche Daten von der<br>Ausgabe ausgeschlossen werden und somit<br>die zu übertragende Datenmenge reduziert<br>wird. |
|----------------------|------------------------------|----------------------------------------------------------------------------------------------------|
| Reduzierung gilt für | RS422 / Analog /<br>Ethernet | Die für die Unterabtastung vorgesehenen<br>Schnittstellen sind mit der Checkbox auszu-<br>wählen.                                             |

Sie können die Messwertausgabe im Controller reduzieren, wenn Sie im Webinterface oder per Befehl die Ausgabe jedes n-ten Messwertes vorgeben. Die Datenreduktion bewirkt, dass nur jeder n-te Messwert ausgegeben wird. Die anderen Messwerte werden verworfen. Der Reduktionswert n kann von 1 (jeder Messwert) bis 3.000.000 gehen. Damit können Sie langsamere Prozesse, z. B. eine SPS, an den schnellen Controller anpassen, ohne die Messrate reduzieren zu müssen.

## 6.4.6 Fehlerbehandlung (Letzten Wert halten)

Kann kein gültiger Messwert ermittelt werden, wird ein Fehler ausgegeben. Wenn das bei der weiteren Verarbeitung stört, kann alternativ dazu der letzte gültige Wert über eine bestimmte Zeit gehalten, d. h. wiederholt ausgegeben werden.

| Fehlerbe-<br>handlung | Fehlerausgabe,<br>kein Messwert  | Schnittstellen geben anstatt der Messwerte einen<br>Fehlerwert aus.                                                |                                                                                                    |  |
|-----------------------|----------------------------------|----------------------------------------------------------------------------------------------------|----------------------------------------------------------------------------------------------------|--|
|                       | Letzten Wert<br>unendlich halten | Schnittstellen geben den letzten gültigen Messwert<br>aus, bis ein neuer gültiger Messwert zur Verfügung<br>steht. |                                                                                                    |  |
|                       | Letzten Wert halten              | Wert                                                                                                    | Die Anzahl der Werte, die gehalten werden<br>sollen, kann zwischen 1 und 1024 liegen.<br>Bei Anzahl = 0 wird der letzte Wert solange<br>gehalten, bis ein neuer gültiger Messwert<br>erscheint. |  |

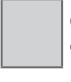

Grau hinterlegte Felder erfordern eine Auswahl.

Wert Dunkel umrandete Felder erfordern die Angabe eines Wertes.

# 6.5 Ausgänge

#### 6.5.1 Digitale Schnittstellen

| Auswahl<br>Digitale<br>Schnittstelle | RS422 / Ethernet / Fehleraus-<br>gang (Schaltausgänge) | Entscheidet über die genutzte Schnittste<br>für die Datenausgabe. Eine parallele Dat<br>ausgabe über mehrere Kanäle ist möglic |                                                                                             |
|--------------------------------------|--------------------------------------------------------|----------------------------------------------------------------------------------------------------|---------------------------------------------------------------------------------------------|
| RS422                                | Baudrate                                               | 9,6 / 115,2 / 2<br>921,6 / 2000                                                                                                | 230,4   460,8   691,2  <br>  3000   4000 kBps                                               |
| Ethernet                             | IP-Einstellungen Grundgerät                            | statische<br>IP-Adresse /<br>DHCP                                                                                              | Werte für IP-Adresse<br>/ Gateway / Subnetz-<br>Maske.<br>Nur bei statischer IP-<br>Adresse |
|                                      | Einstellungen der Ethernet<br>Messwertübertragung      | Server TCP                                                                                                    | Wert für Port                                                                               |

#### 6.5.1.1 Schnittstelle RS422

Die Schnittstelle RS422 hat eine maximale Baudrate von 4000 kBaud. Die Baudrate ist im Auslieferungszustand auf 115,2 kBaud eingestellt. Die Konfiguration erfolgt über ASCII-Befehle oder über das Webinterface.

Die Übertragungseinstellungen von Controller und PC müssen übereinstimmen.

Datenformat: Binär. Schnittstellenparameter: 8 Datenbits, keine Parität, 1 Stoppbit (8N1). Die Baudrate ist wählbar.

Über die Schnittstelle RS422 werden 18 Bit pro Ausgabewert übertragen.

Die Höchstanzahl an Messwerten, die für einen Messpunkt übertragen werden können, hängen von der Controller-Messrate und der eingestellten Übertragungsrate der RS422-Schnittstelle ab. Soweit wie möglich sollte die höchste vorhandene Übertragungsrate (Baudrate) verwendet werden, siehe A 5.3.13.

## 6.5.1.2 Ethernet

Bei Verwendung einer statischen IP-Adresse sind die Werte für IP-Adresse, Gateway und Subnetz-Maske anzugeben; dies entfällt bei Verwendung von DHCP.

Der Controller ist ab Werk auf die statische IP-Adresse 169.254.168.150 eingestellt.

Der Controller überträgt die Ethernetpakete mit einer Übertragungsrate von 10 MBit/s oder 100 MBit/s, die je nach angeschlossenem Netzwerk oder PC automatisch eingestellt wird.

Alle Ausgabewerte und zusätzlich zu übertragenden Informationen, die zu einem Zeitpunkt aufgenommen wurden, werden zu einem Messwert-Frame zusammengefasst. Mehrere Messwert-Frames werden zu einem Messwert-Block zusammengefasst. Es wird ein Header an den Anfang zu jedem Messwertpaket hinzugefügt.

Bei der Messwertdatenübertragung sendet der Controller nach erfolgreichen Verbindungsaufbau jeden Messwert (Messwert-Block) an die verbundene Gegenstelle. Dafür ist keine explizite Anforderung erforderlich.

Bei Änderungen der übertragenen Daten oder der Framerate wird automatisch ein neuer Header geschickt. Die Abstands- und Dickenmesswerte werden als 32 Bit signed Integer-Wert mit einer Auflösung von 1 nm übertragen.

Dieser Messwert-Block kann je nach Größe des Videosignals auch aus mehreren Ethernetpaketen bestehen.

# 6.5.1.3 Datenausgabe RS422, Ethernet

Die Auswahl der Ausgabedaten aus allen intern bestimmten Werten und den berechneten Werten aus den Rechenmodulen erfolgt getrennt für beide Schnittstellen. Diese werden in einer festen Reihenfolge ausgegeben. Die Auswahl für Ethernet umfasst die Signale für den Messwerttransfer sowie Videodaten, jedoch nicht das Webdiagramm.

| Sensor                         | Datenausgabe R\$422 |  |  |
|--------------------------------|---------------------|--|--|
| 📀 Eingänge                     | Signale:            |  |  |
| S Messwertaufnahme             | 01RAW               |  |  |
| Signalverarbeitung             | 01DARK              |  |  |
| •                              | 01LIGHT             |  |  |
| Vachbear beitung               | 02RAW               |  |  |
| Ausgänge                       | 02DARK              |  |  |
| RS422 (115.2 kBps              | 02LIGHT             |  |  |
| Datenausgabe RS422             | 01SHUTTER           |  |  |
| Ethernet Einstellungen         | 01ENCODER1          |  |  |
| Static: 169.254.168.150: 25    | 01ENCODER2          |  |  |
| Datenausgabe Ethernet 6 von 29 | o1INTENSITY         |  |  |
| Analogausgang                  | 01DIST1             |  |  |

Abb. 71 Auswahl der Ausgabedaten

#### 6.5.2 Analogausgang

Es kann nur ein Messwert übertragen werden. Die Auflösung des Analogausganges beträgt 16 Bit.

| Ausgangssignal | 01DIST1 / 01DIST6 /<br>02DIST1 / 02DIST6<br>/ | Die Datenauswahl ist abhängig von den<br>aktuellen Einstellungen und umfasst neber<br>den Abstandswerten auch die Ergebnisse<br>aus den Rechenmodulen. |      |
|----------------|-----------------------------------------------|----------------------------------------------------------------------------------------------------|------|
| Ausgabebereich | 4 20 mA / 0 5 V /<br>0 10 V                   | Am Controller kann wahlweise nur der<br>Spannungs- oder der Stromausgang ge-<br>nutzt werden.                                                          |      |
| Skalierung     | Standardskalierung                            | Skalierung auf 0 Messbereich                                                                                                    |      |
|                | Zweipunktskalierung                           | Bereichsanfang<br>entspricht (in mm):                                                                                                    | Wert |
|                |                                               | Bereichsende<br>entspricht (in mm):                                                                                                    | Wert |

Der erste Wert entspricht dem Messbereichsanfang, der zweite Wert dem Messbereichsende. Soll der Analogbereich verschoben werden, empfiehlt sich die Funktion Nullsetzen/Mastern zu verwenden.

Die Zweipunktskalierung ermöglicht die getrennte Vorgabe von Bereichsanfang und -ende in Millimeter im Messbereich des Sensors. Der verfügbare Ausgabebereich des Analogausgangs wird dann zwischen dem minimalen und maximalen Messwert gespreizt. Damit sind auch fallende Analogkennlinien möglich, siehe Abb. 72.

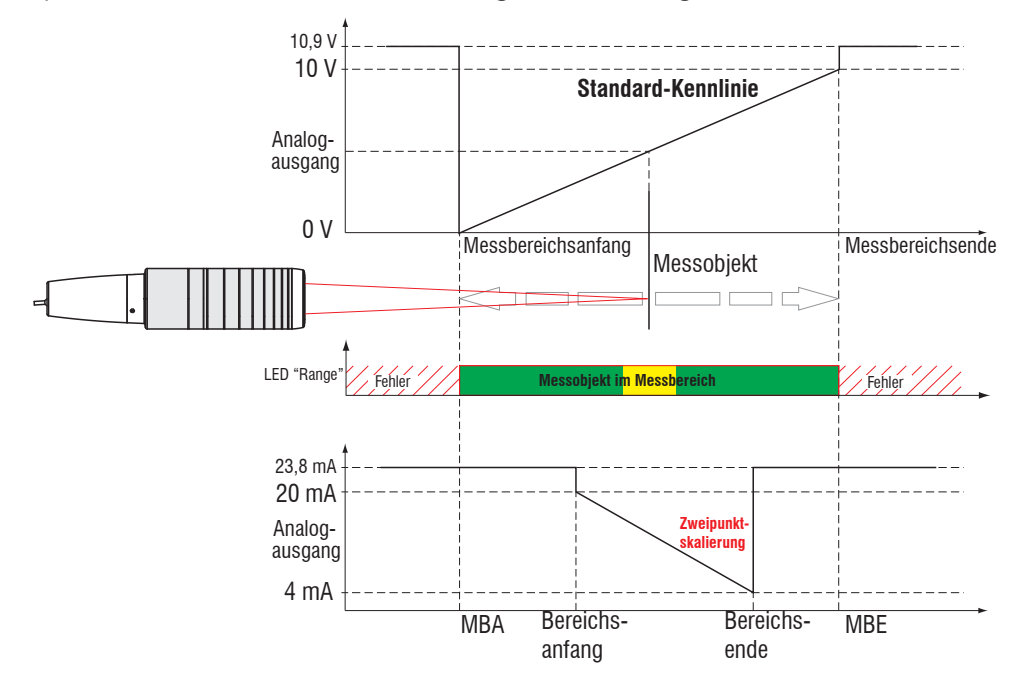

Abb. 72 Skalierung des Analogsignals

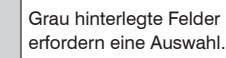

Wert Dunkel umrandete Felder erfordern die Angabe eines Wertes.

# 6.5.2.1 Berechnung Messwert aus Stromausgang

Stromausgang (ohne Mastern, ohne Zweipunktskalierung)

| Variablen             | Wertebereich                                           | Formel                       |
|-----------------------|--------------------------------------------------------|------------------------------|
| I = Strom [mA]        | [3,8; <4] MBA-Reserve<br>[4: 20] Messbereich           |                              |
| 001                   | [>20; 20,2] MBE-Reserve                                | (I <sub>OUT</sub> [mA] - 4)  |
| MB = Messbereich [mm] | {0,1/0,3/0,4/1/1,5/2/2,5/2/3/3,5/4/6/6,5/<br>10/28/30} | d [mm] = <u>16</u> * MB [mm] |
| d = Abstand [mm]      | [-0,01MB; 1,01MB]                                      |                              |

Stromausgang (mit Zweipunktskalierung)

| Variablen                     | Wertebereich                                                            | Formel                                                       |
|-------------------------------|-------------------------------------------------------------------------|--------------------------------------------------------------|
| I <sub>OUT</sub> = Strom [mA] | [3,8; <4] MBA-Reserve<br>[4; 20] Messbereich<br>[>20; 20,2] MBE-Reserve |                                                              |
| MB = Messbereich [mm]         | {0,1/0,3/0,4/1/1,5/2/2,5/2/3/3,5/4/6/6,5/<br>10/28/30}                  | $d [mm] = \frac{(I_{OUT} [mA] - 4)}{16} *  n [mm] - m [mm] $ |
| m, n = Teachbereich [mm]      | [0; MB]                                                                 |                                                              |
| d = Abstand [mm]              | [m; n]                                                                  |                                                              |

# 6.5.2.2 Berechnung Messwert aus Spannungsausgang

Spannungsausgang (ohne Mastern, ohne Zweipunktskalierung)

| Variablen                       | Wertebereich                                                             | Formel                                      |
|---------------------------------|--------------------------------------------------------------------------|---------------------------------------------|
|                                 | [-0,05; <0] MBA-Reserve<br>[0; 5] Messbereich<br>[>5; 5,05] MBE-Reserve  | $d [mm] = \frac{U_{OUT} [V]}{5} * MB [mm]$  |
| o <sub>out</sub> = spannung [v] | [-0,1; <0] MBA-Reserve<br>[0; 10] Messbereich<br>[>10; 10,1] MBE-Reserve | d [mm] = $\frac{U_{OUT} [V]}{10} * MB [mm]$ |
| MB = Messbereich [mm]           | {0,1/0,3/0,4/1/1,5/2/2,5/2/3/3,5/4/6/6,5/<br>10/28/30}                   |                                             |
| d = Abstand [mm]                | [-0,01MB; 1,01MB]                                                        |                                             |

# Spannungsausgang (mit Zweipunktskalierung)

| Variablen                | Wertebereich                                                             | Formel                                                |
|--------------------------|--------------------------------------------------------------------------|-------------------------------------------------------|
|                          | [-0,05; <0] MBA-Reserve<br>[0; 5] Messbereich<br>[>5; 5,05] MBE-Reserve  | d [mm] = $\frac{U_{OUT} [V]}{5} *  n [mm] - m [mm] $  |
| $O_{OUT} = Spannung [V]$ | [-0,1; <0] MBA-Reserve<br>[0; 10] Messbereich<br>[>10; 10,1] MBE-Reserve | $d [mm] = \frac{U_{OUT} [V]}{10} *  n [mm] - m [mm] $ |
| MB = Messbereich [mm]    | {0,1/0,3/0,4/1/1,5/2/2,5/2/3/3,5/4/6/6,5/<br>10/28/30}                   |                                                       |
| m, n = Teachbereich [mm] | [0; MB]                                                                  |                                                       |
| d = Abstand [mm]         | [m; n]                                                                   |                                                       |

# 6.5.2.3 Verhalten Abstandswert und Analogausgang

Die Funktion Nullsetzen (Masterwert = Null) setzt den Analogausgang auf die Hälfte des Ausgabebereichs: Stromausgang 12 mA; Spannungsausgang 2,5 V bzw. 5 V. Die Funktion Mastern (Masterwert  $\neq$  Null) setzt den Analogausgang auf den skalierten Wert für den Masterwert. Die Beispiele zeigen das Verhalten des Stromausgangs und des Abstandswertes am Beispiel eines IFS2404-2, Messbereich 2 mm.

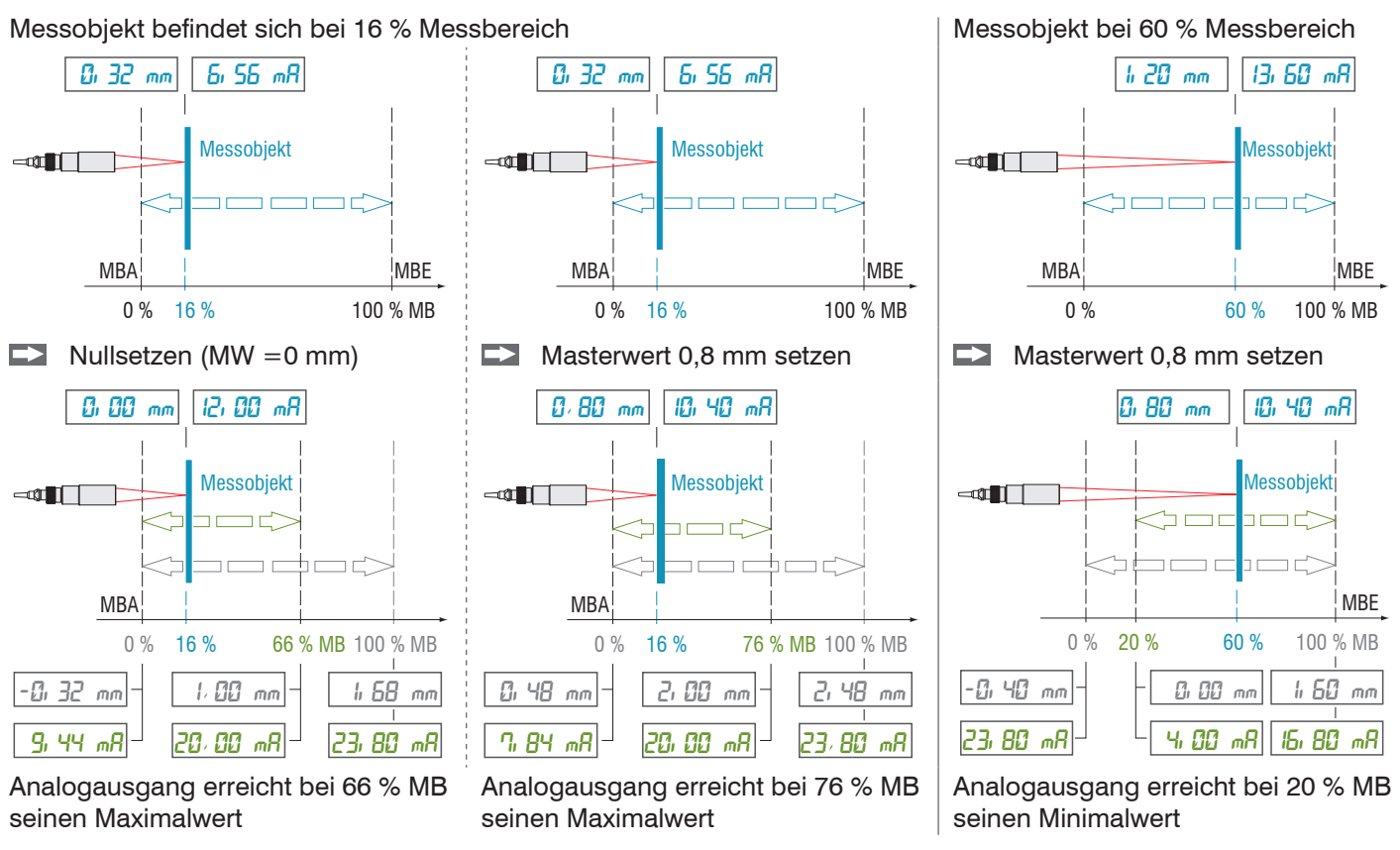

MB = Messbereich, MBA = Messbereichsanfang, MBE = Messbereichsende, MW = Masterwert

Die Beispiele zeigen das Verhalten des Spannungsausgangs und des Abstandswertes am Beispiel eines IMP Weg, Messbereich 2 mm.

Messobjekt befindet sich bei 16 % Messbereich,

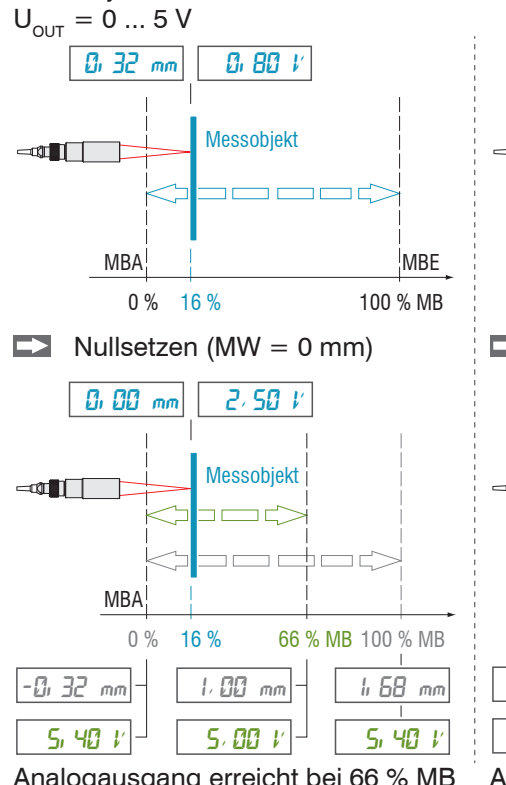

Analogausgang erreicht bei 66 % MB Maximalwert

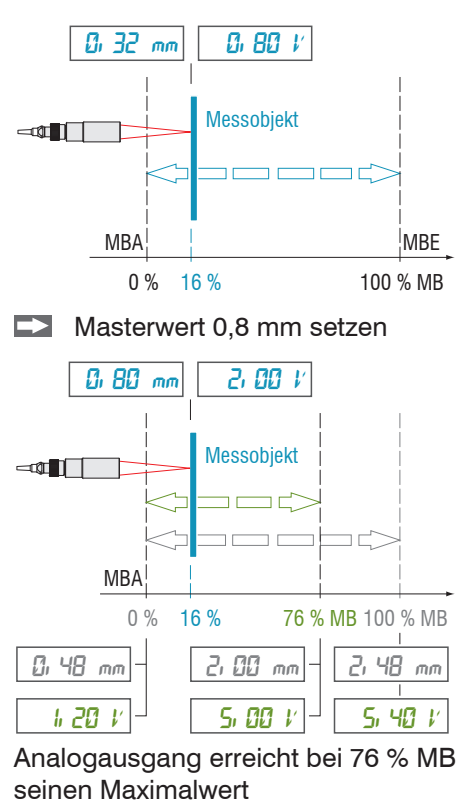

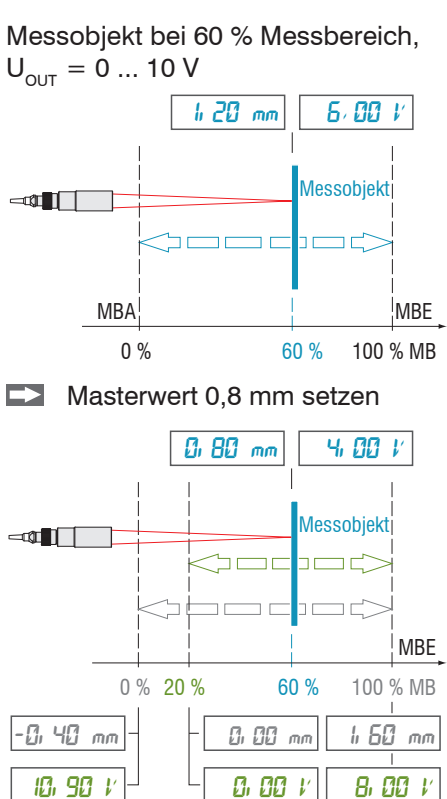

Analogausgang erreicht bei 20 % MB seinen Minimalwert

confocaIDT 2421/2422/2465/2466

| Fehlerausgang 1<br><i>"Error 1"</i><br>Fehlerausgang 2<br><i>"Error 2"</i> | Intensitätsfehler Kanal 1 / Messbereichsfehler Kanal 1 /<br>Intensität oder Messbereichsfehler Kanal 1 /<br>Intensitätsfehler Kanal 2 / Messbereichsfehler Kanal 2 /<br>Intensität oder Messbereichsfehler Kanal 2<br>Intensität oder Messbereichsfehler Kanäle 1 2<br>Abstand ist außerhalb der Grenzwerte |      |  |
|----------------------------------------------------------------------------|----------------------------------------------------------------------------------------------------|------|--|
| Schaltpegel bei<br>Fehler                                                  | PNP / NPN / Push-Pull / Push-Pull negiert                                                                                                    |      |  |
| Grenzwerte                                                                 | Grenzwert (in mm)                                                                                                    | Wert |  |
|                                                                            | Grenzwert (in mm)                                                                                                    | Wert |  |
|                                                                            | Funktion lower / upper / both                                                                                                    |      |  |

#### 6.5.3 Fehlerausgang, Schaltausgänge

#### 6.5.3.1 Belegung der Schaltausgänge (Digital I/O)

Die Schaltausgänge "Error 1" und Error 2" auf der Klemmleiste "Digital I/O" können verschiedenen Fehlern und Grenzwerten unabhängig zugeordnet werden.

Ab Werk ist der Schaltausgang "Error 1" mit "Intensitätsfehler" (F1, Peak zu hoch oder zu niedrig) und der Schaltausgang "Error 2" mit "Außerhalb des Messbereichs (F2)" belegt.

Beide Schaltausgänge werden aktiviert, wenn sich das Messobjekt außerhalb des Messbereiches befindet.

#### 6.5.3.2 Grenzwerteinstellung

Wahlweise können die Schaltausgänge "Error 1" und "Error 2" auch zur Grenzwertüberwachung genutzt werden. Bei Über- bzw. Unterschreitung eines Grenzwertes werden die Schaltausgänge aktiviert. Dazu sind ein unterer und oberer Grenzwert (in mm) einzugeben.

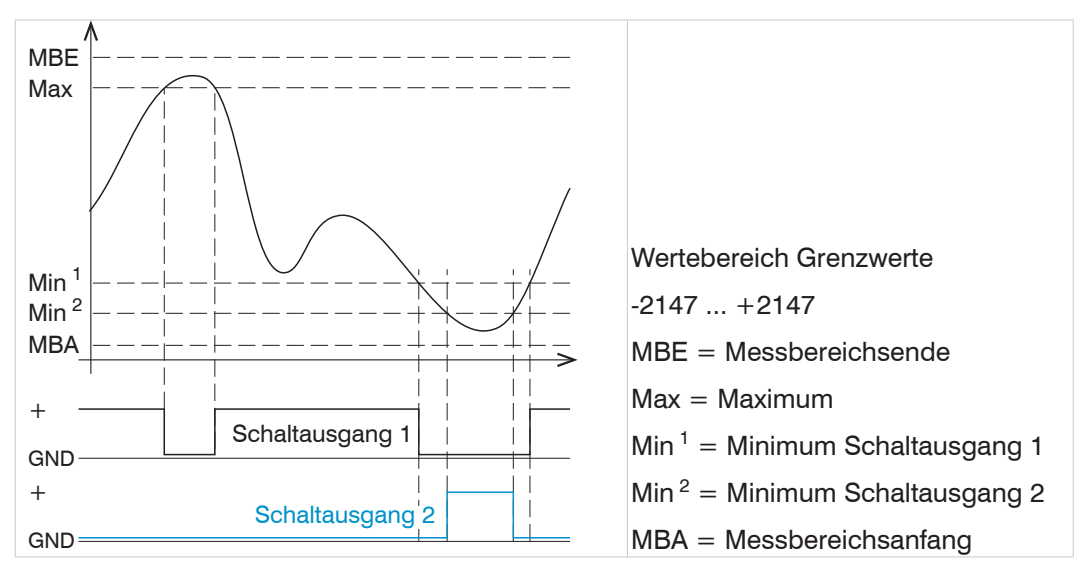

Abb. 73 Schaltausgang 1 (beide, NPN) und Schaltausgang 2 (unterer, PNP) mit Grenzwerte

#### 6.5.3.3 Schaltlogik der Fehlerausgänge

Hinweise zum Schaltverhalten finden Sie bei den elektrischen Anschlüssen, siehe 4.4.8.

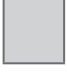

Grau hinterlegte Felder erfordern eine Auswahl.

Wert Dunkel umrandete Felder erfordern die Angabe eines Wertes.

#### 6.5.4 Datenausgabe, Auswahl Schnittstelle

Der Controller IFC2421/2422/2465/2466 hat drei digitale Schnittstellen, die parallel zur Datenausgabe genutzt werden können.

- Ethernet: ermöglicht eine schnelle nicht echtzeitfähige Datenübertragung (paketbasierter Datentransfer). Es können Messwert- sowie Videodaten übertragen werden. Für eine Messwert-Erfassung ohne unmittelbare Prozess-Steuerung, für eine nachfolgende Analyse. Die Parametrierung erfolgt durch das Webinterface oder ASCII-Befehssatz.
- RS422: stellt eine echtzeitfähige Schnittstelle mit geringerer Datenrate bereit.
- Fehlerausgang

#### 6.6 Systemeinstellungen

#### 6.6.1 Einheit Webinterface

Das Webinterface unterstützt in der Darstellung der Messergebnisse die Einheiten Millimeter (mm) und Zoll (Inch). Als Sprache ist im Webinterface Deutsch oder Englisch möglich. Wechseln Sie die Sprache in der Menüleiste.

#### 6.6.2 Tastensperre

Die Tastensperre verhindert unbefugtes oder ungewolltes Ausführen der Tastenfunktionen. Eine Tastensperre kann individuell für die Taste Multifunction eingerichtet werden.

| Tastensperre | Automatisch | Wert<br>(1 60 min) | Die Tastenfunktion wird nach Ablauf<br>einer definierten Zeit blockiert. |
|--------------|-------------|--------------------|--------------------------------------------------------------------------|
|              | Aktiv       |                    | Die Tastenfunktion wird unmittelbar<br>blockiert                         |
|              | Inaktiv     |                    | Keine Tastensperre                                                       |

#### 6.6.3 Laden und Speichern

Dieses Kapitel beschreibt, wie ein Setup entweder mit Messeinstellungen oder mit Geräteeinstellungen gesichert wird. Hier finden Sie auch die Funktionen für den Import und Export der Setups, siehe 5.11.

## 6.6.4 Zugriffsberechtigung

Die Vergabe eines Passwortes verhindert unbefugtes Ändern von Einstellungen am Controller. Im Auslieferungszustand ist der Passwortschutz nicht aktiviert. Der Controller arbeitet in der Benutzerebene Experte. Nach erfolgter Konfiguration des Controllers sollte der Passwortschutz aktiviert werden. Das Standard-Passwort für die Expertenebene lautet "000".

- Das Standard-Passwort oder ein benutzerdefiniertes Passwort wird durch ein
   Software-Update nicht geändert. Das Experten-Passwort ist unabhängig vom Setup
- und wird damit auch nicht mit dem Setup zusammen geladen oder gespeichert.

Für den Bediener sind folgende Funktionen zugänglich:

|                                       | Bediener | Experte |
|---------------------------------------|----------|---------|
| Passwort erforderlich                 | nein     | ja      |
| Einstellungen ansehen                 | ja       | ja      |
| Einstellungen ändern, Passwort ändern | nein     | ja      |
| Messwerte, Videosignal ansehen        | ja       | ја      |
| Skalierung Diagramme                  | ja       | ja      |
| Werkseinstellung setzen               | nein     | ja      |

Grau hinterlegte Felder erfordern eine Auswahl.

Wert Dunkel umrandete Felder erfordern die Angabe eines Wertes

Abb. 74 Rechte in der Benutzerhierarchie

| Zugriffsberechtigung                    | Tippen Sie da<br>ein benutzerd             |
|-----------------------------------------|--------------------------------------------|
| Aktuelle Zugriffsberechtigung:          | Passwort <b>e</b> i<br><b>mit</b> Anmelder |
| Bediener 📀                              |                                            |
| Passwort für die Anmeldung als Experte: |                                            |
| PASSWORD                                |                                            |
| Login:                                  |                                            |
| Anmelden                                |                                            |
| Logout:                                 |                                            |
| Abmelden                                |                                            |
|                                         | Abb 75 Wech                                |

Tippen Sie das Standard-Passwort "000" oder ein benutzerdefiniertes Passwort in das Feld Passwort ein und bestätigen Sie die Eingabe mit Anmelden.

Abb. 75 Wechsel in die Benutzerebene Experte

Die Benutzerverwaltung ermöglicht die Vergabe eines benutzerdefinierten Passwortes in der Betriebsart Experte.

| Passwort                           | Wert                  | Bei allen Passwörtern wird die Groß/Kleinschreibung beachtet, Zahlen sind erlaubt. Sonderzeichen sind nicht zugelassen.                         |
|------------------------------------|-----------------------|----------------------------------------------------------------------------------------------------|
| Benutzer-Level<br>beim Einschalten | Bediener /<br>Experte | Legt die Benutzerebene fest, mit der der Controller<br>nach dem Wiedereinschalten startet.<br>Micro-Epsilon empfiehlt hier die Auswahl Experte. |

## 6.6.5 Controller rücksetzen

In diesem Menübereich können Sie einzelne Einstellungen auf die Werkseinstellung zurücksetzen.

| Geräteeinstellungen    | Alle Einstellungen für die Schnittstellen Ethernet<br>und RS422 auf Werkseinstellung setzen.                                                                                            |
|------------------------|----------------------------------------------------------------------------------------------------|
| Messeinstellungen      | Setzt das Preset auf Standard matt, die Taste<br>Multifunction auf Dunkelabgleich und alle<br>Parameter, ausgenommen Schnittstelleneinstel-<br>lungen, auf die Werkseinstellung zurück. |
| Alles zurücksetzen     | Setzt die Geräte- und die Messeinstellungen auf<br>die Werkseinstellungen zurück.                                                                                                    |
| Controller neu starten | Startet den Controller mit den zuletzt gespeicher-<br>ten Einstellungen                                                                                                    |

## 6.6.6 Lichtquelle

Die Lichtquellen können beim IFC2422 und IFC2466 für beide Kanäle individuell gesetzt werden. Sie können die Lichtquelle für Sensor 1 oder Sensor 2 ein- oder ausschalten.

## 6.6.7 Wechsel Ethernet EtherCAT

Diese Einstellung bestimmt das Verbindungsprotokoll, wenn der Controller gestartet wird.

Die Umschaltung zwischen Ethernet und EtherCAT ist auch über einen ASCII-Befehl, siehe A 5.3.7.5, oder EtherCAT-Objekt, siehe A 5.2, möglich.

Speichern Sie vor dem Wechsel zu EtherCAT die aktuellen Einstellungen. Die Umschaltung erfolgt erst nach einem Neustart des Controllers.

Die RS422-Schnittstelle für das Senden eines ASCII-Befehls ist sowohl im Ethernet-Mode als auch im EtherCAT-Mode verfügbar.

#### 7. Dickenmessung

#### 7.1 Einseitig, transparentes Messobjekt

#### 7.1.1 Voraussetzung

Für eine einseitige Dickenmessung eines transparenten Messobjektes wertet der Controller zwei an den Oberflächen reflektierte Signale aus. Der Controller berechnet aus beiden Signalen die Abstände zu den Oberflächen und daraus die Dicke.

- Richten Sie den Sensor senkrecht auf das zu messende Objekt. Achten Sie darauf, dass sich das Messobjekt in etwa in Messbereichsmitte (=  $MBA + 0.5 \times MB$ ) befindet.
- Der Lichtstrahl muss senkrecht auf die Objektoberfläche treffen, andernfalls sind 1
  - Messunsicherheiten nicht auszuschließen.

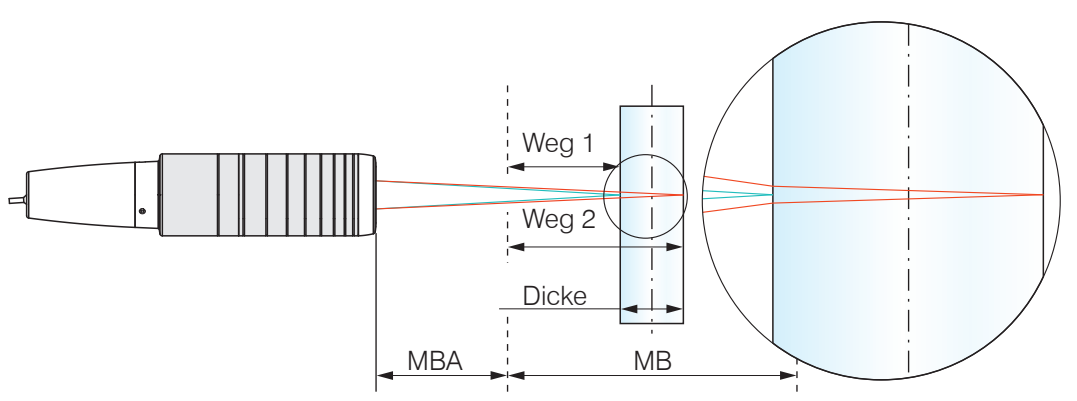

Abb. 76 Einseitige Dickenmessung an einem transparenten Messobjekt

| MBA                      | Messbereichsanfang                                           |
|--------------------------|--------------------------------------------------------------|
| MB                       | Messbereich                                                  |
|                          | IFS2403 (Hybridsensor) ca. 15 % vom Messbereich              |
| Minimale Messobjektdicke | IFS2405 (Standardsensor) ca. 5 % vom Messbereich, siehe 2.6. |
| Maximale Messobjektdicke | Sensormessbereich x Brechungsindex Messobjekt                |
|                          |                                                              |

#### 7.1.2 Preset

Wechseln Sie in das Menü Home.

Wählen Sie in der Konfigurationsauswahl Einseitige Dickenmessung.

Diese Voreinstellung veranlasst den Controller den ersten und zweiten Peak im Videosignal für die Dickenberechnung zu verwenden.

#### 7.1.3 **Materialauswahl**

Für die Berechnung eines korrekten Dickenmesswertes ist die Angabe des Materials unerlässlich. Um die spektrale Änderung des Brechungsindex auszugleichen, sollten wenigstens drei Brechzahlen bei verschiedenen Wellenlängen oder eine Brechzahl und die Abbezahl bekannt sein.

- 🕨 Wechseln Sie in das Menü Einstellungen > Messwertaufnahme >Materialauswahl.
- Wählen Sie für Schicht 1 den Werkstoff des Messobjektes aus.

#### 7.1.4 Videosignal

Befindet sich eine Oberfläche des Messobjekts außerhalb des Messbereichs, liefert der Controller nur ein Signal für den Weg, die Intensität und den Schwerpunkt. Dies kann auch der Fall sein, wenn ein Signal unterhalb der Erkennungsschwelle liegt.

Bei der Dickenmessung eines transparenten Materials sind zwei Grenzflächen aktiv. Im Videosignal sind dementsprechend auch zwei Peaks sichtbar, siehe Abb. 77.

Auch wenn die Erkennungsschwelle einmal knapp unterhalb des Sattels zwischen den beiden Peaks liegen sollte, kann der Controller beide Abstände ermitteln und daraus die Dicke errechnen.

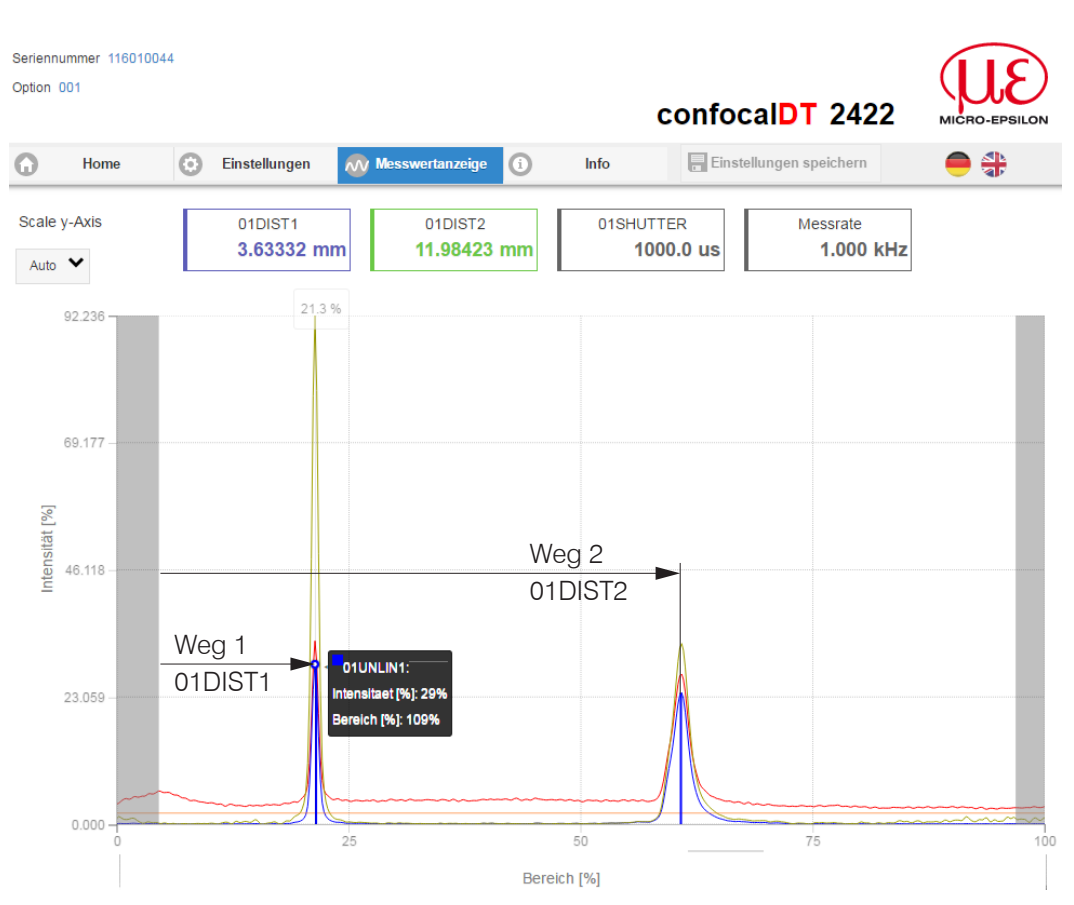

Abb. 77 Webseite Videosignal (Dickenmessung)

#### 7.1.5 Signalverarbeitung

Die Konfigurationsauswahl Einseitige Dickenmessung enthält auch Voreinstellungen für die Dickenberechnung aus den beiden Abstandssignalen Weg1 und Weg2, siehe Abb. 77.

Im nachgelagerten zweiten Berechnungsblock Rechnung 2 durchlaufen die Dickenwerte eine gleitende Mittelung mit einer Mittelungstiefe von 16 Werten.

Passen Sie die Signalverarbeitung Ihrer Messaufgabe an.

| Sensor                            | Rechnung 1 - Kanal 1 |
|-----------------------------------|----------------------|
| Singänge                          | Berechungsfunktion:  |
| Messwertaufnahme                  | Berechung            |
|                                   | Faktor 1:            |
| Signalverarbeitung                | -1,000               |
| Kanal 1 Kanal 2                   | Abstand A:           |
| Ausreißerkorrektur                | 01DIST1 📀            |
| Aus                               | Faktor 2:            |
| $\tau = \frac{n-1}{2}$ Rechnung 1 | 1,000                |
| Berechung: -1.000: 01DIST         | Abstand B:           |
| $\tau = \frac{n-1}{2}$ Rechnung 2 | 01DIST2              |
| 2 MOVING                          | Offset:              |
| + Rechenmodul hinzufügen          | 0,000                |
|                                   | Name:                |
| Nachbearbeitung                   | Ch01Thick12          |
| A                                 |                      |
| Ausgange                          | Rechnung speichern   |

## 7.1.6 Messwertanzeige

Wechseln Sie in den Reiter Messwertanzeige und wählen Sie als Diagrammtyp Mess.

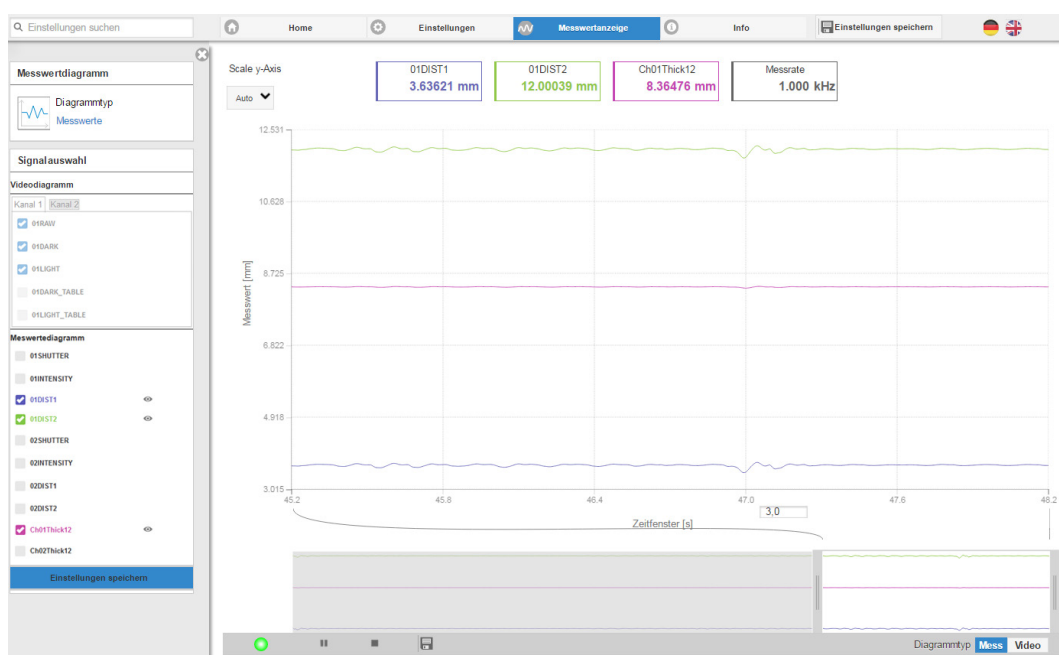

Abb. 78 Dickenmessergebnisse aus einseitiger Dickenmessung mit einem Sensor

In der Webseite werden die beiden Abstände und die Dicke (Differenz aus 01DIST2 und 01DIST1) grafisch und numerisch gezeigt, wahlweise können auch die Intensitäten für beide Peaks (Peak 1 = nah, Peak 2 = fern) eingeblendet werden.

## 7.2 Zweiseitige Dickenmessung

## 7.2.1 Voraussetzung

Für eine zweiseitige Dickenmessung messen zwei gegenüberliegend Sensoren gegen das Messobjekt. Der Controller wertet die beiden an den Oberflächen reflektierten Signale aus. Der Controller berechnet aus beiden Signalen die Abstände zu den Oberflächen und daraus die Dicke.

- Richten Sie die beiden Sensoren senkrecht auf das zu messende Objekt aus. Achten Sie darauf, dass sich das Messobjekt in etwa in Messbereichsmitte (= MBA + 0,5 x MB) befindet.
- Der Lichtstrahl muss senkrecht auf die Objektoberfläche treffen, andernfalls sind Messunsicherheiten nicht auszuschließen.

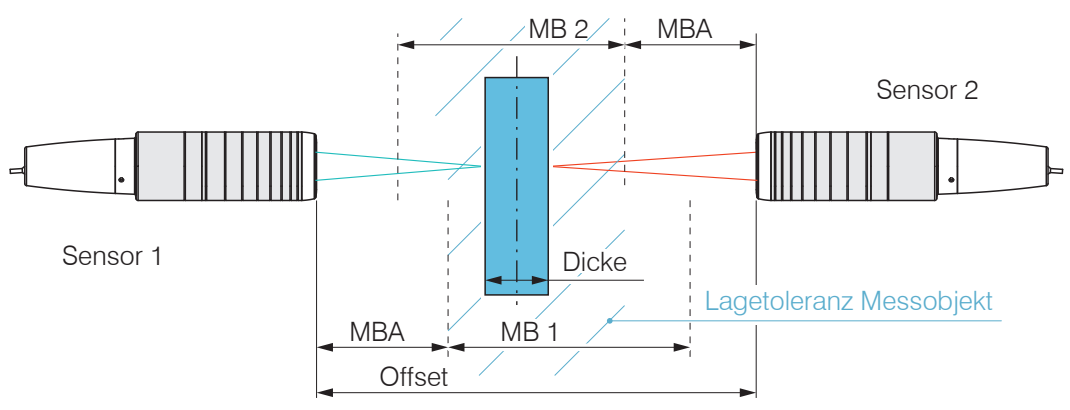

Abb. 79 Gegenüberliegende Dickenmessung an einem Messobjekt

| MBA                      | Messbereichsanfang                          |
|--------------------------|---------------------------------------------|
| MB                       | Messbereich                                 |
| Maximale Messobjektdicke | Schnittmenge aus beiden Sensormessbereichen |

#### 7.2.2 Preset

- Wechseln Sie in das Menü Home.
- Wählen Sie in der Konfigurationsauswahl Gegenüberliegende Dickenmessung.

Diese Voreinstellung veranlasst den Controller jeweils den ersten Peak im Videosignal für die Dickenberechnung zu verwenden.

#### 7.2.3 Videosignal

Befindet sich eine Oberfläche des Messobjekts außerhalb des Messbereichs, liefert der Controller nur ein Signal für den Weg, die Intensität und den Schwerpunkt. Dies kann auch der Fall sein, wenn ein Signal unterhalb der Erkennungsschwelle liegt.

Auch wenn die Erkennungsschwelle einmal knapp unterhalb des Sattels zwischen den beiden Peaks liegen sollte, kann der Controller beide Abstände ermitteln und daraus die Dicke errechnen.

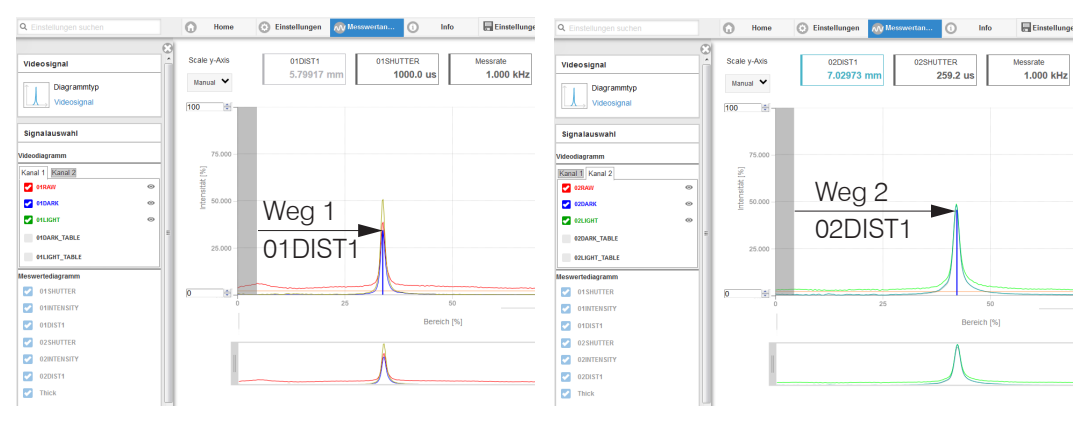

Abb. 80 Webseite Videosignal, Darstellung für beide Kanäle

Wechseln Sie zwischen den beiden Kanälen und beobachten Sie die Intensität der Videosignale. Passen Sie bei Bedarf die Messrate an, um die Intensität zu erhöhen.

#### 7.2.4 Nachbearbeitung

Die Konfigurationsauswahl Gegenüberliegende Dickenmessung enthält auch Voreinstellungen für die Dickenberechnung aus den beiden Abstandssignalen Weg 1 und Weg 2.

Im Berechnungsblock Rechnung 1 werden die beiden Abstandssignale 01DIST1 und 02DIST1 vom Abstand Offset der beiden Sensoren zueinander abgezogen.

- Passen Sie den Wert für den Offset Ihrer Messanordnung an. Wertebereich [-2048 ... 2047].
- Speichern Sie die Änderung mit der Schaltfläche Rechnung speichern.

| Sensor                                           |   | ŕ | 🔗 Rechnung 1        |
|--------------------------------------------------|---|---|---------------------|
| Eingänge                                         |   |   | Berechungsfunktion: |
| Messwertaufnahme                                 |   |   | Berechung 📀         |
| Signalverarbeitung                               |   |   | Faktor 1:           |
| Nachhearbeitung                                  |   |   | -1                  |
| Rechnung 1                                       |   |   | 01DIST1             |
| $\tau = \frac{n-1}{2}$ Berechung: -1.000: 01DIST |   | E | Faktor 2:           |
| $\tau = \frac{n-1}{2}$ Rechnung 2                | 0 |   | -1                  |
| <sup>2</sup> 2 MOVING                            |   |   | Abstand B:          |
| + Rechenmodul hinzufügen                         |   |   | 02DIST1             |
|                                                  |   |   | Offset:             |
| Nullsetzen/Mastern                               | Ø |   | 21                  |
|                                                  |   |   | Name:               |
| Triggern (Datenausgabe)                          | Ø |   | Thick               |
| Datenreduktion                                   | ~ |   | Rechnung speichern  |

Im nachgelagerten zweiten Berechnungsblock Rechnung 2 durchlaufen die Dickenwerte eine gleitende Mittelung mit einer Mittelungstiefe von 16 Werten.

Passen Sie die Nachbearbeitung Ihrer Messaufgabe an.

## 7.2.5 Messwertanzeige

Wechseln Sie in den Reiter Messwertanzeige und wählen Sie als Diagrammtyp Mess.

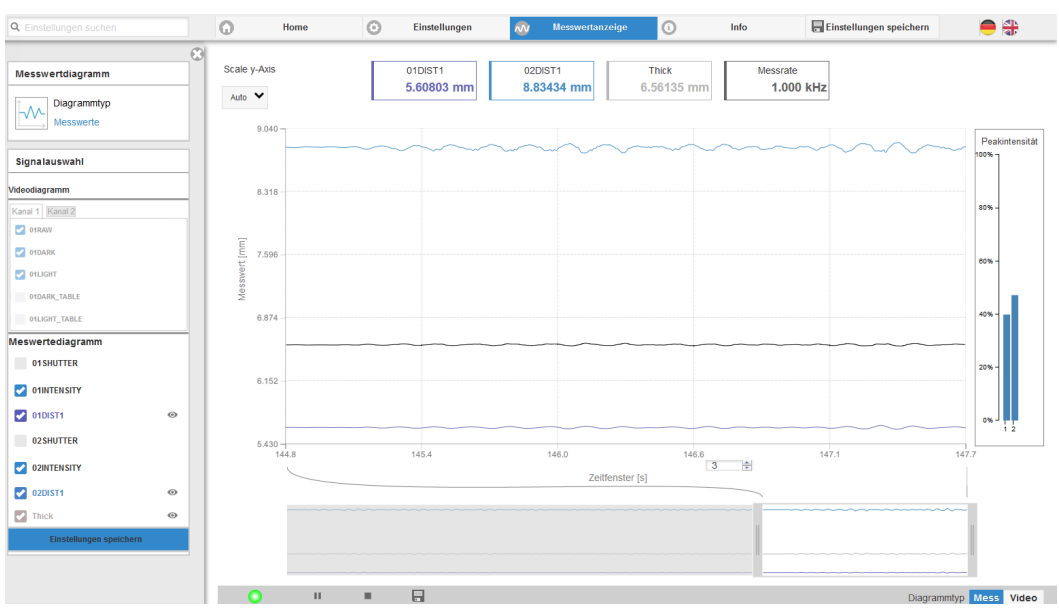

Abb. 81 Dickenmessergebnisse aus gegenüberliegender Dickenmessung mit zwei Sensoren

In der Webseite werden die beiden Abstände (01DIST2 und 01DIST1) und die Dicke Thick grafisch und numerisch gezeigt, wahlweise können auch die Intensitäten für beide Peaks (Peak 1 = nah, Peak 2 = fern) eingeblendet werden.

# 8. Fehler, Reparatur

# 8.1 Kommunikation Webinterface

- Wenn eine Fehlerseite im Webbrowser angezeigt wird, pr
  üfen sie bitte folgende Punkte.
- Prüfung des korrekten Anschlusses des Controllers, siehe 5.1
- Pr
  üfung der IP-Konfiguration von PC und Controller, Auffinden des Controllers mit dem Programm sensorTOOL, siehe 5.2.1.
   Bei direkter Verbindung von Controller und PC kann die Vereinbarung der IP-Adressen bis zu zwei Minuten dauern.
- Prüfung der verwendeten Proxy-Einstellungen. Wenn der Controller über eine separate Netzwerkkarte mit dem PC verbunden ist, dann ist es erforderlich, die Verwendung eines Proxy-Servers für diese Verbindung zu deaktivieren. Bitte fragen Sie dazu Ihren Netzwerkverantwortlichen oder Administrator!

# 8.2 Wechsel des Sensorkabels an den Sensoren IFS2405 und IFS2406

- Lösen Sie die Schutzhülse am Sensor. Entfernen Sie das defekte Sensorkabel.
- Führen Sie das neue Sensorkabel durch die Schutzhülse.
- Entfernen Sie die Schutzkappe am Sensorkabel und bewahren Sie diese auf.
- Führen Sie die Führungsnase des Sensorsteckers in die Nut der Buchse.
- Verschrauben Sie Sensorstecker und Sensorbuchse.
- Schrauben Sie die Schutzhülse wieder auf den Sensor.
- Führen Sie den Dunkelabgleich durch, siehe 5.5.

# 8.3 Wechsel der Schutzscheibe an den Sensoren IFS2405 und IFS2406

Ein Wechsel der Schutzscheibe ist erforderlich bei

- irreversibler Verschmutzung,
- Kratzer.
- Chne Schutzscheibe darf der Sensor nicht verwendet werden, da sich dadurch die
- I Messgenauigkeit verschlechtert.

## 8.3.1 IFS2405/IFS2406

Lösen Sie die vordere Fassung inkl. Schutzscheibe am Sensor.

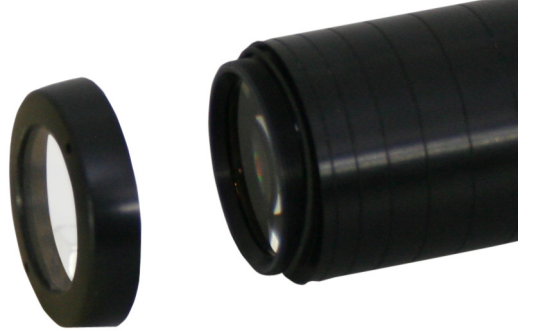

- Entnehmen Sie die Dichtung und legen Sie den O-Ring in die Fassungsnut der neuen Schutzscheibe ein.
- Schrauben Sie die neue Fassung inkl. Schutzscheibe wieder auf den Sensor.

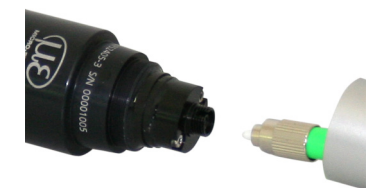

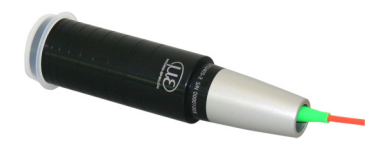

## 8.3.2 IFS2406/90-2,5

Lösen Sie die beiden Gewindestifte am Sensor, siehe Abb. 82, und schieben Sie die Schutzscheibe heraus, siehe Abb. 83.

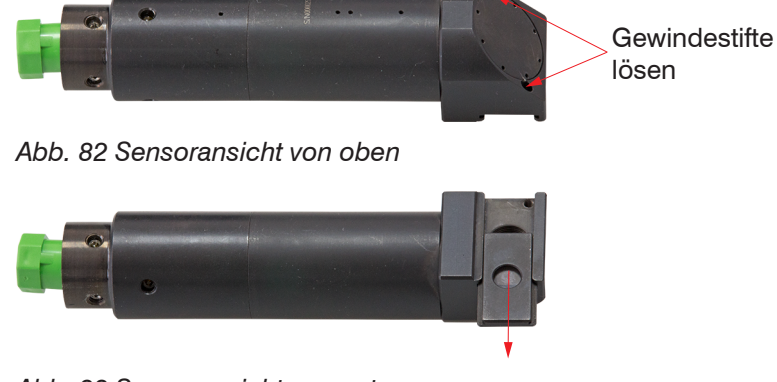

- Abb. 83 Sensoransicht von unten
- Schieben Sie die neue Schutzscheibe bündig wieder ein und klemmen Sie die Schutzscheibe mit den Gewindestiften wieder fest.

# 9. Software-Update

#### Systemvoraussetzungen für ein Software-Update am Controller

- Verbinden Sie den Controller ("Ethernet"-Buchse) mit einem PC durch eine Ethernet-Direktverbindung (LAN). Verwenden Sie dazu ein LAN-Kabel mit RJ-45-Steckern.
- Durch das Update wird die Parametereinstellung nicht beeinflusst. Neu hinzukom-
- I mende Parameter werden auf die Defaultwerte gesetzt.

#### Update

Das aktuelle Firmware-Update Tool Update\_Sensor\_Ethernet.exe dazu finden Sie auf unserer Webseite unter:

www.micro-epsilon.de/download/software/confocalCDT\_Update\_Sensor\_Ethernet.zip

Die aktuelle Firmware erhalten Sie unter www.micro-epsilon.de/service/download/software/ im Bereich confocalDT - Konfokale Sensoren.

Bei Fragen können Sie gerne den entsprechenden Vertriebsmitarbeiter in unserem Hause kontaktieren.

# 10. Softwareunterstützung mit MEDAQLib

Mit MEDAQLib steht Ihnen eine dokumentierte Treiber-DLL zur Verfügung. Damit binden Sie das konfokale Messsystem in eine bestehende oder kundeneigene PC-Software ein.

Verbindungsmöglichkeiten:

- RS422/USB-Konverter (optionales Zubehör) und passendem Anschlusskabel SC2471-x/USB/IND oder
- PCI-Interfacekarte IF 2008 und Anschlusskabel SC2471-x/IF2008 oder
- Ethernet.

Um den Controller ansprechen zu können, ist kein Wissen über das unterliegende Protokoll des jeweiligen Controllers notwendig. Die einzelnen Kommandos und Parameter für den anzusprechenden Controller werden über eine abstrakte Funktionen gesetzt, und von der MEDAQLib entsprechend in das Protokoll des Controllers umgesetzt.

#### MEDAQLib

- enthält eine DLL, die in C, C++, VB, Delphi und viele weitere Programme importiert werden kann,
- nimmt Ihnen die Datenkonvertierung ab,
- funktioniert unabhängig vom verwendeten Schnittstellentyp,
- zeichnet sich durch gleiche Funktionen für die Kommunikation (Befehle) aus,
- bietet ein einheitliches Übertragungsformat für alle Sensoren von Micro-Epsilon.

Für C/C++-Programmierer ist in MEDAQLib eine zusätzliche Header-Datei und eine Library-Datei integriert.

Die aktuelle Treiberroutine inklusive Dokumentation finden Sie unter:

www.micro-epsilon.de/download www.micro-epsilon.de/link/software/medaqlib

# 11. Haftungsausschluss

Alle Komponenten des Gerätes wurden im Werk auf die Funktionsfähigkeit hin überprüft und getestet. Sollten jedoch trotz sorgfältiger Qualitätskontrolle Fehler auftreten, so sind diese umgehend an Micro-Epsilon oder den Händler zu melden.

Micro-Epsilon übernimmt keinerlei Haftung für Schäden, Verluste oder Kosten, die z.B. durch

- Nichtbeachtung dieser Anleitung / dieses Handbuches,

- Nicht bestimmungsgemäße Verwendung oder durch unsachgemäße Behandlung (insbesondere durch unsachgemäße Montage, - Inbetriebnahme, - Bedienung und - Wartung) des Produktes,

- Reparaturen oder Veränderungen durch Dritte,
- Gewalteinwirkung oder sonstige Handlungen von nicht qualifizierten Personen

am Produkt entstehen, entstanden sind oder in irgendeiner Weise damit zusammenhängen, insbesondere Folgeschäden.

Diese Haftungsbeschränkung gilt auch bei Defekten, die sich aus normaler Abnutzung (z. B. an Verschleißteilen) ergeben, sowie bei Nichteinhaltung der vorgegebenen Wartungsintervalle (sofern zutreffend).

Für Reparaturen ist ausschließlich Micro-Epsilon zuständig. Es ist nicht gestattet, eigenmächtige bauliche und/oder technische Veränderungen oder Umbauten am Produkt vorzunehmen. Im Interesse der Weiterentwicklung behält sich Micro-Epsilon das Recht auf Konstruktionsänderungen vor.

Im Übrigen gelten die Allgemeinen Verkaufsbedingungen der Micro-Epsilon, die unter Impressum | Micro-Epsilon https://www.micro-epsilon.de/impressum/ abgerufen werden können.

# 12. Service, Reparatur

Bei einem Defekt am Sensor, Controller oder des Sensorkabels:

- Speichern Sie nach Möglichkeit die aktuellen Sensoreinstellungen in einem Parametersatz, siehe 5.11, um nach der Reparatur die Einstellungen wieder in den Controller laden zu können.
- Senden Sie bitte die betreffenden Teile zur Reparatur oder zum Austausch ein.

Bei Störungen, deren Ursachen nicht eindeutig erkennbar sind, senden Sie bitte immer das gesamte Messsystem an MICRO-EPSILON MESSTECHNIK GmbH & Co. KG Königbacher Str. 15 94496 Ortenburg / Deutschland

Tel. +49 (0) 8542 / 168-0 Fax +49 (0) 8542 / 168-90 info@micro-epsilon.de www.micro-epsilon.de

# 13. Außerbetriebnahme, Entsorgung

Um zu vermeiden, dass umweltschädliche Stoffe freigesetzt werden und um die Wiederverwendung von wertvollen Rohstoffen sicherzustellen, weisen wir Sie auf folgende Regelungen und Pflichten hin:

- Sämtliche Kabel am Sensor und/oder Controller sind zu entfernen.
- Der Sensor und/oder Controller, dessen Komponenten und das Zubehör sowie die Verpackungsmaterialien sind entsprechend den landesspezifischen Abfallbehandlungs- und Entsorgungsvorschriften des jeweiligen Verwendungsgebietes zu entsorgen.
- Sie sind verpflichtet, alle einschlägigen nationalen Gesetze und Vorgaben zu beachten.

Für Deutschland / die EU gelten insbesondere nachfolgende (Entsorgungs-) Hinweise:

 Altgeräte, die mit einer durchgestrichenen Mülltonne gekennzeichnet sind, dürfen nicht in den normalen Betriebsmüll (z.B. die Restmülltonne oder die gelbe Tonne) und sind getrennt zu entsorgen. Dadurch werden Gefahren für die Umwelt durch falsche Entsorgung vermieden und es wird eine fachgerechte Verwertung der Altgeräte sichergestellt.

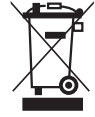

- Eine Liste der nationalen Gesetze und Ansprechpartner in den EU-Mitgliedsstaaten finden Sie unter https://ec.europa.eu/environment/topics/waste-and-recycling/waste-electrical-and-electronic-equipment-weee\_en. Hier besteht die Möglichkeit, sich über die jeweiligen nationalen Sammel- und Rücknahmestellen zu informieren.
- Altgeräte können zur Entsorgung auch an Micro-Epsilon an die im Impressum unter https://www.micro-epsilon.de/ impressum/ angegebene Anschrift zurückgeschickt werden.
- Wir weisen darauf hin, dass Sie für das Löschen der messspezifischen und personenbezogenen Daten auf den zu entsorgenden Altgeräten selbst verantwortlich sind.
- Unter der Registrierungsnummer WEEE-Reg.-Nr. DE28605721 sind wir bei der Stiftung Elektro-Altgeräte Register, Nordostpark 72, 90411 Nürnberg, als Hersteller von Elektro- und/ oder Elektronikgeräten registriert.

# Anhang

# A 1 Optionales Zubehör, Serviceleistungen

# A 1.1 Optionales Zubehör

## Zubehör IFS2402, IFS2403

| CE2402-x    | Sensorkabelverlängerung für Sensoren IFS2402, Länge x = 3 m, 10 m, 30 m, 50 m |
|-------------|-------------------------------------------------------------------------------|
| CE2402-x/PT | Sensor mit Schutzschlauch, Länge $x = 3$ oder 10 m, kundenspezifisch bis 50 m |

## Zubehör IFS2404

| C2404-2 | Sensorkabel für Sensoren IFS2404, Länge 2 m |
|---------|---------------------------------------------|

# Zubehör IFS2405, IFS2406, IFS2407-0,1

## Kabel C2401 mit FC/APC und E2000/APC Stecker

| C2401-x     | Lichtwellenleiter (3 m, 5 m, 10 m, kundenspezifische Länge bis 50 m)                                                         |
|-------------|----------------------------------------------------------------------------------------------------|
| C2401/PT-x  | Lichtwellenleiter mit Schutzschlauch bei mechanischer Beanspruchung<br>(3 m, 5 m, 10 m, kundenspezifische Länge bis zu 50 m) |
| C2401-x(01) | Lichtwellenleiter Faserkerndurchmesser 26 $\mu$ m (3 m, 5 m, 15 m)                                                           |
| C2401-x(10) | Lichtwellenleiter in schleppkettentauglicher Ausführung (3 m, 5 m, 10 m)                                                     |

# Kabel C2400 mit 2x FC/APC Stecker

| C2400-x        | Lichtwellenleiter (3 m, 5 m, 10 m, kundenspezifische Länge bis 50 m)                                                      |
|----------------|----------------------------------------------------------------------------------------------------|
| C2400/PT-x     | Lichtwellenleiter mit Schutzschlauch bei mechanischer Beanspruchung (3 m, 5 m, 10 m, kundenspezifische Länge bis zu 50 m) |
| C2400/PT-x.Vac | Lichtwellenleiter mit Schutzschlauch in vakuumtauglicher Ausführung (3 m, 5 m, 10 m, kundenspezifische Länge bis zu 50 m) |

# Montageadapter

| MA2400-27 | Montageadapter für Sensoren IFS2405-0,3 / IFS2405-1 / IFS2406-3 / IFS2406-10 |
|-----------|------------------------------------------------------------------------------|
| MA2402-4  | Montageadapter für Sensoren IFS2402-x                                        |
| MA2403-8  | Montageadapter für Sensoren IFS2403-x                                        |
| MA2404-12 | Montageadapter für Sensoren IFS2404-x / IFS2407-0,1 / IFS2407-0,8            |
| MA2405-34 | Montageadapter für Sensoren IFS2405-3                                        |
| MA2405-40 | Montageadapter für Sensoren IFS2405-6 / IFS2405/90-6                         |
| MA2405-54 | Montageadapter für Sensoren IFS2405-10 / IFS2407-3                           |
| MA2405-62 | Montageadapter für Sensoren IFS2405-28/ IFS2405-30                           |
| MA2406-20 | Montageadapter für Sensoren IFS2406-2,5                                      |
| MA2407-65 | Montageadapter für Sensoren IFS2407-1,5                                      |
| JMA-xx    | Justierbarer Montageadapter, siehe A 3                                       |

## Zubehör IFS2407/90-0,3

C2407-x

Lichtwellenleiter mit DIN Stecker und E2000/APC (2 m, 5 m)

# Zubehör Lichtquelle

| IFL2422/LED   | Lampenmodul für IFC2422 / IFC2466 |
|---------------|-----------------------------------|
| IFL24x1/LED   | Lampenmodul für IFC24x1           |
| LWL-Reflektor | Reflektor für E2000/APC           |

| Sonstiges Zubehör  |                                                                                                    |
|--------------------|----------------------------------------------------------------------------------------------------|
| SC2471-x/IF2008    | Verbindungskabel IFC2451/61/71-IF2008, Länge 3 m, 10 m oder 20 m lang                                                                                                    |
| SC2471-x/RS422/OE  | Schnittstellenkabel für Interface IF2030, Länge 3 m, 10 m                                                                                                    |
| SC2471-3/IF2008ETH | Schnittstellenkabel für Interface IF2008/ETH, Länge 3 m                                                                                                    |
| IF2001/USB         | Umsetzer von RS422 auf USB, Typ IF2001/USB, passend für Kabel SC2471-x/RS422/OE, inklusive Treiber,<br>Anschlüsse: 1× Buchsenleiste 10-pol. (Kabelklemme) Typ Würth 691361100010, 1x Buch-                                                                                                    |
|                    | senleiste 6-pol. (Kabelklemme) Typ Würth 691361100006                                                                                                    |
| IF2004/USB         | 4-Kanal RS422/USB Konverter für ein bis vier optische Sensoren mit RS422-Schnittstelle<br>Ausgabe der Daten über USB-Schnittstelle. Für den Betrieb ist ein Netzteil 24VDC/2A erfor-<br>derlich (nicht enthalten)                                                                                          |
| IF2008/PCIE        | Interfacekarte IF2008/PCIE für die synchrone Erfassung von 4 digitalen Sensorsignalen<br>Serie confocalDT 2421/2422/2451/2461/2465/2466/2471 und 2 Encoder. In Verbindung mit<br>IF2008E können insgesamt 6 digitale Signale, 2 Encoder, 2 analoge Signale und 8 I/O Signa-<br>le synchron erfasst werden. |
| IF2008/ETH         | 8-fach RS422 zu Ethernet-Umsetzer mit industrial M12-Stecker/Buchse zum Anschluss von bis zu 8 Controller IFC2421/2422/2451/2461/2465/2466/2471                                                                                                    |
| IF2030/PNET        | Schnittstellenbaustein für Anbindung eines Controllers IFC2421/2422/2451/2461/2465/2466 /2471 auf Profinet, Hutschienengehäuse, Software-Einbindung in die SPS mit GSDML Datei, zertifiziert nach PNIO V2.33                                                                                               |
| PS2020             | Netzteil für Hutschienenmontage, Eingang 230 VAC, Ausgang 24 VDC/2,5 A                                                                                                    |
| EC2471-3/OE        | Encoder-Kabel, 3 m                                                                                                    |

# Vakuumdurchführung

| C2402/Vac/KF16   | Vakuumdurchführung für Lichtwellenleiter, 1 Kanal, Vakuum-Seite FC/APC,<br>Nicht-Vakuum-Seite E2000/APC, Klemmflansch Typ KF 16 |
|------------------|----------------------------------------------------------------------------------------------------|
| C2405/Vac/1/KF16 | Vakuumdurchführung beidseitig FC/APC Buchse, 1 Kanal, Klemmflansch Typ KF 16                                                    |
| C2405/Vac/1/CF16 | Vakuumdurchführung beidseitig FC/APC Buchse, 1 Kanal, Flansch Typ CF 16                                                         |
| C2405/Vac/6/CF63 | Vakuumdurchführung für Lichtwellenleiter, beidseitig FC/APC Buchse, 6 Kanäle,<br>Flansch Typ CF 63                              |

# A 1.2 Serviceleistungen

- Linearitätsprüfung und Justage Messsystem confocalDT
- Kalibrierung Messsystem confocalDT

# A 2 Werkseinstellungen

| Benutzergruppe:   | Experte, Passwort "000"   |
|-------------------|---------------------------|
| Anzahl Peaks:     | 1 Messwert, höchster Peak |
| Peaktrennung:     | 2 %                       |
| RS422:            | 115.200 KBaud             |
| Triggermodus:     | kein Trigger              |
| Sprache:          | de                        |
| Synchronisation:  | keine Synchronisation     |
| Tastenfunktion 1: | Dunkelabgleich            |
| Messrate:         | 1 kHz                     |
| Tastensperre:     | inaktiv                   |

| Messprogramm:     | Abstandsmessung                          |
|-------------------|------------------------------------------|
| Peakmodulation:   | 50 %                                     |
| Fehlerbehandlung: | Fehlerausgabe, kein Messwert             |
| Ethernet:         | Statische IP, IP-Adresse 169.254.168.150 |
| Schaltausgang 1:  | Intensitätsfehler Kanal 1                |
| Schaltausgang 2:  | Fehler Messbereich Kanal 1               |
| Belichtungsmodus: | Messmodus                                |
| Tastenfunktion 2: | inaktiv                                  |
| IP-Adresse:       | 169.254.168.150                          |
| Datenausgabe:     | Webinterface und Analogausgang           |
|                   | mit 4 20 mA                              |

# A 3 Justierbarer Montageadapter JMA-xx

# A 3.1 Funktionen

- Unterstützt die optimale Sensorausrichtung für bestmögliche Messergebnisse
- Manueller Verstellmechanismus zur einfachen und schnellen Justage
  - Verschiebung in X/Y: ±2 mm
  - Verkippung: ±4°
- Hohe Schock und Vibrationsbeständigkeit durch Radialklemmung erlaubt Maschinenintegration
- Kompatibel mit zahlreichen Sensormodellen vom Typ confocalDT und interferoMETER

## A 3.2 Sensorbefestigung, Kompatibilität

| Radialklemmung für S         | ensoren mit                                            |                                |                                                                    |
|------------------------------|--------------------------------------------------------|--------------------------------|--------------------------------------------------------------------|
| ø 8 mm                       | ø 12 mm                                                | ø 20 mm                        | ø 27 mm                                                            |
| Reduzierhülse                |                                                        |                                |                                                                    |
| Adapter D27-D8               | Adapter D27-D12                                        | Adapter D27-D20                |                                                                    |
| confocalDT:<br>Serie IFS2403 | confocalDT:<br>IFS2404-2<br>IFS2407-0,1<br>IFS2407-0,8 | confocalDT:<br>IFS2406-2,5/VAC | confocalDT:<br>IFS2405-0,3<br>IFS2405-1<br>IFS2406-3<br>IFS2406-10 |

# A 3.3 Montage

- Montieren Sie den Sensor im Montagering, siehe Abbildung.
- Verwenden Sie Reduzierhülsen für Sensoren mit einem Außen-ø kleiner 27 mm.
- Montieren Sie den Montageadapter mit Schrauben vom Typ M4 in Ihrer Anwendung, siehe Maßzeichnung.

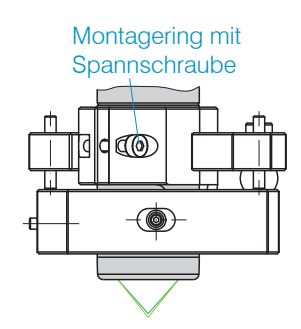

# A 3.4 Maßzeichnung Montageadapter

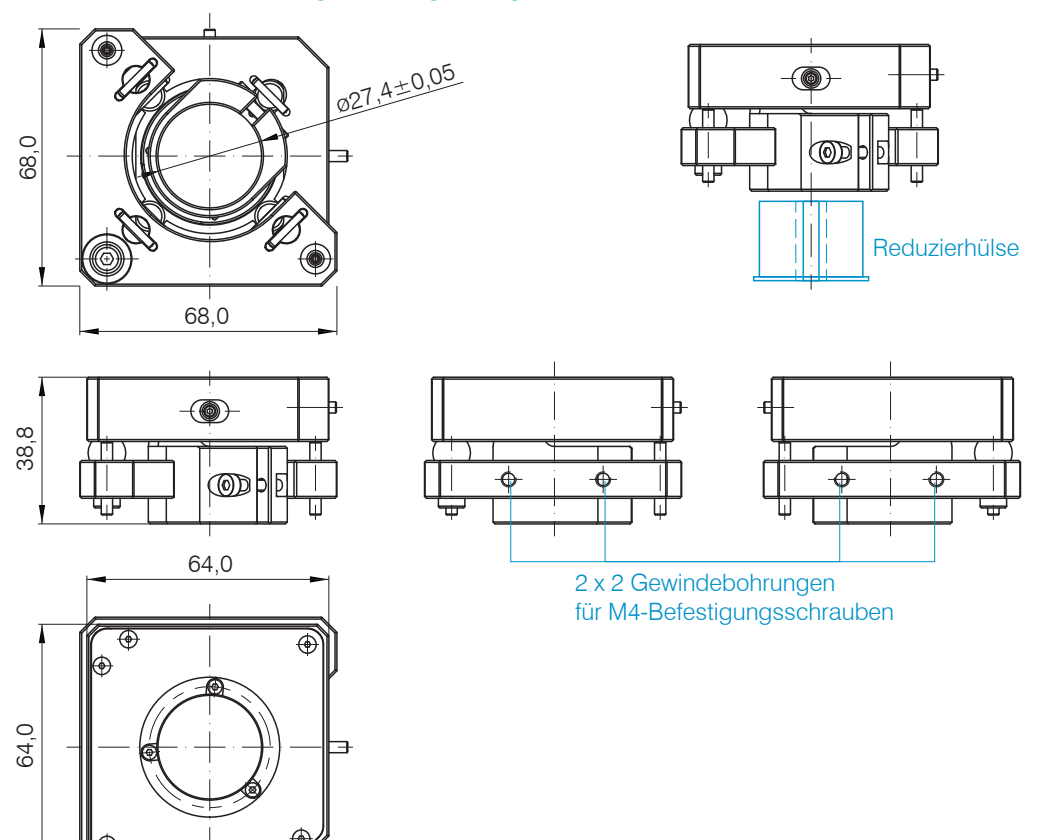

# A 3.5 Orthogonale Ausrichtung des Sensors

Justieren Sie bei eingeschalteter Lichtquelle den Sensor auf das Messobjekt.

Horizontale Verschiebung, ±2 mm

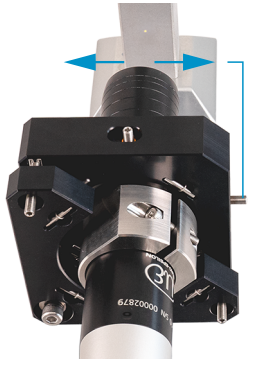

Verschiebung nach links:

Drehen Sie die Innensechskantschraube im Uhrzeigersinn

Verschiebung nach rechts:

Drehen Sie die Innensechskantschraube gegen den Uhrzeigersinn

## Horizontale Verkippung, ±4°

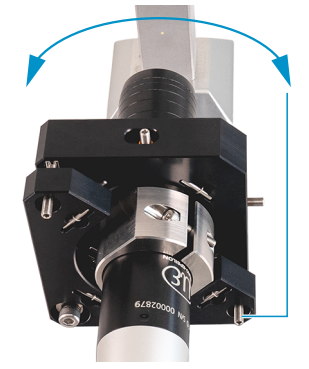

Verkippung nach links:

Drehen Sie die Innensechskantschraube im Uhrzeigersinn

Verkippung nach rechts:

Drehen Sie die Innensechskantschraube gegen den Uhrzeigersinn

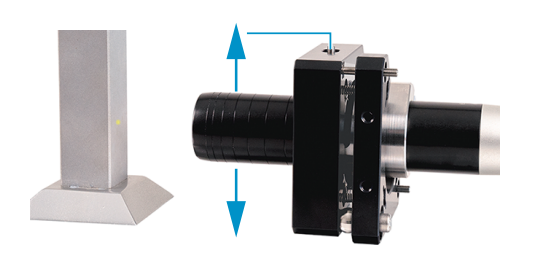

Vertikale Verschiebung, ±2 mm

Verschiebung nach unten:

Drehen Sie die Innensechskantschraube im Uhrzeigersinn

Verschiebung nach oben:

Drehen Sie die Innensechskantschraube gegen den Uhrzeigersinn

# Vertikale Verkippung, ±4°

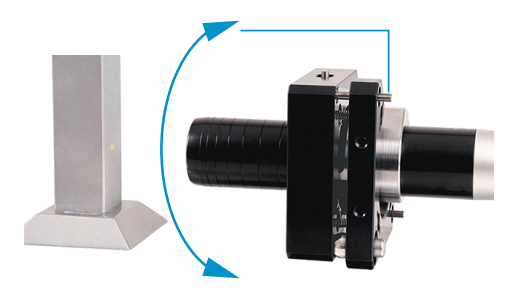

Verschiebung nach unten:

Drehen Sie die Innensechskantschraube im Uhrzeigersinn

Verschiebung nach oben:

Drehen Sie die Innensechskantschraube gegen den Uhrzeigersinn

#### **A**4 **Reinigen optischer Komponenten**

#### A 4.1 Verschmutzungen

Verschmutzungen an optischen Oberflächen und Komponenten können eine Zunahme des Dunkelwertes verursachen und wirkt sich auf die Empfindlichkeit und die Genauigkeit aus. Um dies zu vermeiden, ist ein Reinigen der optischen Komponenten und Erfassung des Dunkelwertes nötig. Als Dunkelwert bezeichnet man die störenden Reflexionen an Grenzflächen entlang des optischen Signalpfades. An jeder Grenzfläche oder an jedem Materialübergang werden die Lichtwellen zu einem gewissen Anteil am Übergang reflektiert und laufen im Lichtwellenleiter zurück. Das Störsignal überlagert sich mit dem Nutzsignal und bildet eine Art Signalrauschen.

Ist das Störsignal ausreichend hoch und das Nutzsignal relativ schwach, kann das Nutzsignal nicht mehr eindeutig identifiziert werden. Das kann dazu führen, dass der Controller einen Dunkelwertpeak mit dem Messsignal verwechselt. Der errechnete Abstand des Messobjektes stimmt somit nicht mit dem tatsächlichen überein.

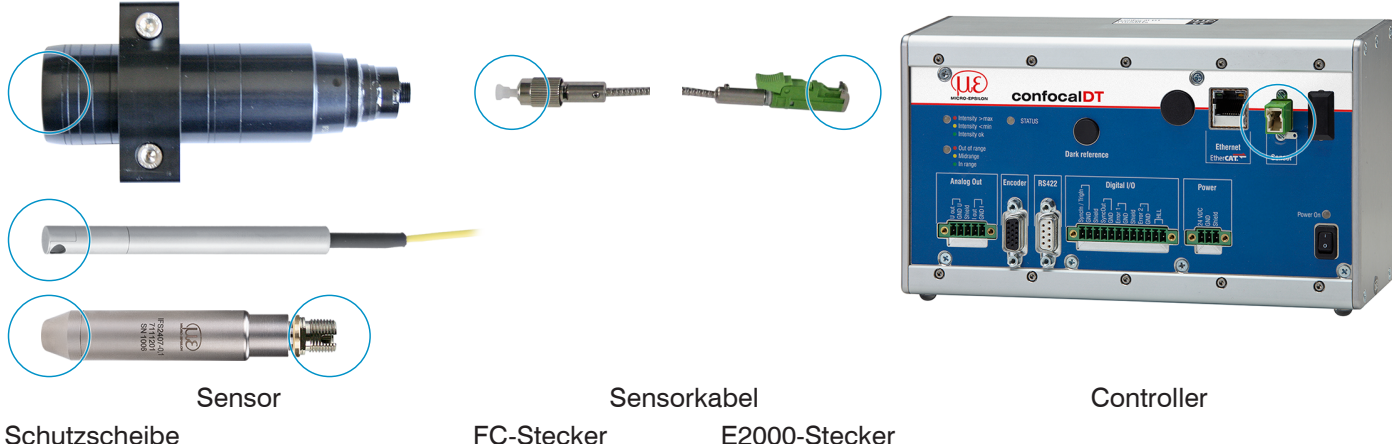

Schutzscheibe

Abb. 84 Optische Grenzflächen eines konfokalen Messsystems

Führen Sie einen Dunkelabgleich durch.

Die Durchführung eines Dunkelabgleiches können Sie in der Betriebsanleitung für das System nachlesen, siehe 5.5.

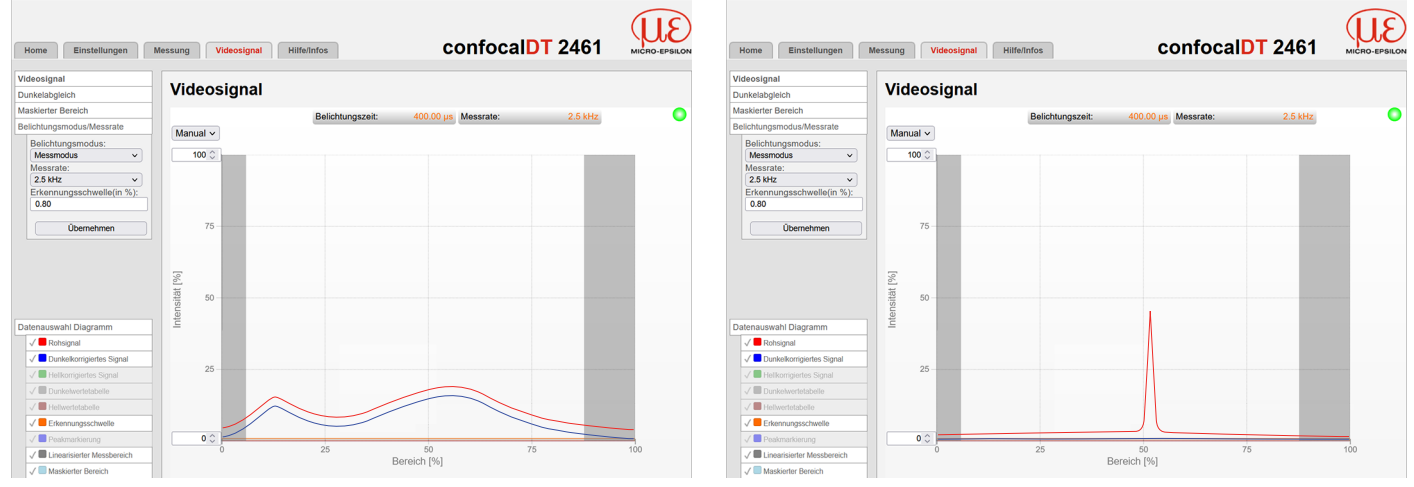

Videosignal vor dem Dunkelabgleich (hoher Dunkelwert, blaue Linie)

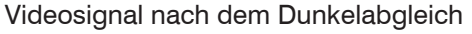

Entspricht das Videosignal dem Zustand vor dem Dunkelabgleich, müssen Sie die optischen Grenzflächen innerhalb des Messsystems reinigen. Reinigen Sie die optischen Oberflächen nacheinander, um die verschmutzte Komponente herauszufinden. Die Verbesserung durch die Reinigung können Sie am Dunkelsignal des Videosignals beobachten.

 $\rightarrow$ Fahren Sie mit dem Abschnitt Schutzscheibe Sensor fort.

Prüfen bzw. reinigen Sie die Schutzscheibe am Sensor in regelmäßigen Intervallen abhängig von den Einsatz-1 bedingungen. Reinigen Sie anschließend stets vom Controller ausgehend Richtung Sensor. Reinigen Sie immer beide Komponenten eines zusammengehören Paares, also Stecker und Buchse.

# A 4.2 Hilfs- und Reinigungsmittel

| One-Click <sup>™</sup> Cleaner              | Isopropanol                        | Q-Tip, reinraumkompatibel                                    | Druckgas,<br>trocken und ölfrei |
|---------------------------------------------|------------------------------------|--------------------------------------------------------------|---------------------------------|
|                                             |                                    |                                                              | DRUCKLUFT                       |
| Für Stecker bzwbuchse vom Typ FC oder E2000 | Für die Schutzscheibe am<br>Sensor | In Verbindung mit Isopropanol<br>für Schutzscheibe am Sensor | Zum Entfernen loser<br>Partikel |

# A 4.3 Schutzscheibe Sensor

Lose anhaftende Partikel

Blasen Sie lose Partikel mit trockener, ölfreier Druckluft ab. Festsitzende Partikel

Reinigen Sie die Schutzscheibe mit einem sauberen weichen, fusselfreien Tuch oder Linsenreinigungspapier und reinem Alkohol (Isopropanol).

Für Sensoren mit kleiner Schutzscheibe, z. B. die Reihe IFS2403:

Tränken Sie einen Q-Tip in Isopropanol. Reiben Sie den Q-Tip langsam in einer kreisförmigen Bewegung auf der Schutzscheibe.

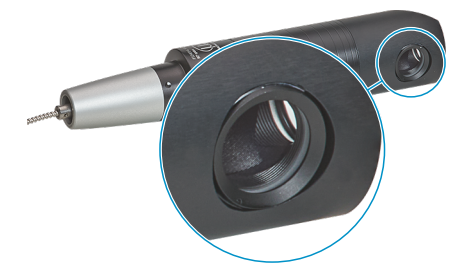

Abb. 85 Ausschnitt Schutzscheibe, radial messende Sensoren

Führen Sie einen Dunkelabgleich durch.

Entspricht das Videosignal dem Zustand vor dem Dunkelabgleich, müssen Sie die Grenzflächen innerhalb des Messsystems reinigen.

**Fahren Sie mit dem Abschnitt** Schnittstelle Controller Sensorkabel fort.

# A 4.4 Schnittstelle Controller Sensorkabel

- Stecken Sie das Sensorkabel (Lichtwellenleiter) am Controller ab.
- Entfernen Sie die Schutzkappe am One-Click<sup>™</sup> Cleaner.
- Stülpen Sie den One-Click<sup>™</sup> Cleaner über den Lichtwellenleiteranschluss am Controller, siehe Abbildung.
- Drücken Sie die äußere Hülse des One-Click<sup>™</sup> Cleaners auf den Lichtwellenleiter bis ein Klickgeräusch das Ende der Reinigung anzeigt.

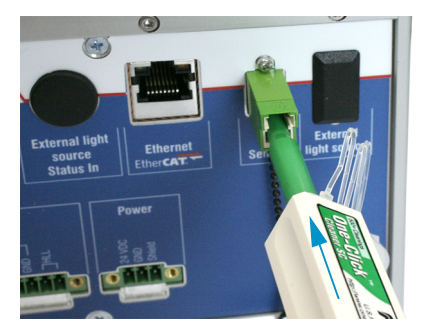

Abb. 86 One-Click™ Cleaner zum Reinigen von E2000-Lichtwellenleiterübergängen

- Stecken Sie die Schutzkappe am Controller in den Lichtwellenleiteranschluss.
- Entfernen Sie die vordere Schutzkappe am One-Click<sup>™</sup> Cleaner.
- Stülpen Sie den One-Click<sup>™</sup> Cleaner über den Lichtwellenleiter, siehe Abbildung.
- Drücken Sie die äußere Hülse des One-Click™ Cleaners auf den Lichtwellenleiter bis ein Klickgeräusch das Ende der Reinigung anzeigt.

| 100 |
|-----|

- Stecken Sie das Sensorkabel am Controller an.
- Führen Sie einen Dunkelabgleich durch.

Entspricht das Videosignal dem Zustand vor dem Dunkelabgleich, müssen Sie die Grenzflächen innerhalb des Messsystems reinigen.

**Fahren Sie mit dem Abschnitt** Schnittstelle Sensorkabel Sensor fort.

# A 4.5 Schnittstelle Sensorkabel Sensor

- Entfernen Sie das Sensorkabel (Lichtwellenleiter) am Sensor.
- Entfernen Sie die vordere Schutzkappe am One-Click™ Cleaner.
- Stülpen Sie den One-Click<sup>™</sup> Cleaner über den Lichtwellenleiter, siehe Abbildung.
- Drücken Sie die äußere Hülse des One-Click<sup>™</sup> Cleaners auf den Lichtwellenleiter bis ein Klickgeräusch das Ende der Reinigung anzeigt.

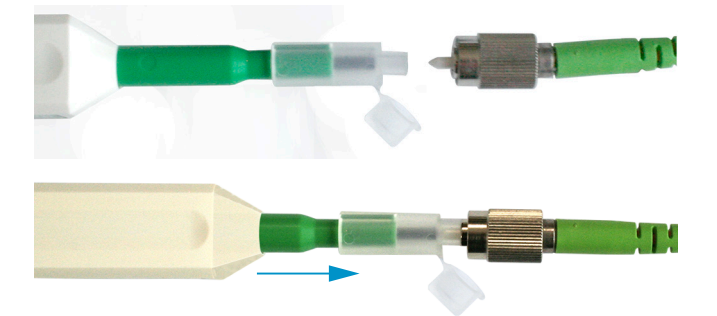

Stecken Sie eine Schutzkappe auf den Lichtwellenleiter.

Sensoren mit Lichtwellenleiter im Sensor, z. B. Reihe IFS2407:

- Entfernen Sie die Schutzkappe am One-Click™ Cleaner.
- Stülpen Sie den One-Click<sup>™</sup> Cleaner über den Sensor, siehe Abbildung.
- Drücken Sie die äußere Hülse des One-Click<sup>™</sup> Cleaners auf den Sensor bis ein Klickgeräusch das Ende der Reinigung anzeigt.

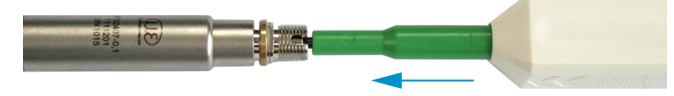

- Setzen Sie Sensorkabel und Sensor zusammen.
- Führen Sie einen Dunkelabgleich durch.

Entspricht das Videosignal dem Zustand vor dem Dunkelabgleich, müssen Sie die Grenzflächen innerhalb des Messsystems reinigen.

**Fahren Sie mit dem Abschnitt** Schnittstelle Controller Sensorkabel fort.

# A 4.6 Vorbeugende Schutzmaßnahme

Sensoren und Controller eines konfokal-chromatischen Sensorsystems werden mit Schutzkappen ausgeliefert. Dies verhindert eine Ablagerung von Staub oder ähnlichen Verschmutzungen an der optischen Grenzflächen.

Verschließen Sie die Lichtwellenleiteranschlüsse konsequent und umgehend, wenn Sie Sensoren wechseln oder ein Sensorkabel am Controller abstecken.

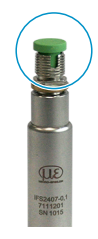

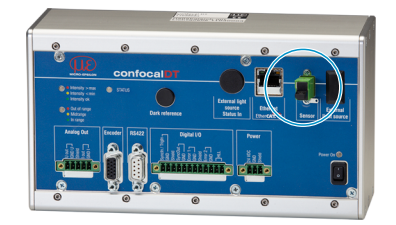

# A 5 ASCII-Kommunikation mit Controller

# A 5.1 Allgemein

Die ASCII-Befehle können über die Schnittstellen RS422 oder Ethernet (Port 23) an den Controller gesendet werden. Alle Befehle, Eingaben und Fehlermeldungen erfolgen in Englisch. Ein Befehl besteht immer aus dem Befehlsnamen und Null oder mehreren Parametern, die durch Leerzeichen getrennt sind und mit LF abgeschlossen werden. Wenn Leerzeichen in Parametern verwendet werden, so ist der Parameter in Anführungszeichen zu setzen, z. B. "Passwort mit Leerzeichen".

Beispiel: Ausgabe über RS422 einschalten

OUTPUT RS422 🖵

| Hinweis: 🚽 | muss LF beinhalt | en, kann aber aud | h CR LF sein. |
|------------|------------------|-------------------|---------------|
|------------|------------------|-------------------|---------------|

Erklärung: LF Zeilenvorschub (line feed, hex 0A)

- CR Wagenrücklauf (carriage return, hex 0D)
- Lenter (je nach System hex 0A oder hex 0D0A)

Der aktuell eingestellte Parameterwert wird zurückgegeben, wenn ein Befehl ohne Parameter aufgerufen wird.

Das Ausgabe-Format ist:

<Befehlsname> <Parameter1> [<Parameter2> [...]]

Die Antwort kann ohne Änderungen wieder als Befehl für das Setzen des Parameters verwendet werden. Optionale Parameter werden nur dann mit zurückgegeben, wenn die Rückgabe nötig ist.

Nach der Verarbeitung eines Befehls wird immer ein Zeilenumbruch und ein Prompt ("->") zurückgegeben. Im Fehlerfall steht vor dem Prompt eine Fehlermeldung, die mit "Exx" beginnt, wobei xx für eine eindeutige Fehlernummer steht. Außerdem können anstatt von Fehlermeldungen auch Warnmeldungen ("Wxx") ausgegeben werden. Diese sind analog zu den Fehlermeldungen aufgebaut, z.B. "Wenn Xenonlampe zu heiß, …". Bei Warnmeldungen wurde der Befehl trotzdem ausgeführt.

# A 5.2 Übersicht Befehle

| Gruppe        | Kapitel        | Befehl       | Kurzinfo                       |  |
|---------------|----------------|--------------|--------------------------------|--|
| Allgeme       | Allgemein      |              |                                |  |
|               | Kap. A 5.3.1.1 | HELP         | Hilfe                          |  |
|               | Kap. A 5.3.3.2 | GETINFO      | Controllerinformation          |  |
|               | Kap. A 5.3.1.3 | ECHO         | Antworttyp                     |  |
|               | Kap. A 5.3.1.4 | PRINT        | Parameterübersicht             |  |
|               | Kap. A 5.3.1.5 | SYNC         | Synchronisation                |  |
|               | Kap. A 5.3.1.6 | TERMINATION  | Terminierungswiderstand        |  |
|               | Kap. A 5.3.1.7 | RESET        | Sensor booten                  |  |
|               | Kap. A 5.3.1.8 | RESETCNT     | Zähler rücksetzen              |  |
| Webinte       | rface          |              |                                |  |
|               | Kap. A 5.3.2.1 | LANGUAGE     | Sprache Webinterface           |  |
|               | Kap. A 5.3.2.2 | UNIT         | Einheit Webinterface           |  |
| Benutzerebene |                |              |                                |  |
|               | Kap. A 5.3.3.1 | LOGIN        | Wechsel der Benutzerebene      |  |
|               | Kan A 5 3 3 2  |              | Wechsel in die Benutzerebene   |  |
|               | Nup. A 0.0.0.2 | LOGOUT       | user                           |  |
|               | Kap. A 5.3.3.3 | GETUSERLEVEL | Abfrage der Benutzerebene      |  |
|               | Kap. A 5.3.3.4 | STDUSER      | Einstellen des Standardnutzers |  |
|               | Kap. A 5.3.3.5 | PASSWD       | Kennwort ändern                |  |

| Sensor   |                   |                            |                                         |
|----------|-------------------|----------------------------|-----------------------------------------|
|          | Kap. A 5.3.4.1    | SENSORTABLE                | Anzeige verfügbarer Sensoren            |
|          | Kap. A 5.3.4.2    | SENSORHEAD                 | Auswahl des Sensors                     |
|          | Kap. A 5.3.4.3    | SENSORINFO                 | Informationen zum Sensor                |
|          | Kap. A 5.3.4.4    | DARKCORR                   | Starten des Dunkelabgleichs             |
|          | Kap. A 5.3.4.5    | DARKCORRTHRES              | Warnschwelle bei Verschmut-             |
|          | Kap, A 5.3.4.6    | LED                        | LED-Zustand an / aus                    |
| Triggeru | na                |                            |                                         |
|          | Kap A 5 3 5 1     | TRIGGERSOURCE              | Triggerquelle                           |
|          | Kap A 5 3 5 2     | TRIGGERAT                  | Wirkung des Triggereingangs             |
|          | Kap A 5 3 5 3     | TRIGGERMODE                | Triggerart                              |
|          | Kap A 5 3 5 4     | TRIGGERI EVEL              |                                         |
|          | Nup. A 0.0.0.4    |                            | Frzeugen eines Softwaretrigger-         |
|          | Kap. A 5.3.5.5    | TRIGGERSW                  | signals                                 |
|          | Kap. A 5.3.5.6    | TRIGGERCOUNT               | Anzahl auszugebenden Mess-<br>werte     |
|          | Kap. A 5.3.5.7    | TRIGINLEVEL                | Pegel für den Trgiln (TTL / HTL)        |
|          | Kap. A 5.3.5.8    | TRIGGERENCSTEPSIZE         | Schrittweite Encodertriggerung          |
|          | Kap. A 5.3.5.9    | TRIGGERENCMIN              | Minimum Encodertriggerung               |
|          | Kap. A 5.3.5.10   | TRIGGERENCMAX              | Maximum Encodertriggerung               |
| Encode   |                   |                            |                                         |
|          | Kap. A 5.3.6.1    | ENCINTERPOLn               | Einstellung Interpolationstiefe         |
|          | Kap. A 5.3.6.2    | ENCREFn                    | Einstellung Referenzspur                |
|          | Kap. A 5.3.6.3    | ENCVALUEn                  | Einstellung Encoderwertes               |
|          | Kap. A 5.3.6.4    | ENCSET                     | Encoderwert setzen                      |
|          | Kap. A 5.3.6.5    | ENCRESET                   | Reset des Encoderwert                   |
|          | Kap. A 5.3.6.6    | ENCMAXn                    | Setzen des maximalen Encoder-<br>wertes |
| Schnitts | tellen            | J                          |                                         |
|          | Kap. A 5.3.7.1    | IPCONFIG                   | Etherneteinstellungen                   |
|          | Kap. A 5.3.7.2    | MEASTRANSFER               | Einstellung des Messwertservers         |
|          | Kap. A 5.3.7.3    | MEASCNT ETH                | Anzahl Messwerte pro Paket              |
|          | Kap. A 5.3.7.4    | BAUDRATE                   | Einstellung RS422                       |
|          | Kap. A 5.3.7.5    | ETHERMODE                  | Wechsel Ethernet - EtherCAT             |
| Paramet  | erverwaltung. Eir | nstellungen laden / Speicl | hern                                    |
|          | Kap, A 5.3.8.1    | BASICSETTINGS              | Verbindungseinstellungen laden          |
|          | Kap. A 5.3.8.2    | CHANGESETTINGS             | Geänderte Parameter anzeigen            |
|          | Kap. A 5.3.8.3    | EXPORT                     | Parametersätze exportieren              |
|          | Kap. A 5.3.8.4    | IMPORT                     | Parametersätze importieren              |
|          | Kap. A 5.3.8.5    | SETDEFAULT                 | Werkseinstellungen setzen               |
|          | Kap. A 5.3.8.6    | MEASSETTINGS               | Messeinstellungen bearbeiten            |
| Messung  |                   |                            |                                         |
|          | Kap. A 5.3.9.1    | PEAKCOUNT                  | Anzahl Messpeaks                        |
|          | Kap. A 5.3.9.2    | MEASPEAK                   | Peakauswahl                             |
|          | Kap, A 5.3.9.3    | REFRACCORR                 | Brechzahlkorrektur                      |
|          | Kap. A 5.3.9.4    | SHUTTERMODE                | Belichtungsmode                         |
|          | Kap, A 5 3 9 5    | MEASRATE                   | Messfrequenz                            |
|          | Kap A 5396        | SHUTTER                    | Belichtungszeit                         |
|          | Kap, A 5.3.9.7    | ROI                        | Maskierung des Auswertebe-              |
|          |                   |                            | reichs                                  |
|          | Kap. A 5.3.9.8    | MIN_THRESHOLD              | Mindestschwelle Peakerkennung           |
|          | Kap. A 5.3.9.9    | PEAK MODULATION            | Modulation der Peaks                    |

| Materialdatenbank      |                            |                                                            |
|------------------------|----------------------------|------------------------------------------------------------|
| Kap. A 5.3.10.1        | MATERIALTABLE              | Materialtabelle                                            |
| Kap. A 5.3.10.2        | MATERIAL                   | Material auswählen                                         |
| Kap. A 5.3.10.3        | MATERIALINFO               | Materialeigenschaft anzeigen                               |
| Kap. A 5.3.10.4        | MATERIALEDIT               | Materialtabelle editieren                                  |
| Kap, A 5.3.10.5        | MATERIALDELETE             | Material löschen                                           |
| Kap, A 5.3.10.6        | MATERIALMP                 | Materialeinstellungen                                      |
| Messwertbearbeitung    |                            |                                                            |
| Kap A 5 3 11 1         | SPIKECOBB                  | Ausreißerkorrektur                                         |
| Kap. A 5.3.11.2        | STATISTIC                  | Auswahl des Signals für die<br>Statistik                   |
| Kap. A 5.3.11.3        | META STATISTIC             | Liste möglicher Statistiksignale                           |
| Kap. A 5.3.11.4        | RESETSTATISTIC             | Rücksetzen der Statistikberech-                            |
| Kap. A 5.3.11.5        | STATISTICSIGNAL            | Auswahl Statistiksignal                                    |
| Kap. A 5.3.11.6        | META_STATISTICSIG-<br>NAL  | Liste möglich auszuwählender<br>Statistiksignale           |
| Kap. A 5.3.11.7        | META_MASTERSIGNAL          | Liste der möglich zu parametri-<br>sierenden Signale       |
| Kap. A 5.3.11.8        | MASTERSIGNAL               | Parametrisieren der Mastersig-<br>nale                     |
| Kap. A 5.3.11.9        | META_MASTER                | Liste möglicher Signale für das<br>Mastern                 |
| Kap. A 5.3.11.10       | MASTER                     | Mastern auslösen                                           |
| Kap. A 5.3.11.11       | COMP                       | Berechnung im Kanal                                        |
| Kap. A 5.3.11.12       | META_COMP                  | Liste möglicher Berechnungssi-<br>gnalen                   |
| Kap. A 5.3.11.13       | SYSSIGNALRANGE             | Zweipunktskalierung Datenaus-<br>gänge                     |
| Datenausgabe           |                            |                                                            |
| Kap. A 5.3.12.1        | OUTPUT                     | Auswahl Digitalausgang                                     |
| Kap. A 5.3.12.2        | OUTREDUCEDEVICE            | Ausgabe-Datenrate                                          |
| Kap. A 5.3.12.3        | OUTREDUCECOUNT             | Reduzierungszähler                                         |
| Kap. A 5.3.12.4        | OUTHOLD                    | Fehlerbehandlung                                           |
| Auswahl der auszugeben | den Messwerte über die     | Schnittstellen                                             |
| Kap. A 5.3.13.2        | OUT_ETH                    | Datenauswahl für Ethernet                                  |
| Kap. A 5.3.13.3        | META_OUT_ETH               | Liste möglicher Signale Ethernet                           |
| Kap. A 5.3.13.4        | GETOUTINFO_ETH             | Liste ausgewählter Signale, Rei-<br>henfolge über Ethernet |
| Kap. A 5.3.13.5        | OUT_RS422                  | Datenauswahl für RS422                                     |
| Kap. A 5.3.13.6        | META_OUT_RS422             | Liste möglicher Signale RS422                              |
| Kap. A 5.3.13.7        | GETOUTINFO_RS422           | Liste ausgewählter Signale, Rei-<br>henfolge über RS422    |
| Schaltausgänge         |                            |                                                            |
| Kap. A 5.3.14.1        | ERROROUTn                  | Auswahl Fehlersignal zur Aus-<br>gabe                      |
| Kap. A 5.3.14.2        | ERRORLIMITSIGNALn          | Setzen des auszuwertenden<br>Signales                      |
| Kap. A 5.3.14.3        | META_ERRORLIMITSI-<br>GNAL | Liste der möglichen Signale für den Errorausgang           |
| Kap. A 5.3.14.4        | ERRORLIMITCOMPARE-<br>TOn  | Setzen der Grenzwerte                                      |
| Kap. A 5.3.14.5        | ERRORLIMITVALUESn          | Setzen des Wertes                                          |
| Kap A 5 3 1/ 6         | ERRORLEVELOUTn             | Schaltverhalten Schaltausgänge                             |

| Analogausgang    |                  |                                                                             |  |
|------------------|------------------|-----------------------------------------------------------------------------|--|
| Kap. A 5.3.15.1  | ANALOGOUT        | Datenauswahl für den Analog-<br>ausgang                                     |  |
| Kap. A 5.3.15.2  | META_ANALOGOUT   | Liste möglicher Signale Analog-<br>ausgang                                  |  |
| Kap. A 5.3.15.3  | ANALOGRANGE      | Setzen Strom-/Spannungsbe-<br>reichs des Digital-Analog-Wand-<br>lers (DAC) |  |
| Kap. A 5.3.15.4  | ANALOGSCALEMODE  | Einstellung der Skalierung des DAC                                          |  |
| Kap. A 5.3.15.5  | ANALOGSCALERANGE | Einstellung des Skalierungsbe-<br>reiches                                   |  |
| Tastenfunktionen |                  |                                                                             |  |
| Kap. A 5.3.16.1  | KEYFUNC          | Aktivierung der Mehrfunktions-<br>taste                                     |  |
| Kap. A 5.3.16.3  | KEYLOCK          | Auswahl der Tastensperre                                                    |  |

#### A 5.3 Allgemeine Befehle

A 5.3.1 Allgemein

#### A 5.3.1.1 Hilfe

HELP [<Befehl>]

Ausgabe einer Hilfe zu jedem Befehl. Wird kein Befehl angegeben, wird eine allgemeine Hilfe ausgegeben.

#### A 5.3.1.2 Controllerinformation

GETINFO

Abfragen der Sensor-Information. Ausgabe siehe untenstehendes Beispiel:

```
->GETINFO
Name: IFC2422
Serial: 12345678
Option: 000
Article: 1234567
MAC-Address: 00-0C-12-01-30-01
Version: 001.035.056
Hardware-rev: 02
Boot-version 001.018
BuildID 400
->
```

Name: Modelname des Controllers / der Controllerreihe

Serial: Seriennummer des Controllers

Option: Optionsnummer des Controllers

Article: Artikelnummer des Controllers

MAC-Address: Adresse des Netzwerkadapters

Version: Version der gebooteten Software

Hardware-rev: Verwendete Hardwarerevision

Boot-version: Version des Bootloaders

BuildID: Identifikationsnummer für die erzeugte Software

#### A 5.3.1.3 Antworttyp

ECHO ON | OFF

Der Antworttyp beschreibt den Aufbau einer Befehlsantwort.

ECHO ON: Es wird der Befehlsname und die Befehlsantwort oder eine Fehlermeldung ausgegeben.

ECHO OFF: Es wird nur die Befehlsantwort oder eine Fehlermeldung zurückgegeben.

#### A 5.3.1.4 Parameterübersicht

PRINT ALL

ohne Parameter: Dieser Befehl gibt eine Liste aller Einstellparameter und deren Wert aus.

- ALL : Dieser Befehl gibt eine Liste aller Einstellparameter und deren Wert, als auch Informationen wie z. B. Sensortabelle oder GETINFO, aus

#### A 5.3.1.5 Synchronisation

SYNC NONE | MASTER | SLAVE SYNTRIG | SLAVE TRIGIN

Einstellen der Synchronisationsart:

- NONE: Keine Synchronisation
- MASTER: Controller ist Master, d. h. er gibt Synchronisationsimpulse am Ausgang Sync/Trig aus
- SLAVE\_SYNTRIG: Controller ist Slave und erwartet Synchron-Impulse von z. B. einem anderen IFC2421/2422/2465/2466 oder einer ähnlichen Impulsquelle am Eingang Sync/Trig.
- SLAVE\_TRIGIN: Controller ist Slave und erwartet Synchron-Impulse von einem Frequenzgenerator am Eingang TrigIn.

| Eingang   | Verhalten     |
|-----------|---------------|
| Sync/Trig | Differenziell |
| TrigIn    | TTL / HTL     |

Sync/Trig ist alternativ ein Ein- oder ein Ausgang, d. h. es ist darauf zu achten, dass immer einer der Controller auf Master und der andere auf Slave geschaltet ist.

Außerdem dient der Eingang TrigIn ebenfalls als Triggereingang für die Triggerarten Flanken- und Pegeltriggerung.

#### A 5.3.1.6 Terminierungswiderstand an Sync/Trig

TERMINATION OFF | ON

Der Terminierungswiderstand 120 Ohm am Synchroneingang Sync/Trig wird aus- oder eingeschaltet.

#### A 5.3.1.7 Sensor booten

RESET

Der Controller wird neu gestartet.

#### A 5.3.1.8 Zähler zurücksetzen

RESETCNT [TIMESTAMP] [MEASCNT]

Der Zähler wird nach Eintreffen der gewählten Triggerflanke zurückgesetzt.

- TIMESTAMP: setzt den Zeitstempel zurück
- MEASCNT: setzt den Messwertzähler zurück

#### A 5.3.2 Webinterface

#### A 5.3.2.1 Sprache der Webseite

LANGUAGE DE | EN

Sprache für Webseite auswählen.

- DE: Sprache auf Deutsch setzen
- EN: Sprache auf Englisch setzen

Die gewählte Spracheinstellung wird auf der Webseite wirksam.

#### A 5.3.2.2 Maßeinheit der Webseite

UNIT MM | INCH

Wechsel der Messwertdarstellung auf den Webseiten.

Der Befehl hat keinen Einfluss auf das ASCII-Interface, d. h. die Einheit der Befehle ist nicht betroffen.

- MM: Darstellung in mm (default)
- INCH: Darstellung in Zoll
#### A 5.3.3 Benutzerebene

#### A 5.3.3.1 Wechsel der Benutzerebene

LOGIN <Passwort>

Eingabe des Passwortes, um in eine andere Benutzerebene zu gelangen. Es gibt folgende Benutzerebenen:

- USER: Lesenden Zugriff auf alle Elemente + Benutzung der Web-Diagramme
- PROFESSIONAL: Lesenden/Schreibenden Zugriff auf alle Elemente

#### A 5.3.3.2 Wechsel in die Benutzerebene

LOGOUT

Setzen der Benutzerebene auf USER.

#### A 5.3.3.3 Abfrage der Benutzerebene

GETUSERLEVEL

Abfragen der aktuellen Benutzerebene.

Mögliche Ausgaben, siehe A 5.3.3.1, "Wechsel der Benutzerebene".

#### A 5.3.3.4 Einstellen des Standardnutzers

STDUSER USER | PROFESSIONAL

Einstellen des Standardbenutzers, der nach dem Systemstart angemeldet ist.

## A 5.3.3.5 Kennwort ändern

PASSWD <Altes Passwort> <Neues Passwort> <Neues Passwort>

Ändern des Passwortes für den Benutzer PROFESSIONAL. Das werkseitige Standardpasswort ist "000".

Es muss dafür das alte und zweimal das neue Passwort angegeben werden. Stimmen die neuen Passworte nicht überein, wird eine Fehlermeldung ausgegeben. Die Passwortfunktion unterscheidet Groß/Kleinschreibung. Ein Passwort darf nur die Buchstaben A bis Z und Zahlen ohne Umlaute/Sonderzeichen enthalten. Die maximale Länge ist auf 31 Zeichen beschränkt.

## A 5.3.4 Sensor

#### A 5.3.4.1 Info zu Kalibriertabellen

SENSORTABLE

| ->SEI | NSORTABLE    |           |          |
|-------|--------------|-----------|----------|
| Pos,  | Sensor name, | Range,    | Serial   |
| Ο,    | ifs-2405x,   | 3.000mm,  | 12345678 |
| 8,    | ifs-2405x,   | 10.000mm, | 12345678 |
| 9,    | ifs-2405x,   | 3.000mm,  | 12345678 |
| ->    |              |           |          |

Ausgabe aller verfügbaren (angelernten) Sensoren.

#### A 5.3.4.2 Sensornummer

| IFC2421 / IFC2465                              | IFC2422 / IFC2466                                   |  |  |
|------------------------------------------------|-----------------------------------------------------|--|--|
| SENSORHEAD <sensor-position></sensor-position> | SENSORHEAD_CH01 <sensor-position></sensor-position> |  |  |
|                                                | SENSORHEAD_CH02 <sensor-position></sensor-position> |  |  |

Auswahl des aktuellen Sensors anhand dessen Position in der Sensortabelle, siehe A 5.3.4.1.

Minimal 0 und maximal 19.

# A 5.3.4.3 Sensorinformationen

| IFC2421 / IFC2465 | IFC2422 / IFC2466 |
|-------------------|-------------------|
| SENSORINFO        | SENSORINFO_CH01   |
|                   | SENSORINFO_CH02   |

Ausgabe der Informationen des Sensor (Name, Messbereich und Seriennummer).

| ->SENSORINFO       |           |
|--------------------|-----------|
| Position:          | 0         |
| Name:              | ifs-2405x |
| Measurement range: | 3.000 mm  |
| Serial:            | 12345678  |
| ->                 |           |

# A 5.3.4.4 Dunkelabgleich

| IFC2421 / IFC2465 | IFC2422 / IFC2466 |
|-------------------|-------------------|
| DARKCORR          | DARKCORR_CH01     |
|                   | DARKCORR_CH02     |

Durchführung des Dunkelabgleichs für den mit SENSORHEAD ausgewählten Sensor. Der Dunkelabgleich ist abhängig vom Sensor und wird für jeden einzelnen Sensor pro Kanal im Controller gespeichert.

## A 5.3.4.5 Warnschwelle bei Verschmutzung

DARKCORRTHRES <Schwelle>

Schwelle: prozentuale Abweichung der Intensität/Belichtungszeit vom gespeicherten Wert, bei deren Überschreitung eine Warnmeldung ausgegeben wird. Werkseinstellung: 50 %.

Die Warnschwelle wird in % mit einer Nachkommastelle angegeben.

# A 5.3.4.6 LED

| IFC2421 / IFC2465 | IFC2422 / IFC2466 |
|-------------------|-------------------|
| LED OFF   ON      | LED_CH01 ON   OFF |
|                   | LED CH02 ON   OFF |

Schaltet die LED des jeweiligen Kanales an bzw. aus.

# A 5.3.5 Triggerung

## A 5.3.5.1 Triggerquelle auswählen

TRIGGERSOURCE NONE | SYNCTRIG | TRIGIN | SOFTWARE | ENCODER1 | ENCODER2

- NONE: Keine Triggerquelle verwenden
- SYNCTRIG: Verwende den Eingang Sync/Trig
- TRIGIN: Verwende den Eingang TrigIn
- SOFTWARE: Triggerung wird durch das Kommando TRIGGERSW ausgelöst.
- ENCODER1: Encoder-Triggerung von Encoder 1
- ENCODER2: Encoder-Triggerung von Encoder 2

## A 5.3.5.2 Ausgabe von getriggerten Werten, mit/ohne Mittelung

TRIGGERAT INPUT | OUTPUT

- INPUT: Triggerung der Messwertaufnahme. In die Mittelwertberechnung gehen unmittelbar vor dem Triggerereignis gemessene Werte nicht ein, stattdessen aber ältere Messwerte, die bei vorhergehenden Triggerereignissen ausgegeben wurden.
- OUTPUT: Triggerung der Messwertausgabe. In die Mittelwertberechnung gehen unmittelbar vor dem Triggerereignis gemessene Werte ein.

Als Werkseinstellung ist die Triggerung der Messwertaufnahme aktiviert.

#### A 5.3.5.3 Triggerart

TRIGGERMODE EDGE | PULSE

Auswahl der Triggerart.

- PULSE: Pegeltriggerung
- EDGE: Flankentriggerung

#### A 5.3.5.4 Aktivpegel des Triggereinganges

TRIGGERLEVEL HIGH | LOW

- HIGH: Flankentriggerung: Steigende Flanke, Pegeltriggerung: High-Aktiv
- LOW: Flankentriggerung: Fallende Flanke, Pegeltriggerung: Low-Aktiv

#### A 5.3.5.5 Software-Triggerimpuls

TRIGGERSW

Erzeugt einen Software-Triggerimpuls, wenn die Triggerquelle auf Software eingestellt ist.

#### A 5.3.5.6 Anzahl der auszugebenden Messwerte

TRIGGERCOUNT NONE | INFINITE | <n>

- NONE: Stopp der Triggerung
- <n>: Anzahl der auszugebenden Messwerte nach einem Triggerimpuls (bei Flankentriggerung oder Softwaretriggerung)
- Infinite: Start einer unendlichen Messwertausgabe nach einem Triggerimpuls (bei Flankentriggerung oder Softwaretriggerung)

## A 5.3.5.7 Pegelauswahl Triggereingang TrigIn

TRIGINLEVEL TTL | HTL

Die Pegelauswahl gilt nur für den Eingang TrigIn. Der Eingang Sync/Trig erwartet ein differenzielles Signal.

- TTL: Eingang erwartet TTL-Signal.
- HTL: Eingang erwartet HTL-Signal.

## A 5.3.5.8 Schrittweite Encodertriggerung

TRIGGERENCSTEPSIZE [value of step size]

Setzt die Anzahl der Encoderschritte, nach denen je ein Messwert ausgegeben wird (min: 0, max: 2<sup>31</sup>-1). Bei 0 werden zwischen Min und Max kontinuierlich Messwerte ausgegeben.

#### A 5.3.5.9 Minimum Encodertriggerung

TRIGGERENCMIN [minimum value]

Setzt den minimale Encoderwert, ab dem getriggert wird (min: 0 max: 2<sup>32</sup>-1).

#### A 5.3.5.10 Maximum Encodertriggerung

TRIGGERENCMAX [maximum value]

Setzt den maximalen Encoderwert, bis zu dem getriggert wird (min: 0 max: 2<sup>32</sup>-1).

## A 5.3.6 Encoder

#### A 5.3.6.1 Encoder-Interpolationstiefe

ENCINTERPOL1 1 | 2 | 4

ENCINTERPOL2 1 | 2 | 4

Setzen der Interpolationstiefe des jeweiligen Encoder-Eingangs.

#### A 5.3.6.2 Wirkung der Referenzspur

ENCREF1 NONE | ONE | EVER ENCREF2 NONE | ONE | EVER

Einstellung der Wirkung der Encoder-Referenzspur.

- NONE: Referenzmarke des Encoders hat keine Wirkung.
- ONE: Einmaliges Setzen (beim ersten Erreichen der Referenzmarke wird der Encoderwert, siehe A 5.3.6.3, übernommen).
- EVER: Setzen bei allen Marken (bei jedem Erreichen der Referenzmarke wird der Encoderwert, siehe A 5.3.6.3, übernommen).

#### A 5.3.6.3 Encoderwert

ENCVALUE1 <Encoderwert> ENCVALUE2 <Encoderwert>

Gibt an, auf welchen Wert der entsprechende Encoder bei Erreichen einer Referenzmarke (oder per Software) gesetzt werden soll.

Der Encoderwert kann zwischen 0 und 2<sup>32</sup>-1 liegen.

Mit dem Setzen des ENCVALUE wird automatisch der Algorithmus zum Erkennen der ersten Referenzmarke zurückgesetzt, siehe A 5.3.6.2.

#### A 5.3.6.4 Encoderwert per Software setzen

ENCSET 1 | 2

Setzen des Encoderwertes, siehe A 5.3.6.3, im angegebenen Encoder per Software (nur bei ENCREF NONE möglich, ansonsten kehrt der Befehl sofort ohne Fehlermeldung zurück).

#### A 5.3.6.5 Rücksetzen der Erkennung der ersten Referenzmarke

ENCRESET 1 | 2

Rücksetzen der Erkennung der ersten Referenzmarke, siehe A 5.3.6.2 (nur bei ENCREF ONE möglich, ansonsten kehrt der Befehl sofort ohne Fehlermeldung zurück).

#### A 5.3.6.6 Maximaler Encoderwert

```
ENCMAX1 <Encoderwert>
```

ENCMAX2 <Encoderwert>

Gibt den maximalen Wert des Encoders an, nach welchem der Encoder wieder auf 0 springt. Kann z.B. für Dreh-Encoder ohne Referenzspur verwendet werden.

Der Encoderwert kann zwischen 0 und 2<sup>32</sup>-1 liegen.

## A 5.3.7 Schnittstellen

#### A 5.3.7.1 Ethernet IP-Einstellungen

IPCONFIG DHCP | STATIC [<IPAddress> [<Netmask> [<Gateway>]]]

Einstellen der Ethernet-Schnittstelle.

DHCP: IP-Adresse und Gateway wird automatisch per DHCP abgefragt. Steht kein DHCP-Server zur Verfügung wird nach ca. 2 Minuten eine LinkLocal Adresse gesucht.

STATIC: Setzen einer IP-Adresse, der Netzmaske und des Gateways im Format xxx.xxx. xxx.xxx

Werden IP-Adresse, Netzmaske und/oder Gateway nicht mit angegeben, bleiben deren Werte unverändert.

## A 5.3.7.2 Einstellung zur Ethernet-Messwertübertragung

MEASTRANSFER NONE | SERVER/TCP [<PORT>]|(CLIENT/TCP | CLIENT/UDP
[<IPAdresse> [<Port>]])

Zur Messwertausgabe über Ethernet kann der IFC24xx als Server sowie Client betrieben werden.

- NONE: Es folgt keine Messwertübertragung über Ethernet.
- SERVER/TCP: Der Controller stellt an dem angegebenen Port einen Server bereit, über welchen Messwerte angerufen werden können. Dies ist nur per TCP/IP möglich.
- CLIENT/TCP: Der Controller schickt verbindungsorientiert über TCP/IP Messwerte an den angegebenen Server. Die Angabe von IP-Adresse und Port des Servers sind erforderlich, siehe A 5.3.12.1.
- CLIENT/UDP: Der Controller schickt verbindungslos über UDP/IPMesswerte an den angegebenen Server. Dazu werden die IP-Adresse und der Port des Server angegeben.
- IPAdresse: IP-Adresse des Servers, an den die Messwerte im Client-Betrieb gesendet werden (darf nur bei CLIENT/TCP oder CLIENT/UDP angegeben werden).
- Port: Port, an welchem im Server-Betrieb der Server erstellt wird oder an den im Client-Betrieb die Messwerte gesendet werden (min: 1024, max: 65535).
- Kommandos werden am Port 23 erwartet, der Datenport ist ab Werk auf 1024 eingestellt.

#### A 5.3.7.3 Anzahl Messwerte pro Ethernet-Paket

MEASCNT ETH 0 | <count>

Setzt die maximale Anzahl an Messwerten für ein Paket.

- 0: Automatische Zuweisung der Messwertanzahl
- count: Manuelle Zuweisung der Messwertanzahl, Bereich von 0 ... 350

#### A 5.3.7.4 Einstellung der RS422-Baudrate

BAUDRATE <Baudrate>

Einstellbare Baudraten in Bps für die RS422-Schnittstelle:

9600, 115200, 230400, 460800, 691200, 921600, 2000000, 3000000, 4000000

#### A 5.3.7.5 Umschaltung Ethernet / EtherCAT

ETHERMODE ETHERNET | ETHERCAT

Auswahl, ob der Controller im Ethernet- oder EtherCAT-Modus startet. Die Einstellung wird erst nach Speichern und Neustart des Controllers aktiv.

## A 5.3.8 Parameterverwaltung, Einstellungen laden / Speichern

#### A 5.3.8.1 Verbindungseinstellungen laden / speichern

BASICSETTINGS READ | STORE

- READ: Liest die Verbindungseinstellungen aus dem Controller-Flash.
- STORE: Speichert die aktuellen Verbindungseinstellungen aus dem Controller-RAM in den Controller-Flash.

#### A 5.3.8.2 Geänderte Parameter anzeigen

CHANGESETTINGS

Gibt alle geänderten Einstellungen aus.

#### A 5.3.8.3 Export von Parametersätzen in PC

```
EXPORT (MEASSETTINGS <SetupName>) | BASICSETTINGS |
MEASSETTINGS ALL | MATERIALTABLE | ALL
```

Speichern von Parametern in externem Gerät, z. B. PC.

Die Export-Datei ist als lesbare JavaScript Object Notation, kurz JSON, formatiert.

- MEASSETTINGS <SetupName>: Exportieren des angegebenen MeasSettings. Vor dem Import wird nichts gelöscht.
- BASICSETTINGS: Exportieren der aktuell gespeicherten BasicSettings. Vor dem Import werden die BasicSettings gelöscht.
- MEASSETTINGS\_ALL: Exportieren aller gespeicherten MeasSettings, incl. des Initial Settings. Vor dem Import werden alle vorhandenen MeasSettings gelöscht.
- MATERIALTABLE: Exportieren der gespeicherten Materialtabelle. Vor dem Import wird die vorhandene Materialtabelle gelöscht.
- ALL: Kompletter Export aller gespeicherten Settings (Basic und Meas), der Materialtabelle sowie aller gespeicherten Sensordaten. Vor dem Import wird alles gelöscht.

## A 5.3.8.4 Import von Parametersätzen aus PC

IMPORT [FORCE] [APPLY] <Daten>

Laden von Parametern aus externem Gerät, z. B. PC.

Die Import-Datei ist eine zuvor mit Export gespeicherte JSON-Datei.

- FORCE: Überschreiben von Meassettings mit dem gleichen Namen, ansonsten wird bei gleichen Namen eine Fehlermeldung zurückgegeben. Beim Import aller Meassettings oder der Basicsettings muss immer Force angegeben werden.
- APPLY : Übernehmen der Einstellungen nach dem Importieren und lesen der Initial Settings.

#### A 5.3.8.5 Werkseinstellungen

SETDEFAULT ALL | MEASSETTINGS | BASICSETTINGS | MATERIAL

Setzen der Defaultwerte (Rücksetzen auf Werkseinstellung), löschen der entsprechenden Settings im Flash.

- ALL: Es werden alle Setups gelöscht und die Default-Parameter geladen. Zusätzlich wird die aktuelle Materialtabelle durch die Standard-Materialtabelle überschrieben.
- MEASSETTINGS: Einstellungen der Messaufgabe.
- BASICSETTINGS: Grundeinstellungen wie z. B. IP, Baudrate, Sprache, Einheit.
- MATERIAL: Nur Überschreiben der aktuellen Materialtabelle durch die Standard-Materialtabelle.

## A 5.3.8.6 Messeinstellungen bearbeiten, speichern, anzeigen, löschen

MEASSETTINGS <Unterkommando> [<Name>]

Einstellungen der Messaufgabe. Bewegt applikationsabhängige Messeinstellungen zwischen Controller-RAM und Controller-Flash. Entweder werden die herstellereigenen Presets oder die nutzerdefinierten Einstellungen verwendet. Jedes Preset kann als nutzerdefinierte Einstellung verwendet werden.

| Unterkommandos:                                        |                                                                                                    |
|--------------------------------------------------------|----------------------------------------------------------------------------------------------------|
| PRESETMODE <mode></mode>                               | Bestimmt die Preset-Dynamik.                                                                                                    |
| <mode> = NONE   STATIC   BALANCED   DYNAMIC</mode>     | Bei NONE ist keine Auswahl für ein Preset vorhanden.                                                                                                    |
| PRESETLIST                                             | Listet alle vorhandenen Presets (Namen): "Name1" "Name2"<br>"…"                                                                                                    |
| READ <name></name>                                     | Lädt ein Basic-Settings oder ein Meassettings / Preset (Name angeben) aus dem Controller-Flash.                                                                                      |
| STORE <name></name>                                    | Speichert ein Basic-Settings oder ein Meas-Settings in den<br>Controller-Flash. Name angeben oder es wird unter dem<br>aktuellen Namen gespeichert.                                  |
| DELETE <name></name>                                   | Löscht die benannte Messeinstellung aus dem Controller-<br>Flash.                                                                                                    |
| RENAME <nameold> <namenew> [FORCE]</namenew></nameold> | Ändert den Namen einer Messeinstellung im Controller-Flash.<br>Mit FORCE kann eine vorhandene Messeinstellung über-<br>schrieben werden.                                             |
| LIST                                                   | Listet alle gespeicherten Messeinstellungen (Namen)<br>"Name1" "Name2" "…". Die Reihenfolge ist nach den in-<br>ternen Slot-Nummern, also nicht die Reihenfolge des Spei-<br>cherns. |
| CURRENT                                                | Ausgabe des aktuellen Meassettings / Presets (Name)                                                                                                    |
| INITIAL AUTO                                           | Lädt beim Start des Controllers die zuletzt gespeicherte Ein-<br>stellung bzw. das erste Preset, wenn keine Setups vorhanden<br>sind.                                                |
| INITIAL <name></name>                                  | Lädt die benannte Messeinstellung beim Start des Con-<br>trollers. Presets können nicht angegeben werden.                                                                            |

# A 5.3.9 Messung

## A 5.3.9.1 Peakanzahl

PEAKCOUNT <n>

Gibt die maximale Anzahl an Peaks wieder, die ausgewertet werden sollen.

- Bei Abstandsmessung <n> = 1
- Bei Dickenmessung <n> = 2
- Bei Mehrschichtmessung <n> >2

## A 5.3.9.2 Peakauswahl

| IFC2421 / IFC2465          | IFC2422 / IFC2466               |  |
|----------------------------|---------------------------------|--|
| MEASPEAK F_L L_SL F_S H_SH | MEASPEAK_CH01 F_L L_SL F_S H_SH |  |
|                            | MEASPEAK_CH02 F_L L_SL F_S H_SH |  |

## Auswahl der verwendeten Peaks für die Messung

| Abstandsmessung |               | Dickenm | nessung                      |
|-----------------|---------------|---------|------------------------------|
| F_L:            | erster Peak   | F_L:    | erster Peak und letzter Peak |
| L_SL:           | letzter Peak  | L_SL:   | vorletzter und letzter Peak  |
| F_S:            | erster Peak   | F_S:    | erster Peak und zweiter Peak |
| H_SH:           | höchster Peak | H_SH:   | höchster und zweithöchster   |

## A 5.3.9.3 Anzahl Peaks und Ein-/Ausschalten der Brechzahlkorrektur

| IFC2421 / IFC2465   | IFC2422 / IFC2466        |
|---------------------|--------------------------|
| REFRACCORR on   off | REFRACCORR_CH01 on   off |
|                     | REFRACCORR_CH02 on   off |

- On: Die Brechzahlkorrektur wird mit den eingestellten Materialien durchgeführt, Standardeinstellung.
- Off: Es wird die Brechzahl 1.0 für alle Schichten angenommen.

# A 5.3.9.4 Belichtungsmode

| IFC2421 / IFC2465           | IFC2422 / IFC2466                 |
|-----------------------------|-----------------------------------|
| SHUTTERMODE                 | SHUTTERMODE_CH01                  |
| MEAS MANUAL 2TIMEALT 2TIMES | MEAS   MANUAL   2TIMEALT   2TIMES |
|                             | SHUTTERMODE_CH02                  |
|                             | MEAS   MANUAL   2TIMEALT   2TIMES |

- MEAS: Automatische Belichtungszeitregelung bei fester Messrate, für Messung empfohlen
- MANUAL: Wählbare Belichtungszeit und Messrate.
- 2TIMEALT: Modus mit 2 manuell eingestellten Belichtungszeiten, die immer abwechselnd angewendet werden, für 2 sehr unterschiedlich hohe Peaks bei der Dickenmessung. Besonders empfohlen, wenn der kleinere Peak verschwindet bzw. der größere übersteuert.
- 2TIMES: Schnellster Modus mit 2 manuell voreingestellten Belichtungszeiten, von denen automatisch die besser geeignete gewählt wird. Empfohlen bei Abstandsmessung für sehr schnell wechselnde Oberflächeneigenschaften, z. B. verspiegeltes / entspiegeltes Glas.

## A 5.3.9.5 Messrate

MEASRATE <Messrate>

Eingabe der Messrate in kHz: IFC2421/2422: Wertebereich 0.100 ... 6.500; IFC2465/2466: Wertebereich 0.100 ... 30.000.

Es können maximal drei Nachkommastellen angegeben werden, z. B. 0.100 für 0,1 kHz.

## A 5.3.9.6 Belichtungszeit

| IFC2421 / IFC2465                                                                         | IFC2422 / IFC2466                                                                              |
|-------------------------------------------------------------------------------------------|------------------------------------------------------------------------------------------------|
| SHUTTER <belichtungszeit1><br/>[<belichtungszeit2>]</belichtungszeit2></belichtungszeit1> | SHUTTER_CH01 <belichtungszeit1><br/>[<belichtungszeit2>]</belichtungszeit2></belichtungszeit1> |
|                                                                                           | SHUTTER_CH02 <belichtungszeit1><br/>[<belichtungszeit2>]</belichtungszeit2></belichtungszeit1> |

Angabe der Belichtungszeiten für den manuellen und die Zwei-Zeiten-Belichtungsmodus.

Die Belichtungszeit wird in  $\mu$ s angegeben und liegt zwischen 1  $\mu$ s ... 10000  $\mu$ s (IFC242x) bzw. zwischen 3  $\mu$ s ... 10000  $\mu$ s (IFC246x).

Die Belichtungszeit wird mit drei Dezimalstellen verarbeitet. Die minimale Schrittweite beträgt 0,1  $\mu$ s.

## A 5.3.9.7 Maskierung des Auswertebereichs

| IFC2421 / IFC2465                 | IFC2422 / IFC2466                      |
|-----------------------------------|----------------------------------------|
| ROI <start> <ende></ende></start> | ROI_CH01 <start> <ende></ende></start> |
|                                   | ROI CH02 <start> <ende></ende></start> |

Setzen des Auswertebereiches für das "Range of interest" des jeweiligen Kanals. Anfang und Ende müssen zwischen 0 und 511 liegen. Die Angabe erfolgt in der Einheit Pixel. Der Startwert muss kleiner als der Endwert sein.

## A 5.3.9.8 Mindestschwelle Peakerkennung

| IFC2421 / IFC2465     | IFC2422 / IFC2466          |
|-----------------------|----------------------------|
| MIN_THRESHOLD <n></n> | MIN_THRESHOLD_CH01 <n></n> |
|                       | MIN THRESHOLD CH02 <n></n> |

Setzt die minimale Erkennungsschwelle. Ein Peak muss oberhalb dieser Schwelle sein, damit dieser als Peak erkannt wird.

Die Eingabe erfolgt in % und bezieht sich auf das dunkelkorrigierte Signal.

## A 5.3.9.9 Peakmodulation

| IFC2421 / IFC2465       | IFC2422 / IFC2466            |
|-------------------------|------------------------------|
| PEAK_MODULATION <n></n> | PEAK_MODULATION_CH01 <n></n> |
|                         | PEAK_MODULATION_CH02 <n></n> |

Gibt die Höhe der Durchmodulation an, damit ineinander laufende Peaks getrennt werden. Bei 100 % erfolgt keine Peaktrennung und bei 0 % (Werkseinstellung) werden alle Peaks getrennt.

Somit kann man entsprechende Peakartefakte entfernen bzw. werden diese nicht als einzelne Peaks betrachtet.

# A 5.3.10 Materialdatenbank

# A 5.3.10.1 Materialtabelle

MATERIALTABLE

## Ausgabe der im Controller gespeicherten Materialtabelle.

| ->MA'I'I | SRIALTABLE |              |                  |              |            |                               |
|----------|------------|--------------|------------------|--------------|------------|-------------------------------|
|          |            |              | Refraction index | < c          | Abbenumber |                               |
| Pos,     | Name,      | nF at 486nm, | nd at 587nm,     | nC at 656nm, | vd         | Description                   |
| 0        | Vakuum,    | 1.000000,    | 1.000000,        | 1.000000,    | 0.00000    | Vakuum; Luft(naeherungsweise) |
| 1        | Wasser,    | 1.337121,    | 1.333044,        | 1.331152,    | 0.00000    |                               |
| 1        | Ethannol,  | 1.361400,    | 1.361400,        | 1.361400,    | 0.00000    |                               |
| 7        | PC,        | 1.599439,    | 1.585470,        | 1.579864,    | 0.00000    | Polycarbonat                  |
| 8        | Quarzglas, | 1.463126,    | 1.458464,        | 1.456367,    | 0.00000    | Siliziumdioxid, Fused Silica  |
| 9        | вк7,       | 1.522380,    | 1.516800,        | 1.514320,    | 0.00000    | Kronglas                      |
| ->       |            |              |                  |              |            |                               |

## A 5.3.10.2 Material auswählen

MATERIAL <Materialname>

| IFC2421 / IFC2465                      | IFC2422 / IFC2466                           |
|----------------------------------------|---------------------------------------------|
| MATERIAL <materialname></materialname> | MATERIAL_CH01 <materialname></materialname> |
|                                        | MATERIAL_CH02 <materialname></materialname> |

Ändern des Materials zwischen Abstand 1 und 2 für den jeweiligen Kanal.

Es muss der Materialname inkl. Leerzeichen eingegeben werden. Der Befehl unterstützt case sensitive Eingaben, wobei zwischen Groß- und Kleinbuchstaben unterschieden wird. Die maximale Länge des Materialnamens ist 30 Zeichen.

## A 5.3.10.3 Materialeigenschaft anzeigen

MATERIALINFO

| IFC2421 / IFC2465               | IFC2422 / IFC2466                    |
|---------------------------------|--------------------------------------|
| MATERIALINFO [ <layer>]</layer> | MATERIALINFO_CH01 [ <layer>]</layer> |
|                                 | MATERIALINFO_CH02 [ <layer>]</layer> |

Ausgabe der Materialeigenschaften der gewählten Schicht (Layer). Schicht 1 liegt zwischen Abstand 1 und 2, Schicht 2 zwischen Abstand 2 und 3 usw. Ohne Parameter werden die Informationen zu Schicht 1 ausgegeben.

## **Beispiel:**

| ->MATERIALINFO                |          |
|-------------------------------|----------|
| Name:                         | BK7      |
| Description:                  | Kronglas |
| Refraction index nF at 486nm: | 1.522380 |
| Refraction index nd at 587nm: | 1.516800 |
| Refraction index nC at 656nm: | 1.514320 |
| Abbe value vd:                | 0.00000  |
| ->                            |          |

## A 5.3.10.4 Materialtabelle editieren

MATERIALEDIT <Name> <Beschreibung> (NX <nF> <nd> <nC>) | (ABBE <nd> <Abbezahl>)

Hinzufügen oder editieren eines Materials bei Mehrschichtmessung, siehe A 5.3.10.6.

- Name: Name des Materials (Länge: max. 30 Zeichen)
- Beschreibung: Beschreibung des Materials (Länge: max. 62 Zeichen)
- NX: Material wird durch drei Brechzahlen charakterisiert
- ABBE: Material wird durch eine Brechzahl und die Abbezahl charakterisiert
- nF: Brechzahl nF bei 486 nm (min: 1.0, max: 4.0)
- nd: Brechzahl nd bei 587 nm (min: 1.0, max: 4.0)
- nC: Brechzahl nC bei 656 nm (min: 1.0, max: 4.0)
- Abbezahl: Abbezahl vd (min: 10.0, max: 200.0)

Die Brechzahlen und die Abbezahl werden mit sechs Nachkommastellen verarbeitet.

Wenn der Materialname schon vergeben ist, wird dieses Material editiert. Ansonsten wird ein neues Material angelegt.

Es gibt maximal 20 Materialien.

## A 5.3.10.5 Löschen eines Materials

MATERIALDELETE <Name>

Löschen eines Materials.

- Name: Name des Materials (Länge: max. 30 Zeichen)

#### A 5.3.10.6 Materialeinstellungen Mehrschichtmessung

| IFC2421 / IFC2465                                      | IFC2422 / IFC2466                                                                                                    |
|--------------------------------------------------------|----------------------------------------------------------------------------------------------------|
| MATERIALMP [ <material1></material1>                   | MATERIALMP_CH01 [ <material1></material1>                                                                                                    |
| [ <material2>[<material3></material3></material2>      | [ <material2>[<material3></material3></material2>                                                                                                    |
| [ <material4>[<material5>]]]]]</material5></material4> | [ <material4>[<material5>]]]]</material5></material4>                                                                                                    |
|                                                        | MATERIALMP_CH02 [[ <material1><br/>[<material2>[<material3><br/>[<material4>[<material5>]]]]]</material5></material4></material3></material2></material1> |
|                                                        |                                                                                                    |

Anzeigen und Setzen der Materialien für die fünf Schichten zwischen den Peaks 1 bis 6.

Bei Eingabe von "" wird das bestehende Material beibehalten.

# A 5.3.11 Messwertbearbeitung

## A 5.3.11.1 Ausreißerkorrektur

| IFC2421 / IFC2465                                                                                                | IFC2422 / IFC2466                                     |
|----------------------------------------------------------------------------------------------------|-------------------------------------------------------|
| SPIKECORR [ON OFF[[ <anzahl< td=""><td>SPIKECORR_CH01 [ON OFF[[<anzahl< td=""></anzahl<></td></anzahl<>          | SPIKECORR_CH01 [ON OFF[[ <anzahl< td=""></anzahl<>    |
| bewerteter Messwerte>][[ <to-< td=""><td>bewerteter Messwerte&gt;][[<tole-< td=""></tole-<></td></to-<>          | bewerteter Messwerte>][[ <tole-< td=""></tole-<>      |
| leranzbereich in mm>][ <anzahl< td=""><td>ranzbereich in mm&gt;][<anzahl kor-<="" td=""></anzahl></td></anzahl<> | ranzbereich in mm>][ <anzahl kor-<="" td=""></anzahl> |
| korrigierter Werte>]]]                                                                                           | rigierter Werte>]]]                                   |
|                                                                                                    | SPIKECORR_CH02 [ON OFF[[ <anzahl< td=""></anzahl<>    |
|                                                                                                    | bewerteter Messwerte>][[ <tole-< td=""></tole-<>      |
|                                                                                                    | ranzbereich in mm>][ <anzahl kor-<="" td=""></anzahl> |
|                                                                                                    | rigierter Werte>]]]                                   |

Ausreißerkorrektur aktivieren und parametrieren. Die Ausreißerkorrektur ist in den Werkseinstellungen nicht aktiviert.

|                             | Werkseinstellung | Min      | Max        |
|-----------------------------|------------------|----------|------------|
| Anzahl bewerteter Messwerte | 3                | 1        | 10         |
| Toleranzbereich in mm       | 0,1000000        | 0,000000 | 100,000000 |
| Anzahl korrigierter Werte   | 1                | 1        | 100        |

Der Toleranzbereich wird in mm mit sieben Nachkommastellen angegeben.

#### A 5.3.11.2 Statistikberechnung

STATISTIC <signal> RESET

Setzt einzelne Statistik zurück.

- <signal>: Statistikdaten Minimum, Maximum oder Peak-Peak

#### A 5.3.11.3 Liste Statistiksignale

META STATISTIC

Gibt eine Liste mit den aktiven Statistiksignalen wieder. Diese Signale wurden unter STATISTICSIGNAL definiert.

#### A 5.3.11.4 Rücksetzen der Statistikberechnung

RESETSTATISTIC

Rücksetzen der Statistik (des aktuellen Min- und Max-Wertes).

#### A 5.3.11.5 Auswahl Statistiksignal

STATISTICSIGNAL <signal>

Für dieses ausgewählte Signal werden die Statistiken angelegt. Ein Liste mit möglichen Signalen findet man mit dem Befehl META STATISTICSIGNAL.

Es werden neue Signal angelegt, die dann über die Schnittstellen ausgegeben werden können.

- <signal>\_MIN --> Minimum des Signales
- <signal>\_MAX --> Maximum des Signales
- <signal>\_PEAK --> <signal>\_max <signal>\_min

## A 5.3.11.6 Liste möglich auszuwählender Statistiksignale

META\_STATISTICSIGNAL

Listet alle möglichen Signal auf, die in die Statistik eingehen können.

## A 5.3.11.7 Liste der möglich zu parametrisierenden Signale

META\_MASTERSIGNAL

Listet alle möglichen Signale auf, die für das Mastern verwendet werden können.

#### A 5.3.11.8 Parametrisieren der Mastersignale

MASTERSIGNAL [<signal>] <master value> | NONE

Definiert das zu masternde Signal. Mit dem Parameter NONE wird das Signal wieder zurückgesetzt.

- <signal>: ein bestimmtes Mess- oder berechnetes Signal auswählen, auf das der Masterwert gesetzt werden soll
- <master value> Masterwert in mm, Wertebereich: -2147.0 ... 2147.0

## A 5.3.11.9 Liste möglicher Signale für das Mastern

META MASTER

Listet alle definierten Mastersignale vom Befehl MASTERSIGNAL auf. Diese können mit dem Befehl MASTER verwendet werden.

#### A 5.3.11.10 Mastern / Nullsetzen

MASTER [<signal>] MASTER ALL|<signal> SET|RESET

Der Befehl MASTER ist nicht kanalspezifisch. Es gibt bis zu 10 Mastersignale in dem Controller. Diese 10 Signale können auf alle intern bestimmten Werte, auch verrechnete Werte, angewandt werden.

Mit diesem Befehl wird das Mastern für das entsprechende Signal gesetzt oder zurück gesetzt.

- ALL: alle Signale für die Masterung verwenden
- <signal>: ein bestimmtes Mess- oder berechnetes Signal f
  ür die Masterung verwenden
- SET | RESET: Funktion starten bzw. beenden

Ist der Masterwert 0, so hat die Funktion Mastern die gleiche Funktionalität wie das Nullsetzen.

Das Master-Kommando wartet maximal 2 Sekunden auf den nächsten Messwert und benutzt diesen als Master-Wert. Wenn innerhalb dieser Zeit kein Messwert aufgenommen wurde, z.B. bei externer Triggerung, kehrt das Kommando mit dem Fehler "E32 Timeout" zurück. Der Masterwert wird mit sechs Nachkommastellen verarbeitet.

## A 5.3.11.11 Beispiel Mastern

Für das Beispiel wurde im Controller das Preset Gegenüberliegende Dickenmessung ausgewählt, Ausführung der Kommandos mit dem Programm Telnet, es sind keine Variablen definiert.

| ->0 169.254.168.150                                                                                                    |  |
|----------------------------------------------------------------------------------------------------|--|
|                                                                                                    |  |
|                                                                                                    |  |
|                                                                                                    |  |
|                                                                                                    |  |
|                                                                                                    |  |
| \   /                                                                                                    |  |
|                                                                                                    |  |
| Connected with the MICRO-OPTRONIC terminal server. Your IP 169.254.168.2, your local port number 54532 and you are connected to port number 23 |  |

| ->META_MASTERSIGNAL                                                                                                    | // Liste alle Variablen, auf die gemastert werden                                                                                                    |
|----------------------------------------------------------------------------------------------------|----------------------------------------------------------------------------------------------------|
| META_MASTERSIGNAL 01DIST1 02DIST1 Thick                                                                                                    | kann                                                                                                    |
| ->META_MASTER                                                                                                    | // Liste alle Variablen, die mit einem Masterwert                                                                                                    |
| META_MASTER NONE                                                                                                    | belegt sind                                                                                                    |
| ->MASTERSIGNAL Thick 16.5                                                                                                    | // Variable Thick auf den Wert 16,5 setzen                                                                                                    |
| ->MASTERSIGNAL 01DIST1 10                                                                                                    | // Variable 01DIST1 auf den Wert 10 setzen                                                                                                    |
| ->META_MASTER                                                                                                    | // Liste alle Variablen, die mit einem Masterwert                                                                                                    |
| META_MASTER 01DIST1 Thick                                                                                                    | belegt sind; die Variablen 01DIST1 und Thick sind nun belegt                                                                                                    |
| ->MASTER ALL                                                                                                    | // Liste alle 10 möglichen Variablen auf und                                                                                                    |
| MASTER Thick INACTIVE                                                                                                    | zeige deren Status                                                                                                    |
| MASTER 01DIST1 INACTIVE                                                                                                    |                                                                                                    |
| MASTER NONE                                                                                                    |                                                                                                    |
| MASTER NONE                                                                                                    |                                                                                                    |
|                                                                                                    |                                                                                                    |
|                                                                                                    |                                                                                                    |
| MASTER NONE                                                                                                    | 01DIST1 02DIST1 Thick                                                                                                    |
| MASTER NONE                                                                                                    | 3.97188 mm 4.07372 mm 1.96904 mm                                                                                                    |
|                                                                                                    |                                                                                                    |
| ->MASTER ALL SET                                                                                                    | // Lost eine Mastermessung für alle belegten<br>Variablen aus                                                                                                    |
|                                                                                                    | 01DIST1 02DIST1 Thick<br>10.03861 mm 2.22141 mm 16.00510 mm                                                                                                    |
| ->MASTER 01DIST1 RESET                                                                                                    | // für die Variable 01DIST1 wird der Offset                                                                                                    |
|                                                                                                    | (Masterwert) zurückgenommen                                                                                                    |
|                                                                                                    | (Masterwert) zurückgenommen           01DIST1         02DIST1         Thick           3.68267 mm         3.53795 mm         16.14950 mm                                                                                                    |
| ->MASTER ALL                                                                                                    | (Masterwert) zurückgenommen           01DIST1         02DIST1         Thick           3.68267 mm         3.53795 mm         16.14950 mm                                                                                                    |
| ->MASTER ALL<br>MASTER Thick ACTIVE                                                                                                    | O1DIST1         O2DIST1         Thick           3.68267 mm         3.53795 mm         16.14950 mm                                                                                                    |
| ->MASTER ALL<br>MASTER Thick ACTIVE<br>MASTER 01DIST1 INACTIVE                                                                                                    | (Masterwert) zurückgenommen<br><sup>01DIST1</sup><br>3.68267 mm<br><sup>02DIST1</sup><br>3.53795 mm<br><sup>16.14950</sup> mm                                                                                                    |
| ->MASTER ALL<br>MASTER Thick ACTIVE<br>MASTER 01DIST1 INACTIVE<br>MASTER NONE                                                                                                    | O1DIST1         O2DIST1         Thick           3.68267 mm         3.53795 mm         16.14950 mm                                                                                                    |
| ->MASTER ALL<br>MASTER Thick ACTIVE<br>MASTER 01DIST1 INACTIVE<br>MASTER NONE<br>MASTER NONE                                                                                                    | O1DIST1         O2DIST1         Thick           3.68267 mm         3.53795 mm         16.14950 mm                                                                                                    |
| ->MASTER ALL<br>MASTER Thick ACTIVE<br>MASTER 01DIST1 INACTIVE<br>MASTER NONE<br>MASTER NONE<br>                                                                                                    | O1DIST1         O2DIST1         Thick           3.68267 mm         3.53795 mm         16.14950 mm                                                                                                    |
| ->MASTER ALL<br>MASTER Thick ACTIVE<br>MASTER 01DIST1 INACTIVE<br>MASTER NONE<br>MASTER NONE<br><br>MASTER NONE                                                                                                    | O1DIST1         O2DIST1         Thick           3.68267 mm         3.53795 mm         16.14950 mm                                                                                                    |
| ->MASTER ALL<br>MASTER Thick ACTIVE<br>MASTER 01DIST1 INACTIVE<br>MASTER NONE<br>MASTER NONE<br><br>MASTER NONE<br>MASTER NONE                                                                                                    | (Masterwert) zurückgenommen<br>O1DIST1 O2DIST1 Thick<br>3.68267 mm 3.53795 mm 16.14950 mm                                                                                                    |
| ->MASTER ALL<br>MASTER Thick ACTIVE<br>MASTER 01DIST1 INACTIVE<br>MASTER NONE<br>MASTER NONE<br><br>MASTER NONE<br>MASTER NONE                                                                                                    | O1DIST1         O2DIST1         Thick           3.68267 mm         3.53795 mm         16.14950 mm                                                                                                    |
| ->MASTER ALL<br>MASTER Thick ACTIVE<br>MASTER 01DIST1 INACTIVE<br>MASTER NONE<br>MASTER NONE<br><br>MASTER NONE<br>MASTER NONE<br>MASTER NONE<br>MASTER NONE                                                                                                    | (Masterwert) zurückgenommen<br>O1DIST1 O2DIST1 Thick<br>3.68267 mm 3.53795 mm 16.14950 mm                                                                                                    |
| ->MASTER ALL<br>MASTER Thick ACTIVE<br>MASTER 01DIST1 INACTIVE<br>MASTER NONE<br>MASTER NONE<br><br>MASTER NONE<br>MASTER NONE<br>MASTER NONE<br>MASTER NONE<br>->MASTER Thick RESET                                                                                                    | (Masterwert) zurückgenommen                                                                                                    |
| ->MASTER ALL<br>MASTER Thick ACTIVE<br>MASTER 01DIST1 INACTIVE<br>MASTER NONE<br>MASTER NONE<br><br>MASTER NONE<br>MASTER NONE<br>MASTER NONE<br>ASTER NONE<br>->MASTER Thick RESET                                                                                                    | (Masterwert) zurückgenommen         01DIST1       02DIST1         3.68267 mm       3.53795 mm         16.14950 mm    (// für die Variable Thick wird der Offset (Masterwert) zurückgenommen          01DIST1       02DIST1         3.65359 mm       3.56958 mm                                                                                                    |
| ->MASTER ALL<br>MASTER Thick ACTIVE<br>MASTER 01DIST1 INACTIVE<br>MASTER NONE<br>MASTER NONE<br><br>MASTER NONE<br>MASTER NONE<br>MASTER NONE<br>ASTER NONE<br>->MASTER Thick RESET                                                                                                    | (Masterwert) zurückgenommen         01DIST1       02DIST1         3.68267 mm       3.53795 mm         16.14950 mm         // für die Variable Thick wird der Offset (Masterwert) zurückgenommen         01DIST1       02DIST1         3.65359 mm       3.56958 mm         // Die Variable 01DIST1 wird gelöscht                                                                                                    |
| ->MASTER ALL<br>MASTER Thick ACTIVE<br>MASTER 01DIST1 INACTIVE<br>MASTER NONE<br>MASTER NONE<br><br>MASTER NONE<br>MASTER NONE<br>MASTER NONE<br>ASTER NONE<br>->MASTER Thick RESET<br>->MASTERSIGNAL 01DIST1 NONE<br>->MASTERSIGNAL Thick NONE                                                  | (Masterwert) zurückgenommen         01DIST1       02DIST1         3.68267 mm       3.53795 mm         16.14950 mm         // für die Variable Thick wird der Offset (Masterwert) zurückgenommen         01DIST1       02DIST1         3.65359 mm       3.56958 mm         // Die Variable 01DIST1 wird gelöscht         // Die Variable Thick wird gelöscht                                                                                                    |
| ->MASTER ALL<br>MASTER Thick ACTIVE<br>MASTER 01DIST1 INACTIVE<br>MASTER NONE<br>MASTER NONE<br><br>MASTER NONE<br>MASTER NONE<br>MASTER NONE<br>ASTER NONE<br>->MASTER Thick RESET<br>->MASTERSIGNAL 01DIST1 NONE<br>->MASTERSIGNAL Thick NONE<br>->MASTER ALL                                  | (Masterwert) zurückgenommen         01DIST1       02DIST1         3.68267 mm       3.53795 mm         16.14950 mm         // für die Variable Thick wird der Offset (Masterwert) zurückgenommen         01DIST1       02DIST1         3.65359 mm       3.56958 mm         01DIST1       02DIST1         2.77601 mm         // Die Variable 01DIST1 wird gelöscht         // Die Variable Thick wird gelöscht         // Lie Variable Thick wird gelöscht                                                                                                    |
| ->MASTER ALL<br>MASTER Thick ACTIVE<br>MASTER 01DIST1 INACTIVE<br>MASTER NONE<br>MASTER NONE<br><br>MASTER NONE<br>MASTER NONE<br>MASTER NONE<br>->MASTER Thick RESET<br>->MASTERSIGNAL 01DIST1 NONE<br>->MASTERSIGNAL 01DIST1 NONE<br>->MASTER ALL<br>MASTER ALL<br>MASTER NONE                 | (Masterwert) zurückgenommen         01DIST1       02DIST1         3.68267 mm       3.53795 mm         16.14950 mm         // für die Variable Thick wird der Offset (Masterwert) zurückgenommen         01DIST1       02DIST1         3.65359 mm       3.56958 mm         2.77601 mm         // Die Variable 01DIST1 wird gelöscht         // Die Variable Thick wird gelöscht         // Die Variable Thick wird gelöscht         // Die Variable Thick wird gelöscht         // Lie Variable Vorhanden, auf die eine Mastermessung angewandt werden könnte |
| ->MASTER ALL<br>MASTER Thick ACTIVE<br>MASTER 01DIST1 INACTIVE<br>MASTER NONE<br>MASTER NONE<br><br>MASTER NONE<br>MASTER NONE<br>MASTER NONE<br>ASTER NONE<br>->MASTER Thick RESET<br>->MASTERSIGNAL 01DIST1 NONE<br>->MASTERSIGNAL Thick NONE<br>->MASTER ALL<br>MASTER ALL<br>MASTER NONE<br> | (Masterwert) zurückgenommen         01DIST1       02DIST1         3.68267 mm       3.53795 mm         16.14950 mm         // für die Variable Thick wird der Offset (Masterwert) zurückgenommen         01DIST1       02DIST1         3.65359 mm       2.77601 mm         // Die Variable 01DIST1 wird gelöscht         // Die Variable Thick wird gelöscht         // Lie Variable Vorhanden, auf die eine Mastermessung angewandt werden könnte                                                                                                    |

## A 5.3.11.12 Berechnung im Kanal

```
COMP [<channel> [<id>]]
COMP <channel> <id> MEDIAN <signal> <median data count>
COMP <channel> <id> MOVING <signal> <moving data count>
COMP <channel> <id> RECURSIVE <signal> <recursive data count>
COMP <channel> <id> CALC <factor1> <signal> <factor2> <signal>
<offset> <name>
COMP <channel> <id> THICKNESS <signal> <signal> <name>
COMP <channel> <id> COPY <signal> <name>
```

COMP <channel> <id> NONE

Mit diesem Befehl werden alle kanalspezifischen sowie controllerspezifischen Verrechnungen definiert.

| - <channel> CH01 CH02 SYS</channel>                                                                        | Kanalauswahl                                                                                                    |
|----------------------------------------------------------------------------------------------------|----------------------------------------------------------------------------------------------------|
| - <id> 110</id>                                                                                            | Nummer Verrechnungsblock                                                                                                    |
| - <signal></signal>                                                                                        | Messsignal; die verfügbaren Signale<br>können Sie mit dem Befehl META_<br>COMP abfragen                                                        |
| - <median count="" data=""> 3 5 7 9</median>                                                               | Mittelungstiefe Median                                                                                                    |
| <ul> <li><moving count="" data=""> 2 4 8 16 32 64 </moving></li> <li>128 256 512 1024 2048 4096</li> </ul> | Mittelungstiefe gleitender Mittelwert                                                                                                    |
| <ul> <li><recursive count="" data=""> 2 32000</recursive></li> </ul>                                       | Mittelungstiefe rekursiver Mittelwert                                                                                                    |
| - <factor1>, <factor2> -32768,0 32767,0</factor2></factor1>                                                | Multiplikationsfaktor                                                                                                    |
| - <offset> -2147,0 2147,0</offset>                                                                         | Korrekturwert in mm                                                                                                    |
| - <name></name>                                                                                            | Name Berechnungsblock; Länge min<br>2 Zeichen, max. 15 Zeichen. Erlaubte<br>Zeichen a-zA-Z0-9, der Name muss mit<br>einem Buchstaben beginnen. |
|                                                                                                    | Nicht erlaubt sind Kommandonam-<br>men, z. B. STATISTIC, MASTER, CALC,<br>NONE, ALL.                                                           |

Mit dem Kommando COMP können Sie neue Berechnungsblöcke anlegen, Berechnungsblöcke modifizieren oder löschen.

Funktionen:

- MEDIAN, MOVING und RECURSIVE: Mittelungsfunktionen
- CALC: Berechnungsfunktion entsprechend der Formel (<factor1> \* <signal>) + (<factor2> \* <signal>) + <offset>
- Thickness: Dickenberechnung entsprechend der Formel <signal B>) <signal A> unter der Bedingung, dass Signal B größer ist als Signal A
- COPY: Dupliziert ein Signal; die Wirkung lässt sich auch mit dem Kommando CALC erzielen, z. B. mit (1 \* <signal>) + (0 \* <signal>) + 0
- NONE: löscht einen Berechnungsblock

## A 5.3.11.13 Liste möglicher Berechnungssignale

#### META\_COMP

Listet alle möglichen Signale auf, die in der Verrechnung verwendet werden können.

## A 5.3.11.14 Zweipunktskalierung Datenausgänge

SYSSIGNALRANGE <Bereichsbeginn> <Bereichsende>

Die ermittelten Werte aus der Verrechnung können größer sein, als die Werte, die der Controller darstellen kann. Mit diesem Befehl wird der Wertebereich festgelegt.

Default ist 0 bis 10 mm

# A 5.3.12 Datenausgabe

## A 5.3.12.1 Auswahl Digitalausgang

OUTPUT NONE | RS422 | ETHERNET | ANALOG | ERROROUT

- NONE: Keine Messwertausgabe
- RS422: Ausgabe der Messwerte über RS422
- ETHERNET: Ausgabe der Messwerte über Ethernet
- ANALOG: Ausgabe der Messwerte über den Analogausgang
- ERROROUT: Error- oder Zustandsinformationen über die Errorausgänge

Kommando startet die Messwertausgabe. Die Verbindung zum Messwertserver kann bereits bestehen oder nun hergestellt werden.

#### A 5.3.12.2 Ausgabe-Datenrate

OUTREDUCEDEVICE NONE | [RS422][ANALOG][ETHERNET]

Reduzierung der Messwertausgabe über die angegebenen Schnittstellen.

- NONE: Keine Reduzierung der Messwertausgabe
- RS422: Reduzierung der Messwertausgabe über RS422
- ETHERNET: Reduzierung der Messwertausgabe über Ethernet

#### A 5.3.12.3 Reduzierungszähler Messwertausgabe

OUTREDUCECOUNT <Anzahl>

Reduzierungszähler der Messwertausgabe.

Nur jeder n-te Messwert wird ausgegeben. Die anderen Messwerte werden verworfen.

- Anzahl: 1...3000000 (1 bedeutet alle frames)

#### A 5.3.12.4 Fehlerbehandlung

OUTHOLD NONE | INFINITE | < Anzahl>

Einstellen des Verhaltens der Messwertausgabe im Fehlerfall.

- NONE: Kein Halten des letzten Messwertes, Ausgabe des Fehlerwertes
- INFINITE: Unendliches Halten des letzten Messwertes
- Anzahl: Halten des letzten Messwertes über Anzahl Messzyklen und danach Ausgabe des Fehlerwertes (maximal 1024)

## A 5.3.13 Auswahl der auszugebenden Messwerte

## A 5.3.13.1 Allgemein

Einstellung der auszugebenden Werte über die RS422- und Ethernet-Schnittstelle.

Begrenzung der Datenmenge über die RS422 abhängig von der Messfrequenz und der Baudrate.

Die maximale Ausgabefrequenz über die Ethernet-Schnittstelle ist von der Anzahl der auszugebenden Messwerte abhängig.

Im Modus Mehrschichtmessung können beliebige Anstände und Differenzen für die Ausgabe ausgewählt werden. Alle für die Differenzberechnungen nötigen Messwerte werden bei der Ethernet-Messwertübertragung zusätzlich ausgegeben.

Über die Ethernet-Schnittstelle wird bei Abstandsmessung immer der Abstand 1 und bei Dickenmessung immer die Abstände 1 und 2 und die Differenz 1-2 ausgegeben.

## A 5.3.13.2 Datenauswahl für Ethernet

OUT ETH <signal1> <signal2> ... <signalN>

Beschreibt, welche Daten über diese Schnittstelle ausgegeben werden.

#### A 5.3.13.3 Liste der mögliche Signale für Ethernet

META\_OUT\_ETH

Liste der möglichen Daten für Ethernet.

# A 5.3.13.4 Liste der ausgewählten Signale, Reihenfolge über Ethernet GETOUTINFO ETH

Gibt die Reihenfolge der Signale über diese Schnittstelle wieder.

#### A 5.3.13.5 Datenauswahl für RS422

OUT\_RS422

Beschreibt, welche Daten über diese Schnittstelle ausgegeben werden.

#### A 5.3.13.6 Liste der mögliche Signale für RS422

META\_OUT\_RS422

Liste der möglichen Daten für die RS422.

## A 5.3.13.7 Liste der ausgewählten Signale, Reihenfolge über RS422

GETOUTINFO RS422

Gibt die Reihenfolge der Signale über diese Schnittstelle wieder.

# A 5.3.14 Schaltausgänge

## A 5.3.14.1 Error-Schaltausgänge

ERROROUT1 NONE | ER1 | ER2 | ER12 | LI1 | LI2 | LI12

ERROROUT2 NONE | ER1 | ER2 | ER12 | LI1 | LI2 | LI12

Einstellen der Fehler-Schaltausgänge.

- NONE: Keine Ausgabe an den Error-Schaltausgängen
- ER1: Schaltausgang wird bei einem Intensitätsfehler geschaltet
- ER2: Schaltausgang wird bei einem Messwert au
  ßerhalb des Messbereiches geschaltet
- ER12: Schaltausgang wird bei einem Intensitätsfehler oder einem Messwert außerhalb des Messbereiches geschaltet
- LI1: Schaltausgang wird bei Unterschreiten der unteren Grenze geschaltet
- LI2: Schaltausgang wird bei Überschreiten der oberen Grenze geschaltet
- LI12: Schaltausgang wird bei Unterschreiten der unteren Grenze oder Überschreiten der oberen Grenze geschaltet

## A 5.3.14.2 Setzen des auszuwertenden Signales

ERRORLIMITSIGNALn

Auswahl des Signals, das für die Grenzwertbetrachtung verwendet werden soll.

# A 5.3.14.3 Liste der möglichen Signale für den Errorausgang

META\_ERRORLIMITSIGNAL

Liste mit allen möglichen Signalen, die auf die Errorausgänge wirken können.

## A 5.3.14.4 Setzen der Grenzwerte

ERRORLIMITCOMPARETON [LOWER | UPPER |BOTH]

Gibt an, ob der Ausgang aktiv schalten soll bei

- LOWER --> Unterschreitung
- UPPER --> Überschreitung
- BOTH --> Unter- oder Überschreitung

## A 5.3.14.5 Setzen des Wertes

ERRORLIMITVALUESn

Setzt die Werte für die Grenzwerte Lower und Upper.

## A 5.3.14.6 Schaltverhalten der Fehlerausgänge

ERRORLEVELOUT1 PNP | NPN | PUSHPULL | PUSHPULLNEG

ERRORLEVELOUT2 PNP | NPN | PUSHPULL | PUSHPULLNEG

Schaltverhalten der Fehlerausgänge Error 1 und Error 2.

- PNP: Schaltausgang ist High bei Fehler und offen ohne Fehler
- NPN: Schaltausgang ist Low bei Fehler und offen ohne Fehler
- PUSHPULL: Schaltausgang ist High bei Fehler und Low ohne Fehler
- PUSHPULLNEG: Schaltausgang ist Low bei Fehler und High ohne Fehler

## A 5.3.15 Analogausgang

#### A 5.3.15.1 Datenauswahl

ANALOGOUT Signal

Auswahl des Signals, das über den Analogausgang ausgegeben werden soll. Als Parameter wird das Signal angegeben. Eine Liste mit den möglichen Signalen ist mit META\_ANALOGOUT zu sehen, siehe A 5.3.15.2.

#### A 5.3.15.2 Liste der möglichen Signale für den Analogausgang

META ANALOGOUT

Listet alle Signale, die auf den Analogausgang gelegt werden können.

#### A 5.3.15.3 Ausgabebereich

ANALOGRANGE 0-5V | 0-10V | 4-20mA

- 0 5 V: Der Analogausgang gibt eine Spannung von 0 bis 5 Volt aus.
- 0 10 V: Der Analogausgang gibt eine Spannung von 0 bis 10 Volt aus.
- 4 20 mA: Der Analogausgang gibt eine Stromstärke von 4 bis 20 Milliampere aus.

#### A 5.3.15.4 Einstellung der Skalierung des DAC

ANALOGSCALEMODE STANDARD | TWOPOINT

Trifft die Auswahl über eine Verwendung der Einpunkt- oder Zweipunktskalierung des Analogausgangs.

- STANDARD --> Einpunktskalierung
- TWOPOINT --> Zweipunktskalierung

Die Standard-Skalierung ist für Abstände -MB/2 bis MB/2 und für Dickenmessung auf 0 bis 2 MB (MB=Messbereich) ausgelegt.

Der minimale und maximale Messwert muss in Millimetern angegeben werden. Der verfügbare Ausgabebereich des Analogausgangs wird dann zwischen dem minimalen und maximalen Messwert gespreizt. Der minimale und maximale Messwert muss zwischen -2147.0 und 2147.0 liegen.

Der minimale und maximale Messwert wird mit drei Nachkommastellen verarbeitet.

## A 5.3.15.5 Einstellung des Skalierungsbereiches

ANALOGSCALERANGE <lower limit> < upper limit>

Gibt die Grenzen für die Zweipunktskalierung an.

# A 5.3.16 Tastenfunktionen

# A 5.3.16.1 Mehrfunktionstaste

| IFC2421 / IFC2465                                                                                                    | IFC2422 / IFC2466                                                                                                    |
|----------------------------------------------------------------------------------------------------|----------------------------------------------------------------------------------------------------|
| KEYFUNC1 NONE   DARKCORR  <br>MASTERSET   MASTERRESET  <br>LED<br>KEYFUNC2 NONE   DARKCORR  <br>MASTERSET   MASTERRESET  <br>LED | KEYFUNC1 NONE   DARKCORR   DARK-<br>CORR_CH01   DARKCORR_CH02  <br>MASTER   MASTERRESET   LED  <br>LED_CH01   LED_CH02<br>KEYFUNC2 NONE   DARKCORR   DARK-<br>CORR_CH01   DARKCORR_CH02  <br>MASTER   MASTERRESET   LED  <br>LED_CH01   LED_CH02 |
| Zeitber                                                                                                    | eich 0 2 s                                                                                                    |
| - NONE: Keine Funktion                                                                                                    | - NONE: Keine Funktion                                                                                                    |
| - DARKCORR: Dunkelabgleich, siehe<br>Kommando DARKCORR                                                                           | <ul> <li>DARKCORR_CH01: Dunkelabgleich f ür<br/>Kanal/Sensor 1.</li> </ul>                                                                                                    |
| - MASTERSET: Startet die Master-<br>funktion, siehe 6.4.2. Betroffen sind                                                        | <ul> <li>DARKCORR_CH02: Dunkelabgleich f ür<br/>Kanal/Sensor 2.</li> </ul>                                                                                                    |
| alle Signale, die mit dem Kommando<br>KEYMASTERSIGNALSELECT ausge-<br>wählt wurden.<br>- MASTERRESET: Beendet die Master-        | - MASTERSET: Startet die Masterfunktion,<br>siehe 6.4.2. Betroffen sind alle Signale, die<br>mit dem Kommando KEYMASTERSIGNAL-<br>SELECT ausgewählt wurden.                                                                                      |
| funktion.<br>- LED: Schaltet wechselweise die                                                                                    | <ul> <li>MASTERRESET: Beendet die Masterfunk-<br/>tion.</li> </ul>                                                                                                    |
| Lichtquelle für den Sensor ein/aus.                                                                                              | <ul> <li>LED_CH01: Schaltet wechselweise die<br/>Lichtquelle f ür den Sensor 1 ein/aus.</li> </ul>                                                                                                    |
|                                                                                                    | <ul> <li>LED_CH02: Schaltet wechselweise die<br/>Lichtquelle f ür den Sensor 2 ein/aus.</li> </ul>                                                                                                    |
| Zeitber                                                                                                    | eich 2 5 s                                                                                                    |
| - NONE: Keine Funktion                                                                                                    | - NONE: Keine Funktion                                                                                                    |
| <ul> <li>DARKCORR: Dunkelabgleich, siehe<br/>Kommando DARKCORR</li> </ul>                                                        | <ul> <li>DARKCORR_CH01: Dunkelabgleich f ür<br/>Kanal/Sensor 1.</li> </ul>                                                                                                    |
| - MASTERSET: Startet die Master-<br>funktion, siehe 6.4.2. Betroffen sind                                                        | <ul> <li>DARKCORR_CH02: Dunkelabgleich f ür<br/>Kanal/Sensor 2.</li> </ul>                                                                                                    |
| alle Signale, die mit dem Kommando<br>KEYMASTERSIGNALSELECT ausge-<br>wählt wurden.                                              | <ul> <li>MASTERSET: Startet die Masterfunktion,<br/>siehe 6.4.2. Betroffen sind alle Signale, die<br/>mit dem Kommando KEYMASTERSIGNAL-<br/>SELECT ausgewählt wurden</li> </ul>                                                                  |
| funktion.                                                                                                    | MASTERRESET: Beendet die Masterfunk-<br>tion                                                                                                    |
| Lichtquelle für den Sensor ein/aus.                                                                                              | <ul> <li>LED_CH01: Schaltet wechselweise die<br/>Lichtquelle f ür den Sensor 1 ein/aus.</li> </ul>                                                                                                    |
|                                                                                                    | - LED_CH02: Schaltet wechselweise die Lichtquelle für den Sensor 2 ein/aus.                                                                                                    |

#### A 5.3.16.2 Signalauswahl für Mastern mit Multifunktionstaste

KEYMASTERSIGNALSELECT ALL | <signal> [<signal2> [...]]

Auswahl der Messsignale, die via Tastendruck gemastert werden sollen. Die verfügbaren Signale können Sie mit dem Befehl META\_MASTER abfragen. Mit MASTERSIGNAL konfigurieren Sie die Signale, die gemastert werden können.

## A 5.3.16.3 Tastensperre

KEYLOCK NONE | ACTIVE | (AUTO [<value>])

Auswahl der Tastensperre.

- NONE: Taste funktioniert ständig, keine Tastensperre
- ACTIVE: Tastensperre wird sofort nach Neustart aktiviert
- AUTO: Tastensperre wird erst <time> Sekunden nach Neustart aktiviert

# A 5.4 Messwert-Format

# A 5.4.1 Aufbau

Der Aufbau von Messwert-Frames, siehe A 5.5.2.2, hängt von der Auswahl der Messwerte ab bzw. von der Wahl eines Presets. In der nachfolgenden Übersicht finden Sie eine Zusammenfassung an Kommandos, mit denen Sie die verfügbaren Messwerte über Ethernet oder RS422 abfragen können.

| Kap. A 5.3.13.2 | OUT_ETH          | Datenauswahl für Ethernet                                |  |  |
|-----------------|------------------|----------------------------------------------------------|--|--|
| Kap. A 5.3.13.3 | META_OUT_ETH     | Liste möglicher Signale Ethernet                         |  |  |
| Kap. A 5.3.13.4 | GETOUTINFO_ETH   | Liste ausgewählter Signale, Reihenfolge<br>über Ethernet |  |  |
|                 |                  |                                                          |  |  |
| Kap. A 5.3.13.5 | OUT_RS422        | Datenauswahl für RS422                                   |  |  |
| Kap. A 5.3.13.6 | META_OUT_RS422   | Liste möglicher Signale RS422                            |  |  |
| Kap. A 5.3.13.7 | GETOUTINFO_RS422 | Liste ausgewählter Signale, Reihenfolge<br>über RS422    |  |  |

Beispiele für die Struktur eines Datenblocks, Abfrage mit Telnet:

| Preset Standard: matt                                                                                                    | Preset Einseitige Dickenmessung                                                                                                    |
|----------------------------------------------------------------------------------------------------|----------------------------------------------------------------------------------------------------|
| ->META_OUT_ETH                                                                                                    | ->META_OUT_ETH                                                                                                    |
| META_OUT_ETH 01RAW 01DARK<br>01LIGHT 02RAW 02DARK 02LIGHT<br>01SHUTTER 01ENCODER1<br>01ENCODER2 01INTENSITY 01DIST1<br>02SHUTTER 02ENCODER1<br>02ENCODER2 02INTENSITY 02DIST1<br>MEASRATE TRIGTIMEDIFF<br>TIMESTAMP TIMESTAMP_HIGH<br>TIMESTAMP_LOW COUNTER | META_OUT_ETH 01RAW 01DARK<br>01LIGHT 02RAW 02DARK 02LIGHT<br>01SHUTTER 01ENCODER1<br>01ENCODER2 01INTENSITY 01DIST1<br>01DIST2 02SHUTTER 02ENCODER1<br>02ENCODER2 02INTENSITY 02DIST1<br>02DIST2 MEASRATE TRIGTIMEDIFF<br>TIMESTAMP TIMESTAMP_HIGH<br>TIMESTAMP_LOW COUNTER<br>Ch01Thick12 Ch02Thick12 |
| ->GETOUTINFO_ETH                                                                                                    | ->GETOUTINFO_ETH                                                                                                    |
| GETOUTINFO_ETH 01SHUTTER<br>01INTENSITY1 01DIST1<br>02SHUTTER<br>02INTENSITY1 02DIST1<br>->                                                                                                    | GETOUTINFO_ETH 01SHUTTER<br>01INTENSITY1 01DIST1<br>01INTENSITY2 01DIST2 02SHUTTER<br>02INTENSITY1 02DIST1 02INTENSITY2<br>02DIST2 Ch01Thick12 Ch02Thick12<br>->                                                                                                    |

Ein Messwert-Frame ist dynamisch aufgebaut, d.h. nicht ausgewählte Werte werden nicht übertragen.

# A 5.4.2 Videosignal

Es können die Videosignale übertragen werden, die im Signalverarbeitungsprozess berechnet wurden. Ein Videosignal umfasst 512 Pixel. Ein Pixel wird durch einen 16 Bit-Wort beschrieben. Der genutzte Wertebereich ist 0...16383.

Es gibt fünf zugängliche Videosignale:

- Rohsignal
- Dunkelkorrigiertes Signal
- Hellkorrigiertes Signal

Die Dunkelwertetabelle und die Hellwertetabelle können Sie mit den Kommandos DARKCORR PRINT bzw. LIGHTCORR PRINT abfragen.

| Pixel 0                           | Pixel 1                   | <br>Pixel 511                 |
|-----------------------------------|---------------------------|-------------------------------|
| Rohsignal, 16 Bit                 | Rohsignal                 | Rohsignal                     |
| Dunkelkorrigiertes Signal, 16 Bit | Dunkelkorrigiertes Signal | <br>Dunkelkorrigiertes Signal |
| Hellkorrigiertes Signal, 16 Bit   | Hellkorrigiertes Signal   | Hellkorrigiertes Signal       |

Abb. 87 Datenstruktur der Videosignale

# A 5.4.3 Belichtungszeit

Das Datenwort zur Belichtungszeit ist bei Übertragung über Ethernet 32 Bit breit. Die Auflösung beträgt 100 ns.

Die Ausgabe der Belichtungszeit über die RS422-Schnittstelle erfolgt mit einer Auflösung von 100 ns. Bei den Controllern IFC2421/2422 ist keine Umrechnung erforderlich, wohingegen bei den Controllern IFC2465/2466 der Ausgabewert durch 9 geteilt werden muss. Das Datenwort ist dafür 18 Bit breit.

# A 5.4.4 Encoder

Die Encoderwerte zur Übertragung können einzeln ausgewählt werden. Über Ethernet wird ein 32 Bit-Datenwort (unsigned integer) mit der Encoderposition ausgeben. Bei der Übertragung über RS422 werden nur die unteren 18 Bit der Encoderwerte übertragen.

# A 5.4.5 Messwertzähler

Die Übertragung des Messwertzählers über Ethernet erfolgt als 32 Bit-Wert (unsigned integer). Auf der RS422-Schnittstelle werden nur die unteren 18 Bit des Profilzählers übertragen.

# A 5.4.6 Zeitstempel

Systemintern beträgt die Auflösung des Zeitstempels 1  $\mu$ s. Für den Ethernet-Transfer wird ein 32 Bit-Datenwort (unsigned integer) mit der systeminternen Auflösung ausgegeben.

Bei der Übertragung über RS422 werden zwei 18 Bit-Datenworte bereitgestellt (TIME-STAMP\_LOW und TIMESTAMP\_HIGH).

## A 5.4.7 Messdaten (Abstände und Intensitäten)

Es werden für jeden ausgewählten Abstand eine Intensität (sofern ausgewählt) und ein Messwert übertragen. Für die Ethernet-Übertragung werden dafür jeweils 32 Bit genutzt. Der Aufbau des Datenwort für die Intensität wird in der folgenden Tabelle, siehe Abb. 88, gezeigt. Die Auflösung der Abstandswerte beträgt 1 nm auf der Ethernetstrecke, die Ausgabe ist vorzeichenbehaftet. Das Format für RS422 wird beschrieben, siehe A 5.5.1.

| <b>Bit-Position</b> | Beschreibung                                      |
|---------------------|---------------------------------------------------|
| 0 - 10              | Intensität des Peaks (100 % entsprechen 1024)     |
| 11 - 15             | Reserviert                                        |
| 16 - 29             | Maximum des Peaks (aus dunkelkorrigiertem Signal) |
| 30 - 31             | Reserviert                                        |

Abb. 88 Tabelle Intensität

Bei der Übertragung über RS422 wird nur ,Intensität des Peaks' übertragen (die unteren 10 Bit).

Der Intensitätswert wird nach folgender Berechnungsvorschrift ermittelt:

Intensität = <u>Max\_dark</u> <u>Sättigung - Max\_raw + Max\_dark</u>

- Max\_dark bezieht sich auf das dunkelkorrigierte Signal.
- Max\_raw bezieht sich auf das Rohsignal.
- Sättigung bezieht sich auf den AD-Bereich (2<sup>14-1</sup>).

## A 5.4.8 Triggerzeitdifferenz

Die Triggerzeitdifferenz wird über Ethernet als 32 Bit unsigned Integer bzw. über RS422 als 18 Bit unsigned Integer mit einer Auflösung von 100 ns ausgegeben.

Wertebereich 0....100000

## A 5.4.9 Differenzen (Dicken)

Berechnete Differenzen zwischen zwei Abständen haben das gleiche Format wie die Abstände.

Es werden zuerst die ausgewählten Differenzen zwischen dem Abstand 1 und den anderen Abständen ausgegeben, danach die von Abstand 2, ...

Die Differenzen werden als 32 Bit signed Integer-Wert mit einer Auflösung von 1 nm dargestellt. Das RS422-Format wird dokumentiert, siehe A 5.5.1.

## A 5.4.10 Statistikwerte

Die Statistikwerte haben das gleiche Format wie die Abstände.

Es wird (sofern ausgewählt) zuerst Minimum, dann Maximum und am Ende Peak-zu-Peak übertragen.

Die Statistikwerte werden als 32 Bit signed Integer-Wert mit einer Auflösung von 1 nm dargestellt bzw. im Format für die RS422-Schnittstelle.

## A 5.4.11 Peaksymmetrie

Der Peaksymmetriewert wird über Ethernet als 32 Bit (signed integer) Festkommazahl mit 18 Bit Nachkommastellen bzw. über RS422 als 18 Bit (signed integer) mit 4 Bit Nachkommastellen ausgegeben.

# A 5.5 Mess-Datenformate

## A 5.5.1 Datenformat RS422-Schnittstelle

# A 5.5.1.1 Videodaten

| <preamble></preamble> | <size></size>        | <video data=""></video> | <end></end> |
|-----------------------|----------------------|-------------------------|-------------|
| Startkennung          | Size 32 Bit          | 16 Bit unsigned         | Endkennung  |
| 64 Bit                | Größe der Videodaten |                         | 32 Bit      |
| 0xFFFF00FFFF000000    | in Byte              |                         | 0xFEFE0000  |

Abb. 89 Aufbau eines Videoframes

Datenstruktur, siehe Abb. 87.

#### A 5.5.1.2 Messwerte

Die Ausgabe von Abstands-Messwerten und weiteren Messwerten über RS422 benötigt eine nachfolgende Umrechnung in die entsprechende Einheit. Die Messwertdaten, sofern angefordert, folgen immer einem Videoframe.

#### Ausgabewert 1:

|        | Prea | mble | Datenbits |     |     |     |     |     |
|--------|------|------|-----------|-----|-----|-----|-----|-----|
| L-Byte | 0    | 0    | D5        | D4  | D3  | D2  | D1  | D0  |
| M-Byte | 0    | 1    | D11       | D10 | D9  | D8  | D7  | D6  |
| H-Byte | 1    | 0    | D17       | D16 | D15 | D14 | D13 | D12 |

#### Ausgabewert 2 ... 32:

|        | Prea | mble | Datenbits |     |     |     |     |     |
|--------|------|------|-----------|-----|-----|-----|-----|-----|
| L-Byte | 0    | 0    | D5        | D4  | D3  | D2  | D1  | D0  |
| M-Byte | 0    | 1    | D11       | D10 | D9  | D8  | D7  | D6  |
| H-Byte | 1    | 1    | D17       | D16 | D15 | D14 | D13 | D12 |

Wertebereiche für die Abstands- und Dickenmessung:

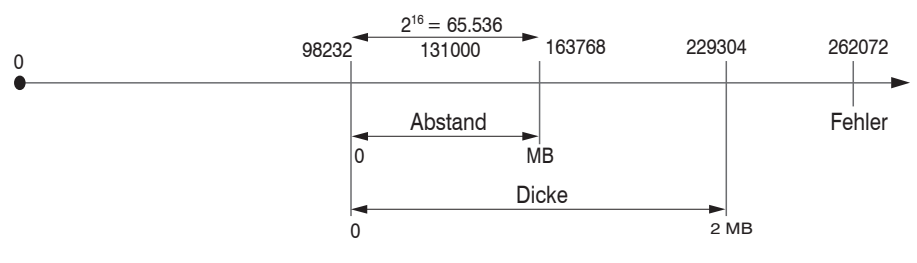

131000 = Messbereichsmitte für die Abstandsmessung

## MB = Messbereich

Die linearisierten Messwerte können nach der folgenden Formel in Millimeter umgerechnet werden:

$$x = \frac{(d_{_{OUT}} - 98232) * MB}{65536}$$

x = Abstand / Dicke in mm d<sub>OUT</sub> = digitaler Ausgabewert MB = Messbereich in mm Alle Werte größer als 262072 sind Fehlerwerte und sind wie folgt definiert:

| Fehler-Code | Beschreibung                                           |
|-------------|--------------------------------------------------------|
| 262073      | Skalierungsfehler RS422-Schnittstelle Unterlauf        |
| 262074      | Skalierungsfehler RS422-Schnittstelle Überlauf         |
| 262075      | Zu große Datenmenge für gewählte Baudrate <sup>1</sup> |
| 262076      | Es ist kein Peak vorhanden.                            |
| 262077      | Peak liegt vor dem Messbereich (MB)                    |
| 262078      | Peak liegt hinter dem Messbereich (MB)                 |
| 262079      | Messwert kann nicht berechnet werden                   |

Für alle anderen Datenausgaben außer den Messwertdaten sind die Einschränkungen in den entsprechenden Abschnitten, siehe 5, definiert.

1) Dieser Fehler tritt auf, wenn mehr Daten ausgegeben werden sollen, als mit gewählter Baudrate bei gewählter Messfrequenz übertragen werden können. Um den Fehler zu beheben, gibt es folgende Möglichkeiten:

- Baudrate erhöhen, siehe A 5.3.7.4
- Messfrequenz verringern, siehe A 5.3.9.5
- Datenmenge verringern; wenn 2 Datenworte ausgewählt wurden, auf ein Datenwort reduzieren, siehe A 5.3.13
- Ausgabe-Datenraterate reduzieren, siehe A 5.3.12.2

# A 5.5.2 Messdatenübertragung an einen Messwertserver über Ethernet

# A 5.5.2.1 Allgemein

Bei der Messwertdatenübertragung an einen Messwertserver sendet der Controller nach erfolgreichen Verbindungsaufbau (TCP oder UDP) jeden Messwert an den Messwertserver oder an den verbundenen Client. Dafür ist keine explizite Anforderung erforderlich.

Alle Abstände und zusätzlich zu übertragenden Informationen, die zu einem Zeitpunkt aufgenommen wurden, werden zu einem Messwert-Frame zusammengefasst. Mehrere Messwert-Frames werden zu einem Messwert-Block zusammengefasst, welcher einen Header erhält und in ein TCP/IP oder UDP/IP Paket passt. Der Header steht zwingend am Anfang eines UDP- oder TCP-Pakets. Bei Änderungen der übertragenen Daten oder der Framerate wird automatisch ein neuer Header geschickt.

Alle Messdaten und der Header werden im Little Endian Format übertragen.

| Präambel (32 Bit)         |
|---------------------------|
| Artikel-Nummer (32 Bit)   |
| Serien-Nummer (32 Bit)    |
| Länge Videodaten (32 Bit) |
| Länge Messdaten (32 Bit)  |
| Frame Anzahl (32 Bit)     |
| Counter (32 Bit)          |

Der Aufbau eines Header ist für Video- und Messdatentransfer gleich.

| Header-Eintrag   | Beschreibung                                                                                                    |
|------------------|----------------------------------------------------------------------------------------------------|
| Präambel         | uint32_t - 0x41544144 "DATA"                                                                                                    |
| Artikel-Nummer   |                                                                                                    |
| Serien-Nummer    |                                                                                                    |
| Länge Videodaten | [Byte]                                                                                                    |
| Länge Messdaten  | [Byte]                                                                                                    |
| Frame Anzahl     | Anzahl an Frames, die dieser Header abdeckt.<br>Bei Videoausgabe ist das Feld für Anzahl der Messdatenframes<br>im Paket auf eins gesetzt. |
| Counter          | Zähler über die Anzahl der verarbeiteten Messwerte                                                                                         |

Beispiel: Die Daten Encoder 1, Abstand und Intensität werden übertragen.

|                      | Header                      |                              |                                  |                                          | Frame 1                                      | Frame 2                 | Frame n                      | Header                         |                              |
|----------------------|-----------------------------|------------------------------|----------------------------------|------------------------------------------|----------------------------------------------|-------------------------|------------------------------|--------------------------------|------------------------------|
|                      |                             |                              |                                  |                                          |                                              |                         |                              |                                |                              |
| Preamble<br>(32 Bit) | Order<br>Number<br>(32 Bit) | Serial<br>Number<br>(32 Bit) | Length<br>video data<br>(32 Bit) | Length measure-<br>ment data<br>(32 Bit) | Number of fran<br>per data block<br>(32 Bit) | nes Counter<br>(32 Bit) | Encoder<br>value<br>(32 Bit) | Intensity<br>value<br>(32 Bit) | Distanc<br>value<br>(32 Bit) |

Abb. 90 Beispiel für eine Datenübertragung mit Ethernet

# A 5.5.2.2 Messwertframe

Ein Datenpaket enthält mindestens ein Messdatenframe, üblicherweise mehrere.

Ein Messdatenframe umfasst eines oder mehrere Signale. Der Inhalt eines Messdatenframes kann über das Kommando out\_eth gesetzt werden. Die Struktur eines Messwertframes kann via getoutinfo\_eth abgefragt werden.

| out_eth                                  | Signalbezeichnung                                                 | Datentyp/<br>Wortoboroich                         | Skalierung                                       | Einheit       |
|------------------------------------------|-------------------------------------------------------------------|---------------------------------------------------|--------------------------------------------------|---------------|
| Parameter                                |                                                                   |                                                   |                                                  |               |
| 01RAW                                    | Rohvideosignal Kanal 1                                            | 512 x uint16_t<br>0 4095                          | -                                                | ADC<br>Digits |
| 01DARK                                   | Dunkelkorrgiertes VS Kanal 1                                      | 512 x uint16_t<br>0 4095                          | -                                                |               |
| 01LIGHT                                  | Hellkorrigiertes VS Kanal 1                                       | 512 x uint16_t<br>0 65535                         | -                                                |               |
| 02RAW                                    | Rohvideosignal Kanal 2                                            | 512 x uint16_t<br>0 4095                          | -                                                |               |
| 02DARK                                   | Dunkelkorrgiertes VS Kanal 2                                      | 512 x uint16_t<br>0 4095                          | -                                                |               |
| 02LIGHT                                  | Hellkorrigiertes VS Kanal 2                                       | 512 x uint16_t<br>0 65535                         | -                                                |               |
| 01SHUTTER                                | Belichtungszeit Kanal 1                                           | uint32_t<br>10 100000                             | IFC2421/22: value / 10<br>IFC2465/66: value / 36 | μs            |
| 01ENCODER1                               | Encoder 1 Kanal 1                                                 | uint32_t<br>0 2 ^ 32-1                            | -                                                | Ticks         |
| 01ENCODER2                               | Encoder 2 Kanal 1                                                 | uint32_t<br>0 2 ^ 32-1                            | -                                                | Ticks         |
| 01INTENSITY                              | Intensität der Peaks auf Kanal 1                                  | uint32_t<br>0 1024                                | (value&7FF) /<br>1024*100                        | %             |
| 01DIST1<br>01DIST2<br>01DIST3<br>01DIST4 | Abstände Peak 1 bis 6 für Kanal 1<br>Fehlercodes, siehe A 5.5.2.4 | int32_t<br>INT32_MIN<br><br>INT32_MAX             | -                                                | nm            |
| 01DIST5<br>01DIST6                       |                                                                   |                                                   |                                                  |               |
| 02SHUTTER                                | Belichtungszeit Kanal 2                                           | uint32_t<br>10 100000                             | value / 10                                       | μs            |
| 02ENCODER1                               | Encoder 1 Kanal 2                                                 | uint32_t<br>0 2 ^ 32-1                            | -                                                | Ticks         |
| 02ENCODER2                               | Encoder 2 Kanal 2                                                 | uint32_t<br>0 2 ^ 32-1                            | -                                                | Ticks         |
| 02INTENSITY                              | Intensität der Peaks auf Kanal 2                                  | uint32_t<br>0 1024                                | (value&7FF) /<br>1024*100                        | %             |
| 02DIST1<br>02DIST2<br>02DIST2            | Abstände Peak 1 bis 6 für Kanal 2                                 | int32_t<br>INT32_MIN                              | -                                                | nm            |
| 02DIST3<br>02DIST4<br>02DIST5<br>02DIST6 | Fehlercodes, siehe A 5.5.2.4.                                     | INT32_MAX                                         |                                                  |               |
| MEASRATE                                 | Samplerate                                                        | uint32_t<br>1538 100000                           | 10*1000 /value                                   | kHz           |
| TIMESTAMP                                | Zeitstempel                                                       | uint32_t<br>0 2 ^ 32-1                            | value / 1000000                                  | S             |
| COUNTER                                  | Zähler Messwertframes                                             | uint32_t<br>02 ^ 32-1                             | -                                                |               |
| STATE                                    | Statuswort                                                        | uint32_t<br>02 ^ 32-1                             | -                                                | -             |
| 01PEAK                                   | Peaksymmetriewert Kanal 1                                         | int32_t<br>-8191 8191<br>(18 Bit Nachkommstellen) | -                                                |               |
| 02PEAK                                   | Peaksymmetriewert Kanal 2                                         | int32_t<br>-8191 8191<br>(18 Bit Nachkommstellen) | -                                                |               |

Durch das COMP-Modul konfigurierte und berechnete Signale sind vom Datentyp und Wertebereich identisch zu den Abstandswerten.

## A 5.5.2.3 Beispiel

Im nachfolgenden Beispiel sollen die Belichtungszeit, Abstand 1 und 2 sowie die Intensität für Kanal 1 und 2 ausgegeben werden.

- Auswertung von zwei Peaks festlegen:

PEAKCOUNT\_CH01 2 PEAKCOUNT\_CH02 2

#### - Setzen der Signale mit OUT\_ETH:

```
OUT ETH 01SHUTTER 01DIST1 01DIST2 01INTENSITY 02SHUTTER 02DIST1 02DIST2 02INTENSITY
```

#### - Abfrage der Signalreihenfolge im Messwertframe:

GETOUTINFO\_ETH 01SHUTTER 01INTENSITY1 01DIST1 01INTENSITY2 01DIST2 02SHUTTER 02INTENSITY1 02DIST1 02INTENSITY2 02DIST2

#### - Start der Ausgabe:

OUTPUT Ethernet

## A 5.5.2.4 Fehlercodes Ethernet-Schnittstelle

Innerhalb der Abstandswerte, siehe A 5.5.2.2, ist ein Bereich von 0x7FFFFF00 ... 0x7FFFFFF für Fehlerwerte/Fehlercodes reserviert. Aktuell sind folgende Fehlercodes definiert:

| Fehler-Code | Beschreibung                                      |
|-------------|---------------------------------------------------|
| 0x7FFFFF04  | Es ist kein Peak vorhanden                        |
| 0x7FFFFF05  | Peak liegt vor dem Messbereich (MB)               |
| 0x7FFFFF06  | Peak liegt hinter dem Messbereich (MB)            |
| 0x7FFFFF07  | Messwert kann nicht berechnet werden              |
| 0x7FFFF08   | Messwert ist außerhalb des darstellbaren Bereichs |

## A 5.5.3 Ethernet Videosignalübertragung

Die Videosignalübertragung erfolgt analog zur Messdatenübertragung an einen Messwertserver über Ethernet, siehe A 5.5.2, außer dass immer nur ein Videosignal in einem Messwert-Block übertragen wird.

Dieser Messwert-Block kann je nach Größe des Videosignals auch über mehrere TCP/IP oder UDP/IP Pakete gehen.

Die Präambel für die Videosignale lautet 0x41544144 "DATA".

## Anforderung eines Videosignals:

Verwenden Sie dazu die Kommandos OUT ETH und OUT RS422.

OUTPUT ETHERNET -> Ausgabe über Ethernet

# A 5.6 Warn- und Fehlermeldungen

E200 I/O operation failed

E202 Access denied

E204 Received unsupported character

E205 Unexpected quotation mark

E210 Unknown command

E212 Command not available in current context

E214 Entered command is too long to be processed

E230 Unknown parameter

E231 Empty parameters are not allowed

E232 Wrong parameter count

E233 Command has too many parameters

E234 Wrong or unknown parameter type

E236 Value is out of range or the format is invalid

E262 Active signal transfer, please stop before

E270 No signals selected

E272 Invalid combination of signal parameters, please check measure mode and signal selection

E276 Given signal is not selected for output

E277 One or more values were unavailable. Please check output signal selection

E281 Not enough memory available

E282 Unknown output signal

E283 Output signal is unavailable with the current configuration

E284 No configuration entry was found for the given signal

E285 Name is too long

E286 Names must begin with an alphabetic character, and be 2 to 15 characters long. Permitted characters are: a-zA-Z0-9\_

E320 Wrong info-data of the update

E321 Update file is too large

E322 Error during data transmission of the update

E323 Timeout during the update

E324 File is not valid for this sensor

E325 Invalid file type

E327 Invalid checksum

E331 Validation of import file failed

E332 Error during import

E333 No overwrite during import allowed

E340 Too many output values for RS422 selected

E350 The new passwords are not identical

E351 No password given

E360 Name already exists or not allowed

E361 Name begins or ends with spaces or is empty

E362 Storage region is full

E363 Setting name not found

E364 Setting is invalid

E500 Material table is empty

E502 Material table is full

E504 Material name not found

E600 ROI begin must be less than ROI end

E602 Master value is out of range

E603 One or more values were out of range

E610 Encoder: minimum is greater than maximum

E611 Encoder's start value must be less than the maximum value

E615 Synchronization as slave and triggering at level or edge are not possible at the same time

E616 Software triggering is not active

E618 Sensor head not available

E621 The entry already exists

E622 The requested dataset/table doesn't exist.

E623 Not available in EtherCAT mode

E624 Not allowed when EtherCAT SYNC0 synchronization is active

W505 Refractivity correction deactivated, vacuum is used as material

W526 Output signal selection modified by the system

W528 The shutter time has been changed to match the measurement rate and the system requirements.

W530 The IP settings has been changed.

# A 6 EtherCAT-Dokumentation

# A 6.1 Allgemein

EtherCAT® ist aus Sicht des Ethernet ein einzelner großer Ethernet-Teilnehmer, der Ethernet-Telegramme sendet und empfängt. Ein solches EtherCAT-System besteht aus einem EtherCAT-Master und bis zu 65535 EtherCAT-Slaves.

Master und Slaves kommunizieren über eine standardmäßige Ethernet-Verkabelung. In jedem Slave kommt eine On-the-fly-Verarbeitungshardware zum Einsatz. Die eingehenden Ethernetframes werden von der Hardware direkt verarbeitet. Relevante Daten werden aus dem Frame extrahiert bzw. eingesetzt. Der Frame wird danach zum nächsten EtherCAT®-Slave-Gerät weiter gesendet. Vom letzten Slave- Gerät wird der vollständig verarbeitete Frame zurückgesendet. In der Anwendungsebene können verschiedene Protokolle verwendet werden. Unterstützt wird hier die CANopen over EtherCAT-Technology (CoE). Im CANopen- Protokoll wird eine Objektverzeichnisstruktur mit Servicedatenobjekten (SDO) und Prozessdatenobjekte (PDO) verwendet, um die Daten zu verwalten. Weitergehende Informationen erhalten Sie von der ® Technology Group (www.ethercat. org) bzw. Beckhoff GmbH, (www.beckhoff.com).

# A 6.2 Wechsel Ethernet EtherCAT

Die Umschaltung zwischen Ethernet und EtherCAT ist über einen ASCII-Befehl, siehe A 5.3.7.5, oder EtherCAT-Objekt, siehe A 6.4.2.21, möglich. Die Umschaltung erfolgt erst nach einem Neustart des Controllers. Speichern Sie vor dem Wechsel zu EtherCAT die aktuellen Einstellungen.

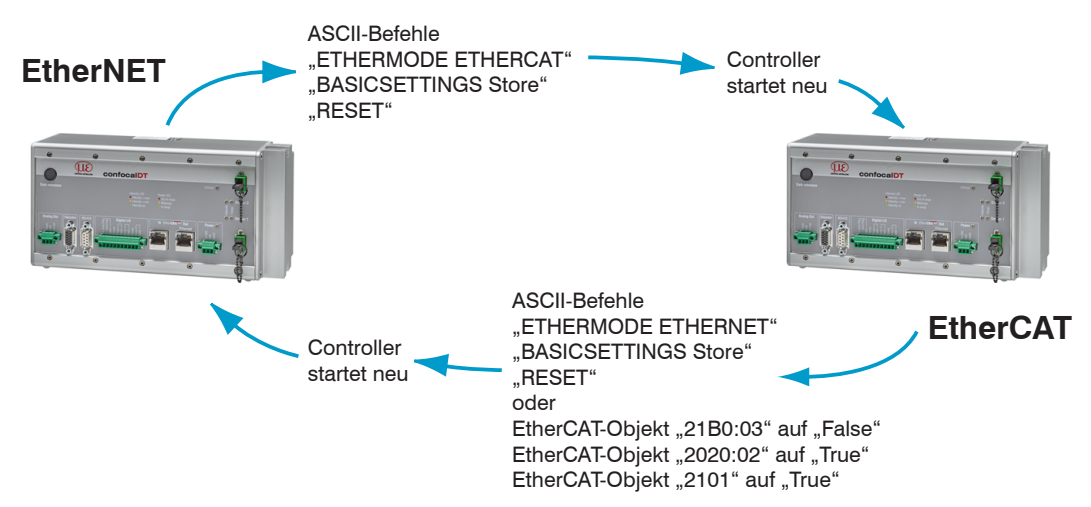

Die RS422-Schnittstelle für das Senden eines ASCII-Befehls ist sowohl im Ethernet-Mode als auch im EtherCAT-Mode verfügbar.

# A 6.3 Einleitung

# A 6.3.1 Struktur von EtherCAT®-Frames

Die Übertragung der Daten geschieht in Ethernet- Frames mit einem speziellen Ether-Type (0x88A4). Solch ein EtherCAT®-Frame besteht aus einem oder mehreren EtherCAT®-Telegrammen, welche jeweils an einzelne Slaves / Speicherbereiche adressiert sind. Die Telegramme werden entweder direkt im Datenbereich des Ethernetframes oder im Datenbereich des UDP-Datagrams übertragen. Ein EtherCAT®-Telegramm besteht aus einen EtherCAT®-Header, dem Datenbereich und dem Arbeitszähler (WC). Der Arbeitszähler wird von jedem adressierten EtherCAT®-Slave hochgezählt, der zugehörige Daten ausgetauscht hat.

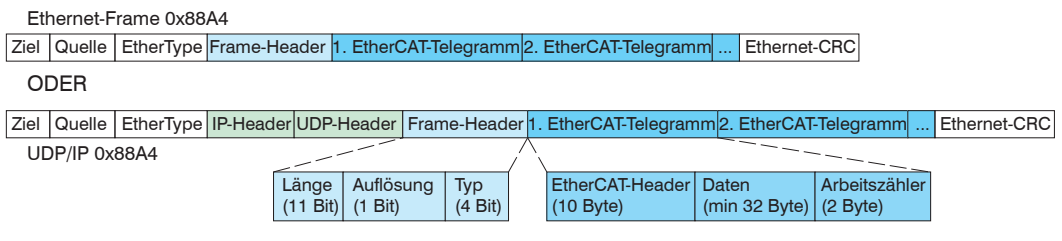

Abb. 92 Aufbau von EtherCAT-Frames

# A 6.3.2 EtherCAT®-Dienste

In EtherCAT® sind Dienste für das Lesen und Schreiben von Daten im physikalischen Speicher innerhalb der Slave Hardware spezifiziert. Durch die Slave Hardware werden folgende EtherCAT®-Dienste unterstützt:

- APRD (Autoincrement physical read, Lesen eines physikalischen Bereiches mit Autoincrement-Adressierung)
- APWR (Autoincrement physical write, Schreiben eines physikalischen Bereiches mit Auto-Inkrement-Adressierung)
- APRW (Autoincrement physical read write, Lesen und Schreiben eines physikalischen Bereiches mit Auto-Inkrement-Adressierung)
- FPRD (Configured address read, Lesen eines physikalischen Bereiches mit Fixed-Adressierung)
- FPWR (Configured address write, Schreiben eines physikalischen Bereiches mit Fixed-Adressierung)
- FPRW (Configured address read write, Lesen und Schreiben eines physikalischen Bereiches mit Fixed-Adressierung)
- BRD (Broadcast read, Broadcast-Lesen eines physikalischen Bereiches bei allen Slaves)
- BWR (Broadcast write, Broadcast-Schreiben eines physikalischen Bereiches bei allen Slaves)
- LRD (Logical read, Lesen eines logischen Speicherbereiches)
- LWR (Logical write, Schreiben eines logischen Speicherbereiches)
- LRW (Logical read write, Lesen und Schreiben eines logischen Speicherbereiches)
- ARMW (Auto increment physical read multiple write, Lesen eines physikalischen Bereiches mit Auto-Increment-Adressierung, mehrfaches Schreiben)
- FRMW (Configured address read multiple write, Lesen eines physikalischen Bereiches mit Fixed-Adressierung, mehrfaches Schreiben)

## A 6.3.3 Adressierverfahren und FMMUs

Um einen Slave im EtherCAT®-System zu adressieren, können vom Master verschiedene Verfahren angewendet werden. Das confocalDT 2421/2422/2465/2466 unterstützt als Full-Slave:

Positionsadressierung
 Das Slave-Gerät wird über seine physikalische Position im EtherCAT®-Segment adressiert.

Die verwendeten Dienste hierfür sind APRD, APWR, APRW.

- Knotenadressierung

Das Slave-Gerät wird über eine konfigurierte Knotenadresse adressiert, die vom Master während der Inbetriebnahmephase zugewiesen wurde. Die verwendeten Dienste hierfür sind FPRD, FPWR und FPRW.

- Logische Adressierung

Die Slaves werden nicht einzeln adressiert; stattdessen wird ein Abschnitt der segmentweiten logischen 4-GB-Adresse adressiert. Dieser Abschnitt kann von einer Reihe von Slaves verwendet werden.

Die verwendeten Dienste hierfür sind LRD, LWR und LRW.

Die lokale Zuordnung von physikalischen Slave-Speicheradressen und logischen segmentweiten Adressen wird durch die Fieldbus Memory Management Units (FMMUs) vorgenommen. Die Konfiguration der Slave-FMMU's wird vom Master durchgeführt. Die FMMU Konfiguration enthält eine Startadresse des physikalischen Speichers im Slave, eine logische Startadresse im globalen Adressraum, Länge und Typ der Daten, sowie die Richtung (Eingang oder Ausgang) der Prozessdaten.

# A 6.3.4 Sync Manager

Sync-Manager dienen der Datenkonsistenz beim Datenaustausch zwischen EtherCAT®-Master und Slave. Jeder Sync-Manager-Kanal definiert einen Bereich des Anwendungsspeichers. Das confocalDT 2421/2422/2465/2466 besitzt vier Kanäle:

- Sync-Manager-Kanal 0: Sync Manager 0 wird für Mailbox-Schreibübertragungen verwendet (Mailbox vom Master zum Slave).
- Sync-Manager-Kanal 1: Sync Manager 1 wird f
  ür Mailbox-Lese
  übertragungen verwendet (Mailbox vom Slave zum Master).
- Sync-Manager-Kanal 2: Sync Manager 2 wird normalerweise für Prozess-Ausgangsdaten verwendet. Im Controller nicht benutzt.
- Sync-Manager-Kanal 3: Sync Manager 3 wird für Prozess-Eingangsdaten verwendet. Er enthält die Tx PDOs, die vom PDO-Zuweisungsobjekt 0x1C13 (hex.) spezifiziert werden.

# A 6.3.5 EtherCAT-Zustandsmaschine

In jedem EtherCAT®-Slave ist die EtherCAT®-Zustandsmaschine implementiert. Direkt nach dem Einschalten des confocalDT 2421/2422/2465/2466 befindet sich die Zustandsmaschine im Zustand "Initialization". In diesem Zustand hat der Master Zugriff auf die DLL-Information Register der Slave Hardware. Die Mailbox ist noch nicht initialisiert, d.h. eine Kommunikation mit der Applikation (Controllersoftware) ist noch nicht möglich. Beim Übergang in den Pre-Operational-Zustand werden die Sync-Manager-Kanäle für die Mailboxkommunikation konfiguriert. Im Zustand "Pre-Operational" ist die Kommunikation über die Mailbox möglich und es kann auf das Objektverzeichnis und seine Objekte zugegriffen werden. In diesem Zustand findet noch keine Prozessdatenkommunikation statt. Beim Übergang in den "Safe-Operational"-Zustand wird vom Master das Prozessdaten-Mapping, der Sync-Manager-Kanal der Prozesseingänge und die zugehörige FMMU konfiguriert. Im "Safe-Operational"-Zustand ist weiterhin die Mailboxkommunikation möglich. Die Prozessdatenkommunikation läuft für die Eingänge. Die Ausgänge befinden sich im "sicheren" Zustand. Im "Operational"-Zustand läuft die Prozessdatenkommunikation sowohl für die Eingänge als auch für die Ausgänge.

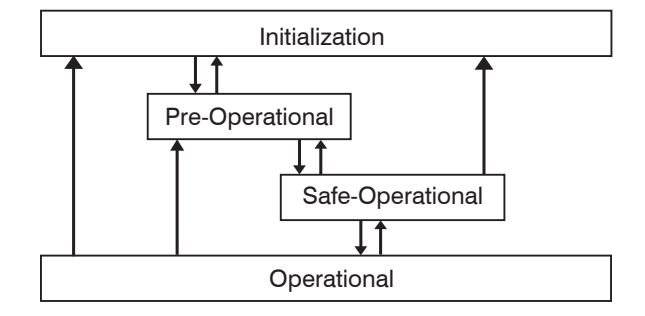

Abb. 93 EtherCAT State Machine

# A 6.3.6 CANopen über EtherCAT

Das Anwendungsschicht-Kommunikationsprotokoll in EtherCAT basiert auf dem Kommunikationsprofil CANopen DS 301 und wird als "CANopen over EtherCAT" oder CoE bezeichnet. Das Protokoll spezifiziert das Objektverzeichnis im Controller sowie Kommunikationsobjekte für den Austausch von Prozessdaten und azyklischen Meldungen. Der Controller verwendet die folgenden Meldungstypen:

- Process Data Object (PDO) (Prozessdatenobjekt). Das PDO wird f
  ür die zyklische E/A Kommunikation verwendet, also f
  ür Prozessdaten.
- Service Data Object (SDO) (Servicedatenobjekt). Das SDO wird f
  ür die azyklische Daten
  übertragung verwendet.

Das Objektverzeichnis wird in Kapitel CoE-Objektverzeichnis beschrieben.

# A 6.3.7 Prozessdaten PDO-Mapping

Prozessdatenobjekte (PDOs) werden für den Austausch von zeitkritischen Prozessdaten zwischen Master und Slave verwendet. Tx PDOs werden für die Übertragung von Daten vom Slave zum Master verwendet (Eingänge). Rx PDOs werden verwendet, um Daten vom Master zum Slave (Ausgänge) zu übertragen; dies wird im confocalDT 2421/2422/2465/2466 nicht verwendet. Die PDO Abbildung (Mapping) definiert, welche Anwendungsobjekte (Messdaten) in einem PDO übertragen werden.

Beim confocalDT 2421/2422/2465/2466 kann aus einer Reihe von Tx PDO-Map-Objekten ausgewählt werden, siehe A 6.4.1.7.

In EtherCAT werden PDOs in Objekten des Sync-Manager-Kanals transportiert. Der Controller benutzt den Sync-Manager-Kanal SM3 für Eingangsdaten (Tx-Daten). Die PDO-Zuweisungen des Sync Managers können nur im Zustand "Pre-Operational" geändert werden.

**Hinweis:** Subindex 0h des Objektes 0x1A00 enthält die Anzahl gültiger Einträge innerhalb des Abbildungsberichts. Diese Zahl steht auch für die Anzahl der Anwendungsvariablen (Parameter), die mit dem entsprechenden PDO übertragen/empfangen werden sollen. Die Subindizes von 1h bis zur Anzahl von Objekten enthalten Informationen über die abgebildeten Anwendungsvariablen. Die Abbildungswerte in den CANopen-Objekten sind hexadezimal codiert.

Die folgende Tabelle enthält ein Beispiel der Eintragsstruktur der PDO-Abbildung:

| MSB                            |                    |   | LSB                                        |
|--------------------------------|--------------------|---|--------------------------------------------|
| 31 10                          | 3 15               | 8 | 7 0                                        |
| Index z. B. 0x6000<br>(16 Bit) | Subindex z.B. 0x01 |   | Objektlänge in Bit,<br>z. B. 20h = 32 Bits |

Abb. 94 Eintragsstruktur der PDO-Abbildung, Beispiel

# A 6.3.8 Servicedaten SDO-Service

Servicedatenobjekte (SDO's) werden hauptsächlich für die Übertragung von nicht zeitkritischen Daten, zum Beispiel Parameterwerten, verwendet.

EtherCAT spezifiziert

- SDO-Dienste: diese ermöglichen den Lese-/Schreibzugriff auf Einträge im CoE-Objektverzeichnis des Geräts.
- SDO-Informationsdienste: diese ermöglichen das Lesen des Objektverzeichnisses selbst und den Zugriff auf die Eigenschaften der Objekte.

Alle Parameter des Messgerätes können damit gelesen, verändert oder Messwerte übermittelt werden. Ein gewünschter Parameter wird durch Index und Subindex innerhalb des Objektverzeichnisses adressiert.

# A 6.4 CoE – Objektverzeichnis

Das CoE-Objektverzeichnis (CANopen over EtherCAT) enthält alle Konfigurationsdaten des Controllers. Die Objekte im CoE-Objektverzeichnis können mit SDO-Diensten aufgerufen werden. Jedes Objekt wird anhand eines 16-Bit-Index adressiert.

# A 6.4.1 Kommunikationsspezifische Standard-Objekte

| A 6.4.1.1 | Ubersicht |
|-----------|-----------|

| Index (h) | Name                         | Beschreibung                                                                                                    |
|-----------|------------------------------|----------------------------------------------------------------------------------------------------|
| 1001      | Device type                  | Gerätetyp                                                                                                    |
| 1008      | Device name                  | Hersteller-Gerätename                                                                                               |
| 1009      | Hardware version             | Hardware-Version                                                                                                    |
| 100A      | Software version             | Software-Version                                                                                                    |
| 1018      | Identity                     | Geräte-Identifikation                                                                                               |
| 1A00      |                              | TxPDO Mapping, siehe A 6.4.1.7.                                                                                     |
| <br>1BAB  |                              | In den PDO-Map-Objekten sind zum Teil<br>mehrere Prozessdaten (Mappable Objects<br>- Prozessdaten) zusammengefasst. |
| 1C00      | Sync. manager type           | Synchronmanagertyp                                                                                                  |
| 1C12      | RxPDO assign                 |                                                                                                    |
| 1C13      | TxPDO assign                 | TxPDO assign                                                                                                    |
| 1C33      | Sync manager input parameter | Synchronmode Parameter (DC)                                                                                         |

Abb. 95 Übersicht Standard-Objekte

# A 6.4.1.2 Objekt 1001h: Gerätetyp

| 1001                                                                      | VAR | Device type | 0x0000000 | Unsigned32 | ro |  |
|---------------------------------------------------------------------------|-----|-------------|-----------|------------|----|--|
| Liefert Informationen über das verwendete Geräteprofil und den Gerätetyp. |     |             |           |            |    |  |

## A 6.4.1.3 Objekt 1008h: Hersteller-Gerätename

| 1008 | VAR | Device name | IFC24xx | Visible String | ro |
|------|-----|-------------|---------|----------------|----|
|      |     |             |         |                |    |

# A 6.4.1.4 Objekt 1009h: Hardware-Version

| 1009 | VAR | Hardware version | XX | Visible String | ro |
|------|-----|------------------|----|----------------|----|
|------|-----|------------------|----|----------------|----|

## A 6.4.1.5 Objekt 100Ah: Software-Version

|--|

# A 6.4.1.6 Objekt 1018h: Geräte-Identifikation

| 1018      | RECORD | Identity |  |  |
|-----------|--------|----------|--|--|
| Subindize | es     |          |  |  |

| 0 | VAR | Anzahl Einträge | 4          | Unsigned8  | ro |
|---|-----|-----------------|------------|------------|----|
| 1 | VAR | Vendor ID       | 0x0000607  | Unsigned32 | ro |
| 2 | VAR | Product-Code    | 0x0024E555 | Unsigned32 | ro |
| 3 | VAR | Revision        | 0x00010000 | Unsigned32 | ro |
| 4 | VAR | Serial number   | 0x009A4435 | Unsigned32 | ro |

Im Product-Code ist die Artikelnummer, in Serial number die Seriennummer des Controllers hinterlegt.
# A 6.4.1.7 TxPDO Mapping

| 1A00 | Ch01Dist1 TxPDOMap       |                  |                     |                  |   |   |
|------|--------------------------|------------------|---------------------|------------------|---|---|
|      | CH01DIST1 0x6000         |                  |                     |                  |   |   |
| 1A08 | Ch02Dist1 TxPDOMap       |                  |                     |                  |   |   |
|      | CH02DIST1 0x6800         |                  |                     |                  |   |   |
| 1A10 | Ch01Dist2 TxPDOMap       |                  |                     |                  |   |   |
|      | CH01DIST2 0x6001         |                  |                     |                  |   |   |
| 1A18 | Ch02Dist2 TxPDOMap       | 1                | 1                   | 1                |   | 1 |
|      | CH02DIST2 0x6801         |                  |                     |                  |   |   |
| 1A20 | Ch01Dist3to6 TxPDOMa     | ар               |                     | 1                |   | 1 |
|      | CH01DIST3 0x6002         | CH01DIST4 0x6003 | CH01DIST5<br>0x6004 | CH01DIST6 0x6005 |   |   |
| 1A28 | Ch02Dist2 TxPDOMap       |                  |                     |                  | , | 1 |
|      | CH02DIST2 0x6802         | CH02DIST4 0x6803 | CH02DIST5           | CH02DIST6 0x6805 |   |   |
|      |                          |                  | 0x6804              |                  |   |   |
| 1A30 | Ch01Intensity1 TxPDOM    | Лар              |                     |                  |   |   |
|      | CH01INTENSITY1           |                  |                     |                  |   |   |
|      | 0x6010                   |                  |                     |                  |   |   |
| 1A38 | Ch02Intensity1 TxPDON    | Лар              |                     |                  |   |   |
|      | CH02INTENSITY1<br>0x6810 |                  |                     |                  |   |   |
| 1A40 | Ch01Intensity2 TxPDOM    | Лар              |                     |                  |   |   |
|      | CH01INTENSITY2           |                  |                     |                  |   |   |
|      | 0x6011                   |                  |                     |                  |   |   |
| 1A48 | Ch02Intensity2 TxPDON    | Лар              |                     |                  |   |   |
|      | CH02INTENSITY2           |                  |                     |                  |   |   |
|      | 0x6811                   |                  |                     |                  |   |   |
| 1A50 | Ch01Intensity3to6 TxPD   | ОМар             | 1                   | 1                | 1 | 1 |
|      | CH01INTENSITY3           | CH01INTENSITY4   | CH01INTENSITY5      | CH01INTENSITY6   |   |   |
| 1450 | 0X0012                   | 00013            | 0x6014              | 0x0015           |   |   |
| TADO |                          |                  |                     |                  |   |   |
|      |                          | 0v6813           | 0v6814              | 0v6815           |   |   |
| 1460 | Ch01Unlin1and2           | 0,0010           | 0,0014              | 0,0013           |   |   |
| 1700 |                          | CH01UNU IN2      |                     |                  |   |   |
|      |                          | 0x6021           |                     |                  |   |   |
| 1A68 | Ch02Unlin1and2           |                  |                     |                  |   |   |
|      | CH02UNLIN1 0x6820        | CH02UNLIN2       |                     |                  |   |   |
|      |                          | 0x6821           |                     |                  |   |   |
| 1A70 | Ch01Unlin3to6 TxPDON     | Лар              |                     |                  | 1 | 1 |
|      | CH01UNLIN3 0x6022        | CH01UNLIN4       | CH01UNLIN5          | CH01UNLIN6       |   |   |
|      |                          | 0x6023           | 0x6024              | 0x6025           |   |   |
| 1A78 | Ch02Unlin3to6 TxPDOM     | Лар              |                     |                  |   |   |
|      | CH02UNLIN3 0x6822        | CH02UNLIN4       | CH02UNLIN5          | CH02UNLIN6       |   |   |
|      |                          | 0x6823           | 0x6824              | 0x6825           |   |   |
| 1A80 | Ch01States TxPDOMap      | 1                |                     |                  |   |   |
|      | CH01SHUTTER              | CH01ENCODER1     | CH01ENCODER2        |                  |   |   |
|      | 0x6030                   | 0x6050           | 0x6051              |                  |   |   |
| 1A88 | Ch02States TxPDOMap      |                  | 1                   | 1                | 1 | 1 |
|      | CH02SHUTTER              | CH02ENCODER1     | CH02ENCODER2        |                  |   |   |
| 1400 | 0x6830                   | UX6850           | UX6851              |                  |   |   |
| 1A90 | Chui PeakSymm1           |                  |                     |                  |   |   |
| 1A98 | Ch02PeakSymm1            |                  |                     |                  |   |   |
| 1AA0 | Ch01PeakSymm2            |                  |                     |                  |   |   |

| 1448   | Ch02PeakSymm2        |                  |                  |                  |   |   |
|--------|----------------------|------------------|------------------|------------------|---|---|
| 1480   | Ch01 Deals Symm2tee  |                  |                  |                  |   |   |
| TADU   | ChurreakSymmstoo     |                  |                  |                  |   |   |
|        | CH01PEAKSYMM3        | CH01PEAKSYMM4    | C01PEAKSYMM5     | C01PEAKSYMM6     |   |   |
|        | 0x6062               | 0x6063           | 0x6064           | 0x6065           |   |   |
| 1AB8   | Ch02PeakSymm3to6     |                  |                  |                  |   |   |
|        | CH02PEAKSYMM3        | CH02PEAKSYMM4    | CH02PEAKSYMM5    | CH02PEAKSYMM6    |   |   |
|        | 0x6862               | 0x6863           | 0x6864           | 0x6865           |   |   |
| 1AE0   | Counter TxPDOMap     |                  |                  |                  |   |   |
|        | COUNTER 0x7000       |                  |                  |                  |   |   |
| 1AE8   | States TxPDOMap      |                  |                  |                  |   |   |
|        | TIMESTAMP 0x7001     |                  |                  |                  |   |   |
| 1AF0   | Frequency TxPDOMap   |                  |                  |                  |   |   |
|        | FREQUENCY 0x7002     |                  |                  |                  |   |   |
| 1B00   | UserCalc01 TxPDOMap  |                  |                  |                  |   |   |
|        | UserCalcOutput01     |                  |                  |                  |   |   |
|        | 0x7C00               |                  |                  |                  |   |   |
| 1B08   | UserCalc02 TxPDOMap  |                  |                  |                  |   |   |
|        | UserCalcOutput02     |                  |                  |                  |   |   |
|        | 0x7C01               |                  |                  |                  |   |   |
| 1B10   | UserCalc03 TxPDOMap  |                  |                  |                  | 1 | 1 |
|        | UserCalcOutput03     |                  |                  |                  |   |   |
|        | 0x7C02               |                  |                  |                  |   |   |
| 1B18   | UserCalc04 TxPDOMap  | 1                | 1                | 1                |   |   |
|        | UserCalcOutput04     |                  |                  |                  |   |   |
|        | 0x7C03               |                  |                  |                  |   |   |
| 1B20   | UserCalc05and06 TxPD | ОМар             | 1                | 1                |   |   |
|        | UserCalcOutput05     | UserCalcOutput06 |                  |                  |   |   |
|        | 0x7C04               | 0x7C05           |                  |                  |   |   |
|        |                      | 1                | 1                | 1                |   |   |
|        |                      |                  |                  |                  |   |   |
| 1B58   | UserCalc19and20 TxPD | ОМар             |                  | 1                |   |   |
|        | UserCalcOutput19     | UserCalcOutput20 |                  |                  |   |   |
| 1.5.00 |                      | 0x7C13           |                  |                  |   |   |
| 1860   | UserCalc21to24 TxPDO | Map              |                  |                  |   |   |
|        | UserCalcOutput21     | UserCalcOutput22 | UserCalcOutput23 | UserCalcOutput24 |   |   |
|        | 0x7C14               | 0x7015           | 007016           | 0x7017           |   |   |
|        |                      |                  |                  |                  |   |   |
| 4040   |                      |                  |                  |                  |   |   |
| 1B48   | UserCalc5/to60 IxPDO |                  |                  |                  |   |   |
|        | UserCalcOutput57     | UserCalcOutput58 | UserCalcOutput59 | UserCalcOutput60 |   |   |
|        | 0x7C38               | 0x7C39           | UX/C3A           | UX/C3B           |   |   |

Abb. 96 PDO-Map Objekte

In Objekt 0x1C13 wird ausgewählt, welche PDOs übertragen werden sollen. Es werden die PDO-Map-Objekte ausgewählt. Die Auswahl erfolgt vor dem Übergang vom PreOP-Mode in den SafeOP-Mode.

Beispiel 1: Startup-Prozedur, um Abstand 1 von Kanal 1 (01DIST1) auszugeben:

 Abstand 1 wird in 0x6000 ausgegeben. Um 0x6000 im PDO zu übertragen, muss in 0x1C13 das PDO-Map-Objekt 0x1A00 ausgewählt werden.
 Objekt Wert Beschreibung 0x1C13:00 0x00 (0) clear sm pdos (0x1C13) 0x1A00 (6656) download pdo 0x1C13:01 index 0x1C13:00 0x01 (1) download pdo 0x1C13 count **Beispiel 2:** Startup-Prozedur um Abstand 1, Intensität 1, Belichtungszeit, Encoder 1 und Encoder 2 von Kanal 1 (01DIST1, 01INTENSITY1, 01SHUTTER, 01ENCODER1, 01ENCODER2) auszugeben.

- Abstand 1 wird in 0x6000 ausgegeben. Um 0x6000 im PDO zu übertragen, muss in 0x1C13 PDO-Map-Objekt 0x1A00 ausgewählt werden.
- Intensität 1 wird in 0x60 ausgegeben. Um 0x6010 im PDO zu übertragen, muss in 0x1C13 PDO-Map-Objekt 0x1A30 ausgewählt werden.
- Shutter wird in 0x6030 ausgegeben, Encoder 1 in 0x6050 und Encoder 2 in 0x6051. Die vier Prozessdaten sind in 0x1H80 zusammengefasst, zur Übertragung im PDO muss es in 0x1C13 ausgewählt werden.

| Objekt    | Wert          | Beschreibung                 |
|-----------|---------------|------------------------------|
| 0x1C13:00 | 0x00 (0)      | clear sm pdos (0x1C13)       |
| 0x1C13:01 | 0x1A00 (6656) | download pdo 0x1C13:01 index |
| 0x1C13:02 | 0x1A30 (6704) | download pdo 0x1C13:02 index |
| 0x1C13:03 | 0x1A80 (6768) | download pdo 0x1C13:03 index |
| 0x1C13:00 | 0x03 (3)      | download pdo 0x1C13 count    |
|           |               |                              |
|           |               |                              |
|           |               |                              |
|           |               |                              |
|           |               |                              |

## A 6.4.1.8 Objekt 1C00h: Synchronmanagertyp

|           |            | overn eynennennanag |      |           |    |  |  |  |
|-----------|------------|---------------------|------|-----------|----|--|--|--|
| 1C00      | RECORD     | Sync manager type   |      |           | ro |  |  |  |
| Subindize | Subindizes |                     |      |           |    |  |  |  |
| 0         | VAR        | Anzahl Einträge     | 4    | Unsigned8 | ro |  |  |  |
| 1         | VAR        | Sync manager 1      | 0x01 | Unsigned8 | ro |  |  |  |
| 2         | VAR        | Sync manager 2      | 0x02 | Unsigned8 | ro |  |  |  |
| 3         | VAR        | Sync manager 3      | 0x03 | Unsigned8 | ro |  |  |  |
| 4         | VAR        | Svnc manager 4      | 0x04 | Unsigned8 | ro |  |  |  |

## A 6.4.1.9 Objekt 1C12h: RxPDO Assign

| 1C12       | ARRAY | RxPDO-Assign    |   |           | rw |  |  |
|------------|-------|-----------------|---|-----------|----|--|--|
| Subindizes |       |                 |   |           |    |  |  |
| 0          | VAR   | Anzahl Einträge | 0 | Unsigned8 | ro |  |  |

Es können keine RxPDOs ausgewählt werden, da keine vorhanden sind. Das Objekt ist als Dummy implementiert, damit ein EtherCAT-Master die RxPDOs auf 0 setzen kann.

## A 6.4.1.10 Objekt 1C13h: TxPDO-Assign

| 1C13      | ARRAY      | TxPDO-Assign    |        |            | rw |  |  |  |
|-----------|------------|-----------------|--------|------------|----|--|--|--|
| Subindize | Subindizes |                 |        |            |    |  |  |  |
| 0         | VAR        | Anzahl Einträge | n      | Unsigned8  | rw |  |  |  |
| 1         | VAR        | Subindex 001    | 0x1A00 | Unsigned16 | rw |  |  |  |
| 2         | VAR        | Subindex 002    |        | Unsigned16 | rw |  |  |  |
|           |            |                 |        |            |    |  |  |  |
| n         | VAR        | Subindex n      | -      | Unsigned16 | rw |  |  |  |

Objekt zur Auswahl der PDOs (TxPDO-Maps), siehe A 6.4.1.7.

## A 6.4.1.11 Objekt 1C33h: Synchronmanager Eingangsparameter

| 1C33   | RECORD | SM input parameter              |         |            | ro |
|--------|--------|---------------------------------|---------|------------|----|
| Subinc | lizes  |                                 |         |            |    |
| 0      | VAR    | Anzahl der Einträge             | 9       | Unsigned8  | ro |
| 1      | VAR    | Synchronization type            | х       | Unsigned16 | ro |
| 2      | VAR    | Cycle time                      | х       | Unsigned32 | ro |
| 4      | VAR    | Synchronization types supported | 0x4005  | Unsigned16 | ro |
| 5      | VAR    | Minimum cycle time              | 1000000 | Unsigned32 | ro |
| 6      | VAR    | Calc and copy time              | x       | Unsigned32 | ro |
| 8      | VAR    | Get cycle time                  | х       | Unsigned16 | rw |
| 9      | VAR    | Delay time                      |         | Unsigned32 | ro |

- Synchronization Type: aktuell eingestellte Synchronisierung

• 0: Freerun,

2: Distributed Clock Sync0 Synchronisation, siehe A 6.9.2

- Cycle Time: aktuell eingestellte Zykluszeit in ns
  - Freerun von der Messrate abgeleitete Zykluszeit,
  - Sync0 Synchronisation, die vom Master eingestellte Sync0 Zykluszeit.

Die minimale Zykluszeit (cycle time) ist von der maximalen Messrate abgeleitet und beträgt 153,846 µs.

- Synchronization Types supported: Unterstützt wird Freerun und Sync0 Synchronisation
- Calc and Copy Time , Get Cycle Time: wird Get Cycle Time auf 1 gestellt, wird die Calc and Copy time gemessen und im gleichnamigen Eintrag ausgegeben (nur bei Sync0 Synchronisation)
- Delay time: SYNC0-Impuls löst das Sampling aus, daher ist dieser Wert immer 0.

## A 6.4.2 Herstellerspezifische Objekte

## A 6.4.2.1 Übersicht

| Index (h) | Name                     | IFC2421<br>IFC2465 | IFC2422<br>IFC2466 | Beschreibung                                  |
|-----------|--------------------------|--------------------|--------------------|-----------------------------------------------|
| 2001      | User level               | •                  | •                  | Login, Logout, Änderung Passwort              |
| 2005      | Controller information   | •                  | •                  | Controller-Informationen (weitere)            |
| 2011      | Correction ch 1          | •                  | •                  | Dunkelabgleich                                |
| 3011      | Correction ch 2          |                    | •                  |                                               |
| 2020      | Basicsettings            | •                  | •                  | Laden, Speichern, Werkseinstellung            |
| 2021      | Preset                   | •                  | •                  |                                               |
| 2022      | Meassettings             | •                  | •                  | Messeinstellung                               |
| 203F      | Sensor error             | •                  | •                  | Sensorfehler Kanal 1/2                        |
| 2101      | Reset                    | •                  | •                  | Controller neu starten                        |
| 2105      | Factory reset            | •                  | •                  | Werkseinstellungen                            |
| 2107      | Counter reset            | •                  | •                  | Zähler Beset                                  |
| 2133      | I FD on/off ch 1         | •                  | •                  | LED-Lichtquelle Kanal 1/2                     |
| 3133      | LED on/off ch 2          |                    | •                  |                                               |
| 2141      | Video signal             | •                  | •                  | Videosignal anfordern                         |
| 2142      | Video signal enable ch 1 | •                  | •                  | Videosignal freigeben                         |
| 3142      | Video signal enable ch 2 |                    | •                  |                                               |
| 2150      | Sensor ch 1              | •                  | •                  | Sensorinformation Kanal 1/2                   |
| 3150      | Sensor ch 2              |                    | •                  |                                               |
| 2152      | Select sensor ch 1       | •                  | •                  | Sensorauswahl Kanal 1/2                       |
| 3152      | Select sensor ch 2       |                    | •                  |                                               |
| 2156      | Multilaver options ch 1  | •                  | •                  | Mehrschichtontionen Kanal 1/2                 |
| 3156      | Multilayer options ch 2  | -                  | •                  |                                               |
| 2161      | Peak position ch 1       | •                  | •                  | Poskauswahl Kanal 1/2                         |
| 3161      | Peak position ch 2       |                    | •                  |                                               |
| 2162      | Peak options ch 1        | •                  | •                  | Peakontionen Kanal 1/2                        |
| 3162      | Peak options ch 2        |                    | •                  |                                               |
| 2183      | Spike correction ch 1    | •                  | •                  | Ausreißerkorrektur Kanal 1/2                  |
| 3183      | Spike correction ch 2    |                    | •                  |                                               |
| 2180      | Digital interfaces       | •                  | •                  | Digitale Schnittstellen                       |
| 21B0      | Enable output            | •                  | •                  | Auswahl Schnittstelle                         |
| 2100      | Ethernet                 | •                  | •                  | Ethernet IP-Konfiguration                     |
| 2100      |                          | •                  | •                  | Analogausgang Skalierung                      |
| 21E3      | Switching output 1       | •                  | •                  | Schaltausgang 1/2                             |
| 21F4      | Switching output 2       |                    | •                  |                                               |
| 2250      | Shutter mode ch 1        | •                  | •                  | Belichtungsmodus Kanal 1/2                    |
| 3250      | Shutter mode ch 2        |                    | •                  |                                               |
| 2251      | Measuring rate           | •                  | •                  | Messrate                                      |
| 2440      | Keylock                  | •                  | •                  | Multifunktionstaste am Controller sperren     |
| 2440      | Keyfunc                  | •                  | •                  | Funktion Multifunktionstaste                  |
| 2472      | Epodor                   | •                  | •                  |                                               |
| 2370      | Bange of interact of 1   | •                  | •                  | Maskierung des Auswertebereiches Kanal 1/2    |
| 3711      | Range of interest ch 2   | -                  | •                  | Masherding des Ausweitebereiches Nahar 1/2    |
| 2800      | Material info and edit   | •                  | •                  | Materialinformation                           |
| 2802      | Material table edit      | •                  | •                  | Materialtabelle bearbeiten                    |
| 2803      | Material table           | •                  | •                  | Vorhandene Materialien in der Materialtabelle |
| 2804      | Material selection ch 1  | •                  | •                  | Material auswählen Kanal 1/2                  |
| 3804      | Material selection ch 2  |                    | •                  | 1                                             |

| Index (h) | Name        | IFC2421<br>IFC2465 | IFC2422<br>IFC2466 | Beschreibung                 |
|-----------|-------------|--------------------|--------------------|------------------------------|
| 2A00-2A09 | Master y    | •                  | •                  | Masterwert, Mastern          |
| 2A10-2A09 | Statistic y | •                  | •                  | Statistik                    |
| 2C00-2C09 | Comp y ch 1 | •                  | •                  | Messwertberechnung Kanal 1/2 |
| 3C00-3C09 | Comp y ch 2 |                    | •                  |                              |
| 2CBF      | Sys Signals | •                  | •                  |                              |
| 2CC0-2CC9 | Comp y sys  | •                  | •                  |                              |
| 2E00      | User calc   | •                  | •                  |                              |

Das Lesen und Schreiben der herstellerspezifischen Objekte kann bei ungültigen Eingaben zu einem Fehler

 1
 führen. Diese Fehler sind in den SDO-Abort-Codes aufgeführt, siehe A 6.6. Tritt beim Schreiben eines Wertes ein Fehler auf, kann teilweise in Objekt 203F eine detaillierte Fehlerinformation abgerufen werden.

#### A 6.4.2.2 Objekt 2001h: User level

| 2001      | RECORD     | User level      |       |                |    |  |  |  |  |
|-----------|------------|-----------------|-------|----------------|----|--|--|--|--|
| Subindize | Subindizes |                 |       |                |    |  |  |  |  |
| 0         | VAR        | Anzahl Einträge | 7     | Unsigned8      | ro |  |  |  |  |
| 1         | VAR        | Actual user     | x     | Unsigned8      | ro |  |  |  |  |
| 2         | VAR        | Login           |       | Visible string | wo |  |  |  |  |
| 3         | VAR        | Logout          | FALSE | BOOL           | rw |  |  |  |  |
| 4         | VAR        | Default user    | x     | Unsigned8      | rw |  |  |  |  |
| 5         | VAR        | Password old    |       | Visible string | wo |  |  |  |  |
| 6         | VAR        | Password new    |       | Visible string | wo |  |  |  |  |
| 7         | VAR        | Password repeat |       | Visible string | wo |  |  |  |  |

Weitere Einzelheiten dazu finden Sie im Bereich Login, siehe 6.6.4 und Benutzerebene, siehe A 5.3.2.1.

Actual user, Default user:

0 - Bediener

1 - Experte

Durch Änderung des Benutzer-Levels verändern sich auch die Zugriffsrechte der Objekte. Im User-Level sind nach einem Logout alle RW-Objekte nur noch Read-Only (= ro), alle Write-Only Objekte (=wo) sind nicht mehr verfügbar.

Für das Ändern des Passwortes müssen die drei Passwörter-Felder Old, New und Repeat in der angegebenen Reihenfolge beschrieben werden. Die maximale Länge eines Passworts beträgt 31 Zeichen.

#### A 6.4.2.3 Objekt 2005h: Controller-Informationen (weitere)

| 2005     | RECORD | Controller Info |          |                | ro |
|----------|--------|-----------------|----------|----------------|----|
| Subindiz | es     |                 |          |                |    |
| 0        | VAR    | Anzahl Einträge | 8        | Unsigned8      | ro |
| 1        | VAR    | Name            | IFC24xx, | Visible String | ro |
| 5        | VAR    | Serial No       | XXXXXXXX | Visible String | ro |
| 6        | VAR    | Option No       | XXX      | Visible String | ro |
| 8        | VAR    | Article No      | XXXXXXX  | Visible String | ro |

Weitere Einzelheiten dazu finden Sie im Bereich Controllerinformation, siehe A 5.3.1.2.

#### A 6.4.2.4 Objekt 2011h: Korrektur, Kanal 1

Correction state

| 2010      | RECORD | Correction channel 1 | channel 1 |           | ro |
|-----------|--------|----------------------|-----------|-----------|----|
| Subindize | es     |                      |           |           |    |
| 0         | VAR    | Anzahl Einträge      | 3         | Unsigned8 | ro |
| 1         | VAR    | Dark correction      | FALSE     | BOOL      | wo |

х

Unsigned32

ro

Mit Schreiben von 1 (True) auf Subindex 1 wird ein Dunkelabgleich ausgelöst. In Subindex 3 wird der Zustand der Korrektur angezeigt, die möglichen Werte sind:

- 0: keine Korrektur aktiv

VAR

- 1: Korrektur aktiv

3

- 100: Fehler beim Durchführen der Korrektur

Nach dem Auslösen der Korrektur wechselt der Status von 0 auf 1. Tritt kein Fehler auf, wechselt der Status nach Abschluss der Korrektur auf 0. Während die Korrektur aktiv ist, darf keine Einstellungen verändert werden.

Weitere Einzelheiten dazu finden Sie im Bereich Dunkelabgleich, siehe 5.5, Dunkelabgleich, siehe A 5.3.4.4.

## A 6.4.2.5 Objekt 2020h: Laden, Speichern, Werkseinstellung

| 2020       | RECORD | Basic settings  |   |           | ro |  |  |
|------------|--------|-----------------|---|-----------|----|--|--|
| Subindizes |        |                 |   |           |    |  |  |
| 0          | VAR    | Anzahl Einträge | 3 | Unsigned8 | ro |  |  |
| 1          | VAR    | READ            |   | BOOL      | WO |  |  |
| 2          | VAR    | STORE           |   | BOOL      | wo |  |  |
| 3          | VAR    | SETDEFAULT      |   | BOOL      | wo |  |  |

- READ: Laden der zuletzt gespeicherten Basiseinstellungen
- STORE: Speichern der aktuellen Einstellungen
- SETDEFAULT: Zurücksetzen der Basiseinstellungen auf Werkseinstellung

### A 6.4.2.6 Objekt 2021h: Preset

| 2021       | RECORD | Preset          |   |               | ro |  |  |  |
|------------|--------|-----------------|---|---------------|----|--|--|--|
| Subindizes |        |                 |   |               |    |  |  |  |
| 0          | VAR    | Anzahl Einträge | 3 | Unsigned8     | ro |  |  |  |
| 1          | VAR    | Mode            | х | Unsigned8     | rw |  |  |  |
| 2          | VAR    | List            |   | Visual string | ro |  |  |  |
| 3          | VAR    | Named read      |   | Visual string | wo |  |  |  |

Mode:

- 0 Statisch (STATIC)
- 1 Ausgeglichen (BALANCED)
- 2 Dynamisch (DYNAMIC)

Weitere Einzelheiten dazu finden Sie im Bereich Messeinstellung, siehe A 6.4.2.7.

### A 6.4.2.7 Objekt 2022h: Messeinstellung

| 2022      | RECORD     | Meassettings         |   |               | ro |  |  |  |  |  |
|-----------|------------|----------------------|---|---------------|----|--|--|--|--|--|
| Subindize | Subindizes |                      |   |               |    |  |  |  |  |  |
| 0         | VAR        | Anzahl Einträge      | 7 | Unsigned8     |    |  |  |  |  |  |
| 1         | VAR        | Current              |   | Visual string | ro |  |  |  |  |  |
| 2         | VAR        | Named read           |   | Visual string | WO |  |  |  |  |  |
| 3         | VAR        | Named store          |   | Visual string | wo |  |  |  |  |  |
| 4         | VAR        | Named delete         |   | Visual string | wo |  |  |  |  |  |
| 5         | VAR        | Initial meassettings |   | Visual string | rw |  |  |  |  |  |
| 6         | VAR        | List                 |   | Visual string | ro |  |  |  |  |  |
| 7         | VAR        | Set default          |   | BOOL          | wo |  |  |  |  |  |

- Current: aktuelle Messeinstellung (MEASSETTINGS CURRENT)

- Named read: Laden einer Messeinstellung aus der  $\mathtt{List}$  / Subindex 6 (MEASSET-TINGS READ)
- Named store: Speichern der aktuellen Messeinstellung. Es kann ein Name oder eine Zahl vergeben werden (MEASSETTINGS STORE)
- Named delete: Löschen einer Messeinstellung aus der List / Subindex 6 (MEASSET-TINGS DELETE)
- Initial meassettings: Messeinstellung, die beim Reset des Controllers zuerst geladen wird (MEASSETTINGS INITIAL)
- List: Liste der gespeicherten Messeinstellungen (MEASSETTINGS LIST)
- Set default: Entspricht Kommando SETDEFAULT MEASSETTINGS

Weitere Einzelheiten dazu finden Sie im Bereich Messeinstellungen, siehe A 5.3.8.6.

### A 6.4.2.8 Objekt 203Fh: Sensorfehler

| 203F       | RECORD | Sensor error                |   |                | ro |  |  |
|------------|--------|-----------------------------|---|----------------|----|--|--|
| Subindizes |        |                             |   |                |    |  |  |
| 0          | VAR    | Anzahl Einträge             | 2 | Unsigned8      | ro |  |  |
| 1          | VAR    | Sensor error number         | x | Unsigned16     | ro |  |  |
| 2          | VAR    | Sensor error<br>description | x | Visible String | ro |  |  |

Weitere Einzelheiten dazu finden Sie im Bereich Fehlermeldungen.

- Sensor error number: Ausgabe des Sensorfehlers bei Kommunikation
- Sensor error description: Sensorfehler als Klartext

#### A 6.4.2.9 Objekt 2101h: Reset

| 2101 | VAR | Reset | FALSE | BOOL | rw |
|------|-----|-------|-------|------|----|
|      |     |       |       |      |    |

Der Controller wird neu gestartet.

#### A 6.4.2.10 Objekt 2105h: Werkseinstellungen

| 2105 VAR Factory reset BOOL wo |
|--------------------------------|
|--------------------------------|

Komplettes zurücksetzen auf Werkseinstellungen. Entspricht dem Kommando SETDE-FAULT ALL.

#### A 6.4.2.11 Objekt 2107h: Zähler Reset

| 2107       | RECORD | Counter reset   |   |           | ro |  |
|------------|--------|-----------------|---|-----------|----|--|
| Subindizes |        |                 |   |           |    |  |
| 0          | VAR    | Anzahl Einträge | 2 | Unsigned8 | ro |  |
| 1          | VAR    | Reset timestamp |   | BOOL      | wo |  |
| 2          | VAR    | Reset counter   |   | BOOL      | wo |  |

Beim Setzen von Subindex 1 auf 1 wird der Zeitstempel (0x7001) zurückgesetzt und beim Setzen von Subindex 2 auf 1, wird der Messwertzähler (0x7000) zurückgesetzt.

#### A 6.4.2.12 Objekt 2133h: LED-Lichtquelle Kanal 1

| 2133 VAR LED on/off ch1 BOOL rw |
|---------------------------------|
|---------------------------------|

Ermöglicht das Ein- bzw. Ausschalten der LED-Lichtquelle und entspricht dem Kommando LED. Das Objekt 3133h enthält die LED-Lichtquelle für Kanal 2.

## A 6.4.2.13 Objekt 2141h: Videosignal anfordern

| 2141       | RECORD | Video signal      |   |           | ro |  |  |
|------------|--------|-------------------|---|-----------|----|--|--|
| Subindizes |        |                   |   |           |    |  |  |
| 0          | VAR    | Anzahl Einträge   | 1 | Unsigned8 | ro |  |  |
| 2          | VAR    | New frame request |   | BOOL      | WO |  |  |

Ist die Ausgabe eines Videosignals aktiviert, entweder für Kanal 1 (0x2142:1) und/oder Kanal 2 (0x3142:1), kann über diesen Eintrag ein neues Bild ausgelöst werden.

#### A 6.4.2.14 Objekt 2142h: Videosignal freigeben

| 2142       | RECORD | Video signal enable ch1      |   |           | ro |  |
|------------|--------|------------------------------|---|-----------|----|--|
| Subindizes |        |                              |   |           |    |  |
| 0          | VAR    | Anzahl Einträge              | 1 | Unsigned8 | ro |  |
| 1          | VAR    | Enable dark corrected signal |   | BOOL      | rw |  |

Ermöglicht die Ausgabe des Videosignals für Kanal 1 in Objekt 0x8000h. Das Objekt 3142h enthält die Videosignalfreigabe für Kanal 2.

## A 6.4.2.15 Objekt 2150h: Sensor Kanal 1

| 2150       | RECORD | Sensor ch1       |            |                | ro |  |  |
|------------|--------|------------------|------------|----------------|----|--|--|
| Subindizes |        |                  |            |                |    |  |  |
| 0          | VAR    | Anzahl Einträge  | 3          | Unsigned8      | ro |  |  |
| 1          | VAR    | Sensor info      | IFS24xx-xx | Visible String | ro |  |  |
| 2          | VAR    | Sensor range     | XX.XXXXXX  | FLOAT32        | ro |  |  |
| 3          | VAR    | Sensor serial No | XXXXXXXX   | Visible String | ro |  |  |

Weitere Einzelheiten dazu finden Sie im Bereich Sensor, siehe A 5.3.4. Das Objekt 3150h enthält die Sensorinformation für Kanal 2.

#### A 6.4.2.16 Objekt 2152h: Sensorauswahl Kanal 1

| 2152       | RECORD | Select sensor ch1 |   |           | ro |  |
|------------|--------|-------------------|---|-----------|----|--|
| Subindizes |        |                   |   |           |    |  |
| 0          | VAR    | Anzahl Einträge   | 1 | Unsigned8 | ro |  |
| 1          | VAR    | Number of sensor  | х | Unsigned8 | rw |  |

Weitere Einzelheiten dazu finden Sie im Bereich Sensor auswählen, siehe A 5.3.4 und Sensornummer, siehe A 5.3.4.2. Das Objekt 3152h enthält die Sensorauswahl für Kanal 2.

#### A 6.4.2.17 Objekt 2156h: Mehrschichtoptionen Kanal 1

| 2156     | RECORD | Multilayer options ch1             |       |           | ro |
|----------|--------|------------------------------------|-------|-----------|----|
| Subinzes |        |                                    |       |           |    |
| 0        | VAR    | Anzahl Einträge                    | 2     | Unsigned8 | ro |
| 1        | VAR    | Peak count                         |       | Unsigned8 | rw |
| 2        | VAR    | Disable refractivity<br>correction | FALSE | BOOL      | rw |

Enthält die Optionen für die Dicken- und Mehrschichtmessung. Subindex 1 entspricht dem Kommando PEAKCOUNT(\_CH0x). Subindex 2 entspricht dem Kommando RE-FRACCORR( CH0x). Das Objekt 3156h enthält die Mehrschichtoptionen für Kanal 2.

Disable refractivity correction: Deaktivierung der Brechzahlkorrektur

#### A 6.4.2.18 Objekt 2161h: Peakauswahl Kanal 1

| 2161 | VAR | Peak position | 0 | Unsigned8 | rw |
|------|-----|---------------|---|-----------|----|
|      |     |               |   |           |    |

Der Peak/die Peaks, die im Modus Abstands-/Dickenmessung ausgewertet werden, können über diesen Befehl festgelegt werden.

Standard: erster Peak / erster und zweiter Peak

Um ein nachvollziehbares Messergebnis zu erhalten, sollte die Standardeinstellung nur in dringenden Fällen verändert werden.

| Position für Abstandsmessung |               | Position für Dickenmessung |                                 |  |
|------------------------------|---------------|----------------------------|---------------------------------|--|
| 0 erster Peak                |               | 0                          | erster und letzter Peak         |  |
| 1                            | letzter Peak  | 1                          | vorletzter und letzter Peak     |  |
| 2                            | erster Peak   | 2                          | erster und zweiter Peak         |  |
| 3                            | höchster Peak | 3                          | höchster und zweithöchster Peak |  |

Das Objekt 3161h enthält die Peakauswahl für Kanal 2.

## A 6.4.2.19 Objekt 2162h: Peakoptionen Kanal 1

| 2162      | RECORD | Peak options ch1 |   |           | ro |
|-----------|--------|------------------|---|-----------|----|
| Subindize | es     |                  |   |           |    |
| 0         | VAR    | Anzahl Einträge  | 2 | Unsigned8 | ro |
| 1         | VAR    | Min threshold    |   | FLOAT32   | rw |
| 2         | VAR    | Peak modulation  |   | FLOAT32   | rw |

Min threshold: Erkennungsschwelle Peak, entspricht dem Kommando MIN\_THRESHOLD(\_CH0x).

Das Objekt 3162h enthält die Peakoptionen für Kanal 2.

#### A 6.4.2.20 Objekt 2183h: Ausreißerkorrektur Kanal 1

| 2183      | RECORD     | Spike correction ch1 |   |            | ro |  |  |  |
|-----------|------------|----------------------|---|------------|----|--|--|--|
| Subindize | Subindizes |                      |   |            |    |  |  |  |
| 0         | VAR        | Anzahl Einträge      | 4 | Unsigned8  | ro |  |  |  |
| 1         | VAR        | Enable               |   | BOOL       | rw |  |  |  |
| 2         | VAR        | Evaluation length    |   | Unsigned32 | rw |  |  |  |
| 3         | VAR        | Range                |   | FLOAT32    | rw |  |  |  |
| 4         | VAR        | Count                |   | Unsigned32 | rw |  |  |  |
|           |            |                      |   |            |    |  |  |  |

Weitere Einzelheiten dazu finden Sie auch bei dem Kommando SPIKECORR(\_CH0x), siehe A 5.3.11.1. Bei der Aktivierung über Subindex 1 werden für Subindex 2 bis 4 die Default-Werte gesetzt.

Das Objekt 3183h enthält die Ausreißerkorrektur für Kanal 2.

### A 6.4.2.21 Objekt 21B0h: Digitale Schnittstellen

| 21B0      | RECORD | Digital interfaces |  | ro |
|-----------|--------|--------------------|--|----|
| Subindize | es     |                    |  |    |

| 0 | VAR | Anzahl Einträge | 2 | Unsigned8  | ro |
|---|-----|-----------------|---|------------|----|
| 2 | VAR | RS422 baud rate | х | Unsigned32 | rw |
| 3 | VAR | Ethermode       |   | Unsigned8  | rw |

Subindex 2 entspricht dem Kommando BAUDRATE. Es sind nur die vorgegebenen Baudraten einstellbar. Subindex 3 entspricht dem Kommando ETHERMODE.

RS422 baud rate: 9600, 115200, 230400, 460800, 691200, 921600, 1500000, 2000000, 3500000, 4000000

## Ethercat-Ethernet: (Wechsel der Schnittstelle)

0 - Ethernet (wirkt erst ab Neustart, vorher Basicsettings store)

1 - EtherCAT

## A 6.4.2.22 Objekt 21B1h: Auswahl Schnittstelle

| 21B1      | RECORD | Enable output     |   |           | ro |
|-----------|--------|-------------------|---|-----------|----|
| Subindize | es     |                   |   |           |    |
| 0         | VAR    | Anzahl Einträge   | 3 | Unsigned8 | ro |
| 1         | VAR    | RS422             | х | BOOL      | rw |
| 3         | VAR    | Analog out        |   | BOOL      | rw |
| 4         | VAR    | Switching outputs |   | BOOL      | rw |

Entspricht dem Kommando OUTPUT. Es kann die parallele Ausgabe von Messwerten über die jeweilige Schnittstelle ein- und ausgeschaltet werden.

#### A 6.4.2.23 Objekt 21C0h: Ethernet

#### **Objekt 21C0h: Ethernet**

VAR

VAR

| 21C0      | RECORD | Ethernet        |                 |                | ro |
|-----------|--------|-----------------|-----------------|----------------|----|
| Subindize | es     |                 |                 |                |    |
| 0         | VAR    | Anzahl Einträge | 4               | Unsigned8      | ro |
| 1         | VAR    | IP address      | XXX.XXX.XXX.XXX | Visible String | rw |
| 2         | VAR    | Subnet mask     | xxx.xxx.xxx.xxx | Visible String | rw |

XXX.XXX.XXX.XXX

FALSE

Visible String rw

rw

BOOL

Weitere Einzelheiten dazu finden Sie im Bereich Ethernet IP-Einstellungen, siehe A 5.3.7.1.

DHCP:

3

4

0 - Statische IP-Adresse

1 - DHCP

### A 6.4.2.24 Objekt 21D0h: Analogausgang

Gateway

DHCP

| 21D0      | RECORD     | Analog output           |     |                | ro |  |  |  |
|-----------|------------|-------------------------|-----|----------------|----|--|--|--|
| Subindize | Subindizes |                         |     |                |    |  |  |  |
| 0         | VAR        | Anzahl Einträge         | 6   | Unsigned8      | ro |  |  |  |
| 1         | VAR        | Analog output           | х   | Unsigned8      | rw |  |  |  |
| 2         | VAR        | Signal                  | х   | Visible String | rw |  |  |  |
| 3         | VAR        | Available signals       |     | Visible String | ro |  |  |  |
| 4         | VAR        | Type of scaling         | х   | Unsigned8      | rw |  |  |  |
| 5         | VAR        | Two-point-scaling start | X.X | FLOAT32        | rw |  |  |  |
| 6         | VAR        | Two-point-scaling end   | x.x | FLOAT32        | rw |  |  |  |

Weitere Einzelheiten dazu finden Sie im Bereich Analogausgang, siehe A 5.3.15.

Analog output:

- 0 Spannung 0 ... 5 V
- 1 Spannung 0 ... 10 V
- 7 Strom 4 ... 20 mA

Signal: Datenauswahl nur entsprechend des gewählten Messprogramms möglich - Bei Abstandsmessung nur Distance 1.

Es kann z. B. 01DIST1 ausgewählt werden. In Available signals sind die zur Verfügung stehenden Signale aufgelistet.

Type of scaling:

- 0 Standard Skalierung
- 1 Zwei-Punkt Skalierung

## A 6.4.2.25 Objekt 21F3h: Schaltausgang 1

| 21F3      | RECORD     | Analog output     |   |                | ro |  |  |  |  |
|-----------|------------|-------------------|---|----------------|----|--|--|--|--|
| Subindize | Subindizes |                   |   |                |    |  |  |  |  |
| 0         | VAR        | Anzahl Einträge   | 7 | Unsigned8      | ro |  |  |  |  |
| 1         | VAR        | Output level      |   | Unsigned8      | rw |  |  |  |  |
| 2         | VAR        | Error out         |   | Unsigned8      | rw |  |  |  |  |
| 3         | VAR        | Limit signal      |   | Visible String | rw |  |  |  |  |
| 4         | VAR        | Available signals |   | Visible String | ro |  |  |  |  |
| 5         | VAR        | Lower limit value |   | FLOAT32        | rw |  |  |  |  |
| 6         | VAR        | Upper limit value |   | FLOAT32        | rw |  |  |  |  |
| 7         | VAR        | Compare to        |   | Unsigned8      | rw |  |  |  |  |

Weitere Einzelheiten dazu finden Sie im Bereich Schaltausgang, siehe A 5.3.14. Output level:

- 0 PNP
- 1 NPN
- 2 Push-pull
- 3 Push-pull negiert

#### Error out:

- 1 01ER1
- 2 01ER2
- 3 01ER12
- 4 02ER1
- 5 02ER2
- 6 02ER12
- 7 0102ER12
- 8 ERRORLIMIT

Über Limit signal wird ein Messwert-Signal ausgewählt, das für den Vergleich herangezogen wird.

Available signals enthält eine Liste der verfügbaren Signale.

Compare to:

- 1 Lower
- 2 Upper
- 3 Both

Das Objekt 21F4h enthält die Einstellungen für den Schaltausgang 2.

#### A 6.4.2.26 Objekt 2250h: Belichtungsmodus Kanal 1

| 2250     | RECORD | Shutter mode ch1    |      |           |    |
|----------|--------|---------------------|------|-----------|----|
| Subindiz | es     |                     |      |           |    |
| 0        | VAR    | Anzahl der Einträge | 3    | Unsigned8 | ro |
| 1        | VAR    | Shutter mode        | x    | Unsigned8 | rw |
| 3        | VAR    | Shutter time 1      | x.xx | FLOAT32   | rw |
| 4        | VAR    | Shutter time 2      | X.XX | FLOAT32   | rw |

Weitere Einzelheiten dazu finden Sie im Bereich Belichtungsmodus, siehe 6.2.6, Belichtungsmode, siehe A 5.3.9.4, und Belichtungszeit, siehe A 5.3.9.6.

## Shutter mode:

- 1 Messmodus
- 2 Manueller Modus
- 3 Zwei-Zeitenmodus alternierend
- 4 Zwei-Zeitenmodus automatisch

Das Objekt 3250h enthält die Belichtungseinstellungen für den Kanal 2.

## A 6.4.2.27 Objekt 2251h: Messrate

| 2251 | RECORD | Measuring rate | FLOAT32   | rw |
|------|--------|----------------|-----------|----|
|      |        | modeling       | I LO/ NOL |    |

Weitere Einzelheiten dazu finden Sie im Bereich Messrate, siehe A 5.3.9.5.

## A 6.4.2.28 Objekt 24A0h: Keylock

| 24A0       | RECORD | Keylock         |   |            | ro |  |
|------------|--------|-----------------|---|------------|----|--|
| Subindizes |        |                 |   |            |    |  |
| 0          | VAR    | Anzahl Einträge | 2 | Unsigned8  | ro |  |
| 1          | VAR    | Mode            | 0 | Unsigned8  | rw |  |
| 2          | VAR    | Delay           | 0 | Unsigned16 | rw |  |

Weitere Einzelheiten dazu finden Sie im Bereich Keylock, siehe A 5.3.16.3.

Mode:

- 0 Inaktiv
- 1 Aktiv
- 2 Automatikmodus / Aktiv nach Verzögerung

## A 6.4.2.29 Objekt 24A2h: Taster Multifunction

| 24A2       | RECORD | Keyfunc                      |    |                | ro |  |  |  |  |
|------------|--------|------------------------------|----|----------------|----|--|--|--|--|
| Subindizes |        |                              |    |                |    |  |  |  |  |
| 0          | VAR    | Anzahl Einträge              | 4  | Unsigned8      | ro |  |  |  |  |
| 1          | VAR    | Function 1                   | 0  | Unsigned8      | rw |  |  |  |  |
| 2          | VAR    | Function 2                   | 0  | Unsigned8      | rw |  |  |  |  |
| 3          | VAR    | Signals for<br>key mastering | ?? | Visible string | rw |  |  |  |  |
| 4          | VAR    | Available signals            | ?? | Visible string | ro |  |  |  |  |

Function 1 und 2:

- 0 Taste ohne Funktion
- 1 Auslösen eines Dunkelabgleichs
- 2 Mastern
- 3 Ein- und Ausschalten der Lichtquelle

Subindex 2 Entspricht im KEYFUNC Kommando dem "signal". Beim Mastern über die Taste (Function == 2) dann wird über diesen Eintrag eingestellt welches Signal gemastert werden soll.

| 25A0       | RECORD | Encoder                       |       |            | ro |  |  |
|------------|--------|-------------------------------|-------|------------|----|--|--|
| Subindizes |        |                               |       |            |    |  |  |
| 0          | VAR    | Anzahl Einträge               | 10    | Unsigned8  | ro |  |  |
| 1          | VAR    | Encoder 1 reference<br>signal | x     | Unsigned8  | rw |  |  |
| 2          | VAR    | Encoder 1 interpolation       | x     | Unsigned8  | rw |  |  |
| 3          | VAR    | Encoder 1 initial value       | x     | Unsigned32 | rw |  |  |
| 4          | VAR    | Encoder 1 maximal<br>value    | x     | Unsigned32 | rw |  |  |
| 5          | VAR    | Encoder 1 set value           | FALSE | BOOL       | wo |  |  |
| 6          | VAR    | Encoder 2 reference signal    | x     | Unsigned8  | rw |  |  |
| 7          | VAR    | Encoder 2 interpolation       | x     | Unsigned8  | rw |  |  |
| 8          | VAR    | Encoder 2 initial value       | x     | Unsigned32 | rw |  |  |
| 9          | VAR    | Encoder 2 maximal<br>value    | x     | Unsigned32 | rw |  |  |
| 10         | VAR    | Encoder 2 set value           | FALSE | BOOL       | wo |  |  |

## A 6.4.2.30 Objekt 25A0h: Encoder

Weitere Einzelheiten dazu finden Sie im Bereich Encodereingänge, siehe 6.1.2 und Encoder, siehe A 5.3.6.

Encoder reference signal:

- 0 None, Referenzmarke des Encoders ohne Wirkung
- 1 One, einmaliges Setzen
- 3 Ever, setzen bei allen Marken

Encoder interpolation:

- 1 Einfache Interpolation
- 2 Zweifache Interpolation
- 3 Vierfache Interpolation

Encoder initial value:

0 ... 2<sup>32</sup>-1

Encoder maximal value:

0 ... 2<sup>32</sup>-1

### A 6.4.2.31 Objekt 2711h: Maskierung des Auswertebereiches Kanal 1

| 2711       | RECORD | Range of interest ch1 |  |  |  |  |
|------------|--------|-----------------------|--|--|--|--|
| Subindizes |        |                       |  |  |  |  |

| 0 | VAR | Anzahl Einträge         | 2 | Unsigned8  | ro |
|---|-----|-------------------------|---|------------|----|
| 1 | VAR | Range of interest start | х | Unsigned16 | rw |
| 2 | VAR | Range of interest end   | x | Unsigned16 | rw |

Weitere Einzelheiten dazu finden Sie im Bereich Maskierung Auswertebereich, siehe 6.2.4, siehe A 5.3.9.7.

Das Objekt 3711h enthält den Auswertebereich für den Kanal 2.

Г

## A 6.4.2.32 Objekt 2800h: Materialinformation

| 2800       | RECORD | Material info and edit     |        |                |    |  |  |  |  |
|------------|--------|----------------------------|--------|----------------|----|--|--|--|--|
| Subindizes |        |                            |        |                |    |  |  |  |  |
| 0          | VAR    | Anzahl Einträge            | 7      | Unsigned8      | ro |  |  |  |  |
| 1          | VAR    | Material name              | XXXXX  | Visible String | rw |  |  |  |  |
| 2          | VAR    | Material description       | XXXXXX | Visible String | rw |  |  |  |  |
| 3          | VAR    | Type of refraction numbers | хх     | Uint8          | rw |  |  |  |  |
| 4          | VAR    | nd                         | x.xxxx | FLOAT32        | rw |  |  |  |  |
| 5          | VAR    | nF                         | x.xxxx | FLOAT32        | rw |  |  |  |  |
| 6          | VAR    | nC                         | x.xxxx | FLOAT32        | rw |  |  |  |  |
| 7          | VAR    | Abbe number                | x.xxxx | FLOAT32        | rw |  |  |  |  |

Weitere Einzelheiten dazu finden Sie im Bereich Materialdatenbank, siehe 6.2.9, siehe A 5.3.10.

Material name: Aktuell gewähltes Material für eine Dickenmessung

Material description: Beschreibung des aktuell gewählten Materials

nd, nf und nC: Brechzahlen des aktuell gewählten Materials bei 587 nm, 486 nm und 656 nm

Abbe number: Abbe-Zahl des aktuell gewählten Materials

Hier kann das aktuelle Material im Expertenmodus auch editiert werden. Vorgenommene Einstellungen werden sofort gespeichert.

#### A 6.4.2.33 Objekt 2802h: Materialtabelle bearbeiten

| 2802       | RECORD | Material table edit      |   |                |    |  |  |
|------------|--------|--------------------------|---|----------------|----|--|--|
| Subindizes |        |                          |   |                |    |  |  |
| 0          | VAR    | Anzahl Einträge          | 4 | Unsigned8      | ro |  |  |
| 1          | VAR    | Material delete          | x | Visible String | wo |  |  |
| 2          | VAR    | Reset materials          | x | BOOL           | WO |  |  |
| 3          | VAR    | New material             | x | BOOL           | WO |  |  |
| 4          | VAR    | Select material for edit |   | Visible String | wo |  |  |

Material delete: Angabe des Namens eines aus der Materialtabelle zu löschenden Materials

Reset Materials: Rücksetzen der Materialtabelle auf Werkseinstellungen

New material: Anlegen eines neuen Materials in der Materialtabelle. Anschließend ist das neu angelegte Material ("NewMaterial") im Objekt 2800h "Material info" zu editieren. Subindex 4 wählt das Material aus, das in Objekt 0x2800 editiert werden soll.

## A 6.4.2.34 Objekt 2803h: Vorhandene Materialien

| 2803       | RECORD | Material table     |           |                |    |  |  |
|------------|--------|--------------------|-----------|----------------|----|--|--|
| Subindizes |        |                    |           |                |    |  |  |
| 0          | VAR    | Anzahl Einträge    | 1         | Unsigned8      | ro |  |  |
| 1          | VAR    | Material name list | "xx" "xx" | Visible String | ro |  |  |

Stellt eine Liste mit allen verfügbaren Materialien bereit.

| 2804       | RECORD | Material selection ch1 |    |                |    |  |  |  |
|------------|--------|------------------------|----|----------------|----|--|--|--|
| Subindizes |        |                        |    |                |    |  |  |  |
| 0          | VAR    | Anzahl Einträge        | 5  | Unsigned8      | ro |  |  |  |
| 1          | VAR    | Material 1             | XX | Visible String | rw |  |  |  |
| 2          | VAR    | Material 2             | XX | Visible String | rw |  |  |  |
| 3          | VAR    | Material 3             | XX | Visible String | rw |  |  |  |
| 4          | VAR    | Material 4             | XX | Visible String | rw |  |  |  |
| 5          | VAR    | Material 5             | xx | Visible String | rw |  |  |  |

#### A 6.4.2.35 Objekt 2804h: Material auswählen Kanal 1

Material 1 bis 5:

Angabe des Materials zwischen den Distance 1 - 2, 2 - 3, 3 - 4, 4 - 5 und 5 - 6. Das gewählte Material muss in der Materialtabelle vorhanden sein.

Das Objekt 3804h enthält die Mateialauswahl für den Kanal 2.

#### A 6.4.2.36 Objekt 2A00h: Mastern

|            | 2A00 | RECORD | Master 1          |    |                |    |  |  |  |
|------------|------|--------|-------------------|----|----------------|----|--|--|--|
| Subindizes |      |        |                   |    |                |    |  |  |  |
|            | 0    | VAR    | Anzahl Einträge   | 5  | Unsigned8      | ro |  |  |  |
|            | 1    | VAR    | Enable            | xx | BOOL           | rw |  |  |  |
|            | 2    | VAR    | Signal            | xx | Visible String | rw |  |  |  |
|            | 3    | VAR    | Available signals | xx | Visible String | ro |  |  |  |
|            | 4    | VAR    | Set/reset         | xx | BOOL           | rw |  |  |  |
|            | 5    | VAR    | Value             | xx | FLOAT32        | rw |  |  |  |

Mastern oder Nullsetzen eines Signals; es gibt 10 solcher Objekte (2A00h bis 2A09h). Verweis auf das Kommando MASTERSIGNAL. In Subindex wird angegeben welches Signal gemastert werden soll. Subindex 3 entspricht dem Kommando META\_MASTERSI-GNAL. Subindex 4 entspricht dem Kommando MASTER.

#### A 6.4.2.37 Objekt 2A10h: Statistik

| 2A10       | RECORD | Statistic 1       |   |                |    |  |  |  |  |
|------------|--------|-------------------|---|----------------|----|--|--|--|--|
| Subindizes |        |                   |   |                |    |  |  |  |  |
| 0          | VAR    | Anzahl Einträge   | 6 | Unsigned8      | ro |  |  |  |  |
| 1          | VAR    | Enable            |   | BOOL           | rw |  |  |  |  |
| 2          | VAR    | Signal            |   | Visible String | rw |  |  |  |  |
| 3          | VAR    | Available signals |   | Visible String | ro |  |  |  |  |
| 4          | VAR    | Infinite          |   | BOOL           | rw |  |  |  |  |
| 5          | VAR    | Depth             |   | Unsigned32     | rw |  |  |  |  |
| 6          | VAR    | Reset             |   | BOOL           | rw |  |  |  |  |

Die Objekte 2A10h bis 2A19h generieren 10 Statistik-Signale.

Subindex 3 entspricht dem Kommando META\_STATISTICSIGNAL.

Subindex 6 entspricht dem Kommando STATISTIC.

Für jedes aktivierte Statistic-Objekt werden 3 Signale erzeugt, diese werden in Objekt 0x2E00 aufgelistet. Die Statistikfunktion kann auch auf ein User-Signal angewendet werden.

Beispiel: Von Abstand 1 (Kanal 1) soll über alle vergangenen Abstandswerte der minimale und der maximale Messwert ausgeben werden.

- Aktivierung eines Statistik-Objekts 2A10:01 (Enable) auf TRUE. Per Default wird dann schon der Abstand 1 (01DIST1) als Signal ausgewählt. Wünscht man sich von einem anderen Signal die Statistik, müsste in Subindex 2 noch das gewünschte Signal ausgewählt werden.
- Einstellung für alle vergangenen Abstandswerte 2A10:04 (Infinite) auf True (STATISTICSIGNAL – INFINITE)

Zuordnung von benutzerdefiniertem Signal zu PDO

Ė

In Objekt 0x2E00h tauchen die neu erzeugten Signalnamen auf:

| -       |              |    |               | - | -        |                   |    |     |
|---------|--------------|----|---------------|---|----------|-------------------|----|-----|
| 2E00:0  | User calc    | RO | > 60 <        |   |          |                   |    |     |
| 2E00:01 | User calc 01 | RO | 01DIST1_MIN 🗕 |   |          |                   |    |     |
| 2E00:02 | User calc 02 | RO | 01DIST1_PEAK  |   | + 7C00:0 | UserCalcOutput01  | RO | >1< |
| 2E00:03 | User calc 03 | RO | 01DIST1_MAX - |   | + 7C01:0 | UserCalcOutput02  | RO | >1< |
| 2E00:04 | User calc 04 | RO |               |   | ± 7C02:0 | UserCalcOutput03  | RO | >1< |
| 2E00:05 | User calc 05 | RO |               |   | + 7C03:0 | UserCalcOutput04  | RO | >1< |
| 2E00:06 | User calc 06 | RO |               |   | ± 7C04:0 | UserCalcOutput05  | RO | >1< |
| 2E00:07 | User calc 07 | RO |               |   | + 7C05:0 | UserCalcOutput06  | RO | >1< |
| 2E00:08 | User calc 08 | RO |               |   | + 7C06:0 | UserCalcOutput07  | RO | >1< |
| 2E00:09 | User calc 09 | RO |               |   | + 7C07:0 | UserCalcOutput08  | RO | >1< |
| 2E00:0A | User calc 10 | RO |               |   | + 7C08:0 | UserCalcOutput09  | RO | >1< |
|         |              |    |               |   | + 7C09:0 | UserCalcOutput 10 | RO | >1< |

Der minimale Abstand wird in 0x7C00h und der maximale wird in 0x7C02h ausgegeben.

#### PDO Auswählen

UserCalcOutput01 – 0x7C00h wird mit Objekt 1B00h ausgewählt und 0x7C02h wird mit Objekt 1B10h ausgegeben

| 1B00 | UserCalc01 TxPDOMap |        |   |  |  |
|------|---------------------|--------|---|--|--|
|      | UserCalcOutput01    | 0x7C00 |   |  |  |
| 1B08 | UserCalc02 TxPDOMap |        |   |  |  |
|      | UserCalcOutput02    | 0x7C01 |   |  |  |
| 1B10 | UserCalc03 TxPDO    | Мар    | Δ |  |  |
|      | UserCalcOutput03    | 0x7C02 | S |  |  |

Ausschnitt aus TxPDO Mapping, siehe A 6.4.1.7

Vor dem PreOp zu SafeOp muss also in 0x1C13h, 0x1B00h und 0x1B10h ausgewählt werden:

| 0x00 (0)1B00  | clear sm pdos (0x1C13)       |
|---------------|------------------------------|
| 0x1B00 (6912) | download pdo 0x1C13:01 index |
| 0x1B10 (6928) | download pdo 0x1C13:02 index |
| 0x02 (2)      | download pdo 0x1C13 count    |

| 2C00      | RECORD     | Comp y ch1        |   |                |    |  |  |  |
|-----------|------------|-------------------|---|----------------|----|--|--|--|
| Subindize | Subindizes |                   |   |                |    |  |  |  |
| 0         | VAR        | Anzahl Einträge   | 8 | Unsigned8      | ro |  |  |  |
| 1         | VAR        | Туре              |   | Unsigned16     | rw |  |  |  |
| 2         | VAR        | Name1             |   | Visible String | rw |  |  |  |
| 4         | VAR        | Signal1           |   | Visible String | rw |  |  |  |
| 5         | VAR        | Signal2           |   | Visible String | rw |  |  |  |
| 12        | VAR        | Available signals |   | ???            | ro |  |  |  |
| 13        | VAR        | Factor1           |   | FLOAT32        | rw |  |  |  |
| 14        | VAR        | Factor2           |   | FLOAT32        | rw |  |  |  |
| 17        | VAR        | Offset            |   | Integer32      | rw |  |  |  |
| 18        | VAR        | Param1            |   | Unsigned32     | rw |  |  |  |

## A 6.4.2.38 Objekt 2C00h: Messwertberechnung Kanal 1

Die Objekte 2C00h bis 2C09h generieren 10 Berechnungsmodule für einen Kanal.

Die Objekte 3C00h bis 3C09 enthalten 10 Berechnungsmodule für den Kanal 2.

Die Objekte 2CC0h bis 2CC9 h enthalten 10 Berechnungsmodule für Verrechnungen von Signalen beider Kanäle (nur IFC2422 / IFC2466).

Type:

- 1 Gleitender Mittelwert (MOVING)
- 2 Rekursiver Mittelwert (RECURSIVE)
- 3 Median (MEDIAN)
- 4 Calc / Verrechnung zweier Signale (CALC)

Sobald der Type geändert wird, werden für den ausgewählten Typ Default-Einstellungen geladen. Es können nur Signale aus dem entsprechenden Kanal ausgewählt werden. In Abhängigkeit vom Typ haben alle weiteren Objekteinträge unterschiedliche Bedeutungen:

- Gleitender Mittelwert (MOVING):

| 4  | Signal1 | Signal auf das das Filter angewendet werden soll (default ch x: 0xDIST1) |
|----|---------|--------------------------------------------------------------------------|
| 18 | Param1  | Mittelungszahl (default ch x: 2)                                         |

Wertebereich für Param1: 2|4|8|16|32|64|128|256|512|1024|2048|4096

#### - Rekursiver Mittelwert (RECURSIVE):

| 4                                | Signal1 | Signal auf das das Filter angewendet werden soll (default ch x: 0xDIST1) |  |  |  |
|----------------------------------|---------|--------------------------------------------------------------------------|--|--|--|
| 18                               | Param1  | Mittelungszahl (default ch x: 2)                                         |  |  |  |
| Wartsharsish für Davard (0. 0000 |         |                                                                          |  |  |  |

Wertebereich für Param1: 2 ... 32000

#### - Median (MEDIAN)

| 4                                 | Signal1 | Signal auf das das Filter angewendet werden soll (default ch x: 0xDIST1) |  |  |  |
|-----------------------------------|---------|--------------------------------------------------------------------------|--|--|--|
| 18                                | Param1  | Mittelungszahl (default chx/sys: 3)                                      |  |  |  |
| North project für Devend (0151710 |         |                                                                          |  |  |  |

Wertebereich für Param1: 3|5|7|9

#### - Calc / Verrechnung zweier Signale (CALC)

| 2  | Name    | Name es erzeugten Signals                     |
|----|---------|-----------------------------------------------|
| 4  | Signal1 | (default ch x: 0xDIST1, default sys: 01DIST1) |
| 5  | Signal2 | (default ch x: 0xDIST2, default sys: 02DIST1) |
| 13 | Factor1 | (default chx/sys: -1.0)                       |
| 14 | Factor2 | (default chx/sys: 1.0)                        |
| 18 | Offset  | (default chx/sys: 0.0)                        |

(<factor1> \* <signal1>) + (<factor2> \* <signal2>) + <offset>

Wertebereich für Offset (mm): -2147,0 ... 2147,0

- Der Objekt-Index bestimmt die Reihenfolge der Bearbeitung und entspricht dem 1
- Parameter ID des ASCII-Kommandos.

Beispiel: Das Signal 01DIST1 soll mit einem Medianfilter und einem Mittelwertfilter gefiltert werden; Reihenfolge ist Medianfilter, dann Mittelwertfilter. 0x2C00:

| 1  | Туре    | 3 (Median)                        |
|----|---------|-----------------------------------|
| 4  | Signal1 | 01DIST1                           |
| 18 | Param1  | <mittelungszahl></mittelungszahl> |

## 0x2C01:

| 1  | Туре    | 2 (Rekursiver Mittelwert)         |
|----|---------|-----------------------------------|
| 4  | Signal1 | 01DIST1                           |
| 18 | Param1  | <mittelungszahl></mittelungszahl> |

Filter können auch auf User-Signale angewendet werden.

## A 6.4.2.39 Objekt 2CBFh: Sys Signals

| 2CBF       | RECORD | Sys signals     |   |           |    |  |  |
|------------|--------|-----------------|---|-----------|----|--|--|
| Subindizes |        |                 |   |           |    |  |  |
| 0          | VAR    | Anzahl Einträge | 2 | Unsigned8 | ro |  |  |
| 1          | VAR    | Range lower     |   | FLOAT32   | rw |  |  |
| 2          | VAR    | Range upper     |   | FLOAT32   | rw |  |  |

Verweis auf das Kommando SYSSIGNALRANGE.

## A 6.4.2.40 Objekt 2E00: Benutzersignale

| 2E00      | RECORD     | User calc       |    |                |    |  |  |  |  |
|-----------|------------|-----------------|----|----------------|----|--|--|--|--|
| Subindize | Subindizes |                 |    |                |    |  |  |  |  |
| 0         | VAR        | Anzahl Einträge | 60 | Unsigned8      | ro |  |  |  |  |
| 1         | VAR        | User calc 01    |    | Visible String | ro |  |  |  |  |
| 2         | VAR        | User calc 02    |    | Visible String | ro |  |  |  |  |
|           |            |                 |    |                |    |  |  |  |  |
| 3C        | VAR        | User calc 60    |    | Visible String | ro |  |  |  |  |

Namen der Benutzer-Signale, die in den Objekten 0x7C0xh ausgegeben werden. Die Reihenfolge gibt die Reihenfolge der PDO-Daten vor. Die Auswahl der PDOs erfolgt über die Objekte 0x1B0xh.

## A 6.5 Mappable Objects - Prozessdaten

Stellt alle einzeln verfügbaren Prozessdaten dar.

Die Objekte 0x600x, 0x680x, 0x700x und 0x7C0x sind wie folgt aufgebaut:

| [INDEX] |   | [NAME]     |            |      |         |
|---------|---|------------|------------|------|---------|
|         | 0 | Subindex 0 | Uint8      | READ | 1 (fix) |
|         | 1 | Subindex 1 | [DATENTYP] | READ | -       |

Tabelle 3

Objekte 0x6000: Prozessdaten von Kanal 1.

Objekte 0x6800: Prozessdaten von Kanal 2, nur bei IFC2422 / IFC2466 verfügbar. Objekte 0x7000: System Prozessdaten (Prozessdaten, die nicht pro Kanal verfügbar sind).

Objekte 0x7C00: Berechnete Prozessdaten.

Die Namen der Objekte sind an die Namen der möglichen Parameter für das Kommando OUT\_ETH angelehnt.

- Nach dem Einschalten sind die Prozessdaten über die Objekte noch nicht verfüg-
- bar. Erst nach einem erfolgreichen Statuswechsel von PreOP zu SafeOP sind die Prozessdaten verfügbar, die über Objekt 0x1C13h bzw. die Mapping-Objekte für die PDO-Ausgabe ausgewählt wurden. Bei einem Statuswechsel von SafeOP zu OP sind alle zuvor ausgewählten Prozessdaten immer noch verfügbar.

CH0x: Kanal/Sensor x;  $x = \{1, 2\}$ 

| DISTy: Abstand y;  |  |
|--------------------|--|
| $y = \{1, 2,, 6\}$ |  |

| INDEX | NAME             | INDEX | NAME           | [DATENTYP] |
|-------|------------------|-------|----------------|------------|
| 6000  | CH01DIST1        | 6800  | CH02DIST1      | INT32      |
| 6001  | CH01DIST2        | 6801  | CH02DIST2      | INT32      |
| 6002  | CH01DIST3        | 6802  | CH02DIST3      | INT32      |
| 6003  | CH01DIST4        | 6803  | CH02DIST4      | INT32      |
| 6004  | CH01DIST5        | 6804  | CH02DIST5      | INT32      |
| 6005  | CH01DIST6        | 6805  | CH02DIST6      | INT32      |
| 6010  | CH01INTENSITY1   | 6810  | CH02INTENSITY1 | UINT32     |
| 6011  | CH01INTENSITY2   | 6811  | CH02INTENSITY2 | UINT32     |
| 6012  | CH01INTENSITY3   | 6812  | CH02INTENSITY3 | UINT32     |
| 6013  | CH01INTENSITY4   | 6813  | CH02INTENSITY4 | UINT32     |
| 6014  | CH01INTENSITY5   | 6814  | CH02INTENSITY5 | UINT32     |
| 6015  | CH01INTENSITY6   | 6815  | CH02INTENSITY6 | UINT32     |
| 6020  | CH01UNLIN1       | 6820  | CH02UNLIN1     | UINT32     |
| 6021  | CH01UNLIN2       | 6821  | CH02UNLIN2     | UINT32     |
| 6022  | CH01UNLIN3       | 6822  | CH02UNLIN3     | UINT32     |
| 6023  | CH01UNLIN4       | 6823  | CH02UNLIN4     | UINT32     |
| 6024  | CH01UNLIN5       | 6824  | CH02UNLIN5     | UINT32     |
| 6025  | CH01UNLIN6       | 6825  | CH02UNLIN6     | UINT32     |
| 6030  | CH01SHUTTER      | 6830  | CH02SHUTTER    | UINT32     |
| 6050  | CH01ENCODER1     | 6850  | CH02ENCODER1   | UINT32     |
| 6051  | CH01ENCODER2     | 6851  | CH02ENCODER2   | UINT32     |
| 7000  | COUNTER          |       |                | UINT32     |
| 7001  | TIMESTAMP        |       |                | UINT32     |
| 7002  | FREQUENCY        |       |                | UINT32     |
| 7C00  | UserCalcOutput01 |       |                | INT32      |
| 7C01  | UserCalcOutput02 |       |                | INT32      |
|       |                  |       |                |            |
| 7C3B  | UserCalcOutput60 |       |                | INT32      |

Abb. 97 Mappable Objects

## A 6.6 Fehlercodes für SDO-Services

Wird eine SDO-Anforderung negativ bewertet, so wird ein entsprechender Fehlercode im "Abort SDO Transfer Protocol" ausgegeben.

| Fehlercode<br>hexadezimal | Bedeutung                                                                                            |
|---------------------------|----------------------------------------------------------------------------------------------------|
| 0503 0000                 | Toggle-Bit hat sich nicht geändert.                                                                  |
| 0504 0000                 | SDO-Protokoll Timeout abgelaufen                                                                     |
| 0504 0001                 | Ungültiges Kommando eingetragen                                                                      |
| 0504 0005                 | Nicht genügend Speicher                                                                              |
| 0601 0000                 | Zugriff auf Objekt (Parameter) nicht unterstützt.                                                    |
| 0601 0001                 | Leseversuch auf einen "nur schreib Parameter"                                                        |
| 0601 0002                 | Schreibversuch auf einen "nur lese Parameter"                                                        |
| 0602 0000                 | Objekt (Parameter) ist nicht im Objektverzeichnis aufgeführt.                                        |
| 0604 0041                 | Objekt (Parameter) ist nicht auf PDO abbildbar.                                                      |
| 0604 0042                 | Anzahl oder Länge der zu übertragenden Objekte überschreitet PDO-<br>Länge                           |
| 0604 0043                 | Allgemeine Parameterinkompatibilität                                                                 |
| 0604 0047                 | Allgemeine interne Geräte-Inkompatibilität                                                           |
| 0606 0000                 | Zugriff verweigert wegen eines Hardwarefehlers                                                       |
| 0607 0010                 | Falscher Datentyp oder Länge des Service-Parameters stimmt nicht.                                    |
| 0607 0012                 | Falscher Datentyp oder Länge des Service-Parameters zu groß                                          |
| 0607 0013                 | Falscher Datentyp oder Länge des Service-Parameters zu klein                                         |
| 0609 0011                 | Subindex existiert nicht.                                                                            |
| 0609 0030                 | Ungültiger Wert des Parameters (nur bei Schreibzugriff)                                              |
| 0609 0031                 | Wert des Parameters zu groß                                                                          |
| 0609 0032                 | Wert des Parameters zu klein                                                                         |
| 0609 0036                 | Maximalwert unterschreitet Minimalwert.                                                              |
| 0800 0000                 | Allgemeiner Fehler                                                                                   |
| 0800 0020                 | Daten können nicht in Anwendung übertragen oder gespeichert werden.                                  |
| 0800 0021                 | Daten können nicht in Anwendung übertragen oder gespeichert werden, wegen lokaler Steuerung.         |
| 0800 0022                 | Daten können nicht in Anwendung übertragen oder gespeichert werden, wegen Gerätezustand.             |
| 0800 0023                 | Dynamische Generierung des Objektverzeichnisses fehlgeschlagen oder kein Objektverzeichnis verfügbar |

## A 6.7 Oversampling

Im Betrieb ohne Oversampling wird mit jedem Feldbuszyklus der letzte angefallene Messwertdatensatz zum EtherCAT- Master übertragen, siehe A 6.4.1.7. Für große Feldbuszykluszeiten stehen somit viele Messwertdatensätze nicht zur Verfügung. Mit dem konfigurierbarem Oversampling werden alle (oder auswählbare) Messwertdatensätze gesammelt und beim nächsten Feldbuszyklus gemeinsam zum Master übertragen.

Der Oversampling-Faktor gibt an, wie viele Samples pro Buszyklus übertragen werden. Ein Oversampling-Faktor von z. B. 2 bedeutet, dass pro Buszyklus 2 Samples übertragen werden.

Für das TxPDO-Mapping, siehe Abb. 96, ist der Basisindex der PDO-Map-Objekte mit dem Oversampling-Faktor 1 enthalten. Zur Ermittlung des Indexes für die Auswahl eines anderen Oversampling-Faktors dient folgende Liste:

- Basisindex + 1: Oversampling-Faktor 2
- Basisindex + 2: Oversampling-Faktor 4
- Basisindex + 3: Oversampling-Faktor 8

Es dürfen immer nur Map-Objekte mit gleichem Oversampling Faktor in 0x1C13h ausgewählt werden.

### **Beispiel:**

- Der Feldbus/EtherCAT Master wird mit 1 ms Zykluszeit betrieben weil z.B. die übergeordnete SPS mit 1 ms Zykluszeit betrieben wird. Damit wird dem IFC2421/2422/2465/2466 alle 1 ms ein EtherCAT-Frame zur Abholung der Prozessdaten geschickt. Ist die Messfrequenz im Controller auf 4 kHz eingestellt, muss ein Oversampling von 4 eingestellt werden.
- Startup-Prozedur um Abstand 1 von Kanal 1 (01DIST1) und Abstand 2 von Kanal 1 (01DIST2) mit einem Oversampling-Faktor von 4 auszugeben.
  - Setzen Sie das Objekt Peak count 2156:01h auf 2, um zwei Abstände zu erhalten.
  - Abstand 1 von Kanal 1 wird in Objekt 6000h ausgegeben. Um dieses Objekt im PDO zu übertragen, muss in Objekt 0x1C13:01h, PDO-Map-Objekt 0x1A00 ausgewählt werden. Für das 4-Fach Oversampling muss jedoch 0x1A02 (Basisindex 0x1A00 + 2) ausgewählt werden.

| 😟 ··· 1A01:0 | Ch01Dist1 TxPDOMap OV2 | RO | >2<           |
|--------------|------------------------|----|---------------|
| i⊒ - 1A02:0  | Ch01Dist1 TxPDOMap OV4 | RO | > 4 <         |
| 1A02:01      | Subindex 001           | RO | 0x6000:01, 32 |
| 1A02:02      | Subindex 002           | RO | 0x6000:01, 32 |
| 1A02:03      | Subindex 003           | RO | 0x6000:01, 32 |
| 1A02:04      | Subindex 004           | RO | 0x6000:01, 32 |
| 🗄 🗆 1A03:0   | Ch01Dist1 TxPDOMap OV8 | RO | > 8 <         |

 Abstand 2 von Kanal 1 wird in Objekt 6001h ausgegeben. Um dieses Objekt im PDO zu übertragen muss in Objekt 0x1C13:02h, PDO-Map-Objekt 0x1A10 ausgewählt werden. Für das 4-Fach Oversampling muss jedoch 0x1A12 (Basisindex 0x1A10 + 2) ausgewählt werden.

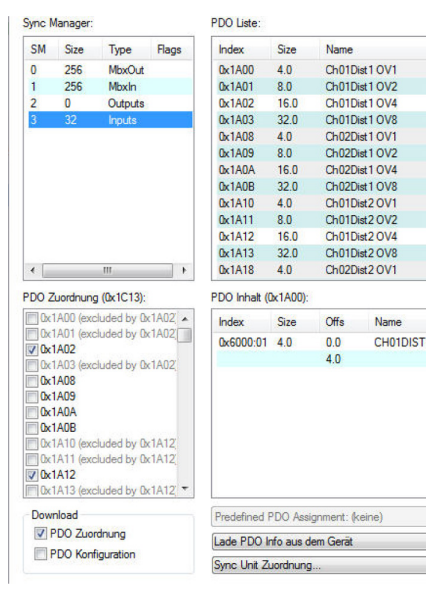

Um aufgrund der Asynchronität zwischen Masterzyklus und Slavezyklus sicherzustellen, dass keine Samples verloren gehen, sollte die Masterzykluszeit immer kleiner als die Zeit für das Zusammenstellen eines Blockes aus n Samples sein.

Ein ganzer Block wird mit den angegebenen Samples erst der EtherCAT - Seite zur Verfügung gestellt, nachdem alle angegebenen Samples in den Block geschrieben wurden. Ist die Zeit für das Füllen eines Blockes kürzer als die Masterzykluszeit, werden einzelne Blöcke nicht übertragen. Es kann nämlich vorkommen, dass bereits der nächste Block mit Samples gefüllt wird, bevor mit einem Masterzyklus der bereits vorher gefüllte Block abgeholt wird.

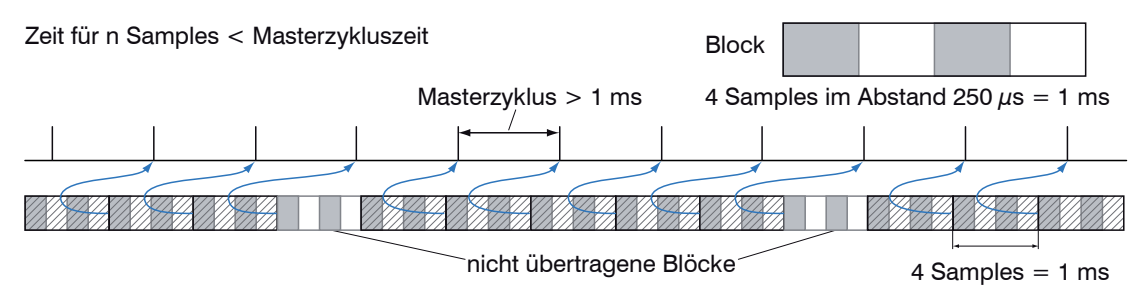

Wird die Anzahl der Samples dagegen so groß gewählt, dass die Zeit für das Füllen eines Blockes größer als die Masterzykluszeit wird, wird jeder Block durch einen Masterzyklus abgeholt. Allerdings werden einzelne Blöcke (und somit Samples) doppelt oder mehrfach übertragen. Das kann durch Übertragen des Timestamp oder Valuecounter (siehe Objekt 0x21B0) auf der Masterseite detektiert werden.

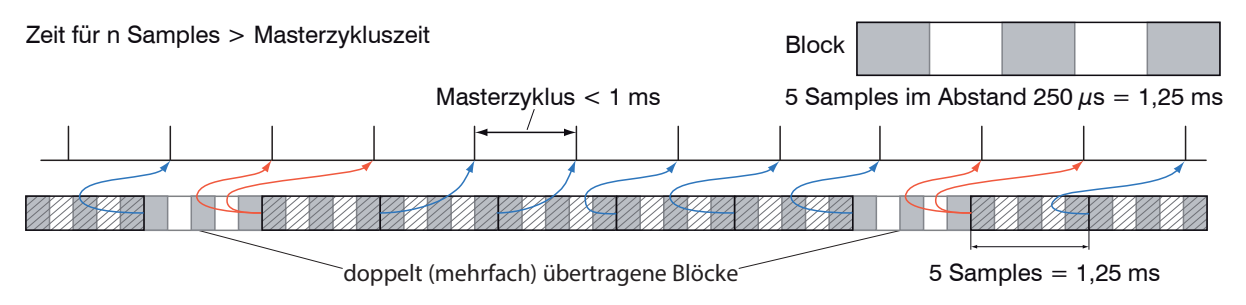

## A 6.8 Kalkulation

## A 6.8.1 Einstellen eines Filters

Die Funktion für ein Mittelwert- oder Median-Filter wurde bereits erläutert, siehe A 6.4.2.38.

## A 6.8.2 Dicken-Berechnung

Ablauf für die Ausgabe einer Dicke (Abstand 1 zu Abstand 2) im PDO:

Mit der Verwendung des Preset Single side thickness entfällt Schritt 1 und 2. Zur Aktivierung des Presets muss Single side thickness in Objekt 2012:03h geschrieben werden, siehe A 6.4.2.6. Beachten Sie aber, dass damit auch andere Einstellungen verändert werden.

Schritt 1: Setzen Sie die Anzahl der erwarteten Peaks auf 2.

| Ė <sup></sup> 2156 <u>:0</u> | Multilayer options ch 1         | RO | >2<      |
|------------------------------|---------------------------------|----|----------|
| <u>2156:01</u>               | Peak count                      | RW | 0x02 (2) |
| 2156:02                      | Disable refractivity correction | RW | FALSE    |

Schritt 2: Richten Sie die Verrechnung in Objekt 2C00 ein. Sezten Sie dazu den Subindex 1 auf 4h. Der Name für das erzeugte Signal lautet THICK12. Formel für die Berechnung: THICK12 = -1.0 x 01DIST1 + 1.0 x 01DIST2 + 0.0 Die Faktoren und der Offset sind entsprechend einzustellen:

| Ė - 2C00:0 | Comp 1 ch1 | RO | > 25 <                     |
|------------|------------|----|----------------------------|
| 2C00:01    | Туре       | RW | 0x0004 (4)                 |
| 2C00:02    | Name       | RW | THICK12                    |
| 2C00:03    | Signal 1   | RW | 01DIST1                    |
| 2C00:04    | Signal2    | RW | 01DIST2                    |
| 2C00:0D    | Factor1    | RW | -1.000000 (-1.000000e+000) |
| 2C00:0E    | Factor2    | RW | 1.000000 (1.000000e+000)   |
| 2C00:17    | Offset     | RW | 0.000000 (0.00000e+000)    |
| 2C00:18    | Param1     | RW | 0x0000000 (0)              |

Schritt 3: Zuordnung von benutzerdefiniertem Signal zu PDO In 2E00h taucht nun der neue Signalname auf (von Subindex 1 an werden alle benutzerdefinierten Signale angezeigt).

| E 2E00:0 | User calc    | RO | > 40 <  |          |                  |    |     |
|----------|--------------|----|---------|----------|------------------|----|-----|
| 2E00:01  | User calc 01 | RO | THICK12 |          |                  |    |     |
| 2E00:02  | User calc 02 | RO |         | ± 7C00:0 | UserCalcOutput01 | RO | >1< |
| 2E00:03  | User calc 03 | RO |         | ± 7C01:0 | UserCalcOutput02 | RO | >1< |
| 2E00:04  | User calc 04 | RO |         | ± 7C02:0 | UserCalcOutput03 | RO | >1< |
| 2E00:05  | User calc 05 | RO |         | ± 7C03:0 | UserCalcOutput04 | RO | >1< |
| 2E00:06  | User calc 06 | RO |         | ± 7C04:0 | UserCalcOutput05 | RO | >1< |
| 2E00:07  | User calc 07 | RO |         | ± 7C05:0 | UserCalcOutput06 | RO | >1< |
| 2E00:08  | User calc 08 | RO |         | ± 7C06:0 | UserCalcOutput07 | RO | >1< |
| 2E00:09  | User calc 09 | RO |         | ± 7C07:0 | UserCalcOutput08 | RO | >1< |
| 2E00:0A  | User calc 10 | RO |         | ± 7C08:0 | UserCalcOutput09 | RO | >1< |
|          |              |    |         | ÷ 7C09:0 | UserCalcOutput10 | RO | >1< |

Schritt 4: PDO auswählen.

. -----

UserCalcOutput01 - 0x7C00h wird mit 0x1B00h ausgewählt:

| 1B00 UserCalc01 TxPDOM |                    | lap |
|------------------------|--------------------|-----|
|                        | UserCalcOutput01   |     |
|                        | 0x7C00             |     |
| 1000                   | LicorCole02 TypDOM | an  |

Vor einem Wechsel von PreOp zu SafeOp muss also in 0x1C13h und 0x1B00h ausgewählt werden:

| 0x1C13:00 | 0x00 (0)      | clear sm pdos (0x1C13)       |
|-----------|---------------|------------------------------|
| 0x1C13:01 | 0x1B00 (6912) | download pdo 0x1C13:01 index |
| 0x1C13:00 | 0x01 (1)      | download pdo 0x1C13 count    |

## A 6.8.3 Kanal Verrechnung

Eine Kanalverrechnung ist nur mit dem Controller IFC2422 / IFC2466 möglich. Es gelten Die Regeln aus der Dicken-Berechnung, siehe A 6.8.2. Die Verrechnung selbst erfolgt allerdings in Objekt 0x2CC0h.

## A 6.9 Operational Modes

#### A 6.9.1 Free Run

Keine Synchronisierung. Ein Update der PDOs erfolgt nach der internen Messrate. Die Messrate wird über das Objekt 0x2251h eingestellt.

Nutzen Sie den Messwert-Zähler in 0x7000h bzw. 0x1AE0h, damit durch die fehlende Synchronisation Messwerte nicht doppelt ausgewertet werden.

#### A 6.9.2 Distributed Clocks SYNC0 Synchronisierung

Die Messrate wird durch die SYNC0-Zykluszeit vorgegeben. In diesem Modus kann ein EtherCAT Master die Messwertaufnahme zur EtherCAT-Zykluszeit synchronisieren und die Messwertaufnahme mehrere Controller synchronisieren.

In der ESI-XML-Datei sind vordefinierte SYNC0-Zykluszeiten vorhanden. Es kann aber jede beliebige Zykluszeit in den Grenzen von 153846 ns (Messrate = 6,5 kHz; IFC2421/2422) bzw. 33333 ns (Messrate = 30 kHz; IFC2465/2466) bis 10000000 ns (Messrate = 0,1 kHz) eingestellt werden.

### A 6.10 Videosignal über SDO

Aktiviert wird die Ausgabe des Videosignals von Kanal 1 über das Objekt 0x2142:1h und die Ausgabe des Videosignals von Kanal 2 über das Objekt 0x3142:1.

Mit jedem Auslösen eines Videobildes über das Objekt 0x2141:2h werden in Objekt 0x8000h (Kanal 1) und 0x8800 (Kanal 2) die Daten des neuen Bildes abgelegt. Die Daten werden als 1024 Byte Octed-String bereitgestellt. Auf der Seite des EtherCAT Masters müssen die Daten als Vektor von 16 Bit vorzeichenlose Integer interpretiert werden.

Die Ausgabe des Videosignals kann parallel zur PDO-Ausgabe von Prozessdaten erfolgen. Die Prozessdaten in den Objekten 0x6000h bis 0x7FFFh werden aber nicht mehr zyklisch aktualisiert sobald eines der Videosignale aktiviert wurde, sondern nur mit dem Auslösen eines Video-Bildes. Damit wird sichergestellt, dass zu jedem Video-Bild der für dieses Bild berechnete Abstandswert zugeordnet werden kann.

## A 6.11 Bedeutung der STATUS-LED im EtherCAT-Betrieb

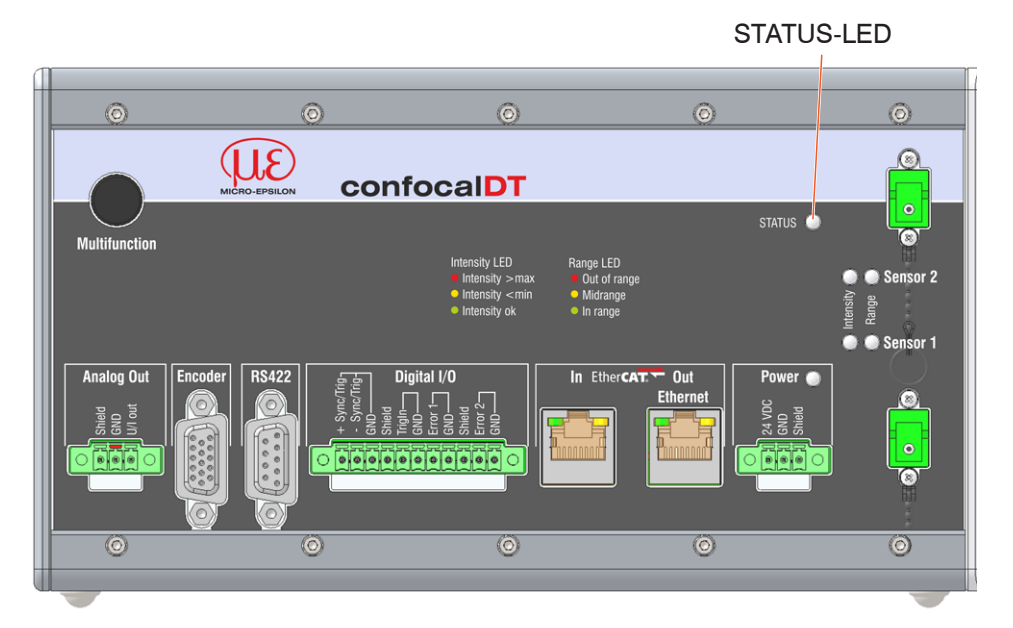

|             | Grün-Zustand:                                                    |                                          |  |  |  |
|-------------|------------------------------------------------------------------|------------------------------------------|--|--|--|
|             | Grün aus                                                         | INIT- Zustand                            |  |  |  |
|             | Grün blinkend 2,5 Hz                                             | PRE-OP-Zustand                           |  |  |  |
|             | Grün Single Flash, 200 ms ON / 1000 ms OFF                       | SAFE-OP-Zustand                          |  |  |  |
|             | Grün an                                                          | OP- Zustand                              |  |  |  |
|             |                                                                  |                                          |  |  |  |
| Statua I ED | Rot-Störungen (werden in den Pausen der grünen LED angezeigt):   |                                          |  |  |  |
| Status LED  | Rot aus                                                          | Keine Störung                            |  |  |  |
|             | Rot blinkend 2,5 Hz                                              | Ungültige Konfiguration                  |  |  |  |
|             | Rot Single Flash, 200 ms ON / 1000 ms OFF                        | Nicht angeforderte Zu-<br>standsänderung |  |  |  |
|             | Rot Double Flash, 200 ms ON / 200 ms OFF<br>200 ms ON 400 ms OFF | Zeitüberschreitung des<br>Watchdog       |  |  |  |
|             | Rot blinkend 10 Hz                                               | Fehler beim Initialisieren               |  |  |  |

## A 6.12 EtherCAT-Konfiguration mit dem Beckhoff TwinCAT©-Manager

Als EtherCAT-Master auf dem PC kann z.B. der Beckhoff TwinCAT Manager verwendet werden.

- Bevor Sie EtherCAT am Controller nützen können, muss der Controller auf den
- Betrieb mit EtherCAT programmiert sein, siehe A 6.2.

Die Gerätebeschreibungsdatei (EtherCAT®-Slave Information) IFC242x.xml bzw. IFC246x.xml finden Sie online unter www.micro-epsilon.de/download/software/.

- Kopieren Sie die Gerätebeschreibungsdatei in das Verzeichnis C:\TwinCAT\3.1\ Config\Io\EtherCAT, bevor das Messgerät über EtherCAT® konfiguriert werden kann.
- Löschen Sie eventuell vorhandene ältere Dateien.

EtherCAT®-Slave-Informationsdateien sind XML-Dateien, welche die Eigenschaften des Slave-Geräts für den EtherCAT®-Master spezifizieren und Informationen zu den unterstützten Kommunikationsobjekten enthalten.

Starten Sie den TwinCAT-Manager nach dem Kopieren neu.

## Suchen eines Gerätes:

- Wählen Sie den Reiter I/O Devices, dann Scan.
- **Bestätigen Sie mit** OK.

| File Edit View Project Build Debug TwinCAT TwinSAFE PLC                                                                                             | Tools Scope Window Help                                   |
|----------------------------------------------------------------------------------------------------|-----------------------------------------------------------|
|                                                                                                    |                                                           |
|                                                                                                    | Number Device Type                                        |
| <ul> <li>Solution '2122 Nov16' (1 project)</li> <li>2122 Nov16</li> <li>SYSTEM</li> <li>MOTION</li> <li>PLC</li> <li>SAFETY</li> <li>C++</li> </ul> |                                                           |
|                                                                                                    | Microsoft Visual Studio                                   |
| Add New Item Ctrl+Shift+A                                                                                                    | HINT: Not all types of devices can be found automatically |
| Scan                                                                                                    | OK Abbrechen                                              |
| Paste with Links                                                                                                    |                                                           |
| Wählen Sie eine Netzwerkkarte aus, ar<br>werden soll. 1 new I/O devices found                                                                       | e denen nach EtherCAT®-Slaves gesucht                     |
| ☑ Device 2 (EtherCAT) [Juli 2013 (TwinCAT-Intel PCI Ethernet Adapter (Giga]                                                                         | ■ OK OK .                                                 |
|                                                                                                    | Select All Unselect All                                   |
| Microsoft Visual Studio                                                                                                    | Es erscheint das Fenster "Scar<br>for boxes" (EtherCAT®-  |
| Scan for boxes                                                                                                    | Slaves).                                                  |
| Ja Nein                                                                                                    | Bestätigen Sie mit Ja.                                    |

Der confocalDT IFC2421/2422/2465/2466 ist nun in einer Liste aufgeführt.

Bestätigen Sie nun das Fenster Activate Free Run mit Ja.

| File Edit View Project Build Debug TwinCAT TwinSAFE PL                                                                                                    | Tools Scope Window Help                                                                                                   |                              |
|----------------------------------------------------------------------------------------------------|----------------------------------------------------------------------------------------------------|------------------------------|
|                                                                                                    | ease 🔹 TwinCAT RT (x64)                                                                                                   | - 🖄 🗒                        |
| Solution Explorer 🔹 🕂 🗙                                                                                                    | 2122 Nov16 ×                                                                                                    | <b>*</b>                     |
| Solution '2122 Nov16' (1 project)  Solution '2122 Nov16' (1 project)  2122 Nov16  SYSTEM  MOTION  PLC  SAFETY  C                                                                                                    | General Adapter EtherCAT Online<br>Name: Device 2 (EtherCAT<br>Object Id: 0x03010020<br>Type: EtherCAT Master<br>Comment: | a CoE - Online               |
| Image         Image         Image | Microsoft Visual Studio                                                                                                   | n Create s                   |
| ▶ 🧌 Box1 (IFC2422)                                                                                                    | Number     Box Name       ?1     Box 1 (IFC2422)                                                                          | Address Type<br>1001 IFC2422 |

Auf der Online Seite sollte der aktuelle Status mindestens auf PREOP, SAFEOP oder OP stehen.

| File Edit View Project Build Debug                                                                                                    | TwinCAT TwinSAFE P                                                                                       | PLC Tools Scope Wi                                                                             | ndow Help                                         |                                 |                                              |                                           |
|----------------------------------------------------------------------------------------------------|----------------------------------------------------------------------------------------------------|------------------------------------------------------------------------------------------------|---------------------------------------------------|---------------------------------|----------------------------------------------|-------------------------------------------|
| ; D * 🖽 * 🖉 🖌 🕼   & 🖷 🖄   🤊 ·                                                                                                    | - (C + (四 * 町)   )                                                                                       | Release • TwinCA                                                                               | AT RT (x64)                                       | •                               | ≝ =                                          |                                           |
| Solution Explorer 🛛 👻 🕂 🗙                                                                                                    | 2122 Nov16 ×                                                                                             |                                                                                                |                                                   |                                 |                                              |                                           |
| Solution Explorer  Solution '2122 Nov16' (1 project) Solution '2122 Nov16' (1 project) SYSTEM MOTION PLC SAFETY SAFETY C++ DVC C++ Devices Devices Devices | 2122 Nov16 × General EtherCAT f State Machine Init Pre-Op Op DLL Status Port A: No C Port B: Came        | Process Data Startup Col<br>Bootstrap Cur<br>Safe-Op Rei<br>Clear Error Rei<br>arrier / Closed | E - Online Onlin<br>rent State:<br>quested State: | e<br>OP<br>OP                   |                                              |                                           |
| image<br>image-Info<br>▷ ② SyncUnits<br>▷ Inputs<br>▷ Outputs<br>▷ InfoData                                                                                | Port D: No C Port D: No C File Access over Eth Download                                                  | arrier / Closed arrier / Closed ercAT                                                          |                                                   |                                 |                                              |                                           |
| Box 1 (IFC2422)                                                                                                    |                                                                                                    | opida                                                                                          |                                                   |                                 |                                              | -                                         |
| WcState                                                                                                    | Name                                                                                                    | Online                                                                                         | Туре                                              | Size                            | >Addr                                        | In/Out                                    |
| ⊳ 🛁 InfoData<br>鞈 Mappings                                                                                                    | <ul> <li>Ch01Dist1 Samp</li> <li>WcState</li> <li>InputToggle</li> <li>State</li> <li>AdsAddr</li> </ul> | 0x0074ED8B (76629<br>0<br>0<br>15368<br>10.1.28.211.3.1:1001                                   | Ch01Dist1<br>BIT<br>BIT<br>UINT<br>AMSADDR        | 4.0<br>0.1<br>0.1<br>2.0<br>8.0 | 26.0<br>1522.0<br>1524.0<br>1548.0<br>1550.0 | Input<br>Input<br>Input<br>Input<br>Input |

Falls in Current State ERR PREOP erscheint, wird im Meldungsfenster die Ursache gemeldet. Das wird dann der Fall sein, wenn die Einstellungen für das PDO-Mapping im Controller andere sind, als die Einstellungen in der ESI-Datei (confocalDT24XX.xml).

Im Auslieferungszustand des Messgerätes ist nur ein Messwert (Abstand 1) als Ausgabegröße (sowohl im Controller als auch in der ESI-Datei) eingestellt.

Über den Prozessdaten-Tab können weitere Daten ausgewählt werden.

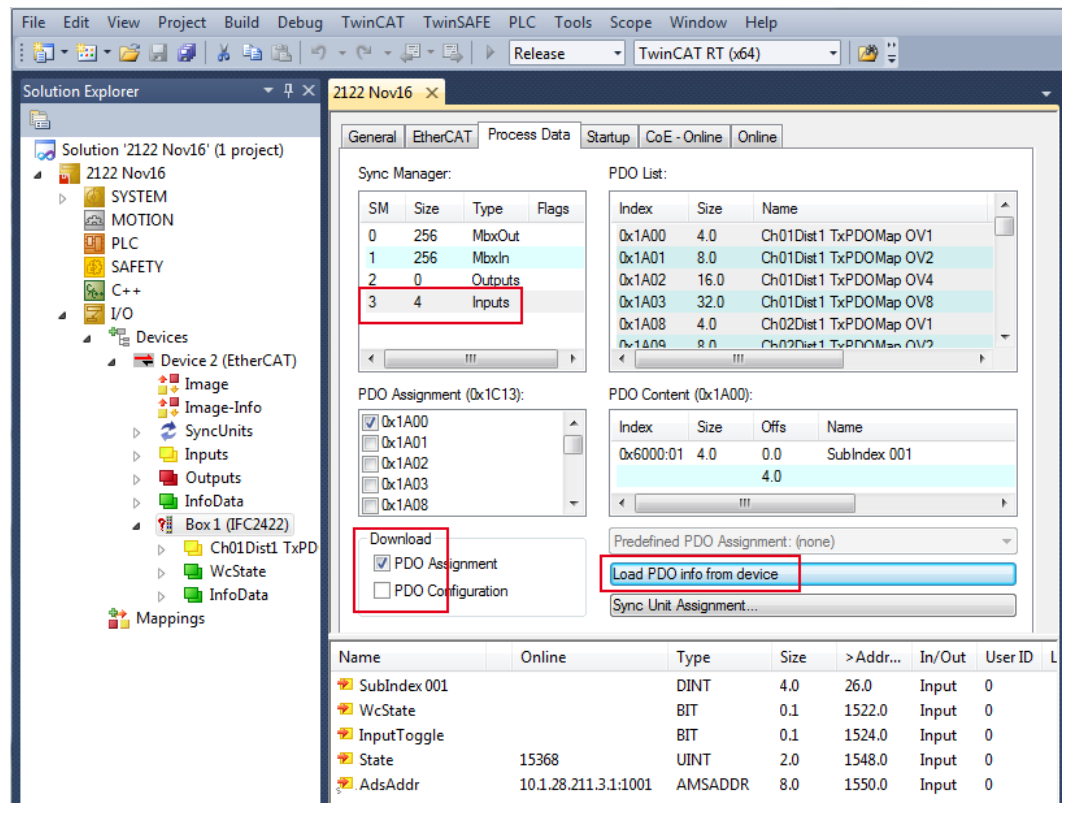

Der Umfang der angebotenen Prozessdaten und die Zuordnung der SyncManager kann jetzt eingesehen werden.

Wählen Sie nun unter dem Menüpunkt TwinCAT den Reiter Restart TwinCAT (Config Mode).

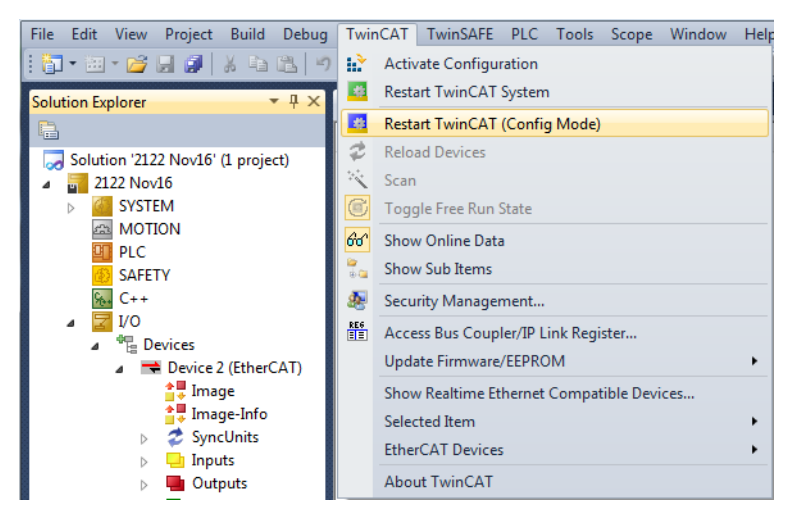

### Die Konfiguration ist nun abgeschlossen.

Im Status SAFEOP und OP werden die ausgewählten Messwerte als Prozessdaten übertragen.

|                                                                                                    | Name           | Online   | Туре | Size | >Addr | In/Out | User ID |
|----------------------------------------------------------------------------------------------------|----------------|----------|------|------|-------|--------|---------|
| <ul> <li>Devices</li> <li>Device 2 (EtherCAT)</li> <li>Image</li> <li>Image-Info</li> <li>SyncUnits</li> <li>Inputs</li> <li>Outputs</li> <li>InfoData</li> <li>Max 1 (IFC2422)</li> <li>Ch01Dist1 TxPD</li> <li>WcState</li> </ul> | 📽 SubIndex 001 | 10345664 | DINT | 4.0  | 26.0  | Input  | 0       |

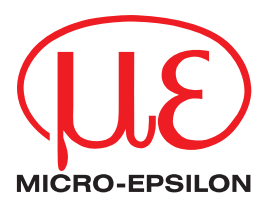

MICRO-EPSILON MESSTECHNIK GmbH & Co. KG Königbacher Str. 15 · 94496 Ortenburg / Deutschland Tel. +49 (0) 8542 / 168-0 · Fax +49 (0) 8542 / 168-90 info@micro-epsilon.de · www.micro-epsilon.de Your local contact: www.micro-epsilon.com/contact/worldwide/

X9750367-B032074HDR © MICRO-EPSILON MESSTECHNIK